IBM Netfinity サーバー <sup>SA88-6631-00</sup> <sub>(英文原典:S01K-4643-00)</sub> IBM Netfinity 7000-M10 (8680 型) モデル 1RU、2RU 保守マニュアル

IBM Netfinity サーバー <sup>SA88-6631-00</sup> <sub>(英文原典:S01K-4643-00)</sub> IBM Netfinity 7000-M10 (8680 型) モデル 1RU、2RU 保守マニュアル

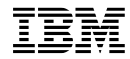

- 注 -

本書の情報および本書で記述する製品をご使用になる前に、ご 使用になるマニュアルの"特記事項"の一般情報を必ずお読みく ださい。

#### 第1版(1998年9月)

| 原 | 典: | S01K-4643-00<br>IBM Netfinity Servers |
|---|----|---------------------------------------|
|   |    | IBM Netfinity 7000-M10 - Type 8680    |
|   |    | Models 1RU, 2RU                       |
|   |    | Hardware Maintenance Manual           |
|   |    | September 1998                        |
|   |    | We Want Your Comments!                |
|   |    | (Please see page &cmpage.)            |
| 発 | 行: | 日本アイ・ビー・エム株式会社                        |
| 担 | 当: | ナショナル・ランゲージ・サポート                      |
|   |    |                                       |

# 第1刷 1998.11

©Copyright International Business Machines Corporation 1997, 1998. All rights reserved.

Translation: ©Copyright IBM Japan 1998

# 本書について

本書には、Netfinity 7000-M10 (8680 型) について、診断情報、 FRU 判別インデックス、保守情報、エラー・コード、エラー・メ ッセージ、および構成情報が記載されています。

#### - 重要 -

本書は、IBM PC Server 製品に精通している、研修を受けた 技術担当者を対象としています。

### 安全上の注意

手順を実行する前に、必ず、本書に記載されている注意および危険 に関する説明をすべてお読みください。

# オンライン・サポート

診断ファイル、BIOS フラッシュ・ファイル、デバイス・ドライバ ー・ファイルをダウンロードするには、ワールド・ワイド・ウェブ (WWW) または IBM PC Company BBS を使用します。

これらのファイルをダウンロードするアドレスは、次のとおりで す。

### http://www.us.pc.ibm.com/files.html

IBM PC Company BBS の電話番号は (919) 517-0001 です。

# IBM オンライン・アドレス:

ハードウェア保守マニュアルのオンライン・アドレスは

### http://www.us.pc.ibm.com/cdt/hmm.html

IBM PC Company のサポート・ページは

### http://www.us.ibm.com/support/index.html

IBM PC Company のホーム・ページは

### http://www.pc.ibm.com

# 目次

| 本書について                                       | . iii |
|----------------------------------------------|-------|
| 安全上の注意・・・・・・・・・・・・・・・・・・・・・・・・・・・・・・・・・・・・   | . iii |
| オンライン・サポート                                   | . iii |
| 第1章 Netfinity 7000-M10 (8680 型)              | 1     |
| 一般チェックアウト                                    | 6     |
| 診断                                           | 9     |
| 機能の一覧                                        | . 20  |
| 保守に関する追加情報                                   | . 22  |
| 各部の名称と位置                                     | . 83  |
| FRU 判別インデックス                                 | 183   |
| 判別できない問題・・・・・・・・・・・・・・・・・・・・・・・・・・・・・・・・・・・・ | 209   |
| パーツ・リスト (Netfinity 7000-M10 - 8680 型)        | 217   |
| 第2章 保守に関する情報                                 | 223   |
| 安全上の注意                                       | 224   |
| 問題判別のヒント                                     | 233   |
| 商標                                           | 234   |
|                                              |       |

# 第1章 Netfinity 7000-M10 (8680 型)

| 一般チェックアウト                                 | . 6 |
|-------------------------------------------|-----|
| 診断                                        | . 9 |
| 診断プログラム                                   | . 9 |
| 始動テスト (POST)                              | . 9 |
| POST ビープ音コード                              | 10  |
| エラー・メッセージ                                 | 10  |
| POST エラー・メッセージ                            | 10  |
| システム監視メッセージ                               | 10  |
| 診断エラー・メッセージ                               | 10  |
| ソフトウェア生成のエラー・メッセージ                        | 10  |
| システム・エラー・ログ                               | 11  |
| オプション・ディスケット                              | 11  |
| 診断プログラム                                   | 12  |
| 診断プログラムの実行                                | 12  |
| テスト・ログの表示                                 | 14  |
| 構成上の競合の解消.......................          | 15  |
| ソフトウェア構成セットアップの変更                         | 15  |
| ハードウェア構成セットアップの変更                         | 15  |
| 状況ライトによる問題の識別                             | 16  |
| 電源ライト・・・・・・・・・・・・・・・・・・・・・・・・・・・・・・・・・・・・ | 17  |
| システム構成要素状況ライト                             | 18  |
| プロセッサー・ボード LED                            | 18  |
| メモリー・ボード LED                              | 18  |
| 入出力ボード LED                                | 18  |
| Advanced リモート管理コントローラー LED                | 19  |
| 機能の一覧                                     | 20  |
| 保守に関する追加情報                                | 22  |
| 構成の概要                                     | 23  |
| 構成/セットアップ・ユーティリティー・プログラム                  | 25  |
| 構成/セットアップ・ユーティリティー・メインメニューの               |     |
| 使用                                        | 26  |
| System Summary (システムの要約)                  | 27  |
| System Information (システム情報)               | 27  |
| Product Data (プロダクト・データ)                  | 27  |
| System Card Data (システム・カード・データ)           | 27  |
| Devices and I/O Ports (装置と入出力ポート)         | 28  |
| Date and Time (日付と時刻)                     | 28  |
| System Security (システム・セキュリティー)            | 29  |
| Power-On Password Menu (始動パスワード) メ        |     |
| ニューの使用法                                   | 30  |
| Administrator Password (管理者パスワード) メニ      |     |
| ューの使用法                                    | 31  |
| Start Options (始動オプション)                   | 32  |
| Advanced Setup (拡張セットアップ)                 | 33  |
| ACPI Control (ACPI 制御)                    | 33  |
| Cache Control (キャッシュ制御)                   | 33  |
|                                           |     |

| PCI Slot/Device Information (PCI スロット/装置      |    |
|-----------------------------------------------|----|
| 情報)                                           | 34 |
| Memory Settings (メモリー設定値)                     | 34 |
| MPS Version Control (MPS バージョン管理) .           | 35 |
| Error Logs (エラー・ログ)                           | 35 |
| POST Error Log (POST エラー・ログ)                  | 35 |
| System Error Log (システム・エラー・ログ) .              | 35 |
| Save Settings (設定値の保管)                        | 35 |
| Restore Settings (設定値の復元)                     | 35 |
| Load Default Settings (デフォルト設定のロード) .         | 35 |
| Exit Setup (セットアップの終了)                        | 35 |
| オプションの構成                                      | 36 |
| 構成上の競合の解消・・・・・・・・・・・・・・・・・・・・・・・・・・・・・・・・・・・・ | 37 |
| ハードウェア構成上の競合の解消                               | 37 |
| ソフトウェア構成上の競合の解消                               | 38 |
| SCSISelect ユーティリティーの使用                        | 39 |
| SCSISelect ユーティリティーの開始                        | 39 |
| SCSISelect ユーティリティーの選択項目                      | 39 |
| ホスト・アダプター設定値の構成/表示                            | 39 |
| SCSI ディスク・ユーティリティー                            | 40 |
| 低レベル・ディスク・フォーマットの実行                           | 41 |
| 低レベル・フォーマット・プログラムを使用する場合                      | 41 |
| 低レベル・フォーマット・プログラムの開始                          | 42 |
| ディスク媒体の検査                                     | 42 |
| IBM Netfinity 7000 M10 が提供する機能                | 43 |
| 。<br>拡張システム管理                                 | 45 |
| 必要なデバイス・ドライバー                                 | 46 |
| デバイス・ドライバーのインストール手順                           | 46 |
| 拡張システム管理の開始                                   | 48 |
| リモート拡張システム管理コントローラーまたはアダプ                     |    |
| ターを管理するためのシリアル接続の使用                           | 49 |
| 構成情報                                          | 50 |
| 構成設定                                          | 51 |
| システム識別グループ ..............                     | 51 |
| ダイヤルイン設定グループ                                  | 52 |
| システム管理サブシステム・クロック・グループ                        | 53 |
| POST タイムアウト                                   | 53 |
| ローダー・タイムアウト                                   | 54 |
| O/S タイムアウト                                    | 54 |
| 電源オフ遅延                                        | 55 |
| その他の構成設定の機能                                   | 55 |
| モデム設定                                         | 56 |
| ポート構成グループ                                     | 56 |
| ダイヤル設定グループ ..............                     | 58 |
| 初期設定文字列のガイドライン                                | 60 |
| ダイヤルアウト項目の設定値の変更                              | 60 |
| 自動ダイヤルアウト設定                                   | 60 |
| ダイヤルアウト項目情報グループ                               | 61 |
| 使用可能アラート・ダイヤルアウト・グループ                         | 62 |

| イベント・ログ                                 | 65  |
|-----------------------------------------|-----|
| 稼働パラメーター                                | 66  |
| システム電源制御                                | 67  |
| リモート POST コンソール                         | 68  |
| システム管理サブシステム・マイクロコードの更新                 | 69  |
| Netfinity 管理プログラムを使わずに拡張システム管理          |     |
| アダプター II にアクセスする方法                      | 70  |
| Netfinity 拡張システム管理 PCI アダプターへの直接        |     |
| 接続の確立                                   | 71  |
| 端末プログラムを使用した接続                          | 71  |
|                                         | 72  |
| TEENET ビジンコンを使用した接続<br>Web ブラウザーを使用した接続 | 73  |
| Netfinity 拡張システム答理 DCI アダプター・メニュ        | 15  |
|                                         | 73  |
| シュテル重海メニュー選択項日                          | 75  |
|                                         | 76  |
| ノート・アーユー 送扒項日 DOST 防阻とマ                 | 70  |
| リモート・ビデオ・モートを使用した POSI 監視とア             | 70  |
|                                         | /0  |
| ンステムの信頼性に関9るち慮事項                        | 80  |
|                                         | 81  |
|                                         | 83  |
|                                         | 84  |
| 払張システム管理 PCI アタフター構成要素の位置               | 85  |
|                                         | 86  |
| ジャンパー位置の変更                              | 90  |
| 2 ピン・ジャンパー・ブロック                         | 91  |
| 3 ピン・ジャンパー・ブロック                         | 92  |
| 取り付け作業の完了                               | 94  |
| 上部カバーの取り付け                              | 94  |
| 前面アクセス・カバーの取り付け                         | 95  |
| 前面ベゼルの取り付け ..............               | 95  |
| サーバーの再構成                                | 96  |
| 外付けオプションの接続                             | 97  |
| 外付け SCSI 装置の接続                          | 97  |
| ケーブルの要件                                 | 97  |
| 外付け装置の SCSI ID の設定                      | 97  |
| 外付け装置の取り付け                              | 97  |
| 入出力ポートとコネクター                            | 98  |
| シリアル・ポート                                | 98  |
| パラレル・ポート                                | 99  |
| ビデオ・ポート                                 | 100 |
| キーボード・ポートと補助装置ポート                       | 101 |
| UltraSCSI ポート                           | 102 |
| 汎用シリアル・バス・ポート                           | 103 |
| 10/100 イーサネット・ポート                       | 103 |
| デュアル・シリアル・ポート                           | 104 |
| RS 485 バス・ポート                           | 104 |
| 調整機構とインディケーター                           | 106 |
| ホット・スワップ・ファン・アセンブリー                     | 109 |

| ホット・スワップ電源機構                                       | 112 |
|----------------------------------------------------|-----|
| ホット・スワップ電源機構の取り付け                                  | 113 |
| ホット・スワップ電源機構の取り外し                                  | 116 |
| 情報 LED パネル                                         | 118 |
| 入出力コネクターと拡張スロット                                    | 119 |
| サーバーをラックから取り外す手順                                   | 122 |
|                                                    | 122 |
| サーバーのラックへの取り付け                                     | 122 |
|                                                    | 120 |
|                                                    | 132 |
| 「ロノー・ハートシェアの力解・・・・・・・・・・・・・・・・・・・・・・・・・・・・・・・・・・・・ | 124 |
|                                                    | 134 |
|                                                    | 134 |
| SCSI F717                                          | 135 |
|                                                    | 135 |
| 終端                                                 | 136 |
| 導入前の手順・・・・・・・・・・・・・・・・・・・・・・・・・・・・・・・・・・・・         | 136 |
| ホット・スワップ・ベイへのドライブの取り付け .                           | 136 |
| ホット・スワップ・ベイのドライブの交換                                | 138 |
| 入出力ボード構成要素の位置                                      | 140 |
| 入出力ボード LED                                         | 142 |
| 入出力ボードの取り外し                                        | 143 |
| 入出力機能カード構成要素の位置                                    | 144 |
| 入出力機能カード・ジャンパー                                     | 145 |
| メモリー・ボード構成要素の位置                                    | 146 |
| メモリー・モジュール・キットの取り付け                                | 147 |
| マイクロプロセッサー・キットの取り付け                                | 152 |
| 電源バックプレーン・コネクターの位置                                 | 157 |
| 電源バックプレーンの取り外し                                     | 158 |
| 電源制御カードの取り外し                                       | 159 |
| 電源時間の 194970                                       | 160 |
|                                                    | 161 |
|                                                    | 162 |
|                                                    | 162 |
|                                                    | 105 |
|                                                    | 105 |
|                                                    | 16/ |
| プロセッサー・ホード・アセンフリーの取り外し                             | 168 |
|                                                    | 169 |
| SCSI バックブレーン構成要素の位置                                | 169 |
| シャトル・アセンブリーの取り外し                                   | 170 |
| 電源オン時のサーバー内部の作業                                    | 172 |
| 入出力ボードと入出力機能カード                                    | 172 |
| Netfinity 拡張リモート管理コントローラー                          | 173 |
| アダプターの作業                                           | 174 |
| PCI スロットの LED                                      | 175 |
| アダプターに関する考慮事項                                      | 176 |
| アダプターの構成                                           | 177 |
| ホット・プラグ PCI アダプターの取り付け                             | 177 |
| 非ホット・プラグ PCI アダプターの取り付け                            | 181 |
|                                                    |     |

| ネットワーク・アダプターとデバイス・ドライバー間              |     |
|---------------------------------------|-----|
| の互換性の確認                               | 182 |
| FRU 判別インデックス                          | 183 |
| ビープ音の症状                               | 183 |
| ビープ音が鳴らない場合                           | 187 |
| 診断エラー・コード                             | 188 |
| エラーの症状                                | 193 |
| 電源制御カード LED                           | 195 |
| 電源 LED エラー                            | 195 |
| POST エラー・コード                          | 199 |
| プロセッサー・ボード LED                        | 206 |
| SCSI LED                              | 207 |
| SCSI エラー・コード                          | 207 |
| SMBUS IF- (3-3-2)                     | 208 |
| 判別できない問題                              | 209 |
| システム管理コード                             | 212 |
| パーツ・リスト (Netfinity 7000-M10 - 8680 型) | 217 |
| システム                                  | 218 |
| ラックからタワーへの変換オプション(全モデル)               | 222 |

# 一般チェックアウト

サーバー診断プログラムは、入出力ボード上の不揮発性 ランダム・ アクセス・メモリー (NVRAM) に格納されています。これらのプ ログラムは、サーバーの主要構成要素をテストする基本手段です。 主要構成要素とは、入出力ボード、イーサネット・コントローラ ー、ビデオ・コントローラー、RAM、キーボード、マウス (ポイン ティング・デバイス)、ディスケット・ドライブ、シリアル・ポー ト、およびパラレル・ポートです。診断プログラムを使用して、一 部の外付け装置をテストすることもできます。

問題の原因がハードウェア、ソフトウェアのどちらにあるかを判別 できない場合は、診断プログラムを実行してハードウェアが正常に 作動しているかどうか確認できます。

診断プログラムを実行すると、1 つの問題で複数のエラー・メッセ ージが表示される場合があります。このような場合には、最初のエ ラー・メッセージの原因を訂正するよう作業を行ってください。最 初のエラー・メッセージの原因を訂正すると、次にこのテストを実 行したときに、他のエラー・メッセージも表示されなくなることが あります。

障害の発生したシステムが、共用 DASD クラスター (同一の外部 記憶装置(複数の場合もあります)を共用する 2 つまたはそれ以上 のシステム)の一部である場合があります。診断プログラムを実行 する前に、障害の発生しているシステムが共用 DASD クラスター の一部でないかどうか確認してください。

次の場合には、システムがクラスターの一部である可能性がありま す。

- ユーザーがそのシステムをクラスターの一部として識別している場合。
- 1つまたは複数の外部記憶装置がそのシステムに接続されて おり、接続されている記憶装置の少なくとも1つがさらに別 のシステムまたは識別不能なソースに接続されている場合。
- 障害の発生しているシステムの近くに、1つまたは複数のシ ステムが配置されている場合。

障害の発生しているシステムが共用 DASD クラスターの一部であ ると考えられる場合は、記憶装置(記憶装置内にある DASD)また は記憶装置に接続されている記憶域アダプターをテストする診断テ ストを除き、すべての診断テストを実行できます。

| 1. | ー<br>ファン (1 つまたは複数) が作動していないか、高速で作<br>動していない場合は、193ページの『エラーの症状』を<br>参照してください。                                                              |
|----|----------------------------------------------------------------------------------------------------|
| 2. | 共用 DASDクラスターの一部であるシステムについて<br>は、ループ化モードでテストを一度に 1 つずつ実行しま<br>す。ループ化モードですべてのテストを実行しないでく<br>ださい。すべてのテストを実行すると、DASD 診断テス<br>トが使用可能になることがあります。 |
| 3. | 前面パネルにエラーが表示される場合は、212ページの<br>『システム管理コード』を参照してください。                                                                                        |
| 4. | 複数のエラー・コードが表示される場合は、まず最初に<br>表示されるエラー・コードから調べます。                                                                                           |
| 5. | コンピューターが POST エラーを表示してハングした場<br>合は、183ページの『FRU 判別インデックス』を参照し<br>てください。                                                                     |
| 6. | コンピューターがハングしたがエラーが表示されない場<br>合は、209ページの『判別できない問題』を参照してく<br>ださい。                                                                            |
| 7. | 断続的に問題が起こる場合には、エラー・ログを調べま<br>す。35ページの『Error Logs (エラー・ログ)』を参照<br>してください。                                                                   |
| 8. | 電源装置の問題については、195ページの『電源 LED<br>エラー』を参照してください。                                                                                              |

9. 安全上の注意については、224ページの『安全上の注 意』を参照してください。

001

システムはクラスターの一部ですか

Yes No

**002** ステップ004 に進む。

003

ユーザーと相談して、保守のスケジュールを立てる。クラスターに 関連したすべてのシステムを遮断する。記憶装置のテストを実行す る。

### 004

コンピューターとすべての外付け装置の電源を切る。
 すべてのケーブルと電源コードを点検する。
 (ステップ004に続く)

004 (続き)

- すべてのディスプレイ・コントロールを中央位置にセットする。
- すべての外付け装置の電源を入れる。
- コンピューターの電源を入れる。
- 前面パネルのシステム・エラー LED をチェックする。明滅して いる場合は、前面パネルのメッセージをチェックして、212ペー ジの『システム管理コード』を参照する。
- システム・エラー・ログを調べる。システムがエラーを記録している場合には、183ページの『FRU 判別インデックス』を参照する。
- 診断プログラムを開始する。12ページの『診断プログラムの実行』を参照する。
- 以下の応答についてチェックする。
  - 1. ビープ音が鳴らない。
  - 2. 読み取り可能な指示またはメイン・メニュー。
- 正しい応答が得られましたか

Yes No

**005** 183ページの『FRU 判別インデックス』で障害の症状を見つ ける。

006

- 参断プログラムを実行する。必要であれば、12ページの『診断プ ログラムの実行』を参照する。
  - エラーが表示された場合は、183ページの『FRU 判別イン デックス』に進む。
  - 診断は正常に終了したが、それでも問題があると考えられる場合には、209ページの『判別できない問題』を参照する。

### 診断

サーバー問題の原因は、ハードウェア、ソフトウェア、またはユー ザーの操作ミスにあることが考えられます。ユーザーの操作ミスの 例は、キーボードで間違ったキーを押すことなどです。

ハードウェア関連の問題を識別し、解決するために、以下のツール を利用できます。

- 診断プログラム
- 始動テスト (POST)
- POST ビープ音コード
- エラー・メッセージ
- 問題判別表

- 注 -

- システム・エラー・ログ
- オプション・ディスケット

診断プログラム: サーバー診断プログラムは、電気的消去可 能プログラム式読み取り専用メモリー(EEPROM)に格納されてい ます。これらのプログラムは、サーバーの主構成要素および一部の 外付け装置をテストする基本手段です。

問題の原因がハードウェア、ソフトウェアのどちらにあるかを判別 できない場合は、診断プログラムを実行してハードウェアが正常に 作動しているかどうか確認できます。

診断プログラムを実行すると、1 つの問題で複数のエラー・メ ッセージが表示される場合があります。このような場合には、 最初のエラー・メッセージの原因を訂正するよう作業を行って ください。最初のエラー・メッセージの原因を訂正すると、次 にこのテストを実行したときに、他のエラー・メッセージも表 示されなくなることがあります。

始動テスト (POST): サーバーの電源を入れると、一連の テストが実行されてサーバーの構成要素とサーバーにインストール されているオプションのいくつかの動作が検査されます。この一連 のテストを、始動テスト (POST) と呼んでいます。

POST では、以下の検査が行われます。

- 一部の基本入出力カード、プロセッサー・ボード、および入 出力ボードの動作の検査
- メモリーの検査
- 現在のサーバー構成と、保管されているサーバー構成情報との比較
- PCI アダプターの構成
- ビデオ動作の開始
- ディスケット、CD-ROM、ハード・ディスク・ドライブなどのドライブが正常に接続されているかどうかのチェック

始動パスワードまたは管理者パスワードが設定されている場合に は、パスワードを入力して Enter を押さないと、POST は続行し ません。 POST で何の問題も検出されなかった場合は、ビープ音が 1 回鳴 り、オペレーティング・システムまたはアプリケーション・プログ ラムの最初の画面が表示されます。

POST が問題を検出した場合は、ビープ音が複数回鳴り、エラー・ メッセージが画面に表示されます。

一注-

1 つの問題で複数のエラー・メッセージが表示される場合があ ります。このような場合には、最初のエラー・メッセージの原 因を訂正するよう作業を行ってください。最初のエラー・メッ セージの原因を訂正すると、通常、次にこのテストを実行した ときに、他のエラー・メッセージも表示されなくなります。

**POST ビープ音コード:** POST では、ビープ音コードを 使って正常な終了または問題の検出を知らせます。

- ビーブ音が1回鳴った場合は、POSTが正常に終了したことを示します。
- ビープ音が複数回鳴った場合は、POST によって問題が検出 されたことを示します。詳細については、183ページの『ビー プ音の症状』を参照してください。

**エラー・メッセージ:** エラー・メッセージは、問題が発生 したことを示すものです。障害の発生している部分を特定するため に使用するためのものではありません。エラー・メッセージによっ て示された複雑な問題のトラブルシューティングおよび保守は、研 修を受けた保守担当者が行ってください。

ハードウェア・エラーのメッセージは、テキスト、数字、またはそ の両方です。ソフトウェアから生成されるメッセージは、通常はテ キスト・メッセージですが、数字の場合もあります。

**POST** エラー・メッセージ: 始動時に POST がハードウェ アの問題、またはハードウェア構成の変更を検出すると、POST エ ラー・メッセージが表示されます。POST エラーのリストは、199 ページの『POST エラー・コード』を参照してください。

システム監視メッセージ: システム監視メッセージは、 Advanced リモート管理コントローラーが重要なシステム機能を監 視しているときに出されます。コードのリストは、212ページの 『システム管理コード』.を参照してください。

診断エラー・メッセージ: テストによりサーバー・ハードウェアの問題が検出されると、診断エラー・メッセージが表示されます。これらのエラー・メッセージは英数字で、テスト・ログに保管されます。診断エラー・コードのリストは、188ページの『診断エラー・コード』を参照してください。

ソフトウェア生成のエラー・メッセージ: このメッセージ は、アプリケーション・プログラムまたはオペレーティング・シス テム(あるいはその両方)で問題や競合が検出された場合に表示され ます。メッセージは、通常はテキスト・メッセージですが、数字の 場合もあります。これらのエラー・メッセージについては、ソフト ウェアに添付されている説明書を参照してください。

システム・エラー・ログ: システム・エラー・ログには、 POST 中に出されたすべてのエラー・メッセージと警告メッセー ジ、およびAdvanced リモート管理コントローラー (システム管理 アダプター)からのすべてのシステム状況メッセージが入っていま す。システム・エラー・ログの表示方法については、35ページの 『System Error Log (システム・エラー・ログ)』を参照してくだ さい。

オプション・ディスケット: オプションの装置やアダプタ ーに、オプション・ディスケットが付属していることがあります。 オプション・ディスケットには、通常、そのオプションに固有の診 断テスト・プログラムまたは構成ファイルが収容されています。

オプションの装置またはアダプターにオプション・ディスケットが 付属している場合には、そのオプションに添付されている説明書に 従ってください。オプション・ディスケットが始動可能かどうかに より、別の説明書が適用されます。

# 診断プログラム

この節には、診断プログラムの実行に関する役立つ情報が収められ ています。これらのプログラムは、IBM Netfinity 7000-M10 をテ ストするよう設計されています。IBM 以外の製品をテストする場 合には、その製品に付属の情報を参照してください。

- 注 -

- 診断プログラムを実行すると、1つの問題で複数のエラ ー・メッセージが表示される場合があります。このよう な場合には、最初のエラー・メッセージの原因を訂正す るよう作業を行ってください。最初のエラー・メッセー ジの原因を訂正すると、通常、次にこのテストを実行し たときに、他のエラー・メッセージも表示されなくなり ます。
- Advanced リモート管理コントローラーを、Netfinity 管 理プログラムの拡張システム管理サービス機能、端末装 置プログラム、または Web ブラウザーと合わせて使用 すると、リモートから診断プログラムを実行することも できます。詳細については、この「サーバー・ライブラ リー」の「"Advanced Remote Management Reference"」のセクションを参照してください。

診断プログラムの実行: 診断プログラムの実行中に F1 を 押すと、ヘルプ情報が表示されます。ヘルプ画面から F1 を押す と、ヘルブ・インデックスが表示され、これを使用して別のカテゴ リーを選択することができます。Esc を押すと、ヘルプ・ウィンド ウが閉じて、診断プログラムの実行に戻ります。

| 1. | は<br>診断プログラムを実行するためには、最高レベルのパス                           |
|----|----------------------------------------------------------|
|    | リートでサーバーを始動する必要かめります。<br>すなわち、始動パスワードを入力したが管理者パスワー       |
|    | ドが設定されている場合には、診断プログラムを実行で                                |
|    | さません。テスト・ロクに入っているエラー・メッセージを見ることはできます。                    |
|    | 診断プログラムを実行するためには、管理者パスワード<br>を入力する必要があります。               |
| 2. | テスト中にサーバーが停止し、作業を続行できない場合                                |
|    | には、サーハーを再始動して、もっ一度診断フロクラム<br>を実行してみてください。メモリー・テストの実行中に   |
|    | システムが停止した場合は、各リセット間で 5 秒待ちな                              |
|    | がら、リセット・ボタンを 3 回押してください。この手<br>順は、より正確なメモリー・テストを行うためにメモリ |
|    | ー性能拡張を使用不可にすることを BIOS に通知しま                              |
|    | す。診断を選択するために F2 を押します。3 回目のリ                             |
|    | セット時に 062 エラーが表示されます。セットアップ・                             |
|    | ユーティリティーを終了して、診断プログラムをロード                                |
| 2  | しまり。冉皮、メモリー・ナストを美付しまり。                                   |
| 5. | ジめナストでは回想が快山されないか、通吊の採作中に<br>問題が持く担合には、200% ごの『判別できない問   |
|    | 同題が続く場合には、209ページの「判別できない同<br>題。に進んでください                  |
| 4  | 活動状態のパラレル・ポートまたはシリアル・ポートに                                |
|    | ついて正確なテスト結果を得るするためには、そのポー                                |
|    | トに折り返しコネクターを取り付けなることが必要にな                                |
|    | る場合があります。折り返しコネクターがない場合は、                                |
|    | IBM 販売店または IBM 営業担当員にご相談ください。                            |
| 5. | ディスケット・ドライブをテストしたときに正確なテス                                |
|    | ト結果を得るためには、スクラッチ・ディスケットが必                                |
|    | 要な場合があります。                                               |

 キーボードおよびマウス (ポインティング・デバイス)の テストでは、キーボードとマウスがサーバーに接続され ているものと想定しています。

診断プログラムを開始するには、以下の手順に従います。

- サーバーの電源を入れて、画面に注目します。
   サーバーの電源がすでに入っている場合には、オペレーティング・システムを終了して、サーバーを再始動します。
- メッセージ F2 for Diagnostics が表示されたら F2 を押 します。

始動パスワードまたは管理者パスワードが設定されている場 合には、サーバーは、それを入力するようプロンプト指示し ます。該当するパスワードを入力してから、Enter を押しま す。

診断プログラム画面が表示されます。

- 画面の上部で「Extended (拡張)」または「Basic (基本)」の どちらかを選択します。
- 表示されたリストから実行したいテストを選択し、後は画面の指示に従います。

テストが完了したら、画面の上部で「Utility (ユーティリティー)」を選択すると、テスト・ログが表示されます。

また、画面の上部で「Hardware Info (ハードウェア情報)」 を選択すると、サーバー構成情報 (たとえば、システム構成、 メモリー内容、割り込み要求 (IRQ) の使用、直接メモリー・ アクセス (DMA) の使用、デバイス・ドライバー、など) も 表示できます。

ハードウェアは問題ないことが判明したが、通常の操作中に問題が 続く場合には、ソフトウェアのエラーが原因である場合がありま す。ソフトウェアの問題であると考えられる場合は、ソフトウェ ア・パッケージに付属の情報を参照してください。

テスト・ログの表示: すでに診断プログラムを実行してい る場合には、この手順のステップ3から作業を続行してください。

テスト・ログを表示するには、以下の手順に従います。

- サーバーの電源を入れて、画面に注目します。
   サーバーの電源がすでに入っている場合には、オペレーティング・システムを終了して、サーバーを再始動します。
- メッセージ F2 for Diagnostics が表示されたら F2 を押 します。
   始動パスワードまたは管理者パスワードが設定されている場 合には、サーバーは、それを入力するようプロンプト指示し ます。該当するパスワードを入力して Enter を押します。
   診断プログラム画面が表示されます。
- 3. 画面の上部で「Utility (ユーティリティー)」を選択します。
- 表示されたリストから「View Test Log (テスト・ログの表示)」を選択し、後は画面の指示に従います。

\_\_\_注-

診断テスト・ログには、前の診断の実行の結果は含まれ なくなります。結果はディスクに保管することができま す。

# 構成上の競合の解消

構成/セットアップ・ユーティリティー・プログラムは、サーバーの ハードウェアのみを構成します。このプログラムは、オペレーティ ング・システムやアプリケーション・プログラムの要件は考慮しま せん。そのため、メモリー・アドレスの構成上の競合が発生するこ とがあります。

ソフトウェア構成セットアップの変更: メモリー・アドレスの競合を解消する最良の方法は、EMSデバイス・ドライバーが定義したアドレスを変更することによって、ソフトウェア構成を変更することです。SVGA ビデオ・メモリーは 32 Kb のスペースを占有します(1 Kb = 約 1000 ビット)。EMS デバイス・ドライバーは、ビデオ読み取り専用メモリー(ROM) に割り当てられたアドレスとは別のアドレスを使用しなければなりません。構成/セットアップ・ユーティリティー・プログラムを使用して、ビデオROM の現在の設定値を表示したり、変更することができます。構成/セットアップ・ユーティリティー・プログラムの使用法については、26ページの『構成/セットアップ・ユーティリティー・メインメニューの使用』を参照してください。

ハードウェア構成セットアップの変更: メモリー・ア ドレスの競合を解消するもう1つの方法は、競合するハードウェ ア・オプションのアドレスを変更することです。

# 状況ライトによる問題の識別

このサーバーには、いくつかのサーバー構成要素に関する問題を識 別する上で役立つ状況ライトが装備されています。状況ライトは、 以下の構成要素に付いています。

• ハード・ディスク・ドライブ・トレイ

詳細については、106ページの『調整機構とインディケーター』を参照してください。

• 電源機構

詳細については、17ページの『電源ライト』を参照してくだ さい。

入出力ボード

詳細については、177ページの『ホット・プラグ PCI アダプ ターの取り付け』を参照してください。

- 前面パネル
   詳細については、118ページの『情報 LED パネル』を参照 してください。
- 背面パネル
   詳細については、119ページの『入出力コネクターと拡張スロット』を参照してください。

電源ライト: AC および DC 電源ライトは、電源機構の状況 を示します。電源ライトの位置については、112ページの『ホッ ト・スワップ電源機構』を参照してください。

以下の表で、AC および DC 電源ライトについて説明します。

| AC<br>電源ライト | DC<br>電源ライト | 説明と処置                                                                                                    |
|-------------|-------------|----------------------------------------------------------------------------------------------------|
| オン          | オン          | 電源はオンで、正しく動作しています。                                                                                                    |
| オン          | 77          | DC 電源に問題があります。<br>考えられる原因:<br>1. サーパーの前面にある Power Control (電<br>源制御) ボタンが Off (オフ)の位置になっ<br>ています (すべての電源機構の DC 電源ラ<br>イトがオフになります)。<br><i>必置</i> Power Control (電源制御) ボタン<br>を押して、サーパーを開始します。<br>2. 電源機構の Power (電源) スイッチが Off                  |
|             |             | <ul> <li>(オフ)の位置になっています。</li> <li><i>処置</i>: Power (電源)スイッチを On (オン)の位置にします。</li> <li>3. 電源機構に障害があります (少なくとも 1つの電源機構の DC 電源ライトがオンになっています)。</li> <li><i>処置</i>: 電源機構を取り替えます。</li> <li>問題が解消しない場合は、209ページの『判別できない問題』に進んでください。</li> </ul>         |
| <i>オ</i> フ  | <i>オフ</i>   | AC 電源に問題があります。<br>考えられる原因:<br>1. 電源機構への AC 電源がありません。<br><i>必置</i> : 以下のことを確認してください。<br>・ 電源コードが正しくサーバーに接続<br>されているか<br>2. 電源機構に障害が起こりました。<br><i>必置</i> : 電源機構に障害が起こりました。<br><i>必置</i> : 電源機構を取り替えます。<br>問題が解消しない場合は、209ページの『判別できない問題』に進んでください。 |

システム構成要素状況ライト: 入出力ボード、メモリ ー・ボード、およびAdvanced リモート管理コントローラー上の状 況ライトは、問題を識別するのに役立ちます。状況ライトは POST 時にオンにされ、ライトが正常に動作することが確認されます。 POST が完了した後、これらのライトは構成要素の状況を表示しま す。

状況ライトの位置については、以下を参照してください。

- 165ページの『プロセッサー・ボード構成要素の位置』
- 146ページの『メモリー・ボード構成要素の位置』
- 140ページの『入出力ボード構成要素の位置』
- 142ページの『入出力ボード LED』
- 85ページの『拡張システム管理 PCI アダプター構成要素の 位置』

プロセッサー・ボード LED

| ライト                    | 説明                                                         |
|------------------------|------------------------------------------------------------|
| マイクロブロセッサー・バ           | マイクロプロセッサー・バスに活動がある場合、こ                                    |
| ス活動 LED                | のスロットのライトがオンになります。                                         |
| マイクロプロセッサー             | VRM またはプロセッサーが故障したり、欠落して                                   |
| VRM 状況 LED             | いる場合、このライトがオンになります。                                        |
| マイクロプロセッサー終端           | マイクロプロセッサー・スロット 4 に正しい終端装                                  |
| LED                    | 置がある場合、このライトがオンになります。                                      |
| ERR 0 および<br>ERR 1 LED | いずれかのライトがオンの場合は、183ページの<br>『FRU 判別インデックス』の説明を参照してくだ<br>さい。 |

### メモリー・ボード LED

| ライト          | 説明                     |
|--------------|------------------------|
| メモリー・モジュール状況 | メモリー・モジュールが存在し、故障している場 |
| LED          | 合、このスロットのライトがオンになります。  |

# <u> 入出力ボード **LED**</u>

| ライト        | 説明                                                                                 |
|------------|------------------------------------------------------------------------------------|
| 電源オン LED   | PCI スロットに給電されている場合、このスロット<br>のライトがオンになります。                                         |
| アテンション LED | このライトの意味は、オペレーティング・システム<br>によって定義されます。詳しくは、ご使用のオペレ<br>ーティング・システムの説明書を参照してくださ<br>い。 |

# Advanced リモート管理コントローラー LED

| ライト               | 説明                                                                              |
|-------------------|---------------------------------------------------------------------------------|
| 電源オン LED          | Advanced リモート管理コントローラーに給電され<br>ている場合、このライトがオンになります。                             |
| プロセッサー・エラー<br>LED | Advanced リモート管理コントローラー上のブロセ<br>ッサーに障害がある場合、このライトがオンになり<br>ます。                   |
| イーサネット活動 LED      | Advanced リモート管理コントローラー上のイーサ<br>ネット・コントローラーがデータを送受信している<br>場合、このライトがオンになります。     |
| イーサネット・リンク<br>LED | Advanced リモート管理コントローラー上のイーサ<br>ネット・コントローラーへのアクティブ・リンクが<br>存在する場合、このライトがオンになります。 |

# 機能の一覧

以下に Netfinity 7000-M10 (8680 型)の機能を要約します。

### マイクロプロセッサー

- Intel<sup>®</sup> Pentium<sup>®</sup> II Xeon<sup>™</sup> マイクロプロセッサー(MMX<sup>™</sup> テクノロジー付き)
- 16 KB のレベル 1 キャッシュ
- 512 KB のレベル 2 キャッシュ (最小)
- マイクロプロセッサーを 4 つまで拡張可能

### メモリー

- 128 MB (最小) のシステム・メモリー。8 GB まで拡張可能
- 50 ns、バッファー付き、拡張データ出力 (EDO)、エラー訂 正コード (ECC)
- 2 つのメモリー・ボード上に最大 32 の二重インライン・メモ リー・モジュール (DIMM)ソケット

#### ディスケット・ドライブ

• 標準: 3.5 インチ、1.44 MB ドライブ1台

### ハード・ディスク・ドライブ

 最大4つのホット・スワップ・ハード・ディスク・ドライブ をサポート

#### CD-ROM ドライブ

• 標準: 拡張 IDE

#### 冗長冷却

• 4 つのホット・スワップ・ファン

### 情報パネル

16 文字 2 行の状況情報

#### 拡張スロット

- 64 ビット、ホット・プラグ PCI スロットが 5 つ
- 32 ビット、ホット・プラグ PCI スロットが 7 つ

#### 拡張ベイ

- 4 つのスリムハイト (1 インチ) または 2 つのハーフハイト (1.6 インチ)ホット・スワップ・ドライブ・ベイ
- 1 つの 5.25 インチ取り外し可能媒体ペイ (CD-ROM ドライ ブを導入済み)

### アップグレード可能マイクロコード

• BIOS、診断、およびシステム管理プロセッサー更新 (利用可能の場合)による EEPROM 更新が可能。

セキュリティー機能

- 始動パスワードと管理者パスワード
- オプションの保護ラック格納装置に取り付け可能
- 選択可能なドライブ始動順位
- キーボード・パスワード
- Netfinity 拡張リモート管理コントローラーセキュリティー:
  - ユーザー・ログイン・パスワード
  - 読み取り専用または読み取り/書き込みアクセス
  - ダイヤル・バック

#### 内蔵機能

- LED による使用状況表示のサポート
- シリアル・ポート 2 個
- 汎用シリアル・バス (USB) ポート 2 個
- パラレル・ポート1個
- マウス・ポートとキーボード・ポート
- Netfinity 拡張リモート管理コントローラー
- 2 つの UltraSCSI コネクター
- 以下と互換性のあるビデオ・コントローラー・ポート
  - スーパー・ビデオ・グラフィック・アレイ (SVGA)
  - ビデオ・グラフィックス・アダプター (VGA)
  - 1 MB ビデオ・メモリー

### 電源機構

- 400 W (115-230 V ac)
- 自動電圧範囲選択
- 過負荷保護およびサージ保護内蔵
- 電源オフ後の自動再始動
- オプションの電源機構を用いて予備電源を使用可能

### 予想障害分析 (Predictive Failure Analysis (PFA)) 警報

- ファン
- 電源機構
- メモリー
- ハード・ディスク・ドライブ
- マイクロプロセッサー

# 保守に関する追加情報

この章では、Netfinity 7000-M10 (8680 型) の保守に必要な次の 情報を説明します。

- 23ページの『構成の概要』
- 25ページの『構成/セットアップ・ユーティリティー・プログラム』
- 26ページの『構成/セットアップ・ユーティリティー・メイン メニューの使用』
- 36ページの『オプションの構成』
- 37ページの『構成上の競合の解消』
- 39ページの『SCSISelect ユーティリティーの使用』
- 80ページの『システムの信頼性に関する考慮事項』
- 81ページの『仕様』

### 構成の概要

ハードウェア装置およびソフトウェア・プログラムの編成および相 互接続のために、サーバーがリソースをどのように割り振るかにつ いては、ユーザーが重要な役割を果たします。この割り振りプロセ スを、*構成といいます。サーバーの構成に必要な手順のステップ* は、導入する装置およびプログラムの数と種類によって異なりま す。

サーバーは PCI アダプターと SCSI 装置をサポートします。この ように柔軟性が高いため、さまざまなアダプターおよび装置の中か ら選択することができます。

ー般的に、サーバーに導入するハードウェア装置およびソフトウェ ア・プログラムの数と種類が多いほど、システムの正しい構成を行 うために、サーバーおよび装置について深い知識が必要になりま す。

サーバーには、次のようなハードウェア構成プログラムが付属して います。

• 構成/セットアップ・ユーティリティー

導入済みの構成/セットアップ・ユーティリティーを用いて、 入出力機能の構成(シリアル・ポートとパラレル・ポートの割 り当てなど)、割り込み要求(IRQ)の設定、導入するドライ ブの始動順位の設定などを行うことができます。また、この プログラムを使って、サーバーの始動と構成/セットアップ・ ユーティリティー・プログラムのアクセスに必要なパスワー ドを設定することもできます。

SCSISelect ユーティリティー・プログラム

導入済みの SCSISelect ユーティリティー・プログラムを使 用して、SCSI コントローラーに取り付ける SCSI 装置を構 成することができます。SCSISelect を使用すると、デフォル ト値の変更、構成の競合の解決、および SCSI ハード・ディ スク・ドライブの低レベルのフォーマットを行うことができ ます。 新しい装置やプログラムを導入するときは、それらに付属している 資料をあらかじめお読みください。資料を読むと、導入や構成に必 要な手順が分かります。以下の手順はサーバーの構成に必要なもの ですが、常に必要というわけではありません。

- 1. 構成/セットアップ・ユーティリティー・プログラムを実行 し、現在の構成設定値を記録します。
- サーバーの構成要素のジャンパーまたはスイッチを設定します。

90ページの『ジャンパー位置の変更』および 145ページの 『入出力機能カード・ジャンパー』を参照してください。

- 装置のジャンパーまたはスイッチを設定します。
   装置の取り付け方法の説明を参照してください。
- サーバーに装置を取り付けます。
   83ページの『各部の名称と位置』を参照してください。
- ソフトウェア・プログラムをインストールします。
   ソフトウェアに付属のインストール説明書を参照してください。
- 6. 構成上の競合を解決します。

37ページの『構成上の競合の解消』を参照してください。

# 構成**/**セットアップ・ユーティリティー・プロ グラム

ほとんどの構成の場合、サーバーは、デフォルトのシステム設定値 を使用して動作します。設定値の変更が必要なのは、構成上の競合 を解決する場合、または装置の機能を使用可能にしたり変更する場 合 (たとえば、ディスケット・タイプを定義する場合など) だけで す。

デフォルト設定を変更したい場合、構成/セットアップ・ユーティリ ティー・プログラムは、設定値の表示と変更に便利な方法を提供し ています。

構成/セットアップ・ユーティリティー・プログラムを実行して終了 すると、構成情報は電気的消去可能プログラム式読み取り専用メモ リー (EEPROM) に保管されます。サーバーの電源が切られても構 成情報は保存されているので、次回のシステム始動時には有効で す。

ハードウェア・オプションの追加、除去、または再配置を行った場 合、またはこのプログラムを実行するように指示するエラー・メッ セージを受信した場合は、必ず構成/セットアップ・ユーティリティ ー・プログラムを実行してください。変更を行う前に、この章の説 明と、オプションに付属の説明書を読み直してください。また、変 更を行う前に、必ず現在の設定値を記録してください。

構成/セットアップ・ユーティリティー・プログラムを開始する手 順:

- 1. サーバーの電源を入れて、画面に注目します。
- Press F1 for Configuration/Setup というメッセージが 表示されたら F1 キーを押します。

始動パスワードを入力しても、管理者(スーパーパイザ ー・レベル)パスワードも設定されている場合には、限定 されたメニューが表示されます。完全なメニューを表示 するためには、サーバーを再始動し、パスワードの入力 を求めるプロンプトに対して管理者パスワードを入力す る必要があります。詳細については、29ページの 『System Security (システム・セキュリティー)』を参 照してください。

構成/セットアップ・ユーティリティー・メインメニューが表示されます。このメニューについては、26ページの『構成/セットアップ・ユーティリティー・メインメニューの使用』を 参照してください。

一注-

- 注 -

メッセージ F2 for Diagnostics が表示されたら F2 を押します。診断プログラムの実行については、12ページの『診断プログラム』を参照してください。

# 構成**/**セットアップ・ユーティリティー・メイ ンメニューの使用

構成/セットアップ・ユーティリティー・メインメニューから、変更 したい設定値を選択できます。構成/セットアップ・ユーティリティ ー・メインメニューは、下の画面に似ています。

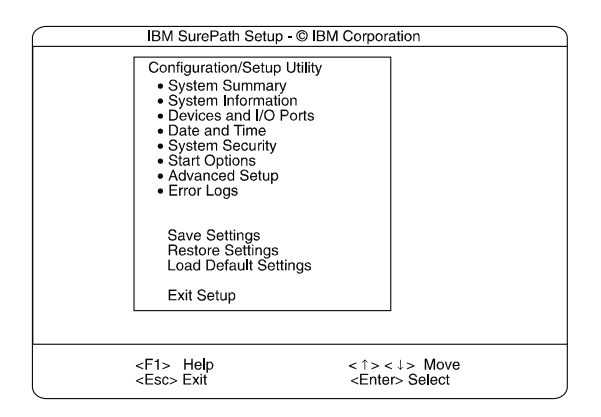

F1 キーを押すと、選択したメニュー項目に関するヘルプ情報が表 示されます。

# ----- 注 メニューの選択項目は、サーバーの BIOS のバージョンによ って少し異なる場合があります。

構成設定を変更する手順:

- 上矢印 (↑) または下矢印 (↓) キーを使用して、変更したい構成設定のメニュー項目を強調表示して、Enter を押します。
- 上矢印(↑)または下矢印(↓)キーを使用して、選択したメニ ュー項目に適切な設定を選択して、Enterを押します。
- 変更したい設定ごとに、ステップ1からステップ2までを繰り返します。Escキーを押すと、構成/セットアップ・ユーティリティー・メインメニューに戻ります。
- 4. 変更を行った後で、以下を選択できます。
  - 選択した変更を保管する場合は「Save Settings (設定の保管)」
  - 変更を削除して、直前の設定に復元する場合は 「Restore Settings (設定の復元)」
  - 変更を取り消して、出荷時設を復元する場合は「Load Default Settings (デフォルト設定のロード)」

構成/セットアップ・ユーティリティー・メインメニュー の選択項目では、「PCI Slot/Device Information (PCI スロット/装置情報)」選択項目の設定値の保管、設定値 の復元、またはデフォルト設定値のロードを行うことは できません。「PCI Slot/Device Information (PCI スロ ット/装置情報)」選択項目の設定値の保管または設定値 の復元を行うためには、「PCI Slot/Device Information (PCI スロット/装置情報)」選択項目から使用可能なメニ ュー選択項目を使用する*必要があります*。

注:

5. 構成/セットアップ・ユーティリティー・メインメニューを終 了するために、「Exit Setup (セットアップの終了)」を選択 します。変更を行ったが「Save Settings (設定の保管)」選 択項目を使用してそれらを保管していない場合には、構成/セ ットアップ・ユーティリティー・メインメニューを終了しよ うとしたときに、システムから、変更を保管するか、廃棄す るようプロンプト指示されます。

System Summary (システムの要約): この選択項目 を選ぶと、マイクロプロセッサーのタイプと速度、メモリー容量な どの構成情報が表示されます。

構成設定値に対して行った変更は、この要約画面に反映されます。 この画面に表示されているフィールドは編集できません。

「System Summary (システムの要約)」選択項目は、完全な内容 の構成/セットアップ・ユーティリティー・メインメニューおよび限 定された内容の構成/セットアップ・ユーティリティー・メインメニ ューに表示されます。

**System Information (システム情報):** この選択項 目を選ぶと、Netfinity 7000 M10に関する情報が表示されます。他 のメニューで行った変更がこの要約画面に反映される場合がありま す。フィールドはいずれも編集できません。「System Information (システム情報)」選択項目は、完全な内容の構成/セットアップ・ユ ーティリティー・メインメニューにしか表示されません。

**Product Data (プロダクト・データ):** この選択項目を選ぶ と、マシンのタイプとモデル、システムのシリアル番号、および BIOS のフラッシュ電気的消去可能プログラム式 ROM (EEPROM) の改訂レベルまたは発行日付が表示されます。

**System Card Data (**システム・カード・データ): この 選択項目を選ぶと、一部のサーバー構成要素の重要プロダクト・デ ータ (VPD) が表示されます。 Devices and I/O Ports (装置と入出力ポート):

ソフトウェアは、ポート割り当てによってポートを認識します。各 ポートには、固有のポート割り当てが必要です。通常は、構成/セッ トアップ・ユーティリティーがこの割り当てを行いますが、ユーザ ーが割り当てを変更する必要がある特殊なハードウェアやソフトウ ェアもあります。

装置および入出力ポートの割り当てを表示したり、変更するために は、「Devices and I/O Ports (装置および入出力ポート)」選択項 目を選びます。

拡張スロットの1 つにシリアル・アダプターを取り付けると、シリ アル・ポートを追加することができます。ポート割り当ての詳細に ついては、シリアル・アダプターに付属の説明書を参照してくださ い。

パラレル・ボートは、*両方向*として、つまり、データを装置に書き 込んだり、装置から読み取ったりできるように構成することができ ます。両方向モードでは、サーバーは、Extended Capabilities Port (拡張機能ポート) (ECP)および Enhanced Parallel Port (拡張 パラレル・ポート) (EPP) をサポートします。

装置、シリアル・ポート、またはパラレル・ポートの割り当てを表 示または変更するには、次のようにします。

- 1. 「Devices and I/O Ports (装置および入出力ポート)」を選 択します。
- 2. 装置またはポートを選択します。左矢印(←)または右矢印 (→)キーを使用して、設定値を移動します。

Devices and I/O Ports (装置および入出力ポート) 選択項目 は、完全な内容の構成/セットアップ・ユーティリティー・メ インメニューにしか表示されません。

一注一

- パラレル・ボートを両方向として構成するときは、IEEE 1284 準拠のケーブルを使用します。ケーブルの最大長 は、3 m を超えてはなりません。
- 2. 汎用シリアル・バス(USB) は、自動的に構成されます。
- マウス・ポートを備えた USB キーボードを取り付けて いる場合には、その USB キーボードがマウスをエミュ レートするため、ユーザーは構成/セットアップ・ユーテ ィリティー・プログラムのマウス設定を使用不可にする ことはできません。

**Date and Time (日付と時刻):** これを選択すると、シ ステム日付と時刻を設定できます。

システム時刻は24時間制で、時:分:秒の形式です。

システム日付は、各国の標準形式です。たとえば、アメリカ合衆国の形式では、MM/DD/YYYY(月/日/年)と表示されます。

「Date and Time (日付と時刻)」を選択した後で、左矢印 (←) キーと右矢印 (→) キーを使用して各データ・フィールド上を移動し
ます。新しい情報を入力すると、入力と同時にシステムがその情報 を保管します。

「Date and Time (日付と時刻)」選択項目は、完全な内容の構成/ セットアップ・ユーティリティー・メインメニューにしか表示され ません。

**System Security (システム・セキュリティー):** サーバー・データベース内の情報へのアクセスを制御するために、 2 つのレベルのパスワード保護を導入することができます。これら のセキュリティー手段を導入すると、サーバーに格納されているデ ータおよびプログラムの保全性を保証することができます。

始動パスワードを設定した後、自動開始モードを使用可能にするこ とができます。このモードではキーボードとマウスがロックされま すが、システムがオペレーティング・システムを始動できるように なります。キーボードとマウスは、正しいパスワードを入力するま でロックされたままの状態になります。

「System Security (システム・セキュリティー)」選択項目は、完 全な内容の構成/セットアップ・ユーティリティー・メインメニュー にしか表示されません。

始動パスワードまたは管理者パスワードを設定すると、サーバーの 電源を入れるたびにそのパスワードを入力する必要があります。(パ スワードは、入力しても画面には表示されません。)

| パスワードのタイプ                       | 結果                                                                                                    |
|---------------------------------|----------------------------------------------------------------------------------------------------|
| パスワードを設定しない                     | <ul> <li>システムの始動に、パスワードは不要です。</li> <li>ユーザーは、構成/セットアップ・ユーティリティ<br/>ー・メインメニューのすべての選択項目にアクセスで<br/>きます。</li> </ul>                                                                                                    |
| 始動パスワードのみ                       | <ul> <li>システム始勤を完了するためには、パスワードの入力<br/>が必要です。</li> <li>ユーザーは、構成/セットアップ・ユーティリティ<br/>ー・メインメニューのすべての選択項目にアクセスで<br/>きます。</li> </ul>                                                                                                    |
| 管理者バスワードのみ                      | <ul> <li>システム始勤を完了するためには、パスワードの入力<br/>が必要です。</li> <li>管理者パスワードを入力すれば、構成/セットアッ<br/>ブ・ユーティリティー・メインメニューのすべての通<br/>択項目にアクセスできます。</li> </ul>                                                                                                    |
| 管理者バスワード <i>および</i> 始<br>動バスワード | <ul> <li>システム始動を完了するためには、いずれかのパスワードの入力が必要です。</li> <li>管理者パスワードを入力すれば、構成/セットアップ・ユーティリティー・メインメニューのすべての適切、取項目にアクセスできます。管理者パスワードと始動パスワードの方の設定、変更、削除が可能で、ユーザーが始動パスワードを変更できるようにすることもできます。</li> <li>始動パスワードを入力すると、構成/セットアップ・フェーレーズ・メインメニューのの100/10/1010日</li> </ul> |
|                                 | <ul> <li>ユーティリティー・メインメニューの一部の選択頃目<br/>にアクセスすることができます。この限定アクセスに<br/>は、始勤バスワードの変更および削除が含まれる場合<br/>があります。</li> <li>始動パスワードを忘れてしまった場合、管理者バスワ<br/>ードが設定されていれば、始勤バスワードのプロンフ<br/>トに管理者パスワードを入力して構成セットアッ<br/>ブ・ユーティリティー・プログラムを始勤し、始勤バ<br/>スワードを変更してください。</li> </ul>  |

#### Power-On Password Menu (始動パスワード) メニュ

ーの使用法: 始動パスワードを設定すると、システムを始動する たびにパスワードを入力する必要があります。

始動パスワードが設定されている場合、パスワードを入力するまで POST は完了しません。パスワードを忘れてしまった場合は、次の 方法で再度サーバーにアクセスすることができます。

- 管理者パスワードが設定されている場合は、始動プロンプト に管理者パスワードを入力してください。(必要があれば、詳 細は 31ページの『Administrator Password (管理者パスワー ド)メニューの使用法』を参照してください。)構成/セットア ップ・ユーティリティー・プログラムを開始し、この項です でに説明した方法で、始動パスワードを変更します(ステップ 1 から4 までを参照)。
- 90ページの『ジャンパー位置の変更』に説明されているとおり、パスワード指定変更ジャンパーの位置を変更します。
- 86ページの『バッテリー』で説明されている方法でバッテリーを取り外し、もう一度バッテリーを取り付けます。

始動パスワードを設定する手順:

 「System Security (システム・セキュリティー)」メニューか ら「Power-on Password (始動パスワード)」を選択して、 Enter キーを押します。

「Power-on Password (始動パスワード)」メニューが表示されます。

 「Enter Power-on Password (始動パスワードの入力)」デ ータ・フィールドにパスワードを入力します。

始動パスワードには、任意の組み合わせで最大7文字(A~ Z、a~z、0~9)を使用することができます。パスワードは、 機密が守れる場所に記録しておいてください。

 カーソルを「Enter Power-on Password Again (始動パス ワードの再入力)」データ・フィールドに移動し、もう一度パ スワードを入力します。

— 注 -

入力した 2 つのパスワードが一致しないと、メッセージ が表示されます。その場合は、Esc を押して要求を取り 消し、「System Security (システム・セキュリティ ー)」メニューに戻ってください。

 新しいパスワードを保管するには「Change Power-on Password (始動パスワードの変更)」を選択して、Enter キ ーを押します。

始動パスワードを削除する手順:

 「System Security (システム・セキュリティー)」メニューから「Power-on Password (始動パスワード)」を選択して、 Enter キーを押します。

「Power-on Password (始動パスワード)」メニューが表示されます。

- 「Delete Power-on Password (始動パスワードの削除)」を 選択して、Enter キーを押します。
- 確認ウィンドウが表示されます。始動パスワードを削除する には Enter キーを押します。要求を取り消して「System Security (システム・セキュリティー)」メニューに戻るに は、Escキーを押します。

始動パスワードが設定されている場合にシステムを自動始動モード で始動させる手順:

 「System Security (システム・セキュリティー)」メニューから「Power-on Password (始動パスワード)」を選択して、 Enter キーを押します。

始動パスワード画面が表示されます。

 「Allow for unattended boot with password (パスワード による不在ブートの許可)」を選択します。

左矢印 (←) キー または右矢印 (→) キーを使用して、設定を On (オン) にします。

注 システムがローカルまたはリモートでスケジュールされ た自動始動モードでのシステム遮断または再始動をサポ ートするためには、「Allow for unattended boot with password (パスワードによる不在ブートの許可)」 データ・フィールドを「On (オン)」に設定する必要が あります。

Administrator Password (管理者パスワード) メニュー の使用法: 管理者パスワードはスーパーパイザー・レベル・パス ワードとも呼ばれ、構成/セットアップ・ユーティリティーを含むサ ーパーの一部の機能へのアクセスを制限します。

- 重要 -

管理者パスワードが設定されているのに忘れてしまった場合、 パスワードを指定変更したり除去したりすることはできませ ん。*入出力ボード*の交換が必要になります。

## 管理者パスワードを設定する手順:

 「System Security (システム・セキュリティー)」メニューか ら「Administrator Password (管理者パスワード)」を選択 して、Enter キーを押します。

「Administrator Password (管理者パスワード)」メニューが 表示されます。

「Enter Administrator Password (管理者パスワードの入力)」データ・フィールドにパスワードを入力します。

パスワードには、任意の組み合わせで最大 7 文字の英数字 (A~Z、a~z、0~9)を使用することができます。パスワード は、機密が守れる場所に記録しておいてください。  カーソルを「Enter Administrator Password Again (管理 者パスワードの再入力)」データ・フィールドに移動し、もう 一度パスワードを入力します。

> 入力した2つのパスワードが一致しないと、メッセージ が表示されます。その場合は、Escを押して要求を取り 消し、「System Security (システム・セキュリティ ー)」メニューに戻ってください。

 新しいパスワードを保管するには「Change Administrator Password (管理者パスワードの変更)」を選択して、Enter キーを押します。パスワードは、ただちに有効になります。

管理者パスワードを削除する手順:

— 注 -

「System Security (システム・セキュリティー)」メニューから「Administrator Password (管理者パスワード)」を選択して、Enter キーを押します。

「Administrator Password (管理者パスワード)」メニューが 表示されます。

- 「Delete Administrator Password (管理者パスワードの削除)」を選択して、Enter キーを押します。
- 確認ウィンドウが表示されます。管理者パスワードを削除す るには Enter キーを押します。 Esc キーを押して、 「System Security (システム・セキュリティー)」メニューに 戻ります。

ユーザーが始動パスワードを変更できるようにする手順:

- 「System Security (システム・セキュリティー)」メニューから「Administrator Password (管理者パスワード)」を選択して、Enterキーを押します。
   管理者パスワード画面が表示されます。
- 「Power-on password changeable by user (ユーザーによる変更の可能な始動パスワード)」を選択します。左矢印 (←) キーまたは右矢印 (→) キーを押して、設定を Yes にしま

この選択項目が使用可能になっていると、限定された内容の構成/セットアップ・ユーティリティー・メインメニューに System Security (システム・セキュリティー) が表示されます。「System Security (システム・セキュリティー)」メニューには、 「Power-on Password (始動パスワード)」選択項目が入っていま す。

Start Options (始動オプション): 始動オプション は、サーバーの始動時に有効になります。

キーボード速度などの、キーボードの動作特性を選択することがで きます。また、キーボードの数字ロックをオンまたはオフのいずれ で開始するかを指定することもできます。サーバーを、ディスケッ トやモニターを使用せずに動作させることも可能です。

す。

サーバーは始動シーケンスを使用して、オペレーティング・システ ムをロードする装置を決定します。たとえば、始動可能なディスケ ットが入っているかどうか、まずディスケット・ドライブを調べ、 次にペイ1のハード・ディスク・ドライブを調べ、最後にネットワ ーク・アダプターを調べるというように、始動ドライブの優先順位 を定義することができます。

重要: CD-ROM ドライブに始動可能 CD が入っている場合、始 動可能ディスケットを用いて開始する始動シーケンスを使用したい 場合には、その CD を除去しておく必要があります。

始動時にマスター・ブート・レコード内の変更を調べる、ウィルス 検出テストを使用可能にすることができます。また、POSTの拡張 モードまたは高速モードでの実行を選択することもできます。

「Start Options (始動オプション)」を選択し、次に左矢印 (←) または右矢印 (→) キーを使用して各データ・フィールドを移動し ます。

「Start Options (始動オプション)」選択項目は、完全な内容の構 成/セットアップ・ユーティリティー・メインメニューにしか表示さ れません。

Advanced Setup (拡張セットアップ): キャッシュ 制御や PCI 構成のような拡張ハードウェア機能の値を変更するに は、「Advanced Setup (拡張セットアップ)」を選択します。

このメニューの選択項目の上には、これらのオプションを正しく構 成しないとシステムの誤動作のおそれがあることを注意する警告メ ッセージが表示されます。後は、慎重に画面の指示に従ってくださ い。

セットアップ・オプションのいずれか1つを選択した後、左矢印 (←)または右矢印(→)キーを使用して各データ・フィールドを移 動します。

Advanced Setup (拡張セットアップ) 選択項目は、完全な内容の 構成/セットアップ・ユーティリティー・メインメニューにしか表示 されません。

ACPI Control (ACPI 制御): この選択項目は、BIOS の拡 張構成/電源管理インターフェース (ACPI) を使用可能または使用 不可にする場合に選択します。ACPI ハードウェア・シグニチャー を変更するか、ACPI に IRQ を選択するかを選択することができ ます。ACPI を使用すると、オペレーティング・システムは、活動 が少ない期間中、一部のサーバー構成要素を省電力状態に置くこと ができます。この制御オプションを使用するためには、ACPI をサ ポートする BIOS レベルが必要です。ACPI が使用可能の場合、シ ステムの電源を遮断するためには、電源ボタンを押したままにする 必要があります。

**Cache Control (***キャッシュ制御***):** この選択項目は、マイ クロプロセッサー・キャッシュを使用可能または使用不可にする場 合に選択します。また、マイクロプロセッサー・キャッシュ・タイ プをライトバック (WB) またはライトスルー (WT) に定義するこ ともできます。ライトバック・モードを選択すると、最大のシステ ム性能が得られます。

ビデオ BIOS キャッシュを使用可能または使用不可にしたり、ビデ オおよびオプション ROM キャッシュ用のバッファーを定義したり することもできます。

PCI Slot/Device Information (PCI スロット/装置情

(報): この選択項目を選ぶと、PCI 装置によって使用されるシステム・リソースを表示および識別することができます。PCI 装置は、サーバー構成情報と自動的に通信します。この結果、通常はPCI 装置の自動構成が行われます。競合が生じる場合は、37ページの『構成上の競合の解消』を参照してください。

上矢印(↑)キーまたは下矢印(↓)キーを使用して、変更したい割り 当てを強調表示し、Enterを押します。次に左矢印(←)または右 矢印(→)キーを使用して、使用可能な項目リストから選択しま す。アスタリスク(\*)は、複数の装置がスロットを共用することを 示します。変更を行った後で、次のものを選択できます。

- 選択した変更を保管する場合は「Save Settings (設定の保管)」。
- 変更を削除して、直前の設定に復元する場合は「Restore Settings (設定の復元)」。

- 注 -

このメニュー選択項目は、「PCI Slot/Device Information (PCI スロット/装置情報)」選択項目の設定値の保管または設 定値の復元にのみ使用できます。構成/セットアップ・ユーテ ィリティー・メインメニューの選択項目は、他のすべての選択 項目の設定値の保管、設定値の復元、またはデフォルト設定値 のロードを行いますが、「PCI Slot/Device Information (PCI スロット/装置情報)」選択項目については行いません。

このサーバーは、回転割り込み技法を使用して PCI 装置を構成し ます。この手法により、現在 PCI 割り込みの共用をサポートして いない各種の PCI アダプターを取り付けることが可能となりま す。複数機能 PCI アダプターは、複数の割り込みを使用します。

Memory Settings (メモリー設定値): この選択項目を使 用すると、1 バンクのメモリーを手動で使用不可または使用可能に することができます。

POST またはメモリー構成中にメモリー・エラーが検出された場 合、サーバー は障害のあるメモリー・パンクを自動的に使用不可に し、メモリー容量が減少した状態で動作を続行することができま す。この場合、問題の修正後に、メモリーの該当するパンクを手動 で使用可能にする必要があります。「Advanced Setup (拡張セット アップ)」メニューから「Memory Settings (メモリー設定値)」を 選択してから、上矢印 (↑) または下矢印 (↓) キーを使用して、使用 可能にしたいパンクを強調表示にします。左矢印 (←) キーまたは 右矢印 (→) キーを使用して、Enable (使用可能)を選択します。 **MPS Version Control (MPS** バージョン管理): この選 択項目を選ぶと、マルチプロセッサー仕様 (MPS) レベルを表示お よび識別することができます。IBM OS/2 オペレーティング・シス テムの一部のバージョンは、1.1 を MPS レベルとして使用してい ます。デフォルト値は 1.4 です。詳細については、オペレーティン グ・システムに付属の説明書を参照してください。

**Error Logs (エラー・**ログ): POST エラー・ログまた はシステム・エラー・ログを表示するには、「System Error Logs (システム・エラー・ログ)」を選択します。

**POST Error Log (POST** エラー・ログ): POST 中にシ ステムが生成した最新の 3 つのエラー・コードおよびメッセージを 表示するには、「POST Error Log (POST エラー・ログ)」を選 択します。「Clear error logs (エラー・ログのクリア)」を選択す ると、エラー・ログを消去することができます。

**System Error Log (システム・エラー・ログ):** システム・エラー・ログを表示するには、「Error Log (エラー・ログ)」を選択します。システム・エラー・ログには、システムが生成したすべてのシステム・エラーおよび警告メッセージが入っています。 上下の矢印キーを使用して、システム・エラー・ログの中のページを移動することができます。

Save Settings (設定値の保管): 構成を変更した後、 構成内容を表示して正しい情報が入っていることを確認します。情 報が正しければ、「Save Settings (設定値の保管)」を選択して、 選択した変更を保管してください。

Restore Settings (設定値の復元): 構成を変更した 後、構成内容を表示して正しい情報が入っていることを確認しま す。情報が誤っている場合や変更内容を保管したくない場合は、 「Restore Settings (設定値の復元)」を選択し、変更を削除して直 前の設定値を復元してください。

Load Default Settings (デフォルト設定のロー

ド): 構成を変更した後で、省略時の値を使用することにした場合には、「Load Default Settings (デフォルト設定のロード)」を 選択し、変更を取り消して工場出荷時の設定値を復元します。

Exit Setup (セットアップの終了): 構成に変更を加えた場合は、変更を保管するか、保管せずに終了するかの質問が表示されます。

# オプションの構成

新しい装置やプログラムを導入するときは、それらに付属している 資料を事前に読んでください。資料を読むと、導入や構成に必要な 手順が判断できます。以下に、サーバーの構成に必要な処置の概要 をリストで示します。

構成/セットアップ・ユーティリティー・プログラムを実行し、現在の構成設定値を記録します。

25ページの『構成/セットアップ・ユーティリティー・プログ ラム』を参照してください。

サーバーの構成要素のジャンパーまたはスイッチを設定します。

90ページの『ジャンパー位置の変更』および 145ページの 『入出力機能カード・ジャンパー』を参照してください。

- 装置のジャンパーまたはスイッチを設定します。
   アダプターに付属の説明書を参照してください。
- サーバーにアダプターを取り付けます。
   174ページの『アダプターの作業』を参照してください。
- ソフトウェア・プログラムをインストールします。
   ソフトウェアに付属のインストール説明書を参照してください。
- 6. 構成上の競合を解決します。

37ページの『構成上の競合の解消』を参照してください。

## 構成上の競合の解消

サーバーは、割り込み要求、直接メモリー・アクセス、入出力ポート・アドレス、およびメモリーといったリソースを使用します。この項の情報は、リソースの構成に競合が生じたときに役立ちます。

構成上の競合が生じるのは、次のような場合です。

- 別の装置が使うのと同じリソースを必要とする装置を導入した場合(たとえば、2つのアダプターが同じアドレス空間に書き込もうとした場合)。
- 装置の資源が変更されたとき(たとえば、ジャンパーの設定値 を変更したとき)。
- 装置の機能を変更した場合(たとえば、COM1を2つの異なるシリアル・ポートに割り当てた場合)。
- ハードウェア装置が使うのと同じリソースを必要とするソフトウェア・プログラムをインストールした場合。

構成エラーを解決する場合に必要な手順のステップは、システムに 導入するハードウェア装置とソフトウェア・プログラムの数と種類 によって決まります。ハードウェア構成エラーが検出されると、サ ーバーが POST を完了してからオペレーティング・システムがロ ードされるまでの間に、*構成エラー*・メッセージが表示されます。 エラー・メッセージが表示されているときに Esc キーを押すと、 そのエラーをバイパスできます。

構成/セットアップ・ユーティリティー・プログラムは、システム・ ハードウェアと PCI IRQ を構成します。このプログラムは、オペ レーティング・システムやアプリケーション・プログラムの要件は 考慮しません。詳細は、38ページの『ソフトウェア構成上の競合の 解消』を参照してください。

ハードウェア構成上の競合の解消: 以下の情報を、ハー ドウェア構成の競合の解消に役立ててください。

- 構成/セットアップ・ユーティリティー・プログラムを実行して、システム機能および導入したオプションが使用するリソースを表示および変更します。変更を加える場合は、その前に必ず現在の設定値を記録しておきます。(説明は、25ページの『構成/セットアップ・ユーティリティー・プログラム』を参照してください。)
- 2. 競合しているアダプターまたは装置を判別します。
- アダプターのジャンパーまたはスイッチを変更します。装置 によっては、ジャンパーおよびスイッチを使用して、必要な システム・リソースを定義するものがあります。設定値が間 違っていたり、共用できない資源を使用するよう設定されて いたりすると、競合が発生し、その装置は構成プログラムに よって使用不可のままにされます。
- システムのジャンパーまたはスイッチを変更します。90ページの『ジャンパー位置の変更』を参照してください。
- 装置またはアダプターを取り外します。構成によってはサポ ートされない場合があります。アダプターを取り外す必要が ある場合は、174ページの『アダプターの作業』を参照してく ださい。

**ソフトウェア構成上の競合の解消:** ー部のハードウェ ア・オプションが使用するメモリー・アドレス空間と IRQ が、ア プリケーション・プログラムまたは拡張メモリー仕様 (EMS) で使 用するために定義されたアドレスと競合することがあります(EMS は DOS でのみ使用されます)。

競合が存在する場合は、次の条件のどれか1 つまたは複数が存在している可能性があります。

- システムがオペレーティング・システムをロードできない。
- システムが作動しない。
- アプリケーション・プログラムが作動しないか、またはエラ ーを戻す。
- 競合が発生していることを示すメッセージが画面に表示される。

競合を解消するために、ソフトウェアまたはハードウェアの構成を 変更することができます。

一注-

構成/セットアップ・ユーティリティー・プログラムを開始して、サーバー機能が使用しているアドレスを表示します(説明は、25ページの『構成/セットアップ・ユーティリティー・プログラム』を参照してください。)

メモリー・アドレスの競合を解消する最良の方法は、アプリケーション・プログラムまたはデバイス・ドライバーによって使用される アドレスを変更することです。構成/セットアップ・ユーティリティ ー・プログラムを使用して、アドレスを変更することができます。

デバイス・ドライバーがメモリー・アドレスの競合の原因である場 合は、オペレーティング・システムのマニュアルまたはデバイス・ ドライバーに付属の説明書を参照してください。

# SCSISelect ユーティリティーの使用

サーバーに RAID アダプターが導入されている場合は、 RAID アダプターに付属の構成手段を使用して、接続装置の SCSI 設定値を表示または変更してください。

サーバーには SCSISelect と呼ばれるメニュー方式の構成ユーティ リティーが付属しており、これを使用して SCSI 設定値を表示およ び変更することができます。

SCSISelect ユーティリティーを使用すると、次のことができます。

- デフォルトの SCSI ID を表示および変更する。
- 構成上の競合を検査および変更する。
- SCSI ハード・ディスクで低レベルのフォーマットを行う。
- ディスク媒体を検査する。

- 注 -

**SCSISelect ユーティリティーの開始:** このプログラ ムには、サーバーの始動時にアクセスできます。IBM ロゴの後 に、SCSISelect プロンプトが表示されます。SCSISelect プロンプ トが表示されたら、ただちに **Ctrl+A** キーを押します。 <<< Press <CTRL><A> for SCSISelect Utility! >>>

上矢印(↑)キーまたは下矢印(↓)キーを使用して、強調表示され たパーをメニューの選択項目間で移動させます。直前の画面に戻る には、Esc キーを押します。また F5 キーを押してカラー・モード とモノクロ・モードの切り替えを行うこともできます(モニターに その機能がある場合)。表示されている項目の設定を変更するには、 画面の指示に従ってください。そして、Enter を押します。

### SCSISelect ユーティリティーの選択項目:

SCSISelect ユーティリティー・メニューには、以下の選択項目が 表示されます。

- Configure/View Host Adapter Settings (ホスト・アダプター 設定値の構成/表示)
- SCSI Disk Utilities (SCSI ディスク・ユーティリティー)

*ホスト・アダプター設定値の構成/表示*: SCSI コントローラ ーの設定値を表示し、変更するには、「Configure/View Host Adapter Settings」を選択し、画面の指示に従います。

SCSISelect ユーティリティー・メニューでは、 SCSI コント ローラーは *Host Adapter* と表示されています。

このメニューには、次の選択項目があります。

- 注 -

Host Adapter SCSI ID (ホスト・アダプターの SCSI ID)

SCSI コントローラーのデフォルトの SCSI ID は 7 です。 この値は変更しないでください。

- SCSI Parity Checking (SCSI パリティー検査)
   デフォルト値は Enabled (使用可能) です。この値は変更しな いでください。
- Host Adapter SCSI Termination (ホスト・アダプターの SCSI 終端)

デフォルト値は Automatic (自動) です。この値は変更しない でください。

- Boot Device Configuration (プート装置構成) 始動可能な装置のパラメーターを構成する場合は、この項目 を選択します。更新する前に、パラメーターを構成したい装 置の ID を知っておく必要があります。
- SCSI Device Configuration (SCSI 装置構成)

SCSI 装置のパラメーターを構成するには、この項目を選択し ます。更新する前に、パラメーターを構成したい装置の ID を知っておく必要があります。

注 UltraSCSI 装置のデータ転送速度を指定するには、 Maximum Sync Transfer Rate (最大同期転送速度) を 40.0 に設定します。Maximum Sync Transfer Rate が 20.0 に設定されている場合、この値は高速 SCSI 装置の転送速度を表します。

 Advanced Configuration Options (拡張構成オプション) 拡張構成オプションの設定値を表示または変更するときは、 この選択項目を選択します。これらのオプションには、大容 量ハード・ディスクのサポートと、UltraSCSI 速度のドライ ブのサポートを可能にするオプションが含まれています。

SCSI コントローラーのデフォルト値をリセットするには、F6 キ ーを押して、画面の指示に従います。

SCSI ディスク・ユーティリティー: 各 SCSI 装置に割り当 てられた ID を表示したり、SCSI 装置をフォーマットしたりする には、SCSISelect ユーティリティー・メニューから「SCSI Disk Utilities (SCSI ディスク・ユーティリティー)」を選択します。

ユーティリティーを使用するには、リストからドライブを選択しま す。選択をする前に、画面情報をよくお読みください。

次に示す画面が表示された場合は、選択したドライブの準備が 整う前に、 Ctrl+A キーを押してしまった可能性がありま す。サーバーを再始動し、各ドライブが始動するたびに表示さ れる SCSISelect メッセージに注目してください。表示した い、またはフォーマットしたいドライブが準備できた後で、 Ctrl+A を押します。

- 注 -

| Unexpected SCSI Command Failure |                               |  |
|---------------------------------|-------------------------------|--|
| Target SCSI ID:                 | 4                             |  |
| SCSI CDB Sent:                  | 03 00 00 00 0E 00 07 00 02 00 |  |
| Host Adapter Status:            | 00h - No host adapter error   |  |
| Target Status:                  | 02h - Check condition         |  |
| Sense Key:                      | 02h - Not ready               |  |
| +Sense Code:                    | 04h                           |  |
| +Sense Code Qualifier:          | 02h                           |  |
| Press 'Esc' to continue.        |                               |  |
|                                 |                               |  |

*低レベル・ディスク・フォーマットの実行*: SCSISelect ユ ーティリティーの *Format Disk* 機能を使うと、ハード・ディスク の低レベル・フォーマットを行うことができます。

ハード・ディスクの容量によっては、低レベル・フォーマット・プ ログラムの実行に最大2時間かかることがあります。

低レベル・フォーマット・プログラムを使用する場合: 低レベル・フォーマットのプログラムは、次の場合に使用します。

- 低レベル・フォーマットを必要とするソフトウェアをインス トールする場合
- 診断テストで、ハード・ディスクに低レベル・フォーマット・プログラムを実行するように要求するメッセージが繰り返し出される場合
- 障害のあるハード・ディスクを交換する前の最後の手段として

- 注 -

ファイルのすべてをバックアップする方法については、オペレ ーティング・システムの資料を参照してください。 低レベル・フォーマット・プログラムの開始

- 重要 —

一注一

-----注--

低レベル・フォーマット・プログラムを実行すると、*すべての* データとプログラムが消去されます。

サーバーに RAID アダプターが導入されている場合、PCI RAID アダプターに接続されているハード・ディスク・ドラ イブの低レベル・フォーマットの方法については、RAID ア ダプターの説明書を参照してください。

- ハード・ディスクが正常に作動している場合は、ハード・ディスク上のすべてのファイルとプログラムのバックアップ・ コピーを作成してください。
- 2. 「Format Disk」を選択し、画面の指示に従ってください。

ハード・ディスクには、通常、公称容量を超えるトラック数があります(不良トラックの発生に備えて)。不良トラックの数が上限に達すると、画面にメッセージが表示されます。その場合は、そのドライブを交換してください。

 ハード・ディスク・ドライブをフォーマットした後でオペレ ーティング・システムをインストールするときは、この 「サーバー・ライブラリー」の「"Software and Netfinity Manager Reference"」のセクションの説明に従ってください。

ディスク媒体の検査: ディスク媒体検査ユーティリティー は、ドライブをスキャンして欠陥セクターを見つけます。欠陥セク ターで見つかったすべての回復可能情報が、代替セクターに再マッ プされます。このユーティリティーは、ドライブに欠陥があるかど うかも示します。ディスク・ドライブに不良セクターがあると思わ れる場合は、このユーティリティーを使用してください。

## IBM Netfinity 7000 M10 が提供する機能

このサーバーの固有の設計には、シンメトリック・マルチプロセッシング (SMP)、データ記憶、およびメモリー管理の拡張機能が活用されています。サーバーには、以下の機能が結集されています。

SMP への革新的なアプローチを使用した優れた性能

サーバーは最大 4 台の Intel Pentium II Xeon マイクロプロ セッサーをサポートします。複数のマイクロプロセッサーを サーバーに導入して、性能を高め、SMP 機能を提供すること ができます。

サーバーには、Netfinity 拡張リモート管理コントローラーが 装備されています。このアダプターを、Netfinity 管理プログ ラムのNetfinity 管理プログラム拡張システム管理サービス機 能と一緒に使用すると、サーバーのさまざまな機能をローカ ルおよびリモートで構成および監視することができます。シ ステム管理イベント (POST、ローダー、およびオペレーティ ング・システムのタイムアウト、あるいは限界温度、電圧、 および損傷アラートなど)を構成することができます。これら のイベントが発生すると、Netfinity 拡張リモート管理コント ローラーはアラートを別のリソースに転送することができま す。

- イーサネット・ネットワークまたはシリアル接続を介し て別の Netfinity 管理プログラムまたは他のサービス・ プロセッサー・インターフェース
- 標準数字ページャー
- 英数字ページャー

ダイヤルアウトして、リモート Netfinity 拡張リモート管理 コントローラーに直接アクセスし、制御することができま す。

また、Netfinity 拡張リモート管理コントローラーを備えたリ モートサーバーの自己診断テスト (POST) 時に生成されるす べてのテキスト・データを、リモートから監視、記録、およ び再生することができます。POST 中のリモート・システム を監視しながら、キーボード・コマンドを入力することがで き、これがリモート・システムに中継されます。

— 注 ·

Advanced リモート管理コントローラーはシステム管理 アダプターとも呼ばれます。

• 大容量データ記憶とホット・スワップ機能

サーバーのすべてのモデルが、最大 4 つのホット・スワッ プ・ハード・ディスクをサポートします。この ホット・スワ ップ機能により、サーバーの電源を切らずに、ハード・ディ スク・ドライブの取り外しと交換を行うことができます。

• ホット・プラグ PCI アダプター機能

サーバーには、PCI アダプター用の ホット・プラグスロットが 12 個あります。オペレーティング・システムのサポートにより、サーバーの電源を切らずに、障害のあるホット・ プラグ PCI アダプターを交換することができます。また、ホ ット追加 機能がオペレーティング・システムとPCI アダプタ ーによってサポートされている場合、サーバーの電源を切ら ずに、これらのスロットに PCI アダプターを追加することも できます。

- 注・

サーバー内のファンの冗長冷却機能とホット・スワップ機能 により、ファンの1つが故障しても、動作を継続することが できます。サーバーの電源を切らずに、故障したファンを交 換することもできます。

サーバーの冗長冷却機能を維持するために、故障したフ ァンはできるだけ早く交換してください。

追加の電源機構を取り付けて、サーバーに冗長電源を提供し たり、あるいはオプションの冗長電源機構が導入されている 場合は、サーバーの電源を切らずに、障害のある電源機構を 交換することができます。

大容量システム・メモリー

サーバーのメモリー・バスは、最大 8 GB のシステム・メモ リーをサポートします。メモリー・コントローラーは、最大 32 の業界標準、3.3 V、168 ピン、1 バンク、8 バイト、二 重インライン・メモリー・モジュールをサポートするエラー 訂正コード (ECC) を備えています。

IBM ServerGuide CD

IBM Netfinity サーバーに付属の ServerGuide CD は、サー バーのセットアップとネットワーク・オペレーティング・シ ステム (NOS) の導入に役立つプログラムを提供します。 ServerGuide プログラムは、導入されたハードウェア・オプ ションを検出し、正しい構成プログラムとデバイス・ドライ バーを提供します。さらに、ServerGuide CD には、サーバ ーの BIOS とマイクロコードを更新された状態に維持するの に役立つ IBM Update Connector や、システム管理用の IBM Netfinity Manager など、さまざまなアプリケーショ ン・プログラムも含まれています。

ServerGuide CD の詳細については、この 「サーバー・ライブラリー」の「"Software and Netfinity Manager Reference"」のセクションを参照してください。

サーバーは、コスト効率がよく、強力で、柔軟な設計になっていま す。peripheral component interconnect (PCI) バス体系を採用し て、既存の広範なハードウェア装置およびソフトウェア・アプリケ ーションとの互換性を提供しています。

当社の他の製品と同様に、IBM サーバーは、電磁気環境適合性お よび安全性に関する厳格な世界的な基準に適合しています。詳細に ついては、この「サーバー・ライプラリー」の「"Help and Legal Information"」のセクションを参照してください。 拡張システム管理

#### - 重要! -

拡張システム管理サービスは、Netfinity 管理プログラムをイ ンストールしたときに導入され、Netfinity 拡張システム管理 PCI アダブターで使用可能な最も広範な機能を提供します。 Netfinity 管理プログラムは、このサーバーに同梱されていま す。Netfinity 管理プログラムを導入しないと、Netfinity 拡張 システム管理 PCI アダプターの多くの拡張機能を使用できな くなります。Netfinity 管理プログラムのインストール方法に ついては、この「サーバー・ライブラリー」の「"Software and Netfinity Manager Reference"」のセクションを参照して ください。

拡張システム管理に関する情報は、以下に記載されています。

- 46ページの『必要なデバイス・ドライバー』
- 46ページの『デバイス・ドライバーのインストール手順』
- 48ページの『拡張システム管理の開始』
- 49ページの『リモート拡張システム管理コントローラーまた はアダプターを管理するためのシリアル接続の使用』
- 50ページの『構成情報』
- 51ページの『構成設定』
- 56ページの『モデム設定』
- 60ページの『自動ダイヤルアウト設定』
- 65ページの『イベント・ログ』
- 66ページの『稼働パラメーター』
- 67ページの『システム電源制御』
- 68ページの『リモート POST コンソール』
- 69ページの『システム管理サブシステム・マイクロコードの 更新』
- 70ページの『Netfinity 管理プログラムを使わずに拡張システム管理アダプター II にアクセスする方法』
- 71ページの『Netfinity 拡張システム管理 PCI アダプターへの直接接続の確立』
- 73ページの『Netfinity 拡張システム管理 PCI アダプター・ メニュー』
- 75ページの『システム電源メニュー選択項目』

必要な**デバイス・ドライバー:** 以下のデバイス・ドライ バーが必要です。

 OS/2 オペレーティング・システムの場合 IBMSPO.DLL および IBMSPO.SYS

一注一

- Microsoft Windows NT オペレーティング・システムの場合 IBMSPW.DLL および IBMSPW.SYS
- Novell NetWare オペレーティング・システムの場合 IBMSPN.NLM
  - Netfinity 管理プログラムを導入する予定の場合は、 Netfinity 管理プログラムを導入する*前に、*必要なデバイ ス・ドライバーをインストールしておかなければなりま せん。
  - サポートされるオペレーティング・システムのリストが 必要な場合は、ワールド・ワイド・ウェブ (WWW) 上 で http://www.pc.ibm.com/us/netfinity/ にアクセスして ください。

# デバイス・ドライバーのインストール手順:

Netfinity 拡張システム管理 PCI アダプターを正しく機能させるた めに必要なデバイス・ドライバーは、2 通りの方法のうちのどちら かでインストールすることができます。

 CoPilot ApplicationGuide CD を使用して、デバイス・ドラ イバーをインストールする。

CoPilot ApplicationGuide CD を使用してデバイス・ドライ バーをインストールする場合は、「この 「サーバー・ライブラリー」の「"Software and Netfinity Manager Reference"」のセクション」の"アブリケーショ ン・プログラムのインストール"のセクションの指示に従って ください。

 CoPilot ApplicationGuide CD と Diskette Factory を使用し てデバイス・ドライバーをインストールするのに必要なディ スケットを作成する。

以下のディスケットのうちの 1 つを作成する必要がありま す。

- IBM Netfinity 5500 デバイス・ドライバー (拡張システム管理用)、バージョン 1.00
- 拡張システム管理デバイス・ドライバー・ディスケット

ApplicationGuide CoPilot CD で提供されている Diskette Factory の手順に従って、ディスケットを作成してください。

ApplicationGuide CoPilot CD を使用してデバイス・ドライバーを インストールする方法を選択した場合は、デバイス・ドライバーの 導入を終了させるために必要な追加のステップはありません。 Diskette Factory を使用してディスケットを作成し、デバイス・ド ライバーを手動でインストールする方法を選択した場合は、以下の 手順に従ってデバイス・ドライバーの導入を完了させてください。

 IBM Netfinity 5500 デバイス・ドライバー(拡張システム管 理用)、バージョン 1.00 または拡張システム管理デバイス・ ドライバー・ディスケットというラベルが付いているディス ケットを、1次ディスケット・ドライブに挿入します。

> 追加情報については、ディスケットの README ファ イルをお読みください。

- コマンド・プロンプトで、以下のコマンドを入力して Enter を押します。
  - OS/2 オペレーティング・システムの場合

a:\os2\setup

- 注 -

 Microsoft Windows NT オペレーティング・システム の場合

a:\nt\setup

• Novell NetWare オペレーティング・システムの場合

load a:\netware\setup

- デバイス・ドライバー (ファイル) を入れる場所(パスとディ レクトリー) を示すプロンプトを受け取り、そこにファイルを 入れるかどうかを尋ねられます。
  - 示されたディレクトリーにファイルを入れる場合は、 Enter を押します。
  - 異なるディレクトリーにファイルを入れたい場合は、希望するディレクトリー名を指定して Enter を押します。有効なディレクトリー名を使用し、完全なパスを含めたことを確認してください。
- オペレーティング・システムに必要なデバイス・ドライバー (ファイル)が、ハード・ディスク上の、ステップ3で選択さ れたディレクトリーにコピーされます。
  - OS/2 オペレーティング・システムの場合

システムは CONFIG.SYS ファイルも更新します。

- Microsoft Windows NT オペレーティング・システムの場合
   システムはレジストリーに入り、すべてのデバイス・ドライバーが自動的にロードされます。デバイス・ドライ
- バーは即時に実行されます。 Novell NetWare オペレーティング・システムの場合

システムは AUTOEXEC.NCF ファイルも更新しま す。

- 5. ディスケット・ドライブからディスケットを取り出します。
- Microsoft Windows NT オペレーティング・システムを使用 している場合は、ステップ 8 (48ページ) に進んでください。

- OS/2 オペレーティング・システムまたは Novell NetWareオ ペレーティング・システムを使用している場合は、次のよう にします。
  - ご使用のオペレーティング・システムの遮断手順を実行します。手順については、オペレーティング・システムの説明書を参照してください。
  - b. Ctrl+Alt+Del を押して、サーバーを再始動します。サ ーバーの始動時にデバイス・ドライバーが自動的にロー ドされます。
- これでデバイス・ドライバーのインストール手順は完了です。

- 注 -

- ご使用のオペレーティング・システムの現行のデバイ ス・ドライバー・ディスケット・イメージを入手したい 場合は、ワールド・ワイド・ウェブ (WWW)の http://www.pc.ibm.com からイメージをサーバーにダウ ンロードしてください。
- IBM Update Connector を使用して、デバイス・ドライ バーを自動的に更新したい場合は、IBM ServerGuide パッケージ内の説明書に従ってください。

拡張システム管理の開始: 拡張システム管理サービスを開 始するには、「Netfinity Service Manager (Netfinity サービス管 理プログラム)」ウィンドウの「Advanced System Management (拡張システム管理)」アイコンをダブルクリックします。

「Advanced System Management (拡張システム管理)」ウィンド ウで使用可能な選択項目をダブルクリックして、必要な機能または 構成情報にアクセスします。

- システム管理サプシステムに関する詳細情報を表示する場合 は、「Configuration Information」を選択します。ランダ ム・アクセス・メモリー (RAM) マイクロコード、読み取り 専用メモリー (ROM) マイクロコード、およびデバイス・ド ライバー情報などが入っています。構成情報についての詳細 は、50ページの『構成情報』を参照してください。
- システム管理サプシステムのさまざまな機能を構成する場合は、「Configuration Settings」を選択します。これらの機能には、システム識別データ、ダイヤルイン・セキュリティー設定、システム管理サプシステムのクロックによって報告される時刻と日付、タイムアウト値と遅延値、および拡張モデム設定が含まれます。構成設定についての詳細は、51ページの『構成設定』を参照してください。
- システム管理サブシステムの自動ダイヤルアウト機能を構成 する場合は、「Automatic Dialout Settings」を選択しま す。自動ダイヤルアウト設定についての詳細は、60ページの 『自動ダイヤルアウト設定』を参照してください。
- システム管理サブシステムのイベント・ログの内容を表示す る場合は、「Event Log」を選択します。すべてのリモート・アクセスの試み、および発生したダイヤルアウト・イベントに関する情報が、システム管理サブシステムのイベン

ト・ログに記録されます。イベント・ログについての詳細 は、65ページの『イベント・ログ』を参照してください。

- システム管理サブシステムによって監視されるさまざまなシ ステム構成要素の現行値または状況を表示する場合は、
   「Operational Parameters (稼働パラメーター)」を選択し ます。稼働パラメーターについての詳細は、66ページの『稼 働パラメーター』を参照してください。
- システム管理サブシステムにシステム電源オフ、システム再始動、またはシステム電源オンを指示する場合は、「System Power Control (システム電源制御)」を選択します。システム電源制御についての詳細は、67ページの『システム電源制御』を参照してください。
- サポートされるシステム管理サブシステムを備えたリモート・システムでの POST 時に生成されるすべてのテキスト出力を、システム管理サブシステムを使用してリモートから監視、記録、および再生する場合は、「Remote POST Console (リモート POST コンソール)」を選択します。リモート POST の使用についての詳細は、68ページの『リモート POST コンソール』を参照してください。
- システム管理サブシステム上のマイクロコードを更新する場合は、「Options (オプション)」プルダウン・メニューから「Update Microcode... (マイクロコードの更新)」を選択し、次に「System Management Subsystem (システム管理サブシステム)」を選択します。マイクロコードの更新についての詳細は、69ページの『システム管理サブシステム・マイクロコードの更新』を参照してください。

リモート拡張システム管理コントローラーまたはア ダプターを管理するためのシリアル接続の使用: シ ステム・モデムを使用してダイヤルし、リモート・システム上のシ ステム管理サブシステムにアクセスしたい場合は、「シリアル接続 制御(Serial Connection Control)」を使用してリモート・システム との接続を確立し、拡張システム管理サービスを開始します。シリ アル接続制御を使用すると、別のシステムとのヌル・モデム接続を 確立することもできます。シリアル接続制御についての詳細は、 Netfinity Manager User's Guideを参照してください。

|    | /土                                           |
|----|----------------------------------------------|
| 1. | シリアル接続制御項目を作成する場合は、「Netfinity                |
|    | Serial Connection Control (Netfinity シリアル接続制 |
|    | 御)」ウィンドウの「System Management Processor        |
|    | (システム管理プロセッサー)」チェックボックスに必ず                   |
|    | チェック印を付けてください。このチェックボックスに                    |
|    | チェック印が付いていないと、リモート・システム管理                    |
|    | サブシステムとの接続は失敗します。ヌル・モデム接続                    |
|    | の場合は、このボックスにチェック印を付ける必要はあ                    |
|    | りません。                                        |
| 2. | シリアル接続制御を使用して、拡張システム管理サービ                    |
|    | スが使用する「ダイヤルアウト」項目を構成する場合                     |
|    | は、リモート・システム上のNetfinity サービスにアクセ              |
|    | スするためのユーザー ID とパスワードではなく、必                   |
|    | ず、リモート・システムのシステム管理サブシステムに                    |
|    | アクセスするためのログイン ID とパスワードを入力し                  |
|    | てください。                                       |
| 3. | リモート・システムの拡張システム管理アダプターまた                    |
|    | はコントローラーへのヌル・モデム接続を確立するため                    |
|    |                                              |

はコントローラーへのヌル・モデム接続を確立するため にシリアル接続制御項目を作成する場合、「Port Baud Rate (ポート・ボー・レート)」値(シリアル接続制御サ ービスを使用して構成)が、ターゲット・システムの 「Baud Rate (ボー・レート)」値 (拡張システム管理サ ービスを使用して構成)と一致していることを確認して ください。「Port Baud Rate」値と「Baud Rate」値 が一致していない場合、接続は失敗します。

構成情報: 「Configuration Information (構成情報)」ウィン ドウ (図1 に表示)には、RAM マイクロコード、ROM マイクロコ ード、およびデバイス・ドライバー情報を含めた、システム管理サ プシステムに関する詳細情報があります。

| evision : 1<br>art Namber : 76H5130 | Revision : 10<br>Part Bamber : 7015848 |
|-------------------------------------|----------------------------------------|
| ile Name : \$8005102.BIN            | File Name : \$80C5102.BIN              |
| late: 09-09-98                      | Date : 05-13-17                        |
| ardware Revision : 244              |                                        |
| levice Driver Version : 1.8 05      | 2                                      |

図 1. 「Configuration Information (構成情報)」 ウィンドウ

構成設定: 「Configuration Settings (構成設定)」ウィンドウ (51ページの図2 を参照) で使用可能な選択項目を使用して、システ ム管理サプシステムのさまざまな機能を構成します。これらの機能 には、システム識別データ、ダイヤルイン・セキュリティー設定、 システム管理サプシステムのクロックによって報告される時刻と日 付、タイムアウト値と遅延値、および拡張モデム設定が含まれま す。

このウィンドウには、以下のものが含まれています。

- System Identification (システム識別) グループ
- Dial-in settings (ダイヤルイン設定) グループ
- System Management Subsystem Clock (システム管理サブ システム・クロック) グループ
- POST timeout (POST タイムアウト)、Loader timeout (ローダー・タイムアウト)、O/S timeout (O/S タイムアウト)、および Power off delay (電源オフ遅延) フィールド

このウィンドウには「Modem (モデム)」ボタンもあります。 「Modem」を選択すると、「Modem Settings (モデム設定)」ウ ィンドウ (56ページの『モデム設定』 を参照) がオープンします。

システム識別グループ: 「System Identification (システム識別)」グループには、システム管理サブシステムを備えているシステムを識別するのに役立つ 2 つのフィールドがあります。

| フィールド       | 説明                                               |
|-------------|--------------------------------------------------|
| Name (名前)   | システムの名前、システムのユーザーの名前、または連絡先の名前を<br>識別するのに使用できます。 |
| Number (番号) | 特定のシリアル番号または識別番号を持っているシステムを識別した                  |

り、システムにダイヤルするのに使用する電話番号を記録したり、あ るいは連絡先の電話番号を提供するのに使用できます。

| System Identification                                                                          | Service Processor Clock                                                           |
|------------------------------------------------------------------------------------------------|-----------------------------------------------------------------------------------|
| Naite :                                                                                        | Time: 0 = 1 = 0 = 0 = 0 = 0 = 0 = 0 = 0 = 0 =                                     |
| Older settings<br>User profile to configure : 112<br>Logie ID : Teen<br>Set Deseverit          | PDST threest : 0 Deabled<br>Loader threest : 0 Deabled<br>QIS threest : 0 Deabled |
| Last logis : 83-81-57 83:2005p<br>  Rand gelg access<br>  God back erabled<br>Namber : 4858744 | Power off dolay 30 a Seconds                                                      |

図 2. 「Configuration Settings (構成設定)」 ウィンドウ

これらのフィールドによって提供された情報を変更するには、次の ようにします。

 「Name」または「Number」フィールドに、記録したいシ ステム情報を入力します。

## 2. 「Apply」を選択して、この情報を保管します。

ダイヤルイン設定グループ: 「Dial-In Settings (ダイヤルイ ン設定)」グループで使用可能な選択項目を使用して、ダイヤルイ ン・サポートを使用可能または使用不可にしたり、ユーザーがシス テム管理サプシステムにダイヤルインしてアクセスできるようにし ます。「ダイヤルイン設定」グループには、以下の項目が含まれて います。

| 項目                                                 | 説明                                                                                                    |
|----------------------------------------------------|----------------------------------------------------------------------------------------------------|
| User profile to<br>configure (構成するユー<br>ザー・プロファイル) | スピン・ボタンを使用して、構成したいユーザー・ブロフ<br>ァイルを選択します。このサービスは、IBM Netfinity<br>7000 システム上の最大 12 の個別ブロファイルをサポート<br>します。                                                                                                    |
| Login ID (ログイン ID)                                 | このフィールドには、リモート・ユーザーによって使用さ<br>れるログイン ID を入力します。最大 12 のログイン ID<br>を構成することができます。(このフィールドは大文字小文<br>字の区別をします。)                                                                                                    |
|                                                    | 注<br>システム管理サプシステムにリモート・アクセスす<br>るためには、ログイン ID の指定は <i>必須で</i> す。                                                                                                    |
| Set Password (パスワー<br>ド設定)                         | リモート・ユーザーがシステム管理サブシステムにアクセ<br>スすることを許可するためには、ログイン ID と共にパス<br>ワードを提供する必要があります。ログイン ID を提供し<br>た後で、「Set Password」をクリックして「Set<br>Password (パスワード設定)」ウィンドウをオープンしま<br>す。(「Set Password」ウィンドウのフィールドは、大文<br>字小文字の区別をします。) |
| Last login (前回のログイ<br>ン)                           | リモート・ユーザーによる前回の正常に行われたログイン<br>の日付と時刻を表示します。                                                                                                    |
| Read only access (読み<br>取り専用アクセス)                  | 「Read only access」チェックボックスにチェック印が付<br>いている場合、選択されているプロファイルをもつユーザ<br>ーは、アクセスを許可されたときに、システム管理サブシ<br>ステムの設定を変更することができません。ただし、ユー<br>ザーは現在構成されている設定およびパスワード以外の値<br>を見ることはできます。                                           |
| <b>Dial back enabled</b> (ダイ<br>ヤル・バック使用可能)        | 「Dial back enabled」チェックボックスにチェックが付<br>いている場合、システム管理サプシステムは、選択されて<br>いるブロファイルをもつユーザーがログインすると、ただ<br>ちに自動的に接続を終了し、「Number」フィールドに入<br>力されている電話層号を使ってダイヤルアウトして、リモ<br>ート・システムとの接続を試みます。                                   |

必要な場合は、「Modem」を選択して「Modem Settings (モデム 設定)」ウィンドウにアクセスします (56ページの『モデム設定』 を参照)。「Modem Settings」ウィンドウから、モデム設定値およ びダイヤル設定値を指定することができます。

リモート・ユーザーの新しいログイン ID を作成するには、次のよ うにします。

- 「Login ID」フィールドに、リモート・ユーザーによって使用される ID を入力します。この ID は最大 8 文字まで使用できます。
- リモート・ユーザーは、システム管理サプシステムにアクセ スするためには、ログイン ID とともにパスワードを提供す る必要があります。「Set Password」を選択して「Set Password (パスワード設定)」ウィンドウをオープンします。

「Set Password」ウィンドウから、次のようにします。

a. 「Enter Password (パスワード入力)」フィールドにパ スワードを入力します。

```
このバスワードは、5~8文字の長さで、非英数
字が少なくとも1文字含まれていることが必要で
す。
```

- b. 「Re-enter Password (パスワード再入力)」フィール ドに、「Enter Password」フィールドで入力したのと 同じパスワードを入力します。
- c. 「OK」をクリックして、このパスワードを保管し、 「Set Password」ウィンドウをクローズします。
- 3. 「Apply」をクリックして、新しいユーザー ID を保管しま す。

現在選択されているログイン ID を削除するには、次のようにしま す。

- 「User ID to configure (構成するユーザー ID)」フィール ドの横のスピン・ボタンを使用して、以前に構成したユーザ ー・プロファイルを選択します。
- 2. 「Login ID」フィールドをクリックします。

一注-

- 3. Backspace (後退) キーまたは Delete (削除) キーを使用し て、現在表示されているログイン ID を削除します。
- 4. 「Apply」をクリックして、ユーザー ID を除去します。

システム管理サプシステム・クロック・グループ: 「System Management Subsystem Clock (システム管理サプシス テム・クロック)」グループは、システム管理サプシステムによって 報告される時刻と日付を設定するのに使用します。

現在設定されている時刻または日付を変更するには、次のようにし ます。

- 「Set System Management Subsystem Clock」チェック ボックスにチェック印が付いていることを確認します。拡張 システム管理が現在保管されている時刻と日付の値を変更す るためには、このチェックボックスにチェック印が付いてい ることが必要です。
- 各フィールドの横のスピン・ボタンを使用して、時刻または 日付を設定します。
  - 「Time (時刻)」フィールドは、左から右に、時、分、 秒を表します。
  - 「Date (日付)」フィールドは、左から右に、月、日、 年を表します。
- 3. 「Apply」をクリックして、新しい時刻と日付を保管しま す。

**POST** タイムアウト: 「POST timeout (POST タイムアウト)」フィールドは、システム管理サブシステムが POST タイムアウト・イベントを生成する前に、システムの自己診断テスト (POST) が完了するのを待つ秒数を示します。POST が、構成された時間数より長くかかり、「POST timeout」チェックボックス (「Automatic Dialout Settings (自動ダイヤルアウト設定)」ウィン ドウの「Enabled Alerts Dialout (使用可能アラート・ダイヤルア ウト)」グループ内にあります) にチェック印が付いている場合、シ ステム管理サプシステムは、自動的にシステムを1 回再始動し、す べての使用可能なダイヤルアウト項目にアラートの転送を試みま す。システムが再始動すると、「POST timeout」は自動的に使用 不可になります。

POST タイムアウト値を設定するには、「POST timeout」フィー ルドの横のスピン・ボタンを使用して、システム管理サブシステム が POST の完了を待つ秒数を設定します。次に、「Apply」をク リックして、この値を保管します。

「Automatic Dialout Settings (自動ダイヤルアウト設定)」ウィン ドウについての詳細は、60ページの『自動ダイヤルアウト設定』を 参照してください。

ローダー・タイムアウト: 「Loader timeout (ローダー・タ イムアウト)」フィールドは、システム管理サプシステムがローダ ー・タイムアウト・イベントを生成する前に、システムのロード・ プロセスが完了するのを待つ秒数を示します。ローダー・タイムア ウトは、POST の完了からオペレーティング・システム (O/S)の始 動までの間に経過した時間を測定します。これが、構成された時間 数より長くかかり、「Loader timeout」チェックボックス (「Automatic Dialout Settings (自動ダイヤルアウト設定)」ウィン ドウの「Enabled Alerts Dialout (使用可能アラート・ダイヤルア ウト)」グループ内にあります) にチェック印が付いている場合、シ ステム管理サブシステムは、自動的にシステムを1 回再始動し、す べての使用可能なダイヤルアウト項目にアラートの転送を試みま す。システムが再始動すると、「Loader timeout」は自動的に使 用不可になります。

ローダー・タイムアウト値を設定するには、「Loader timeout」 フィールドの横のスピン・ボタンを使用して、システム管理サプシ ステムが、タイムアウト・イベントを生成する前に、POSTの完了 から O/S の始動までの間に待つ秒数を設定します。次に、 「Apply」をクリックして、この値を保管します。

「Automatic Dialout Settings (自動ダイヤルアウト設定)」ウィン ドウについての詳細は、60ページの『自動ダイヤルアウト設定』を 参照してください。

**O/S** タイムアウト: Netfinity 拡張システム管理 PCI アダプタ ーから O/S に定期的に信号を送信して、O/S が正常に動作してい ることを確認します。O/S タイムアウト・イベントが発生するの は、Netfinity 拡張システム管理 PCI アダプターが自動ダイヤルア ウト機能を実行しているときに、信号に応答がない場合、つまり、 O/S タイムアウト・パルスが検出されない場合です。

「O/S timeout (O/S タイムアウト)」フィールドは、システム管理 サプシステムが、O/S タイムアウト・イベントを生成する前に、シ ステムのオペレーティング・システムが応答するのを待つ秒数を示 します。O/S が構成された応答時間より長くかかり、デバイス・ド ライバーがインストールされて正常に実行されている場合、システ ム管理サプシステムはシステムの再始動を試みます。また、「O/S timeout」チェックボックス(「Automatic Dialout Settings (自動 ダイヤルアウト設定)」ウィンドウの「Enabled Alerts Dialout (使用可能アラート・ダイヤルアウト)」グループ内にあります) に チェック印が付いている場合には、システム管理サプシステムはシ ステムを 1 回自動的に再始動し、すべての使用可能なダイヤルアウ ト項目にアラートの転送を試みます。

O/S タイムアウト値を設定するには、「O/S timeout」フィールド の横のスピン・ボタンを使用して、システム管理サプシステムが O/S タイムアウト・イベントを生成する前に、システムのオペレー ティング・システムが応答するのを待つ秒数を設定します。次に、 「Apply」をクリックして、この値を保管します。

「Automatic Dialout Settings (自動ダイヤルアウト設定)」ウィン ドウについての詳細は、60ページの『自動ダイヤルアウト設定』を 参照してください。

電源オフ遅延: 「Power off delay (電源オフ遅延)」フィール ドは、システム管理サプシステムがシステムの電源をオフにする前 に、システムのオペレーティング・システムが遮断プロセスを完了 するのを待つ秒数を示します。

システム管理サブシステムが電源遮断手順を開始し、「Power off (電源オフ)」チェックボックス(「Automatic Dialout Settings (自 動ダイヤルアウト設定)」ウィンドウの「Enabled Alerts Dialout (使用可能アラート・ダイヤルアウト)」グループ内にあります) に チェック印が付いている場合、システム管理サブシステムは、すべ ての使用可能なダイヤルアウト項目にアラートの転送を試みます。 このアラートは、システムの電源がオフになり、「Power off delay」時間が経過した後で転送されます。

電源オフ遅延値を設定するには、「Power off delay」フィールド の横のスピン・ボタンを使用して、システム管理サプシステムがシ ステムの電源をオフにする前に、システムのオペレーティング・シ ステムが遮断を完了するのを待つ秒数を設定します。次に、 「Apply」をクリックして、この値を保管します。

「Automatic Dialout Settings (自動ダイヤルアウト設定)」ウィン ドウについての詳細は、60ページの『自動ダイヤルアウト設定』を 参照してください。

*その他の構成設定の機能:*「Configurations Settings (構成設 定)」ウィンドウには、3 つの追加ボタンがあります。

| ボタン                  | 説明                                                                                                    |
|----------------------|----------------------------------------------------------------------------------------------------|
| Refresh (リフレ<br>ッシュ) | 「Refresh」は、「System Management Subsystem<br>Configuration Settings (システム管理サプシステム構成設定)」ウィ<br>ンドウに表示されるすべてのデータ(日付、時刻、および前回のログ<br>インを含む)を更新するときに選択します。 |
| Reset (リセット)         | 「Reset」は、構成設定、ダイヤルアウト設定、および拡張ダイヤル<br>アウト設定を含めて、 <i>ずべての</i> 拡張システム管理設定をデフォルト<br>値に戻す場合に選択します。                                                      |
|                      | 重要<br>以前に構成されたすべてのシステム管理サプシステム設定は永<br>久的に失われます。                                                                                                    |
| Cancel (取り消<br>し)    | ー<br>「 <b>Cancel</b> 」は、変更を保管せずにこのウィンドウをクローズする場<br>合に選択します。                                                                                        |

モデム設定: 「Modem Settings (モデム設定)」ウィンドウ は、拡張モデムおよびダイヤル設定を指定するのに使用します。こ のウィンドウをオープンするには、「Configuration Settings (構成 設定)」ウィンドウ (51ページの『構成設定』 を参照) から 「Modem」をクリックします。

| Part to configure :<br>Baud rate :            | 1      | ¥Port selecte            | đ    |
|-----------------------------------------------|--------|--------------------------|------|
| initialization string :<br>Caller ID string : | &FE98C | AD2&K380558-0            |      |
| Dialing Settings                              |        | gwn port when boated     |      |
| Dialout retry limit :                         | • 5    | Dialout number spacing : | 15   |
| Dialout retry delay :                         | 30     | Dialin delay (minutes) : | - 03 |

図 3. 「Modem Settings (モデム設定)」 ウィンドウ

ポート構成グループ: 「Modem Settings (モデム設定)」グル ープは、システム管理サプシステム・ダイヤルアウト・イベントが 発生したときにアラートを転送するのに使用するモデムを構成する のに使用します。「Port Configuration (ポート構成)」グループに は、以下の項目が含まれています。

| 項目                                                     | 説明                                                                                                    |
|--------------------------------------------------------|----------------------------------------------------------------------------------------------------|
| Port to configure (構成す<br>るポート)                        | スピン・ボタンを使用して、モデムが使用するように構成するボートを選択します。このスピン・ボタンには、<br>システム管理サブシステムが使用できる値しか表示され<br>ません。<br>選択するポートは、システム管理サブシステムまたはオ<br>ペレーティング・システムが使用するモデムの可用性に<br>影響を与えます。ボート A、ボート B、またはポート C<br>を選択できます。                                                                                                    |
|                                                        | <ul> <li>Nettnity /000 サーバー上のボート A を選択した<br/>場合、システム管理サブシステムが制めてモデムを<br/>使用するまでは、オペレーティング・システムがモ<br/>デムを使用することができます。システム管理サブ<br/>システムがモデムの制御を取った後は、オペレーティ<br/>ング・システムを再始動するまで、オペレーティ<br/>ング・システムはモデムにアクセスまたは使用する<br/>ことができなくなります。</li> <li>Netfinity 7000 サーバー上のボート B を選択した<br/>場合、モデムはオペレーティング・システム専用に<br/>なります。システム管理サブシステムは、ボート<br/>B を使用するように構成されているモデムにアク<br/>セスすることはできません。</li> <li>Netfinity 7000 サーバー上のボート C を選択した<br/>場合、モデムはシステム管理サブシステムは、ボート<br/>C を使用するように構成されているモデムにアク<br/>セスすることはできません。</li> </ul> |
| Baud rate $(\# - \cdot \lor - \lor)$                   | スピン・ボタンを使用して、モデムのボー・レートを指<br>定します。                                                                                                    |
| Initialization string (初期<br>設定文字列)                    | 指定のモデムに使用する初期設定文字列を入力します。<br>デフォルト文字列が提供されています(ATEO)。ダイヤ<br>ルアウト機能が正常に動作しないとき以外は、この文字<br>列を変更しないでください。初期設定文字列を変更する<br>必要がある場合は、60ページの * 初期設定文字列のガイ<br>ドライン』.を参照してください。                                                                                                    |
| Caller ID string (発呼側<br>ID 文字列)                       | モデムから発呼側 ID 情報を入手するのに使用する初期<br>設定文字列を入力します。                                                                                                    |
| Port selected (選択されて<br>いるポート)                         | このチェックボックスは、現在「Port to configure (構<br>成するポート)」フィールドに表示されているボート番号<br>が、システム管理サブシステムに指定されている現行の<br>ポートであるかどうかを示します。現在表示されている<br>ポート番号をシステム管理サブシステムが使用するよう<br>に構成したい場合は、このチェックボックスにチェック<br>印を付けます。                                                                                                    |
| Null modem (ヌル・モデ<br>ム)                                | ヌル・モデム接続を使用してリモート Netfinity システ<br>ムからのアクセスを可能にする場合は、このチェックボ<br>ックスにチェック印を付けます。                                                                                                    |
|                                                        | 注<br>「Null modem」チェックボックスにチェック印<br>を付けた場合、モデムを使用してダイヤルアウ<br>ト・アラートを他のシステムに送信したり、他の<br>システムからダイヤルアウト・アラートを受信し<br>たりすることはできません。                                                                                                    |
| Return to factory settings<br>string (工場設定の文字列に<br>戻す) | モデムの初期設定時にモデムを工場設定値に戻す初期設<br>定文字列を入力します。デフォルト値は AT&FO です。                                                                                                    |
| Query string (照会文字列)                                   | モデムが接続されているかどうかを検出する初期設定文<br>字列を入力します。デフォルト値は AT です。                                                                                                    |
| Escape string (エスケープ<br>文字列)                           | 別のモデムと通信中の(接続されている)モデムをコマン<br>ド・モードに戻す初期設定文字列を入力します。デフォ<br>ルト値は +++ です。                                                                                                    |
| Escape guard time (エス<br>ケープ保護時間)                      | このフィールドには、モデムにエスケーブ文字列を出す<br>前後の時間の長さを入力します。この値は 10 ミリ秒間<br>隔の単位で潮定します。デフォルト値は 1 秒です。                                                                                                    |
| Dial prefix string (ダイヤ<br>ル接頭部文字列)                    | タィヤルする畨号の前に使用する初期設定文字列を入力<br>します。デフォルト値は ATDT です。                                                                                                    |

| 項目                                   | 説明                                                                                              |
|--------------------------------------|-------------------------------------------------------------------------------------------------|
| Dial postfix string (ダイヤ<br>ル接尾部文字列) | 番号をダイヤルした後で、ダイヤル呼び出しを停止する<br>ことをモデムに知らせるのに使用する初期設定文字列を<br>入力します。デフォルト値は、改行文字または ¬M で<br>す。      |
| Auto-answer string (自動<br>応答文字列)     | 電話が鳴ったときに応答するようにモデムに知らせるの<br>に使用する初期設定文字列を入力します。デフォルト値<br>は、リングが 2 回鳴った後で応答する、つまり<br>ATS0=2 です。 |
| Auto-answer stop (自動応<br>答停止)        | 電話が鳴ったときに自動的に応答するのを停止するよう<br>にモデムに知らせるのに使用する初期設定文字列を入力<br>します。デフォルト値は ATS0=0 です。                |

ダイヤル設定グループ: 「Dialing Settings (ダイヤル設定)」 グループは、モデムに関する設定値を指定したり、あるいはシステ ム管理サプシステム・ダイヤルアウト・イベントが発生したときに アラートを転送するのに使用するモデムを構成するのに使用しま す。「ダイヤル設定」グループには、以下の項目が含まれていま す。

| 項目                                            | 説明                                                                                                    |
|-----------------------------------------------|----------------------------------------------------------------------------------------------------|
| Dial-in enabled (ダイヤル<br>イン使用可能)              | リモート・ユーザーがシステム管理サプシステムにダイ<br>ヤルインしてアクセスすることを使用可能にする場合<br>は、このチェックボックスにチェック印を付けます。こ<br>のボックスにチェック印が付けていない場合、リモー<br>ト・ユーザーはシステム管理サプシステムにリモート・<br>アクセスすることはできません。このチェックボックス<br>にチェック印を付けた後、またはチェック印を消した後<br>て「Apply」をクリックして、新しい設定値を保管しま<br>す。 |
| Dialout retry limit (ダイヤ<br>ルアウト再試行限界)        | スピン・ボタンを使用して、拡張システム管理がアラートの転送を試みる追加回数を選択します。<br>「ダイヤルアウト再試行限界」は、アラート情報を英数<br>字ページャーに転送する場合にのみ適用されます。アラ<br>ート情報を Netfinity システムまたは数値ページャーに<br>転送する場合は、この情報を転送するための試行は 1 回<br>しが行われません。                                                      |
| <b>Dialout retry delay</b> (ダイ<br>ヤルアウト再試行遅延) | スピン・ボタンを使用して、拡張システム管理がダイヤ<br>ルアウトを再試行する前に待つ秒数を指定します。                                                                                                    |

#### 項目

- 注

Own port on startup (始 動時にポートを獲得) システム管理サブシステム専用にシリアル・ボートを予 約する場合は、このチェックボックスにチェック印を付 ります。ご使用のシステムにシステム管理サブシステム が組み込まれている場合、このボックスにチェック印を 付けると、システムのシリアル・ボートの1つが予約さ れます。システム管理サブシステムがアダブターの場 る、このボックスにチェック印を付けると、アダブター の統合通信ボートの1つが予約されます。このチェック ボックスにチェック印を付けた後、またはチェック印を 消した後は、「Apply」をクリックして新しい設定値を 保管します。

- システムをダイヤルイン・アクセス用に構成 する場合は、このボックスにチェック印を付 けてください。このチェックボックスにチェ ック印が付いていないと、システム管理サブ システムがこのボートをダイヤルアウト用に 再利用しない限り、このシステムにダイヤル インすることはできません。現在システムの 電源が入っているかどうかに関係なく、常に システム管理サブシステムのダイヤルインを 使用可能として構成したい場合は、このチェ ックボックスにチェック印を付ける必要があ ります。このチェックボックスにチェック印 が付いている場合、特定のボートをシステム 専用に構成することはできません。
   Netfinity 拡張システム管理 PCI アダブタ
  - ーは、専用管理ポート(C)と共用シリア ル・ポート (A)のみ使用可能です。もう 1 つのシリアル・ポート(B)は、オペレーテ ィング・システムのに使用可能です。
  - ポート C は Netfinity 拡張システム管理 PCI アダブター専用です。ポート A はオペ レーティング・システムが使用し、以下の条 件のいずれかに該当する場合にのみ、 Netfinity 拡張システム管理 PCI アダブタ ーも使用可能です。
    - サーバーの電源がオフである。
    - Netfinity 拡張システム管理 PCI ア ダブターがクリティカル・ダイヤルア ウト・イベントを実行するためのボー トを必要としている(この場合、 Netfinity 拡張システム管理 PCI ア ダブターはオペレーティング・システ ムからボートの制御を取得し、ダイヤ ルアウトした後、サーバーの電源をオ フにして、ハードウェアの損傷を防止 します)。

**Dialout number spacing** (ダイヤルアウト番号間隔)

Dial-in delay (minutes)

(ダイヤルイン遅延(分))

アラートを転送するために複数のダイヤルアウト項目を 構成した場合、システム管理サプシステムは、それぞれ の項目への接続を順次に試行します。スピン・ボタンを 使用して、システム管理サプシステムが個々のダイヤル アウト項目のダイヤルアウトを試行する間に待つ秒数を 指定します。

「Dial-in delay (minutes)」フィールドは、5回連続 してダイヤルイン試行で間違ったユーザーID またはパ スワードを使用した後、有効なダイヤルイン・アクセス が許可される前に経過しなければならない時間(分)を示 します。5回目の連続ログイン失敗の後で、ダイヤルイ ン・アクセスはユーザーが指定した時間(分)だけ使用不 可にされ、システム管理サブシステムはイベント・ログ に項目を追加して、5回連続のログイン失敗のためにダ イヤルイン・アクセスが中断されたことを示します。ま た、「Tamper Enabled Alerts Dialout」チェックボッ クスにチェック印が付いている場合(61ページの図4を参 照)、システム管理サブシステムはアラートの転送を試み ます。

59

初期設定文字列のガイドライン:新しい初期設定文字列を提供する必要がある場合は、モデムに付属の「ユーザーズ・ガイド」 を参照してください。初期設定文字列には、モデムを以下のように 構成するコマンドが含まれていなければなりません。

- Command echoing OFF
- Online character echoing OFF
- Result codes ENABLED
- Verbal result codes ENABLED
- All codes and Connect messages with BUSY and DT detection
- Protocol identifiers added LAPM/MNP/NONE V42bis/MNP5
- Normal CD operations

- 注 -

- DTR ON-OFF hang-up, disable AA and return to command mode
- CTS hardware flow control
- RTS control of receive data to computer
- Queued and nondestructive break, no escape state

これらのコマンドの中の頭字語は、次のような意味を持っています。
 AA 自動応答
 CD キャリア検出
 CTS 送信可
 DT データ転送
 DTR データ端末レディー
 RTS 送信可

ダイヤルアウト項目の設定値の変更: 設定値を、選択された ダイヤルアウト項目に適用するには、次のようにします。

- 1. モデム設定値を指定する。
- 2. ダイヤル設定値を指定する。
- 「Apply」をクリックしてこれらの設定値を保管し、
   「Automatic Dialout Settings (自動ダイヤルアウト設定)」ウィンドウに戻る。

自動ダイヤルアウト設定: 「Automatic Dialout Settings (自動ダイヤルアウト設定)」ウィンドウ(61ページの図4 に表示) は、システム管理サブシステムの自動ダイヤルアウト機能を構成す るのに使用します。ダイヤルアウト項目を構成すると、システム管 理サブシステムは、「Enabled Alerts Dialout (使用可能アラー ト・ダイヤルアウト)グループから選択されたイベントが発生する と、リモート Netfinity システム、数値ページャー、または英数字 ページャーにアラートの転送を試みます。このアラートには、発生 したイベントの性質、イベントが発生した時刻と日付、およびアラ ートを生成したシステムの名前についての情報が含まれています。

Netfinity 拡張システム管理 PCI アダプターは、個々のクリティカ ルおよび非クリティカル・ダイヤルアウト・イベントに応答して、 複数のページャーまたは Netfinity 管理プログラム・システムにダ イヤルアウトするように構成することができます。したがって、 「Dialout status (ダイヤルアウト状況)」テキストは、最初の電話 番号のダイヤルアウトが開始するとすぐに DIALOUT ON にな り、ダイヤルアウトが完了すると DIALOUT OFF に変わり、2番 目の電話番号がダイヤルされると再び DIALOUT ON になり、ダ イヤルアウトが完了すると DIALOUT OFF に変わるといった具合 になります。「Stop Dialout (ダイヤルアウト停止)」をクリックす ると、Netfinity 拡張システム管理 PCI アダブターは停止し、現在 アクティブのダイヤルアウト機能を中止して、次のダイヤルアウト 項目に移ります。

システム管理サブシステムには、最大6つの個別のダイヤルアウト 項目を構成することができます。

| tame :                                 | Mill modern T                 |                                        |         |                |         |
|----------------------------------------|-------------------------------|----------------------------------------|---------|----------------|---------|
| Number :<br>Turie :                    | Nettini                       | u ¥                                    | FIN :   | Enabled        | Desete  |
| Dialout st<br>Enabled /<br>Critical    | atus :<br>Vierts D<br>erature | DIALOUT OFF<br>alout<br>I Multiple fan | failure | System<br>Post | timeout |
| Voltage                                |                               | Q/S timeout                            |         |                |         |
| Redundant power supply     Temperature |                               | Power off                              |         |                |         |
| Single fan fallure                     |                               | Application                            |         |                |         |

図 4. 「Automatic Dialout Settings (自動ダイヤルアウト設定)」 ウィンドウ

ダイヤルアウト項目情報グループ: ダイヤルアウト項目を編 集または作成するには、次のようにします。

- 「Name (名前)」フィールドに、アラートの転送先の人また はシステムの名前を入力します。「Name」フィールドの情報 は、ダイヤルアウト項目の識別のためにのみ使用します。以 前に構成したダイヤルアウト項目を編集する場合は、 「Name」選択リストから編集したい項目を選択します。
- 「Number (番号)」フィールドには、システムのモデムがデ ィジタル・ページャー・サービスにダイヤルアウトするのに 使用する電話番号を入力します。モデムは、ページャー・サ ービスに接続した後、そのダイヤルアウト・イベント特定の 数値データを送信します。

ページング・サービスによっては、このアラート機能が 電話番号をダイヤルした後、数値データを転送するまで に待つ時間の長さを増やすことが必要になる場合があり ます。数値データを転送する前に経過する時間の長さを 増やすためには、電話番号の最後に1つまたは複数のコ ンマ(,)を追加します。モデムは数値データを転送する のを、1つのコンマにつき2秒間待ちます。

- 注 -

- 「PIN」フィールドには、英数字ページャーのプロパイダー によって必要とされる個人識別番号を入力します。このフィ ールドは、「Type (タイプ)」フィールドで「Alpha-numeric (英数字)」を選択した場合にのみアクティブになります。
- 「Type」選択リストから、システム管理サプシステムがイベント通知を転送するために確立する接続のタイプを選択します。Numeric (標準ページャーの場合)、Alpha-numeric (英数字ページャーの場合)、または Netfinity (リモート Netfinity システムに接続する場合)を選択できます。
- このダイヤルアウト項目をアクティブにするには、「Entry enabled (項目が使用可能)」チェックボックスにチェック印 を付けます。「Entry enabled (項目が使用可能)」チェック ボックスにチェック印が付いていない場合、この項目へのダ イヤルアウトは行われません。
- 「Enabled Alerts Dialout (使用可能アラート・ダイヤルア ウト)」グループからダイヤルアウト・イベントを選択しま す。チェック印が付いているイベントが発生すると、システ ム管理サプシステムは、「Number」フィールドに指定され ている電話番号にダイヤルアウトし、「Type」フィールドで 選択された方法を使用して、そのイベントを説明するアラー トを転送します。ダイヤルアウト・イベントについての詳細 は、『使用可能アラート・ダイヤルアウト・グループ』を参 照してください。
- 「Apply/Add」をクリックして、これらの設定値を保管します。

以前に構成したダイヤルアウト項目を除去する場合は、「Name」 選択リストから項目の名前を選択して、「Delete (削除)」を選択し ます。

使用可能アラート・ダイヤルアウト・グループ:

「Enabled Alerts Dialout (使用可能アラート・ダイヤルアウト)」 グループで使用可能な選択項目を使用して、システム管理サプシス テムが接続する現在構成済みのすべてのダイヤルアウト項目につい て生成されるシステム管理サプシステム・イベントを指定します。 選択された項目は、システム管理サプシステムによって検出された 場合、イベントを説明するアラートが生成され、「Type」フィー ルドで選択された方法を使用して、ダイヤルアウト項目で指定され た受信側に転送されます。

アラートをページャーに転送する場合、拡張システム管理はアラートを起動したイベントに関する情報を含めます。アラートが数値 (または、標準)ページャーに転送される場合、そのページにはアラ ートを起動したイベントに一致するコード番号が入れられます。ア ラートが英数字ページャーに転送される場合、そのページには、ア ラートを起動したイベントのコード番号とイベントを記述するテキ スト・ストリングの両方が入れられます。ページャーに転送される 数字コードとテキスト・ストリングについての詳細は、下の表を参 照してください。

「Enabled Alerts Dialout (使用可能アラート・ダイヤルアウト)」 グループは、「Critical (クリティカル)」、「Non-critical (非ク リティカル)」、および「System (システム)」グループに分けられ ています。「クリティカル使用可能アラート・ダイヤルアウト」グ ループには、以下の項目が含まれています。

| 項目                                                           | 説明 (チェック印が付いて<br>いる場合)                                                                                      | 数字<br>コード | テキスト・<br>ストリング          |
|--------------------------------------------------------------|----------------------------------------------------------------------------------------------------|-----------|-------------------------|
| Temperature<br>(温度)                                          | 監視している温度が限界値<br>を超えた場合、システム管<br>理サプシステムはダイヤル<br>アウトした後、自動的にシ<br>ステムの遮断を開始しま<br>す。                           | 00        | Temperature             |
| Voltage (電圧)                                                 | 監視している電源の電圧が<br>指定の動作範囲を外れた場<br>合、システム管理サブシス<br>テムはダイヤルアウトしま<br>す。                                          | 01        | Voltage                 |
| Tamper (悪用)                                                  | 6回連続してリモート・ロ<br>グインの試みが失敗した場<br>合、システム管理サブシス<br>テムはイベント・ログに項<br>目を追加します。                                    | 02        | Tamper                  |
| Multiple fan<br>failure (複数のフ<br>ァンの障害)                      | システムの冷却ファンの 2<br>つ(またはそれ以上)が故<br>障した場合、システム管理<br>サプシステムはダイヤルア<br>ウトし、 <i>しかち</i> 自動的に<br>システムの遮断を開始しま<br>す。 | 03        | Multiple Fan<br>Failure |
| Power failure<br>(電源障害)                                      | システムの電源機構に障害<br>が起こった場合、システム<br>管理サブシステムはダイヤ<br>ルアウトします。                                                    | 04        | Power Failure           |
| Hard disk drive<br>(ハード・ディス<br>ク・ドライブ)                       | システム内の 1 つまたは<br>複数のハード・ディスク・<br>ドライブに障害が起こった<br>場合、システム管理サプシ<br>ステムはダイヤルアウトし<br>ます。                        | 05        | Hard Drive              |
| Voltage<br>regulator<br>module failure<br>(電圧調整モジュー<br>ルの障害) | 電圧調整モジュール<br>(VRM) に障害が起こった<br>場合、システム管理サブシ<br>ステムはダイヤルアウトし<br>た後、自動的にシステムの<br>遮断を開始します。                    | 06        | VRM Failure             |

「非クリティカル使用可能アラート・ダイヤルアウト」グループに は、以下の項目が含まれています。

| 項目                                   | 説明 (チェック印が付いて<br>いる場合)                                                                                                    | 数字<br>コード | テキスト・<br>ストリング              |
|--------------------------------------|----------------------------------------------------------------------------------------------------|-----------|-----------------------------|
| Temperature<br>(温度)                  | 監視している温度が限界値<br>を超えた場合、システム管<br>理サブシステムビダイヤル<br>アウトします。しかし、<br>「クリティカル温度」イベ<br>ントとは異なり、このアラ<br>ート・ダイヤルアウトは自<br>動的にシステムの遮断を開<br>始 <i>しません</i> 。 | 12        | Non-critical<br>Temperature |
| Single fan<br>failure (単一ファ<br>イル障害) | システムの冷却ファンの 1<br>つが故障した場合、システ<br>ム管理サプシステムはダイ<br>ヤルアウトします。                                                                                     | 11        | Single Fan<br>Failure       |
| Voltage (電圧)                         | 監視している電圧のいずれ<br>かがその限界値を超えた場<br>合、システム管理サプシス<br>テムはダイヤルアウトしま<br>す。                                                                             | 13        | Voltage                     |

## 「システム使用可能アラート・ダイヤルアウト」グループには、以 下の項目が含まれています。

| 項目                                  | 説明 (チェック印が付いて<br>いる場合)                                                                                                    | 数字<br>コード | テキスト・<br>ストリング                |
|-------------------------------------|----------------------------------------------------------------------------------------------------|-----------|-------------------------------|
| POST timeout<br>(POST タイムア<br>ウト)   | <ul> <li>「POST タイムアウト<br/>値」(「System</li> <li>Management Subsystem</li> <li>Configuration Settings</li> <li>(システム管理サブシステ</li> <li>ム構成設定), ウィンドウ</li> <li>で指定)を超えた場合、シ</li> <li>ステム管理サブシステムは</li> <li>ダイヤルアウトします。</li> </ul> | 20        | POST Hang                     |
| Loader timeout<br>(ローダー・タイム<br>アウト) | 「ローダー・タイムアウト<br>値」(「System<br>Management Subsystem<br>Configuration Settings<br>(システム管理サブシステ<br>ム構成設定)」ウィンドウ<br>で指定)を超えた場合、シ<br>ステム管理サブシステムは<br>ダイヤルアウトします。                                                                 | 26        | Loader<br>Watchdog<br>Failure |
| O/S timeout<br>(O/S タイムアウ<br>ト)     | 「 <b>O/S</b> タイムアウト値」<br>(「System Management<br>Subsystem<br>Configuration Settings<br>(システム管理サブシステ<br>ム構成設定)」ウインドウ<br>で指定)を超えた場合、シ<br>ステム管理サブシステムは<br>ダイヤルアウトします。                                                          | 21        | OS Hang                       |
| Power off (電源オ<br>フ)                | システムの電源がオフの場<br>合、システム管理サブシス<br>テムはダイヤルアウトしま<br>す。                                                                                                    | 23        | System Power<br>Off           |
| Power on (電源オ<br>ン)                 | システムの電源がオンの場<br>合、システム管理サブシス<br>テムはダイヤルアウトしま<br>す。                                                                                                    | 24        | System Power<br>On            |
| 項目                         | 説明 (チェック印が付いて<br>いる場合)                                                                                                    | 数字<br>コード | テキスト・<br>ストリング              |
|----------------------------|----------------------------------------------------------------------------------------------------|-----------|-----------------------------|
| Application (アプ<br>リケーション) | Netfinity アラートを受信<br>した場合、システム管理サ<br>プシステムはダイヤルアウ<br>トします (Netfinity は、<br>アラート管理ブログラムの<br>「システム管理システムへ<br>のアラート転送」アクショ<br>ンを使用して、システム管<br>理サプシステムに直接アラ<br>ートを転送することができ<br>ます)。 | 22        | Application<br>Logged Event |
| PFA                        | システムから予報障害分析<br>(PFA) アラートを受信し<br>た場合、システム管理サブ<br>システムはダイヤルアウト<br>します。                                                                                                    | 27        | PFA                         |

イベント・ログ: 「Event Log (イベント・ログ)」は、

「System Management Subsystem Logs (システム管理サプシス テム・ログ)」ウィンドウ (図5 に表示)をオープンするのに使用し ます。このウィンドウには、システム管理サプシステム・イベン ト・ログに現在保管されているすべての項目が含まれています。す べてのリモート・アクセスの試みおよび発生したダイヤルアウト・ イベントに関する情報が、システム管理サプシステム・イベント・ ログに記録されます。

| Service Processor Logs - SP HALL modem                                                                                                    |
|----------------------------------------------------------------------------------------------------|
| Event Log                                                                                                    |
| <ul> <li>III. 19-97 11224356 SITTATING Resolution (sport User ID 1006</li> <li>III. 19-97 1024356 SITTATING Resolution (sport User ID 1006</li> <li>III. 19-97 1048236 SITTATING Resolution (sport User ID 1006</li> <li>III. 19-97 1048236 SITTATING Resolution (sport User ID 1006</li> <li>III. 19-97 1048236 SITTATING Resolution (sport User ID 1006</li> <li>III. 19-97 1048236 SITTATING Resolution (sport User ID 1006</li> <li>III. 19-97 1048236 SITTATING Resolution (sport User ID 1006</li> <li>III. 19-97 1048236 SITTATING Resolution (sport User ID 1006</li> <li>III. 19-97 1048236 SITTATING Resolution (sport User ID 1006</li> <li>III. 19-97 1048236 SITTATING Resolution (sport User ID 1006</li> <li>III. 19-97 11432436 SITTATING Resolution (sport User ID 1006</li> <li>III. 19-97 11432436 SITTATING Resolution (sport User ID 1006</li> <li>III. 19-97 11432436 SITTATING Resolution (sport User ID 1006</li> <li>III. 19-97 11432436 SITTATING Resolution (sport User ID 1006</li> <li>III. 19-97 11432436 SITTATING Resolution (sport User ID 1006</li> <li>III. 19-97 11432436 SITTATING Resolution (sport User ID 1006</li> <li>III. 19-97 11432436 SITTATING Resolution (sport User ID 1006</li> <li>III. 19-97 11432436 SITTATING Resolution (sport User ID 1006</li> <li>III. 19-97 11432436 SITTATING Resolution (sport User ID 1006</li> <li>III. 19-97 11432436 SITTATING Resolution (sport User ID 1006</li> <li>III. 19-97 11432436 SITTATING Resolution (sport User ID 1006</li> <li>III. 19-97 11432436 SITTATING Resolution (sport User ID 1006</li> <li>III. 19-97 1143446 SITTATING Resolution (sport User ID 1006</li> <li>III. 19-97 1143446 SITTATING Resolution (sport User ID 1006</li> <li>III. 19-97 1143446 SITTATING Resolution (sport User ID 1006</li> <li>III. 19-97 1143446 SITTATING Resolution (sport User ID 1006)</li> <li>III. 19-97 1143446 SITTATING Resolution (sport User ID 1006)</li> <li>IIII. 19-97 1143446 SITTATING Resolution (sport</li></ul> |
| Betredt Classing Emont Boly                                                                                                    |

図 5. 「System Management Subsystem Logs (システム管理サブ システム・ログ)」ウィンドウ

·注·

- Netfinity 拡張システム管理 PCI アダプターが導入され た Netfinity 7000 サーバーで拡張システム管理サービス を使用している場合は、イベント・ログにはテキスト "I2C Message"で始まる項目が含まれている場合があり ます。これらのメッセージは正常であり、システム問題 が発生した場合に IBM の技術担当者が使用するための ものです。
- Netfinity 7000 サーバーで拡張システム管理サービスを 使用している場合、イベント・ログには POST エラー・ メッセージも含まれます。

「System Management Subsystem Logs (システム管理サプシス テム・ログ)」ウィンドウの「Options (オプション)」プルダウン・ メニューから、以下の機能が使用可能です。

- Load (ロード)
   「システム管理サプシステム・ログ」ウィンドウの内容を最 新表示します。
- Print to File (ファイルに印刷)
   「システム管理サプシステム・ログ」ウィンドウの内容をテ キスト・ファイルに保管します。
- Print to Printer (プリンターに印刷)
   「システム管理サプシステム・ログ」ウィンドウの内容を、
   システムに接続されたプリンターに送ります。
- Clear Log (ログ消去)

- 注 -

システム管理サブシステムのイベント・ログに現在保管され ているすべての項目を消去します(「システム管理サブシステ ム・ログ」ウィンドウに現在表示されていない項目も含まれ ます)。

「Clear Log (ログ消去)」を使用して、システム管理サ プシステムのイベント・ログ内の項目を消去すると、そ れらは永久的に消去されてしまい、取り出すことはでき ません。

稼働パラメーター: 「Operational Parameters (稼働パラメ ーター)」ウィンドウ(67ページの図6 を参照) は、システム管理サ プシステムによって監視されるさまざまなシステム構成要素の現行 値または状況を表示します。使用可能な値には、以下のものが含ま れます。

- 電源機能の電圧 (+5 V ac、+12 V ac、-3.3 V ac、-12 V ac が含まれます。Netfinity 7000 サーバーでは、さらに -5 V ac および電圧調整モジュール [VRM] が監視されます)。
- 終端アダプター、中央アダプター、マイクロプロセッサー、 入出力ボード、および DASD バックプレーンなどのシステム構成要素の現行温度と限界レベル。

監視されるシステム構成要素は、システム管理サプシス テムによって異なります。

- システム状態 (O/S 開始、O/S 稼働中、POST 開始、POST 停止(エラー検出)、およびシステム電源オフ/状態不明)。
- システム電源状況 (オンまたはオフ)。

・注 -

 電源オン時間:システムの電源がオンになっていた合計時間数。(これは、前回のシステム再始動以降の時間数ではなく、 電源がオンであったすべての時間の累計です。)

|                                                                                                    |             | Pewer Sup     | apetleV plop   |          |           |
|----------------------------------------------------------------------------------------------------|-------------|---------------|----------------|----------|-----------|
|                                                                                                    | +5 Vo       | ti +3 Valt    | +12 Volt       | -12 Yelt | Redundant |
| Power supply                                                                                                    | 1 1         | 1             | 12.63          | -11.89   | BUALTINE  |
|                                                                                                    |             |               |                |          |           |
| Tarren                                                                                                    | turne Teles | enter retriet |                |          |           |
| Tempera                                                                                                    | fares (deg  | pees cessus)  |                |          |           |
|                                                                                                    | Value       | Thrushold     |                |          |           |
| Center card                                                                                                    | 3150        | 63-98         | 10.0           |          |           |
| Fac-end card                                                                                                    | 58.86       | 60.98         |                |          |           |
| CPU area                                                                                                    | 28.06       | 63.95         |                |          |           |
| CPU I                                                                                                    | 34.90       | 63.99         |                |          |           |
| CPU 2                                                                                                    | 54.00       | 61.98         |                |          |           |
|                                                                                                    |             |               |                |          |           |
|                                                                                                    |             |               | and the second |          |           |
|                                                                                                    |             | -             |                |          |           |
| System state 1                                                                                                   | pril boote  | 0             |                |          |           |
| and the second second second second second second second second second second second second second second second |             | Spillen bower | status : OK    |          |           |

図 6. 「Operational Parameters (稼働パラメーター)」 ウィンドウ

システム電源制御: 「System Power Control (システム電源制御)」ウィンドウは、システム管理サブシステムに、システムの 電源オフ、システムの再始動、またはシステムの電源オンを指示す るのに使用します。電源制御オプションを開始するためには、最初 に「Enable power control options (電源制御オプション使用可 能)」チェックボックスにチェック印を付ける必要があります。この チェックボックスにチェック印が付いていないと、「Power Control Options (電源制御オプション)」フィールドが使用可能に なりません。

| Junea beans course church                                                                                                    |  |
|----------------------------------------------------------------------------------------------------|--|
| Power Control Options                                                                                                    |  |
| Power off with 0/5 shutdown.<br>Power off now.<br>Power on now.<br>Restart the spitem with 0/5 shutdown.<br>Destart the spitem now.                                                                                                    |  |
| The second second s |  |

図 7. 「System Power Control (システム電源制御)」ウィンドウ

以下の電源制御機能は、常に使用可能です。

| 機能                                                           | 説明                                         |
|--------------------------------------------------------------|--------------------------------------------|
| Power off with O/S<br>shutdown<br>(O/S 終了後に電源オフ)             | システムから電力を除去する前に、O/S を終了させ<br>ます。           |
| Power off now<br>(即時に電源オフ)                                   | ただちにシステムから電力を除去します。                        |
| Restart the system with O/S<br>shutdown<br>(O/S 終了後にシステム再始動) | O/S を終了し、システムから電力を除去した後、シ<br>ステムの電力を復元します。 |
| Restart the system now<br>(即時にシステム再始動)                       | ただちにシステムの電力を除去した後、電力を復元し<br>ます。            |

モデムを介してシステム管理サプシステムに接続している場合は、 「Power on now (即時に電源オン)」選択項目も使用可能になりま す。この機能は、システムを起動し、マイクロプロセッサーが POST、ロード、および O/S 始動手順を実行できるようにします。

電源制御オプションを開始するには、次のようにします。

 「Enable power control options (電源制御オプション使用 可能)」チェックボックスにチェック印を付けます。

> 電源制御オプションを開始するためには、最初に 「Enable power control options (電源制御オプション 使用可能)」チェックボックスにチェック印を付ける必要 があります。このチェックボックスにチェック印が付い ていないと、Power Control Options (電源制御オプシ ョン)」フィールドが使用可能になりません。

- Power Control Options (電源制御オプション)」フィール ドから、アクティブにしたい電源制御オプションを選択しま す。
- 3. 「Apply」をクリックします。

- 注 -

**リモート POST コンソール:** 拡張システム管理のリモー ト POST コンソール機能を使用すると、POST 時に生成されるす べてのテキスト出力をリモートから監視、記録、および再生するこ とができます。リモート・システム上の POST データを監視およ び記録するには、次のようにします。

- リモート・システムのシステム管理サブシステムに接続します。
- 「Remote POST (リモート POST)」ウィンドウをオープン します。
- 3. リモート・システムを再始動します(拡張システム管理のシス テム電源制御機能を使用して)。

リモート・システムの POST が完了すると、すべての POST デー タが、リモート POST コンソールによって表示および記録されま す。リモート・システム上の POST を監視していている間、すべ てのローカル・キーストロークが自動的にリモート・システムに中 継されるので、リモート・システム上の POST プロセスと対話す ることができます。 POST の完了後にデータを再表示するには、リモート・システムから切断し、再生機能を使用します。

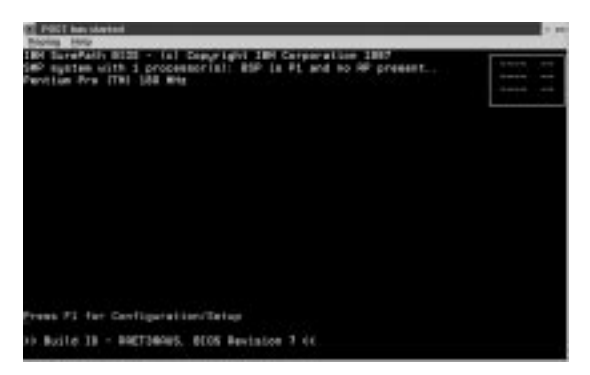

図 8. 「Remote POST (リモート POST)」 ウィンドウ

「Replay (再生)」ブルダウン・メニューで使用可能な選択項目を使 用して、前回のリモート POST 操作時に入手したテキスト出力を 再生します。POST 中にリモート・システムによって表示されたす べてのテキストが、リモート・システムに表示された通りに表示さ れます。

- 記録された POST データの再生を開始するとき、または再生 を停止した後で記録された POST データの再生を再開すると きは、「Replay Last POST (前回の POST 再生)」をクリ ックします。
- 記録された POST データの再生を停止するときは、「Stop (停止)」をクリックします。
- 記録された POST データの表示を最初から再開するときは、 「Restart (再始動)」をクリックします。
- 記録された POST データを「Remote POST (リモート POST)」ウィンドウに表示する速度を指定するには、「Fast (高速)」、「Medium (中速)」、または「Slow (低速)」を選 択します。

リモート POST データを再生できるのは、リモート・システ ムのシステム管理サブシステムに接続されて*いない* ときだけ です。

一注一

システム管理サブシステム・マイクロコードの更新

システム管理サブシステム・マイクロコードを更新するには、
 次のようにします。

 「Options (オプション)」プルダウン・メニューから、 「Update Microcode... (マイクロコードの更新)」を選択 し、次に「System Management Subsystem (システム管理 サプシステム)」を選択します。

ファイル選択ウィンドウが表示されます。

- ファイル選択ウィンドウを使用して、システム管理サプシス テム・マイクロコード更新が存在するソース・ディスク・ド ライブ(または、ディスケット・ドライブ)とディレクトリー を選択します。
- 3. 「**OK」**を選択して、継続します。
- 警告が表示され、継続することを確認するように求められます。継続する場合は「OK」を選択し、マイクロコード更新処理を停止する場合は「Cancel」を選択します。
- 5. システム管理サプシステム・マイクロコードの更新を進める ことを確認すると、拡張システム管理サービスは、マイクロ コード更新をシステム管理サプシステムに適用します。 この処理の間、一部のシステム管理サプシステムの一部の監 視機能(たとえば、Netfinity 7000 Netfinity 拡張システム管 理 PCI アダプターで使用可能な環境監視など)が使用不可に なります。マイクロコード更新が完了すると、すべてのシス テム監視が再開されます。

Netfinity 管理プログラムを使わずに拡張システム 管理アダプター II にアクセスする方法: Netfinity 拡 張システム管理 PCI アダプターへのアクセスおよび管理のために Netfinity 管理プログラムを使用できない場合、端末プログラムと モデムを使用して、直接 Netfinity 拡張システム管理 PCI アダプタ ーに接続することができます。リモート機能を使用するために、こ のモデムはシリアル・ポート A または管理ポート C に接続する必 要があります。(シリアル・ポート A および管理ポート C に関す る情報は、ご使用のサーバーの ユーザーズ・ハンドブックを参照 してください。Netfinity 拡張システム管理 PCI アダプター・モデ ムの構成についての詳細は、56ページの『モデム設定』を参照して ください。)

また、Netfinity 拡張システム管理 PCI アダプターが TCPIP ネッ トワークに接続され、これを使用するように構成されている場合 (イーサネット・ポートを使用して) は、TELNET セッションまた は Web ブラウザーを使用して Netfinity 拡張システム管理 PCI ア ダプターに接続することができます。

接続がされている場合、各種のモニター、構成、およびエラー・ロ グ・データにアクセスすることができます。また、次のこともでき ます。

- リモート・システムの電源をオンまたはオフにする。
- サーバーを遮断および再始動する。
- システム管理サブシステムのリモート・ビデオ・モードを開 始する。

リモート・ビデオ・モードでは、POST 中に生成されたすべ てのテキスト出力をリモートから監視することができます。 リモート・システムが POST を完了すると、すべての POST データが端末プログラム・ウィンドウに表示されます。リモ ート・システムで POST を監視している間、すべてのローカ ル・キーストロークはリモート・システムに自動的に中継さ れるので、POST 時にアクセスできるPOST ユーティリティ ー (たとえば、システム構成、独立したディスクの冗長アレイ [RAID]ミニ構成プログラム、および診断プログラム)を使用 することができます。

Netfinity 拡張システム管理 PCI アダプターへの直

接接続の確立: Netfinity 拡張システム管理 PCI アダプター への直接接続は、3 通りの方法のいずれかで行うことができます。

- シリアル接続と端末プログラムを使用して接続する。
- TCPIP ネットワーク接続と TELNET セッションを使用して 接続する。
- TCPIP ネットワーク接続と Web ブラウザーを使用して接続 する。

*端末プログラムを使用した接続*: 端末プログラムを使用して システム管理サブシステムとの接続を確立するには、次のようにし ます。

 端末プログラムを使用して、システム管理サブシステム・モ デムとの接続を確立します。

以下のモデム設定値を使用します。 ボー 57.6 k

データ・ビット 8 パリティー なし ストップ・ビット 1 フロー制御 ハードウェア

- 2. Netfinity 拡張システム管理 PCI アダプターにダイヤルしま す。
- 3. システム管理サブシステムにログインします。

システム管理サブシステムとの接続が確立されると、ユーザ ー名とパスワードの入力を求めるプロンプトが出ます。シス テム管理サプシステムで使用するために以前に構成したユー ザー名とパスワードの組み合わせを提供する必要がありま す。

次の 2 通りのユーザー名とパスワードの組み合わせのいずれ かを使用できます。

 デフォルトのユーザー名 (USERID) とパスワード (PASSW0RD)

\_\_\_\_注 -

デフォルトのユーザー名とパスワードは、大文字小 文字の区別をします。すべてに大文字を使用し、 PASSW0RD の中の"0"は数字のゼロです。

 拡張システム管理サービスおよび Netfinity 管理プログ ラムを使用して定義したユーザー名とパスワード セキュリティー上の理由から、拡張システム管理サービ スを使用して、ユーザー名とパスワードを変更してくだ さい。詳細については、51ページの『構成設定』を参照 してください。 システム管理サブシステム・マイクロコードを更新する と、デフォルトのユーザー名 (USERID) とパスワード (PASSW0RD) はリセットされます。以前にこれらを変

更した場合は、再度変更する必要があります。

· 重亜 –

ログインすると、Netfinity 拡張システム管理 PCI アダプターのメ ニュー・システムが表示されます。詳細については、73ページの 『Netfinity 拡張システム管理 PCI アダプター・メニュー』を参 照してください。

**TELNET** セッションを使用した接続: TELNET セッショ ンを使用してシステム管理サブシステムとの接続を確立するには、 次のようにします。

- 1. Netfinity 拡張システム管理 PCI アダプターに割り当てられ ている TCPIP アドレスに TELNET 接続します。
- 2. システム管理サブシステムにログインします。

— 注 —

システム管理サプシステムとの接続が確立されると、ユーザ ー名とパスワードの入力を求めるプロンプトが出ます。シス テム管理サプシステムで使用するために以前に構成したユー ザー名とパスワードの組み合わせを提供する必要がありま す。

次の 2 通りのユーザー名とパスワードの組み合わせのいずれ かを使用できます。

 デフォルトのユーザー名 (USERID) とパスワード (PASSW0RD)

> デフォルトのユーザー名とパスワードは、大文字小 文字の区別をします。すべてに大文字を使用し、 PASSW0RDの中の"0"は数字のゼロです。

 拡張システム管理サービスおよび Netfinity 管理プログ ラムを使用して定義したユーザー名とパスワード

重要 セキュリティー上の理由から、拡張システム管理サービ スを使用して、ユーザー名とパスワードを変更してくだ さい。詳細については、51ページの『構成設定』を参照 してください。

システム管理サブシステム・マイクロコードを更新する と、デフォルトのユーザー名 (USERID) とパスワード (PASSW0RD) はリセットされます。以前にこれらを変 更した場合は、再度変更する必要があります。 ログインすると、Netfinity 拡張システム管理 PCI アダプターのメ ニュー・システムが表示されます。詳細については、73ページの 『Netfinity 拡張システム管理 PCI アダプター・メニュー』を参 照してください。

**Web** ブラウザーを使用した接続: Web ブラウザーを使用してシステム管理サブシステムとの接続を確立するには、次のようにします。

- Web ブラウザーのロケーションまたは URL アドレス・フィ ールドに、Netfinity 拡張システム管理 PCI アダプターに割 り当てられている TCPIP アドレスを入力します。
- 2. システム管理サブシステムにログインします。

システム管理サプシステムとの接続が確立されると、ユーザ ー名とパスワードの入力を求めるプロンプトが出ます。シス テム管理サプシステムで使用するために以前に構成したユー ザー名とパスワードの組み合わせを提供する必要がありま す。

次の 2 通りのユーザー名とパスワードの組み合わせのいずれ かを使用できます。

 デフォルトのユーザー名 (USERID) とパスワード (PASSW0RD)

> デフォルトのユーザー名とパスワードは、大文字小 文字の区別をします。すべてに大文字を使用し、 PASSW0RD の中の"0"は数字のゼロです。

 拡張システム管理サービスおよび Netfinity 管理プログ ラムを使用して定義したユーザー名とパスワード

一 重要 -

— 注 —

セキュリティー上の理由から、拡張システム管理サービ スを使用して、ユーザー名とパスワードを変更してくだ さい。詳細については、51ページの『構成設定』を参照 してください。

システム管理サブシステム・マイクロコードを更新する と、デフォルトのユーザー名 (USERID) とパスワード (PASSW0RD) はリセットされます。以前にこれらを変 更した場合は、再度変更する必要があります。

ログインすると、Netfinity 拡張システム管理 PCI アダプターのメ ニュー・システムが表示されます。詳細については、『Netfinity 拡張システム管理 PCI アダプター・メニュー』を参照してください。

Netfinity 拡張システム管理 PCI アダプター・メニ

**ユー:** システム管理サプシステムにログインすると、次のよう なメインメニューが表示されます。

- 2 Monitors
  3 Error Logs
  4 System Management Adapter Configuration
  5 System Services
  6 System Power
  7 Boot
  B Remote Terminal Status
  Y Disconnect Current Logon
- Z Start Remote Video

メニュー項目にアクセスするには、アクセスしたい情報に対応する 数値または英字を押します(Web ブラウザーを使用して Netfinity 拡張システム管理 PCI アダプターにアクセスする場合は、アクセ スしたい情報に対応するメニュー選択項目をクリックします)。メニ ュー項目を選択すると、メインメニューで行った選択に関するさら に具体的な情報が、後続のメニューに表示されます。Esc キーを押 すと、メインメニューに戻ります。

一注-

- 「Y Disconnect Current Logon (現行ログオンの切断)」を選択すると、現行セッションが終了し、新たにユ ーザー名とパスワードを入力なければ、作業を続けるこ とができません。
- 「Read (読み取り)」を選択すると、最後の項目が表示 されます。
- 「Read Last (最後の読み取り)」を選択すると、項目を 逆向きにたどります。
- 「Write (書き込み)」を選択すると、コマンドが実行されます。

| メニュー選択項目                                                          | 表示可能なデータ                                                                                                    |
|-------------------------------------------------------------------|----------------------------------------------------------------------------------------------------|
| Monitors (モニター)                                                   | 入出力ボード温度、CPU 温度、電圧読み取り<br>値、電圧調整モジュール読み取り値、ファン状<br>況。                                                                                                    |
| Error Logs (エラー・ログ)                                               | システム・エラー・ログの内容。                                                                                                    |
| System Management<br>Adapter Configuration<br>(システム管理アダプター構<br>成) | システム管理サプシステム・モデム構成、ダイヤ<br>ルアウト項目、ダイヤルアウト・アラート、ダイ<br>ヤルイン・ログイン、システム状況、限界値、シ<br>ステム統計、重要プロダクト・データ(VPD)情<br>報、およびシステム状態。                                                     |
| System Services<br>(システム・サービス)                                    | ホスト・システムに送信されたシステム管理サプ<br>システム・ウォッチドッグ・タイマーおよびイベ<br>ント・アラートの状況。                                                                                                    |
| System Power<br>(システム電源)                                          | 現在のシステム電源状況、電源オフ構成、および<br>電源オフ選延備。<br>注<br>「System Power(システム電源)」メニ<br>ューから使用可能な選択項目を使用して、<br>システム電源のオン/オフを行うことがで<br>きます。詳細については、75ページの『シ<br>ステム電源メニュー選択項目』を参照して<br>ください。 |

| メニュー選択項目                             | 表示可能なデータ                                                                                                    |
|--------------------------------------|----------------------------------------------------------------------------------------------------|
| Boot (ブート)                           | 「Boot (ブート)」メニューから使用可能な選択<br>項目を使用して、システムの遮断と再始勤、また<br>はシステム管理サプシステムの再始動を行うこと<br>ができます。詳細については、76ページの『ブー<br>ト・メニュー選択項目』を参照してください。                                 |
| Remote Terminal Status<br>(リモート端末状況) | 現在のリモート端末の状況。                                                                                                    |
| Start Remote Video<br>(リモート・ビデオの開始)  | 「Start Remote Video (リモート・ビデオの開<br>始)」を使用すると、端末プログラムは POST 中<br>にサーバーをリモートから監視および管理するこ<br>とができます。詳細については、78ページの『リ<br>モート・ビデオ・モードを使用した POST 監視<br>とアクセス』を参照してください。 |

端末プログラムを使用したシステム管理サブシステムへのアクセス を終了するときは、メインメニューから「Disconnect Current Logon (現行ログオンの切断)」を選択し、次に端末プログラムを使 用してシステム管理サブシステムへの接続をクローズします。

システム電源メニュー選択項目: 「System Power (シス テム電源)」メニューから使用可能な選択項目を使用して、次のこと を行うことができます。

- 現在のサーバー電源状況に関するデータを表示する
- サーバー電源構成に関するデータを表示する
- サーバーの電源をオフにする
- サーバーの電源をオンにする

上記の機能にアクセスするには、次のようにします。

- 端末プログラム、TELNET セッション、または Web ブラウ ザーを使用して、システム管理サプシステム・モデムとの接 続を確立します。
- 2. システム管理サブシステムにログインします。

システム管理サブシステムとの接続が確立されると、ユーザ ー名とパスワードの入力を求めるプロンプトが出ます。シス テム管理サブシステムで使用するために以前に構成したユー ザー名とパスワードの組み合わせを提供する必要がありま す。次の2通りのユーザー名とパスワードの組み合わせのい ずれかを使用できます。

 デフォルトのユーザー名 (USERID) とパスワード (PASSW0RD)

\_\_\_\_注-

デフォルトのユーザー名とパスワードは、大文字小 文字の区別をします。すべてに大文字を使用し、 PASSW0RD の中の"0"は数字のゼロです。

 拡張システム管理サービスおよび Netfinity 管理プログ ラムを使用して定義したユーザー名とパスワード 重要 セキュリティー上の理由から、拡張システム管理サービ スを使用して、ユーザー名とパスワードを変更してくだ さい。詳細については、51ページの『構成設定』を参照 してください。 システム管理サブシステム・マイクロコードを更新する と、デフォルトのユーザー名 (USERID) とパスワード (PASSW0RD) はリセットされます。以前にこれらを変 更した場合は、再度変更する必要があります。

システム管理サプシステムにログインすると、次のようなメ インメニューが表示されます。

- 2 Monitors
- 3 Error Logs
- 4 System Management Adapter Configuration
- 5 System Services
- 6 System Power
- 7 Boot
- B Remote Terminal Status
- Y Disconnect Current Logon
- Z Start Remote Video
- 3. 「6 System Power (システム電源)」を選択します。

次のような「System Power (システム電源)」メニューが表示 されます。

- 1 Current Power Status
- 2 Power Configuration
- 3 Power On
- 4 Power Off
- System Power (システム電源)」メニュー項目を選択します。
  - 現在のサーバー電源状況に関する情報を入手するときは、「1 Current power Status (現在の電源状況)」を選択します。
  - サーバー電源構成に関する情報を入手するときは、「2 Power Configuration (電源構成)」を選択します。
  - サーバーの電源をオンにするときは、「3 Power On (電源オン)」を選択します (サーバーの電源が現在オフ のる場合)。
  - サーバーの電源をオフにするときは、「4 Power Off (電源オフ)」を選択します (サーバーの電源が現在オン の場合)。

**プート・メニュー選択項目:** 「Boot (ブート)」メニュー から使用可能な選択項目を使用して、次のことが行えます。

- サーバー・オペレーティング・システムを遮断した後、サー バーを再始動する。
- 最初にオペレーティング・システムを遮断せずに、即時にサ ーバーを再始動する。
- システム管理サブシステムを再始動する。

上記の機能にアクセスするには、次のようにします。

- 端未プログラム、TELNET セッション、または Web ブラウ ザーを使用して、システム管理サブシステム・モデムとの接 続を確立します。
- 2. システム管理サブシステムにログインします。

システム管理サブシステムとの接続が確立されると、ユーザ ー名とパスワードの入力を求めるプロンプトが出ます。シス テム管理サブシステムで使用するために以前に構成したユー ザー名とパスワードの組み合わせを提供する必要がありま す。次の2通りのユーザー名とパスワードの組み合わせのい ずれかを使用できます。

 デフォルトのユーザー名 (USERID) とパスワード (PASSW0RD)

> デフォルトのユーザー名とパスワードは、大文字小 文字の区別をします。すべてに大文字を使用し、 PASSW0RD の中の"0"は数字のゼロです。

 拡張システム管理サービスおよび Netfinity 管理プログ ラムを使用して定義したユーザー名とパスワード

— 重要 -

一注-

セキュリティー上の理由から、拡張システム管理サービ スを使用して、ユーザー名とパスワードを変更してくだ さい。詳細については、51ページの『構成設定』を参照 してください。 システム管理サプシステム・マイクロコードを更新する と、デフォルトのユーザー名 (USERID) とパスワード (PASSW0RD) はリセットされます。以前にこれらを変 更した場合は、再度変更する必要があります。

システム管理サブシステムにログインすると、次のようなメ インメニューが表示されます。

- 2 Monitors
- 3 Error Logs
- 4 System Management Adapter Configuration
- 5 System Services
- 6 System Power
- 7 Boot
- B Remote Terminal Status
- Y Disconnect Current Logon
- Z Start Remote Video
- 3. 「7 Boot (ブート)」を選択します。

次のような「Boot (ブート)」メニューが表示されます。

- 1 Reboot w/OS Shutdown (w/OS 遮断後リブート)
- 2 Reboot immediately (即時にリブート)
- 3 Restart SP (SP 再始動)
- 4. 「Boot (ブート)」メニュー項目を選択します。

- サーバー・オペレーティング・システムを遮断してから サーバーを再始動するときは、「1 Reboot w/OS Shutdown (w/OS 遮断後リプート)」を選択します。
- 最初にオペレーティング・システムを遮断せずにサーバ ーを即時に遮断するときは、「2 Reboot immediately (即時にリプート)」を選択します。
- システム管理サプシステムを再始動するときは、「3 Restart SP (SP 再始動)」を選択します。

リモート・ビデオ・モードを使用した POST 監視

とアクセス: 端末プログラム、TELNET セッション、または Web ブラウザーを使用して、POST 中に生成されたすべてのテキ スト出力をリモートから監視することができます。リモート・シス テムが POST を完了すると、すべての POST データが端末プログ ラム・ウィンドウに表示されます。リモート・システムで POST を監視している間、すべてのローカル・キーストロークはリモー ト・システムに自動的に中継されるので、POST 時にアクセスでき るPOST ユーティリティー (たとえば、システム構成、RAID ミニ 構成プログラム、および診断プログラム)を使用することができま す。

リモート・ビデオ・モードを使用して、サーバー上の POST の監 視およびアクセスを行うには、次のようにします。

- 端未プログラム、TELNET セッション、または Web ブラウ ザーを使用して、システム管理サブシステム・モデムとの接 続を確立します。
- 2. システム管理サブシステムにログインします。

システム管理サプシステムとの接続が確立されると、ユーザ ー名とパスワードの入力を求めるプロンプトが出ます。シス テム管理サプシステムで使用するために以前に構成したユー ザー名とパスワードの組み合わせを提供する必要がありま す。次の2通りのユーザー名とパスワードの組み合わせのい ずれかを使用できます。

 デフォルトのユーザー名 (USERID) とパスワード (PASSW0RD)

— 注 —

デフォルトのユーザー名とパスワードは、大文字小 文字の区別をします。すべてに大文字を使用し、 PASSW0RD の中の"0"は数字のゼロです。

 拡張システム管理サービスおよび Netfinity 管理プログ ラムを使用して定義したユーザー名とパスワード 重要 セキュリティー上の理由から、拡張システム管理サービ スを使用して、ユーザー名とパスワードを変更してくだ さい。詳細については、51ページの『構成設定』を参照 してください。 システム管理サプシステム・マイクロコードを更新する と、デフォルトのユーザー名(USERID)とパスワード (PASSWORD)はリセットされます。以前にこれらを変 更した場合は、再度変更する必要があります。

システム管理サプシステムにログインすると、次のようなメ インメニューが表示されます。

- 2 Monitors
- 3 Error Logs
- 4 System Management Adapter Configuration
- 5 System Services
- 6 System Power
- 7 Boot
- B Remote Terminal Status
- Y Disconnect Current Logon
- Z Start Remote Video
- 3. サーバーを始動(または、再始動)します。
  - 現在リモート・サーバーの電源がオフのときは、次のようにします。
    - メインメニューから「6 System Power (システム 電源)」を選択します。
    - b. 「System Power (システム電源)」メニューから
       「4 Power On (電源オン)」を選択します。
  - 現在サーバーの電源がオンのときは、サーバーの再始動 が必要です。「System Power (システム電源)」メニュ ーからの選択項目を使用するか、「Boot (ブート)」メ ニューを使用して複数の方法でサーバーを再始動するこ とができます。

「System Power (システム電源)」メニューの選択項目 を使用してサーバーを再始動する場合は、次のようにし ます。

- a. メインメニューから「6 System Power (システム 電源)」を選択します。
- b. 「System Power (システム電源)」メニューから
   「3 Power Off (電源オフ)」を選択します。
- c. サーバーの電源がオフになったら、「4 Power On (電源オン)」を選択して、サーバーの電源を復 元します。

「Boot (ブート)」メニューの選択項目を使用してサー バーを再始動する場合は、次のようにします。

- a. メインメニューから「7 Boot (ブート)」を選択し ます。
- b. 「1 Reboot w/OS Shutdown (w/OS 遮断後リブ ート)」または「2 Reboot Immediately (即時に)

リブート)」のどちらかを選択して、サーバーを再 始動します。

「System Power (システム電源)」メニューおよび 「Boot (ブート)」メニューについては、75ペー ジの『システム電源メニュー選択項目』および 76 ページの『ブート・メニュー選択項目』を参照して ください。

 サーバーを再始動した後で、メインメニューに戻り、「Z Start Remote Video (リモート・ビデオの開始)」を選択し ます。

- 注 -----

システム管理サブシステム上で Remote Video (リモート・ビデオ) モードを開始すると、POST 中に生成されたすべてのテキスト出力 が、端末ウィンドウまたは TELNET セッションに送られます。端 末または TELNET セッションは、完全にアクティブなリモート・ セッションとして機能するので、リモート・サーバーに送信するキ ーボード・コマンドを入力することが可能です。このようにして、 システム・セットアップや RAID ミニ構成プログラムのような POST 操作およびユーティリティーにアクセスするためのキー・コ マンドおよびキーの組み合わせを入力することができます。

Remote Video (リモート・ビデオ) モードの使用が済んだら、 Ctrl+R を押し、次に Ctrl+E、さらに Ctrl+T を押します。これ で、リモート・ビデオ・モードを終了して、メインメニューに戻り ます。

### システムの信頼性に関する考慮事項

システムを正しく冷却し、システムの信頼性を保証するために、以 下のことを確認してください。

- 各ドライブ・ベイに、ドライブまたはフィラー・パネルが取 り付けられている。
- 各電源機構ベイに、電源機構またはフィラー・パネルが取り 付けられている。
- 通常の動作時に上部カバーが所定の位置に取り付けられている。
- 通常の動作時に前面アクセス・カバーが所定の位置に取り付けられている。
- サーバーの前部と後部に少なくとも 305 mm (12 インチ)の 通気用スペースがある。
- 電源機構を取り外す前に、電源機構の電源スイッチをオフにしてある。
- オプションのアダプターのケーブルが、アダプターに付属の 説明書に従って正しく配線されている。
- 故障したファンはできるだけ早く交換して、冗長冷却能力を 維持できるようにする。

## 仕様

下の表には、Netfinity 7000 M10 サーバーの環境仕様が記載されています。

### サイズ

- 奥行き: 650 mm
- 高さ: 489 mm (11 U)
- 幅: 440 mm

### 重量

- 開梱後の最小構成: 39 kg
- 開梱後の最大構成: 70.31 kg

### 電源

- 正弦波入力 (50± または 60± Hz) が必要
- 入力電圧
  - 低範囲の入力電圧
    - 最小: 90 V ac
    - 最大: 137 V ac
  - 高範囲の入力電圧
    - 最小: 180 V ac
    - 最大: 265 V ac
  - 入力キロボルト・アンペア (KVA) (近似値)
    - 出荷時の最小構成: 0.2 KVA
    - 最大構成: 0.78 KVA

### 環境

- 気温
  - システム電源オン時: 10° ~ 35° C
     高度: 0 ~ 914 m
  - システム電源オン時: 10° ~ 32° C
     高度: 914 m ~ 2133 m
  - システム電源オフ時: 10°~43°C
     最大高度: 2133 m
- 湿度
  - システム電源オン時:
     8% ~ 80% 最大湿球湿度
     23° C
  - システム電源オフ時:
     8% ~ 80% 最大湿球湿度27°C
- 高度: 0 ~ 2133 m

### 静電気の放電

• 20 KV までテスト済み

### 耐障害性

• EN 50082-2 に適合

### 音響ノイズ発生値

- 表記上の (上限) 音力レベル:
  - 6.5 ベル (作動時)
  - 6.5 ベル (アイドル時)

次に示すレベルは、米国規格協会 (ANSI) S12.10 および ISO 7779で指定された手順に従って、制御された音響環境のもとで測定 したもので、ISO 9296 に準拠して報告されています。ここに示し た音力レベルは上限であり、大部分はこれより低いレベルで動作し ます。

### 発熱量

# およその発熱量: 英国熱量単位 (Btu)/時:

- 最小構成: 1024 Btu
- 最大構成: 2662 Btu

### 安全基準

- UL 1950
- CSA C22.2 No. 950-M93
- EN 60950 および各国に準拠
- IEC 950
- NOM-019

# 各部の名称と位置

Netfinity 7000-M10 (8680 型) サーバーについての情報を、以下 に示します。

- 84ページの『AC 電源アセンブリーの取り外し』
- 85ページの『拡張システム管理 PCI アダプター構成要素の 位置』
- 86ページの『バッテリー』
- 90ページの『ジャンパー位置の変更』
- 94ページの『取り付け作業の完了』
- 97ページの『外付けオプションの接続』
- 106ページの『調整機構とインディケーター』
- 109ページの『ホット・スワップ・ファン・アセンブリー』
- 112ページの『ホット・スワップ電源機構』
- 113ページの『ホット・スワップ電源機構の取り付け』
- 116ページの『ホット・スワップ電源機構の取り外し』
- 118ページの『情報 LED パネル』
- 119ページの『入出力コネクターと拡張スロット』
- 122ページの『サーバーをラックから取り外す手順』
- 134ページの『内蔵ドライブの取り付け』
- 140ページの『入出力ボード構成要素の位置』
- 142ページの『入出力ボード LED』
- 143ページの『入出力ボードの取り外し』
- 144ページの『入出力機能カード構成要素の位置』
- 145ページの『入出力機能カード・ジャンパー』
- 146ページの『メモリー・ボード構成要素の位置』
- 147ページの『メモリー・モジュール・キットの取り付け』
- 152ページの『マイクロプロセッサー・キットの取り付け』
- 157ページの『電源バックプレーン・コネクターの位置』
- 158ページの『電源バックプレーンの取り外し』
- 159ページの『電源制御カードの取り外し』
- 160ページの『オプションの取り付けの準備』
- 165ページの『プロセッサー・ボード構成要素の位置』
- 167ページの『プロセッサー・ボード・ジャンパー』
- 168ページの『プロセッサー・ボード・アセンブリーの取り外し』
- 169ページの『1/4 回転ファスナー』
- 169ページの『SCSI バックプレーン構成要素の位置』
- 170ページの『シャトル・アセンブリーの取り外し』
- 172ページの『電源オン時のサーバー内部の作業』
- 174ページの『アダプターの作業』

# AC 電源アセンブリーの取り外し

- 始める前に ―

224ページの『安全上の注意』をお読みください。

AC 電源アセンブリーは、システムの背面にあります。

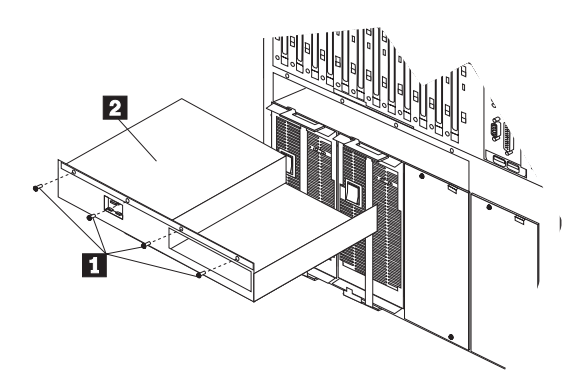

AC 電源アセンブリーを取り外すには、次の手順に従ってください。

- 1. システムの電源をオフにします。
- 2. システムへのすべての電源を切り離します。
- 3. AC 電源アセンブリーのねじ 1 を取り外します。
- 4. AC 電源アセンブリー 2 をシステムから引き抜きます。

# 拡張システム管理 PCI アダプター構成要素の 位置

次のAdvanced リモート管理コントローラーの簡単なレイアウト図は、構成要素を識別しています。

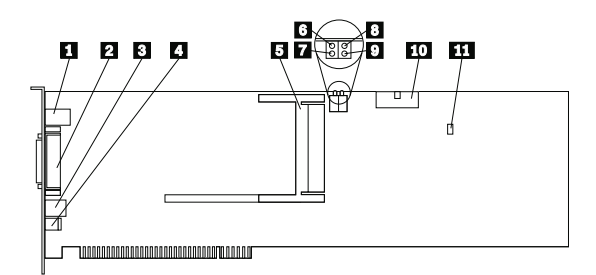

10/100 イーサネット・ポート・コネクター
 デュアル・シリアル・ポート・コネクター
 RS 485 バス・コネクター
 外部電源機構コネクター
 PCMCIA トークンリング・コネクター
 電源オン LED (CR2 下部)
 プロセッサー・エラー LED (CR2 上部)
 イーサネット活動 LED (CR3 下部)
 イーサネット・リンク LED (CR3 上部)
 入出力機能カード・コネクター
 予約済み J9

# バッテリー

IBM は、この製品を設計する際に、十分に安全面を考慮していま す。リチウム・バッテリーは、危険防止のために正しく取り扱って ください。バッテリーを交換する場合は、次の注意を厳守してくだ さい。

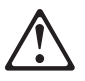

— 注意 —

電池を交換する際には、IBM 部品番号 33F8354 またはメー カー推奨の同等品のみを使用してください。システムにリチウ ム・バッテリーが入ったモジュールがある場合、そのモジュー ルの交換には同じメーカーの同じモジュール・タイプのみを使 用してください。バッテリーにはリチウムが含まれており、適 切に使用、取り扱い、または廃棄しないと、爆発するおそれが あります。

次のことは、しないでください。

- 水中に投棄したり、水に漬けたりする。
- 100°C 以上に加熱する。
- 修理または分解する。

バッテリーの処分は、各地域の条例に従って行ってください。

一 作業を始める前に、必ず次のことを行ってください。 -

- 224ページの『安全上の注意』をお読みください。
- 交換用バッテリーに特別な取り扱いや取り付け方法の指示があれば、それに従ってください。

-注-

バッテリーの交換後は、サーバーを再構成し、システム日付と 時刻を再設定する必要があります。 バッテリーを交換する手順:

- サーバーと周辺装置の電源を切り、外部ケーブルと電源コー ドを外して(160ページの『オプションの取り付けの準備』を 参照)、上部カバーを取り外します(161ページの『上部カバー の取り外し』を参照)。
- 2. サーバーから入出力機能カードを取り外します。
  - a. この手順を進めるときは、次の図を参照してください。

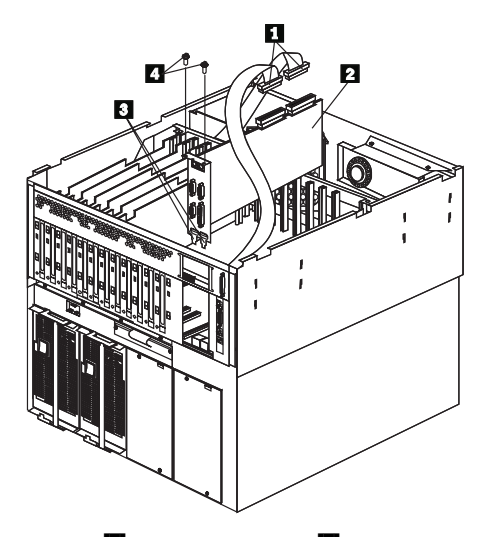

- b. ケーブル 1 を入出力機能カード 2 から取り外します。取り外す前に、それぞれのケーブルが接続されていた場所を注意深く書き留めてください。
- c. サーバーの内部の金属コネクター上の 2 つのねじ **2** を取り外します。
- A出力機能カードの上端を注意して持ち、入出力機能カ ードをサーバーから引き抜きます。
- e. 入出力機能カードのコネクター側を上にして、帯電防止 された平らな表面に置きます。
- 入出力機能カード上のバッテリーの位置を確認します(144ペ ージの『入出力機能カード構成要素の位置。を参照してくだ さい)。

- 4. バッテリーを取り外します。
  - a. 1本の指で、バッテリーの上のバッテリー・クリップを 持ち上げます。
  - b. 別の1本の指を使って、バッテリーを入出力機能カードの後方に向かって少し滑らせます。バッテリー後ろ側のバネ構造によって、バッテリーを滑らせると押し出されるようになっています。
  - c. 親指と人さし指でバッテリーをバッテリー・クリップの 下から引き出します。
  - d. バッテリー・クリップを軽く押して、クリップがバッテ リー・ソケットの底に触れていることを確認します。

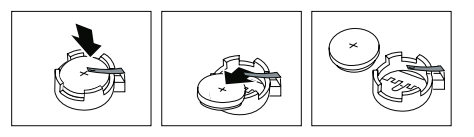

- 5. 新しいバッテリーを取り付けます。
  - a. バッテリーを傾けて、ソケットの前部からバッテリー・ クリップの下に挿入できるようにします。
  - b. バッテリーがクリップの下に滑りこむようにして、バッ テリーをソケットの中に押し込みます。

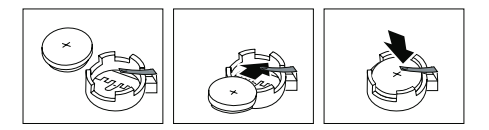

- 6. 入出力機能カードを取り付けます。
  - A. 入出力機能カードの上端を注意して持ち、金属コネクタ
     ー・プレートの下端のタブ 3 を、サーバー後部パネルの差し込み口に挿入します。
  - b. 入出力機能カードを、アダプターの反対側のガイドおよ び入出力ボード上のスロットに位置合わせします。
  - c. 入出力機能カードをスロットにしっかり押し込みます。

重要: 入出力機能カードをサーバーに取り付けるとき は、カードが完全に、正しい状態で挿入されていること を確認してください。挿入が不完全であると、サーバー の構成要素が損傷することがあります。

- d. ステップ 2c (87ページ) で取り外した 2 つのねじを取 り付けます。
- e. ステップ 2b (87ページ) で切り離したケーブルを接続 します。

- た部カバーを元に戻して、取り付けを完了します(94ページの 『取り付け作業の完了』を参照してください)。
- 構成/セットアップ・ユーティリティー・プログラムを開始し、必要に応じて、構成パラメーターを再設定します。
  - システム日付と時刻を再設定する場合は、28ページの 『Date and Time (日付と時刻)』に戻ってください。
  - 始動パスワードを再設定する場合は、30ページの <sup>®</sup>Power-On Password Menu (始動パスワード) メニ ユーの使用法』に戻ってください。
  - サーバーを再構成する場合は、25ページの『構成/セットアップ・ユーティリティー・プログラム』に示されている指示に従ってください (すべてのモデル)。

### ジャンパー位置の変更

入出力機能カードおよびプロセッサー・ボード上にあるジャンパー を使用して、サーバーの動作方法をカスタマイズすることができま す。

入出力機能カードおよびプロセッサー・ボードには、2 ピンおよび 3 ピンのジャンパー・ブロックが組み込まれています。場合によっ ては、複数のジャンパーのグループが組み合わさって1 つの機能を 定義することもあります。

— 始める前に -

224ページの『安全上の注意』をお読みください。

ジャンパー位置を変更する手順:

- ジャンパーの位置によって、サーバーの上部カバーまたは前 面アクセス・カバーを取り外します(160ページの『オプショ ンの取り付けの準備』を参照してください)。
- ジャンパーが入出力機能カード上にある場合は、入出力機能 カードをサーバーから取り外します。
  - a. この手順を進めるときは、次の図を参照してください。

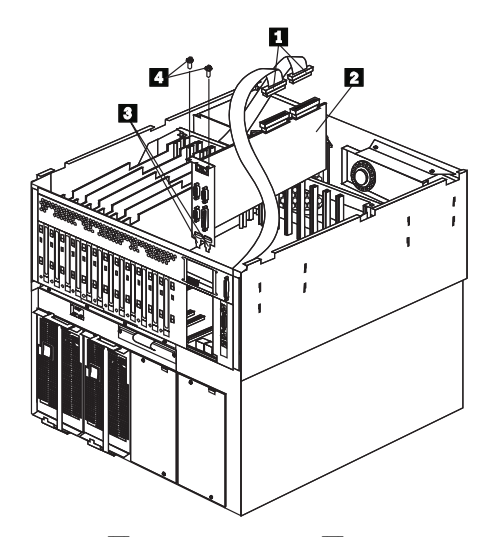

- b. ケーブル 1 を入出力機能カード 2 から取り外します。取り外す前に、それぞれのケーブルが接続されていた場所を注意深く書き留めてください。
- c. サーバーの内部の金属コネクター上の 2 つのねじ 4 を取り外します。
- d. 入出力機能カードの上端を注意して持ち、入出力機能カ ードをサーバーから引き抜きます。
- e. 入出力機能カードのコネクター側を上にして、帯電防止 された平らな表面に置きます。
- 3. ジャンパーの位置を確認します。

- 2 ピン・ジャンパー・ブロックを変更する場合は、91ペ ージの『2 ピン・ジャンパー・ブロック』に進んでくだ さい。
- 3 ピン・ジャンパー・ブロックを変更する場合は、92ペ ージの『3 ピン・ジャンパー・ブロック』に進んでくだ さい。

2 ピン・ジャンパー・ブロック: ジャンパーで両方のピンを カパーすると、ジャンパー・ブロックの1つの機能を定義します。 ジャンパー・ブロックの機能を変更するには、1つのピンだけをカ パーするか、ジャンパーを完全に取り除きます。

次の図は、2 ピン・ジャンパー・ブロックのピン 1 とピン 2 を示 しています。

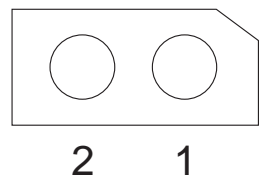

- 2 ピン・ジャンパー・ブロックのジャンパー位置を変更する手順:
  - ジャンパーを垂直に持ち上げてブロックから外し、以下のいずれかを行います。
    - ジャンパーの下部の穴をピン・ブロックの2本のピン の位置に合わせ、ジャンパーをこれらのピンに注意深く 差し込みます。

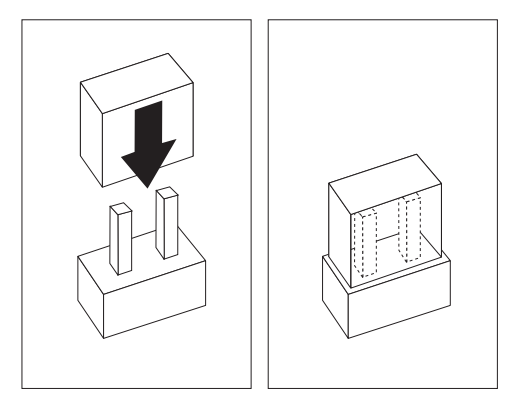

 ジャンパーの下部の1つの穴をピン・ブロックの1本 のピンの位置に合わせ、ジャンパーをそのピンだけに注 意深く差し込みます。

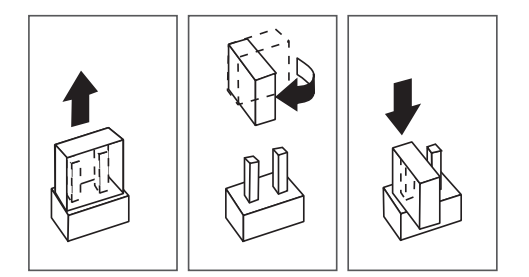

- 入出力機能カードを取り外した場合は、それを取り付けます。
  - a. この手順を進めるときは、ステップ 2a (90ページ) の 図を参照してください。
  - b. 入出力機能カードの上端を注意して持ち、金属コネクタ
     ー・プレートの下端のタブ 3 を、サーバー後部パネルの差し込み口に挿入します。
  - c. 入出力機能カードを、アダプターの反対側のガイドおよ び入出力ボード上のスロットに位置合わせします。
  - d. 入出力機能カードをスロットにしっかり押し込みます。

重要: 入出力機能カードをサーバーに取り付けるとき は、カードが完全に、正しい状態で挿入されていること を確認してください。挿入が不完全であると、サーバー の構成要素が損傷することがあります。

- e. ステップ 2c (90ページ) で取り外した 2 つのねじを取 り付けます。
- f. ステップ 2b (90ページ) で切り離したケーブルを接続 します。
- サーバーの上部カバーまたは前面アクセス・カバーを再取り 外けし、ケーブルを接続します(94ページの『取り付け作業 の完了』を参照してください)。

**3** ピン・ジャンパー・プロック: 3 ピン・ジャンパー・プロ ックでは、ジャンパーはピン・プロックの 3 本のピンのうち 2 本 をカバーします。中央のピンと左右 2 本のいずれかをカバーする位 置に、ジャンパーを取り付けることができます。

次の図は、3 ピン・ジャンパー・ブロックのピン 1、2、3 を示して います。

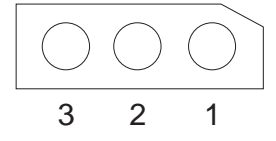

3 ピン・ジャンパー・ブロックのジャンパー位置を変更する手順:

- ジャンパーを垂直に持ち上げ、ピン・プロックから外します。
- ジャンパーの下部の穴を、中央のピンと以前にカバーされて いなかったピンの位置に合わせます。

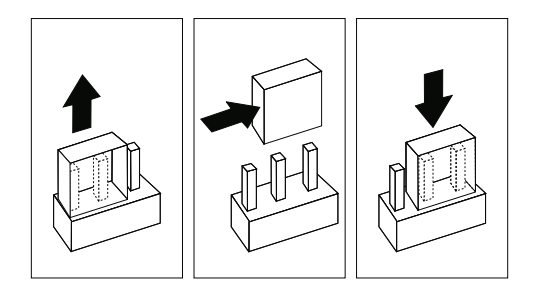

- 3. ジャンパーをピンに完全に差し込みます。
- 入出力機能カードを取り外した場合は、それを取り付けます。
  - a. この手順を進めるときは、ステップ 2a (90ページ) の 図を参照してください。
  - b. 入出力機能カードの上端を注意して持ち、金属コネクタ
     ー・プレートの下端のタブ 3 を、後部パネルの差し
     込み口に挿入します。
  - c. 入出力機能カードを、アダプターの反対側のガイドおよ び入出力ボード上のスロットに位置合わせします。
  - d. 入出力機能カードをスロットにしっかり押し込みます。

---- 重要 ---

入出力機能カードをサーバーに取り付けるときは、 カードが完全に、正しい状態で挿入されていること を確認してください。挿入が不完全であると、サー バーの構成要素が損傷することがあります。

- e. ステップ 2c (90ページ) で取り外した 2 つのねじを取 り付けます。
- f. ステップ 2b (90ページ) で切り離したケーブルを接続 します。
- サーバーの上部カバーまたは前面アクセス・カバーを再取り 外けし、ケーブルを接続します(94ページの『取り付け作業 の完了』を参照してください)。

## 取り付け作業の完了

取り付け作業を完了するためには、導入したオプションによって、 上部カバー、前面アクセス・カバー、および前面ベゼルを再取り付 けする必要があります。また、160ページの『オプションの取り付 けの準備』で切り離したすべてのケーブルを再接続し、特定のオプ ションの場合は、構成/セットアップ・ユーティリティー・プログラ ムを実行することも必要です。この節の指示に従って行ってください。

上部カバーの取り付け: サーバーの上部カバーを取り付け る手順:

- カバーを取り付ける前に、すべてのケーブル、アダプター、 およびその他の構成要素が正しく取り付けられていることを 確認してください。また、サーバー内に工具や部品が残って いないことを確認してください。
- カバー 2 を下げて、その後端がサーバーの後端より約 2.5 センチ後方にずれるようにします。
- 3. カバーを前に向かって滑らせます。

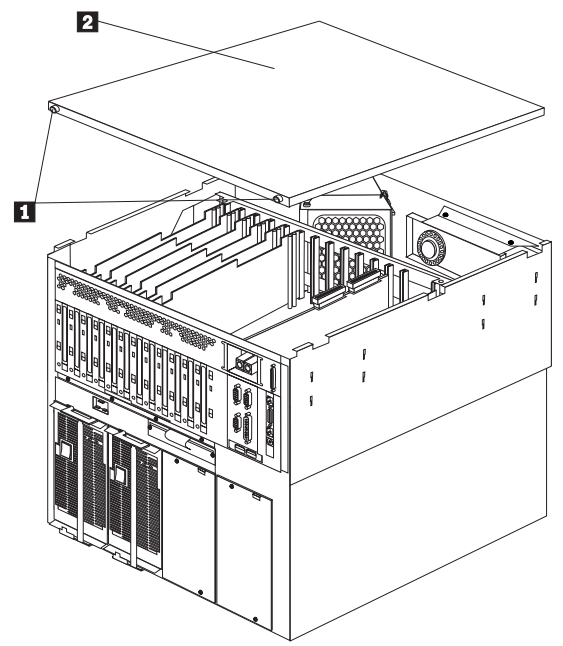

- 4. カバーの後ろ側の2つのつまみねじ 1 を締めます。
- サーバーの後部からケーブルを取り外した場合は、ケーブル を再接続します。その後で、電源コードのプラグを正しく接 地された電源コンセントに差し込みます。

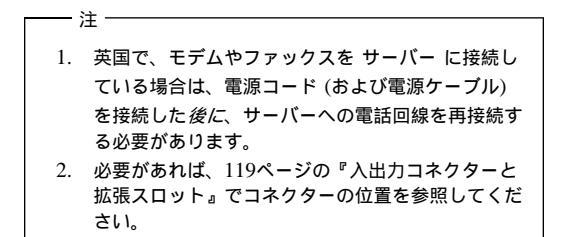

前面アクセス・カバーの取り付け: サーバーの前面アク セス・カバーを取り付ける手順:

- カバー 2 の下端を、サーバーのシャシーの差し込み口に挿入します。
- カバーの上部を押して所定の位置にはめ、ファスナー 1 を 1/4 回転させて閉じた位置 3 にします。

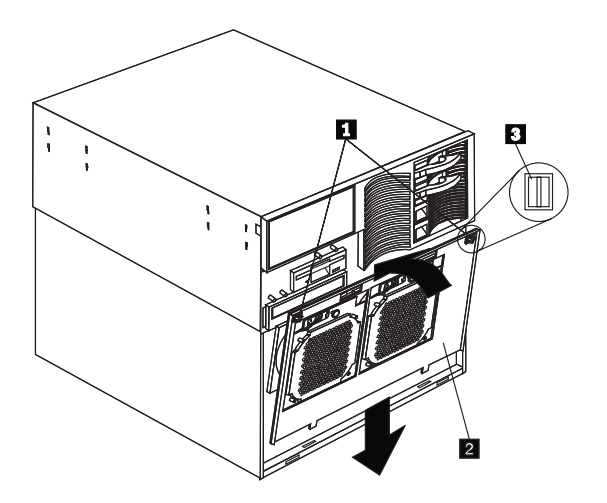

前面ベゼルの取り付け: 前面ベゼルを取り付ける手順:

- 1. ベゼルの下端を、サーバーのシャシーの差し込み口に挿入し ます。
- ペゼルの上部を押して、ラッチを所定の位置にはめ込みます。

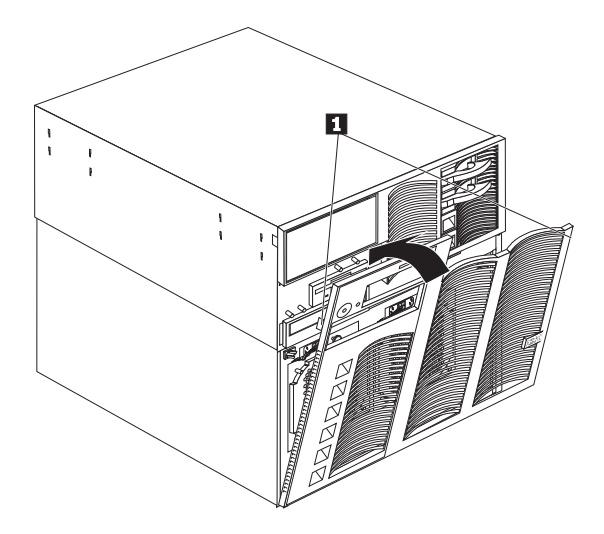

**サーバーの再構成:** 内蔵オプションや外付け SCSI ドライブ の取り付けや取り外しを行った後、初めてサーバーを始動すると、 構成が変更されたことを示すメッセージが表示されます。

オプションの中には、デバイス・ドライバーの導入が必要なものが あります。デバイス・ドライバーの導入に必要な情報については、 オプションに付属の説明書を参照してください。

新しいマイクロプロセッサーを導入した場合は、オペレーティン グ・システムをアップグレードしなければならないことがありま す。この「サーバー・ライブラリー」の「"Software and Netfinity Manager Reference"」のセクションを参照してください。

構成/セットアップ・ユーティリティー・プログラムを実行して、新 しい構成情報を保管します。25ページの『構成/セットアップ・ユ ーティリティー・プログラム』を参照してください。

## 外付けオプションの接続

一 始める前に 一

- 224ページの『安全上の注意』をお読みください。
- オプションに付属の説明書をお読みください。

外付け SCSI 装置の接続: サーバーには、SCSI 記憶域拡 張機構格納装置を接続することができます。

ケーブルの要件: 外付け SCSI 装置の取り付けを計画している 場合は、追加の SCSI ケーブルを準備する必要があります。これら のケーブルには、SCSI 外付けコネクターおよび外付け装置用の正 しいコネクターが付いていなければなりません。

アダプターに付属の説明書を参照して、アダプターがサポートする 内部コネクターと外部コネクター、チャネル、および SCSI 装置の 数を確認してください。

終端処理されている SCSI ケーブルの最大長については、ANSI SCSI 標準を参照してください。

- X3.131-1986 (SCSI)
- X3.131-1994 (SCSI-2)
- X3T10/1071D

サーバーを正常に動作させるために、この標準を厳守してください。

外付け装置の SCSI ID の設定: SCSI コントローラーに接続 された SCSI 装置には、固有の識別コード(SCSI ID) が必要です。 この ID によってコントローラーは装置を識別し、複数の装置が同 時にデータを転送できないようにします。異なる SCSI コントロー ラーに接続されている SCSI 装置間では、SCSI IDが重複していて も構いません。SCSI ID の設定方法については、135ページの 『SCSI ID』 および SCSI 装置に付属の説明書を参照してくださ い。

外付け装置の取り付け: 外付け装置を接続する手順:

- オペレーティング・システムの遮断手順を実行します。サー バーおよび接続されているすべての装置の電源を切ります。
- オプションに付属の説明書に従ってオプションの取り付け準備を行い、サーバーに接続します。

入出力ポートとコネクター: 入出力 (I/O) コネクターは、 プリンター、キーボード、ディスプレイなどの外付け装置をサーバ ーに接続するためのものです。サーバーの入出力コネクターには、 次のものがあります。

- シリアル・ポート・コネクター (2 個)
- パラレル・ポート・コネクター (1 個)
- ビデオ・ポート・コネクター (1 個)
- キーボード・ポート・コネクター (1 個)
- 補助装置ポート・コネクター (1 個)
- 外付け UltraSCSI ポート・コネクター (1 個)
- USB ポート・コネクター (2 個)
- システム管理 10/100 イーサネット・ポート・コネクター (1 個)
- デュアル・シリアル・ポート・コネクター (1 個)
- RS 485 バス・コネクター (1 個)

コネクターの位置については、119ページの『入出力コネクターと 拡張スロット』の図を参照してください。

シリアル・ポート: サーバー には 2 つのシリアル・ポートが 標準装備されています。(コネクターの位置については、119ペー ジの『入出力コネクターと拡張スロット』を参照してください。)こ のポートは、プリンター、プロッター、外付けモデム、スキャナ ー、および補助端末装置と通信するために使用します。このポート を使用して、コンピューター間でデータ転送を行うこともできま す。

シリアル・ポートは、直接メモリー・アクセス (DMA) を使用し て、一度に 1 ビットのデータを転送します。DMA は、システム・ マイクロプロセッサーの介入なしに、入出力装置とシステム・メモ リー間でデータを転送する方法です。

シリアル・ポートは、データを*非同期*で転送できます。これは、文 字の間の休止時間に制約されずに、いつでも何ビットでも転送でき ることを意味します。

シリアル・ポートは、データおよびコマンドを 300 ビット/秒から 345 600 ビット/秒までの速度で送受信することができます。シリア ル・ポートを 345 600 ビット/秒で使用するためには、シールド付 きシリアル・ケーブルが必要になります。

各シリアル・ポートは、サーバーの背面に 9 ピンのオス型 D シェ ル・コネクターがあります。コネクターのピン番号の割り当ては、 業界標準に準拠しています。

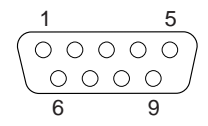

次の表にシリアル・ポート・コネクターのピン番号の割り当てを示 します。

| 表 1. シリアル・ポートのピン番号の割り当て |                                                    |                  |                                      |
|-------------------------|----------------------------------------------------|------------------|--------------------------------------|
| ピン                      | 信号                                                 | ピン               | 信号                                   |
| 1<br>2<br>3<br>4<br>5   | データ・キャリア検出<br>データ受信<br>データ送信<br>データ端末レディー<br>信号用接地 | 6<br>7<br>8<br>9 | データ・セット・レディー<br>送信要求<br>送信可<br>リング表示 |

サーバーの電源を入れると、始動テスト (POST) ルーチンが、シリ アル・ポートを特定の通信ポート・アドレスに割り当てます。

アプリケーション・プログラムの中には、特定のポートしか使用し ないものがあります。一部のモデムは、特定の通信ポート・アドレ スでしか使用されない設計になっています。競合を解決するため に、構成/セットアップ・ユーティリティー・プログラムを使用し て、通信ポート・アドレス割り当てを変更することが必要になる場 合があります。

パラレル・ポート: パラレル・ポートは通常、プリンターとの 通信に使用され、DMA を使用して一度に1パイトずつ転送しま す。パラレル・ポートは、サーバーの背面に、25 ピンのメス型 D シェル・コネクターがあります。(コネクターの位置については、 119ページの『入出力コネクターと拡張スロット』を参照してくだ さい。)

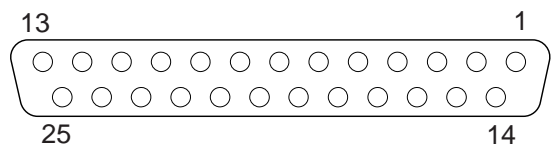

次の表にパラレル・ポート・コネクターのピン番号の割り当てを示 します。

| 表 2. パラレル・ポートのピン番号割り当て |            |    |               |
|------------------------|------------|----|---------------|
| ピン                     | 信号         | ピン | 信号            |
| 1                      | STROBE     | 14 | -AUTO FEED XT |
| 2                      | データ 0      | 15 | -ERROR        |
| 3                      | データ 1      | 16 | -INIT         |
| 4                      | データ 2      | 17 | -SLCT IN      |
| 5                      | データ 3      | 18 | 接地            |
| 6                      | データ 4      | 19 | 接地            |
| 7                      | データ 5      | 20 | 接地            |
| 8                      | データ 6      | 21 | 接地            |
| 9                      | データフ       | 22 | 接地            |
| 10                     | -ACK       | 23 | 接地            |
| 11                     | BUSY       | 24 | 接地            |
| 12                     | PE (用紙の終り) | 25 | 接地            |
| 13                     | SLCT (選択)  |    |               |

サーバーの電源を入れると、POST ルーチンが、パラレル・ポート に特定の通信ポート・アドレスを割り当てます。構成/セットアッ プ・ユーティリティー・プログラムを使用して、パラレル・ポート の割り当てを変更することができます。

ビデオ・ポート: サーバーの入出力機能カードには、SVGA ビ デオ・ポートが 1 つ付いています。このポートは、ビデオ・モニタ ーを接続するのに使用します。ビデオ・ポートは、サーバーの背面 に、15 ピンのアナログ・コネクターがあります。(コネクターの位 置については、119ページの『入出力コネクターと拡張スロット』 を参照してください。)

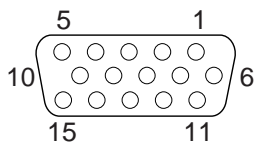

次の表に、ビデオ・コネクターのピン番号の割り当てを示します。

| 表 3. ビデオ・ポートのピン番号の割り当て |              |  |
|------------------------|--------------|--|
| ピン                     | 信号           |  |
| 1                      | 赤            |  |
| 2                      | 緑またはモノクローム   |  |
| 3                      | 青            |  |
| 4                      | 未接続          |  |
| 5                      | 接地           |  |
| 6                      | 接地           |  |
| 7                      | 接地           |  |
| 8                      | 接地           |  |
| 9                      | 未接続          |  |
| 10                     | 接地           |  |
| 11                     | 未接続          |  |
| 12                     | 未接続          |  |
| 13                     | 水平同期 (Hsync) |  |
| 14                     | 垂直同期 (Vsync) |  |
| 15                     | 未接続          |  |
*キーボード・ポートと補助装置ポート:*入出力機能カードには、1つのキーボード・ポートと、マウスまたはその他のポインティング・デバイスをサポートする1つの補助装置ポートがあります。(コネクターの位置については、119ページの『入出力コネクターと拡張スロット』を参照してください。)

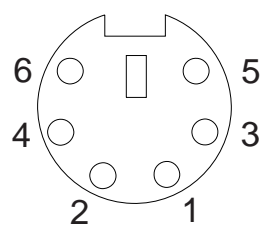

次の表に、キーボード・ポート・コネクターと補助装置ポート・コ ネクターのピン番号の割り当てを示します。

| 表 4. ÷<br>て           | キーボード・ポートと補助装置ポートのピン番号割り当           |
|-----------------------|-------------------------------------|
| ピン                    | 信号                                  |
| 1<br>2<br>3<br>4<br>5 | データ<br>未接続<br>接地<br>+5 V DC<br>クロック |
| 6                     | 未接続                                 |

**UltraSCSI** ポート: サーバーは、入出力機能カード上に2つ の UltraSCSI バス・マスター・コントローラーがあります。1つ は内蔵装置をサポートし、もう1つは外付け装置をサポートするた めに外部コネクターに接続されています。各コントローラーは、最 大15 台の SCSI 装置をサポートします。これらのコントローラー には68 ピン SCSI コネクターを使用でき、ドライブやブリンター など異なるタイプの SCSI 装置を接続して、サーバーの機能を拡張 することができます。

表5 は、68 ピン SCSI コネクターのピン番号割当てを示していま す。

| יי <u>צ</u> | 信号    | ピン | 信号      |
|-------------|-------|----|---------|
|             | 接地    | 35 | データ 12  |
|             | 接地    | 36 | データ 13  |
|             | 接地    | 37 | データ 14  |
|             | 接地    | 38 | データ 15  |
|             | 接地    | 39 | データ P1  |
|             | 接地    | 40 | データ 0   |
|             | 接地    | 41 | データ 1   |
|             | 接地    | 42 | データ 2   |
|             | 接地    | 43 | データ 3   |
| 0           | 接地    | 44 | データ 4   |
| 1           | 接地    | 45 | データ 5   |
| 2           | 接地    | 46 | データ 6   |
| 3           | 接地    | 47 | データ 7   |
| 4           | 接地    | 48 | データ P0  |
| 5           | 接地    | 49 | 接地      |
| 6           | 接地    | 50 | 接地      |
| 7           | +端末電源 | 51 | +端末電源   |
| 8           | +端末電源 | 52 | +端末電源   |
| 9           | 予約済み  | 53 | 予約済み    |
| 0           | 接地    | 54 | 接地      |
| 1           | 接地    | 55 | -アテンション |
| 2           | 接地    | 56 | 接地      |
| 3           | 接地    | 57 | -使用中    |
| 4           | 接地    | 58 | -受信確認   |
| 5           | 接地    | 59 | -リセット   |
| 6           | 接地    | 60 | -メッセージ  |
| 7           | 接地    | 61 | -選択     |
| 8           | 接地    | 62 | -制御/データ |
| 9           | 接地    | 63 | -要求     |
| 0           | 接地    | 64 | -入力/出力  |
| 1           | 接地    | 65 | データ 8   |
| 2           | 接地    | 66 | データ 9   |
| 3           | 接地    | 67 | データ 10  |
| 4           | 接地    | 68 | データ 11  |

*汎用シリアル・バス・ポート:* Netfinity 7000 M10 の入出力 ボードには、2 つの汎用シリアル・バス (USB) ポートが付いてい ます。各 USB ポートには、サーバー背面に、以前はシリアル・ポ ート、パラレル・ポート、キーボード・ポート、マウス・ポート、 ゲーム・ポートなどを使用していた装置を接続するための外付けコ ネクターがあります。

USB は、電話機やマルチメディア装置用の最新のシリアル・イン ターフェース標準です。USB テクノロジーは、プラグ・アンド・ プレイを使用して、コネクターに接続されている装置を判別しま す。各 USB 装置には、固有の USB アドレス を使用してアクセス します。またハブと呼ぶ装置を使用して、USB ポートを複数の接 続ポイントに変換します。ハプには装置を接続できる複数のポート があります。USB は、12 メガビット/秒 (Mbps) のデータ転送速 度を提供し、1 データ・セグメントにつき最大 63 台の装置と最大 5 メートルの信号距離をサポートします。

複数の USB 装置を接続する場合は、装置をハブに接続する必 要があります。

表6に、USB コネクターのピン番号割り当てを示します。

- 注 -

- 注 -

| 表 6. USB コネクターのピン番号割り当て |                           |  |
|-------------------------|---------------------------|--|
| ピン                      | 信号                        |  |
| 1<br>2<br>3<br>4        | VCC<br>-データ<br>+データ<br>接地 |  |

**10/100** イーサネット・ポート: Advanced リモート管理コ ントローラーには、10/100 イーサネット・コントローラーが組み 込まれています。イーサネット・コントローラーには外部 RJ-45 コネクターが付いており、カテゴリー 3、4、または 5 のシールド なし、対より線 (UTP) ケーブルを接続できます。このコネクター を介して、Advanced リモート管理コントローラーをイーサネッ ト・ネットワークに接続し、リモート通信を行うことができます。

 ネットワーク・オペレーティング・システムから 10/100 イーサネット・ポートにアクセスすることはできませ ん。コネクターは、Netfinity 管理プログラムのようなサ ービス・プロセッサー・インターフェースを介して、 Advanced リモート管理コントローラーをイーサネッ ト・ネットワークに接続するための専用のものです。

 100BASE-TX 高速イーサネット標準は、ネットワーク 内のケーブルをカテゴリー 5 以上と規定しています。 104ページの表7 に、RJ-45 コネクターのピン番号割り当てを示し ます。この割り当ては、10BASE-T 装置と 100BASE-TX 装置の 両方に共通します。

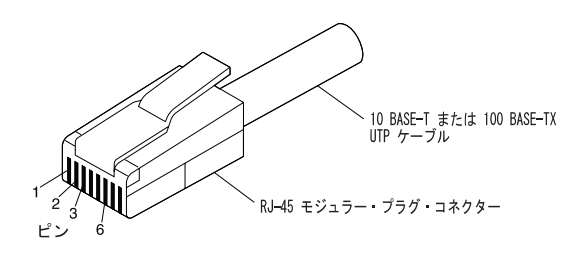

| 表 7. 10/100 イーサネット・コネクターのピン番号割り当て |        |    |        |
|-----------------------------------|--------|----|--------|
| ピン                                | 信号     | ピン | 信号     |
| 1                                 | データ送信+ | 5  | 予約済み   |
| 2                                 | データ送信- | 6  | データ受信- |
| 3                                 | データ受信+ | 7  | 予約済み   |
| 4                                 | 予約済み   | 8  | 予約済み   |

デュアル・シリアル・ポート: Advanced リモート管理コン トローラーには、デュアル・シリアル・ポートが組み込まれていま す。このポートには、サーバーに同梱されている Y ケーブルを接 続するのに使用できる外部コネクターが付いています。Y ケーブル 上のシリアル・コネクターおよびピン番号割り当ては、システム・ シリアル・ポートと同じです。この Y ケーブルは、Advanced リ モート管理コントローラーとの通信専用のモデムに接続するのに使 用できます。

互換性のあるモデムのリストおよび関連情報は、ワールド・ワイ ド・ウェブ (WWW)のアドレス http://www.pc.ibm.com/us/compat/ にアクセスすると入手できま す。

**RS 485** //ス・ポート: Advanced リモート管理コントローラ ーには RS 485 ポートも組み込まれています。このポートには外部 コネクターが付いており、ここには、互換性のある他のシステム管 理アダプターにリモート・アクセスするためのチェーンを形成する Y ケーブルを接続する必要があります。

次の表に、RS 485 バス・ポートによって使用されるコネクターの ピン番号の割り当てを示します。

| 表 8. RS 485 バス・コネクターのピン番号割り当て |      |  |  |
|-------------------------------|------|--|--|
| ピン                            | 信号   |  |  |
| 1                             | 端末電源 |  |  |
| 2                             | + 入力 |  |  |
| 3                             | - 入力 |  |  |
| 4                             | + 出力 |  |  |
| 5                             | - 出力 |  |  |
| 6                             | 接地   |  |  |

## 調整機構とインディケーター

サーバーの前面の一般的に使用されるコントロールとインディケー ターを、次の図に示します。

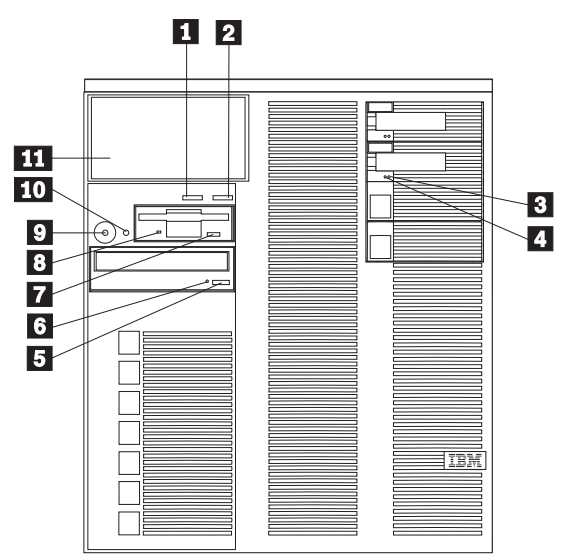

п

**Next** ボタン: このボタンを押して、システム・モニター・ メッセージ上の実行するアクションを強調表示し、次に Enter ボタンを押して、そのアクションを選択します。次の ものを選択できます。

- Keep 情報パネル上のメッセージを保持し、システム・エラー・ライトの明滅を継続させることができます。
- Remind 情報パネル上のメッセージを保持し、システム・エラー・ライトをゆっくり明滅させることができます。
- Clear 情報パネルからメッセージを消去し、システム・エラー・ライトの明滅を停止させることができます。
- Enter ボタン: このボタンを押すと、情報パネルに表示されたシステム監視メッセージに関して実行するアクションを 選択することができます。
- 3 ハード・ディスク状況ライト:各ホット・スワップ・ドライ ブごとに、ハード・ディスク・ドライブ状況ライトが付いて います。ハード・ディスク・ドライブの黄色のライトが連続 してオンになっている場合は、ドライブが故障しています。 ライトがゆっくりと(1秒間に1回)明滅している場合は、 ドライブの再構成中です。ライトがすばやく(1秒間に3 回)明滅している場合は、コントローラーがドライブを識別 しています。

- 4 ハード・ディスク活動ライト: 各ホット・スワップ・ドライ ブごとに、ハード・ディスク活動ライトが付いています。ハ ード・ディスク・ドライブの緑色のライトが明滅している場 合、ドライブはアクセス中です。
- 5 CD-ROM 取り出し/装着ボタン: CD を出し入れできるように、CD-ROM トレイを引き出したり閉めたりするためには、このボタンを押します。
- 6 CD-ROM ドライブ使用中ライト: このライトがオンになっていると、CD-ROMドライブがアクセス中であることを示します。
- ディスケット取り出しボタン:ドライブからディスケットを 取り出すためには、このボタンを押します。
- 8 ディスケット・ドライブ使用中ライト: このライトがオンに なっていると、ディスケット・ドライブがアクセス中である ことを示します。
- 9 電源スイッチ:このスイッチを押して、手動でサーバーの電源を入れたり切ったりします。

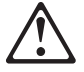

— 注意 -

サーバーの前面にある電源スイッチを切るだけでは、 サーバーに供給されている電源を切ることはできません。また、サーバーには複数の電源コードが使われていることもあります。サーバーからすべての電流を取り除くためには、すべての電源コードを電源から切り離す必要があります。

サーバーは、いくつかの方法で起動することができます。

- サーバーの前面にある電源スイッチを押して、サーバ ーの電源をオンにすることができます。
- サーバーが活動状態になっている間に電源障害が発生した場合、構成/セットアップ・ユーティリティー・プログラムで「電源障害後の自動再始動」機能が選択されている場合には、サーバーは自動的に再始動します。
- サーバーの電源は、Advanced リモート管理コントロ ーラーでオンにすることもできます。

サーバーを非活動化するには、次のいずれかの方法を用いま す。

 サーバーの前面にある電源スイッチを押して、サーバ ーの電源をオフにすることができます。電源スイッチ を押すと、オペレーティング・システムの正常遮断が 開始し(この機能をオペレーティング・システムがサポ ートしている場合)、サーバーは待機モードになりま す。 — 注 -

---- 注 --

サーバーの電源をオフにした後、少なくとも5秒 待ってから、再度サーバーの電源スイッチを入れ てください。

- 電源スイッチを押したままにしていると、サーバーを 即時に遮断し、サーバーを待機モードに入れます。この機能は、オペレーティング・システムがハングした 場合に使用できます。
- サーバーの電源コードを電源コンセントから抜くと、
   サーバーへのすべての電源が遮断されます。

システムの動作が完全に停止するのには、電源コ ードを抜いてから約 15 秒かかります。情報 LED パネル上のシステム電源ライトが明滅を停 止するまで待ってください。

- リセット・ボタン:システムをリセットし、始動診断テスト (POST)を行うために、このボタンを押します。
- 情報 LED パネル: このパネルにあるライトは、サーバーの 状況を示します。詳細については、118ページの『情報 LED パネル』を参照してください。

**ホット・スワップ・ファン・アセンブリー** サーバーは、前面アクセス・カバー内に2つのホット・スワップ・ ファン・アセンブリーと、ホット・スワップ・ドライブ・ベイの背 後に2つのホット・スワップ・ファン・アセンブリーを装備して出 荷されます。

— 注 —

- ファン・アセンブリーを交換するために、サーバーの電源を切る必要はありません。
- 冗長冷却機能を維持するために、故障したファンはできるだけ早く交換してください。

ホット・スワップ・ファン・アセンブリーを交換する手順:

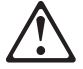

#### — 注意 -

ファン・アセンブリーがサーバーに取り付けられていないとき は、ファンの電源ケーブルを切り離しておくことが必要です。 そうしないと、手に持っているときにファンが回って、ファン の羽根で指を損傷するおそれがあります。

- 1. 交換するファン・アセンブリーを判別します。
  - ホット・スワップ・ドライブ・ベイの背後のファン・ア センブリーを交換する場合は、ステップ2に進んでく ださい。
  - 前面アクセス・カバー内のファン・アセンブリーを交換 する場合は、ステップ6(110ページ) に進んでください。
- ホット・スワップ・ドライブ・ベイの背後のファン・アセン ブリーを交換するには、上部カバーを取り外します (161ペー ジの『上部カバーの取り外し』を参照してください)。

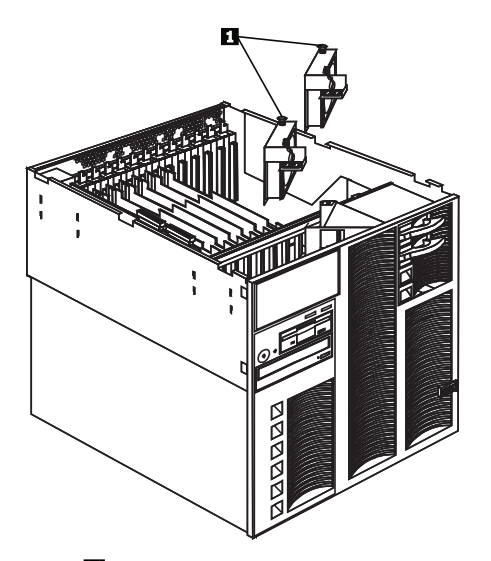

- ファスナー 1 を引張り、ファン・アセンプリーをサーバー から取り外します。
- 交換用のファン・アセンブリーをサーバーに挿入します。ア センブリーの下端をサーバーのシャシーの差し込み口に合わ せます。
- ファン・アセンブリーを正しい位置に設置したら、ファスナ ーを押してファン・アセンブリーをサーバーに固定します。

ファン・アセンブリーをシャシー内に正しく設置する と、電源ケーブルが接続され、ファンの羽根が回転し始 めます。

 前面アクセス・カバー内のファン・アセンブリーを交換する には、前面ベゼルを取り外します(163ページの『前面ベゼル の取り外し』を参照してください)。

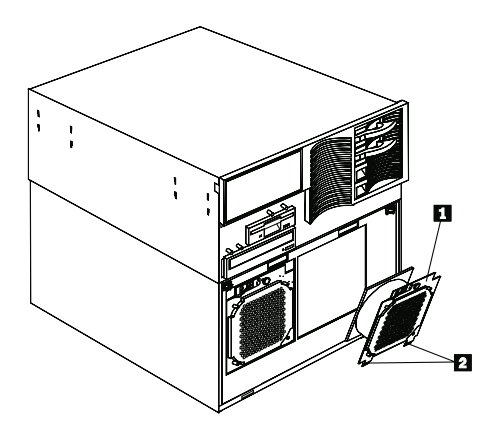

— 注 —

- ファスナーを引張り、ファン・アセンブリー 1 を前面アク セス・カバーから取り外します。
- 交換用のファン・アセンブリーを前面アクセス・カバーに挿入します。ファン・アセンブリーの下端
   を前面アクセス・カバーの差し込み口に合わせます。
- ファン・アセンブリーを正しい位置に設置したら、ファスナ ーを押してファン・アセンブリーを固定します。

一注一

ファン・アセンブリーを正しく設置すと、電源ケーブル が接続され、ファンの羽根が回転し始めます。

 導入または除去するオプションが他にもある場合は、続けて 行ってください。そうでない場合は、94ページの『取り付け 作業の完了』に進んでください。

## ホット・スワップ電源機構

- 注 -

次の図は、サーバー内の電源機構を示しています。

ご使用のサーバー・モデルによって、下図と多少異なることが あります。

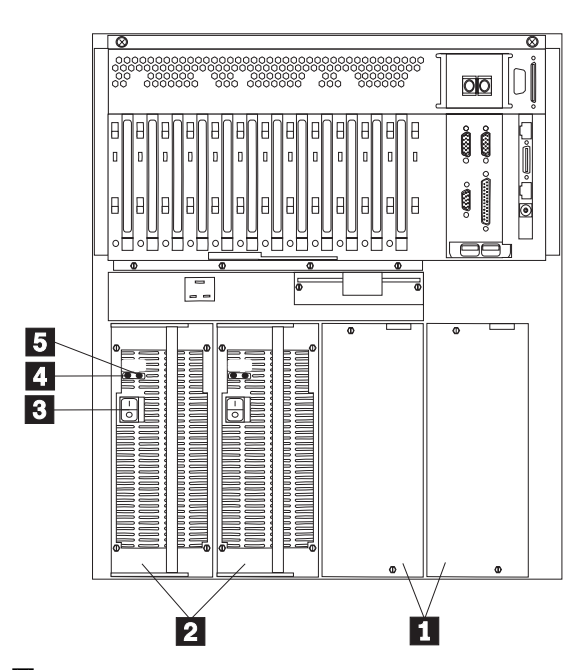

- フィラー・パネル: 追加の電源機構を取り付けるときは、これらのフィラー・パネルを取り外すことができます。
- アント・スワップ電源機構:電源機構の要件および追加電源 機構の取り付け方法については、113ページの『ホット・ス ワップ電源機構の取り付け』を参照してください。
- 3 電源機構の電源スイッチ: このスイッチは電源機構の電源を オンまたはオフにします。
- 4 AC 電源ライト: このライトは、電源機構に関する状況情報 を提供します。正常な動作時には、AC 電源ライトと DC 電源ライトの両方がオンになっています。ライトのその他の 組み合わせについては、17ページの『電源ライト』を参照し てください。
- 5 DC 電源ライト: このライトは、電源機構に関する状況情報 を提供します。正常な動作時には、AC 電源ライトと DC 電源ライトの両方がオンになっています。ライトのその他の 組み合わせについては、17ページの『電源ライト』を参照し てください。

# ホット・スワップ電源機構の取り付け

| 1. | サーバーの出荷時に電源機構が1 台装備されている場合、以下の1 つまたは複数を導入する場合には、2 台目の電源機構を取り付けてください。                                |
|----|----------------------------------------------------------------------------------------------------|
|    | <ul> <li>2 台のマイクロプロセッサー (合計 3 台または 4<br/>台)</li> <li>オプションのメモリー・ボード</li> <li>6 つ以上のアダプター</li> </ul> |
| 2. | 2 台目の電源機構が必須ではない場合、2 台目の電源機<br>構は冗長度を提供します。                                                         |
| 3. | 2 台目の電源機構が必須の場合は、3 台目の電源機構が<br>冗長度を提供します。                                                           |

電源機構を取り付けた後、電源機構状況ライトを調べて、電源機構 が正常に動作していることを確認します。詳細については、17ページの『電源ライト』を参照してください。

一注一

- 注 -

- 1. 電源機構の電源スイッチをオンにします。
- 電源機構の追加は、常にシステムの背面に向かって左から右へ行ってください。

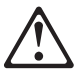

- 注意 -

電源機構または次のラベルが貼られている部分(電源バックプレーンおよびACボックス)のカバーは、絶対に取り外してはなりません。

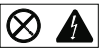

電源機構、電源バックプレーン、および AC ボックスの内部 は、高圧で強い電流レベルになっており、大変危険です。電源 機構、電源バックプレーン、および AC ボックスの中には、 保守を必要とする部品はありません。

以下の手順を進めるときは、次の図を参照してください。

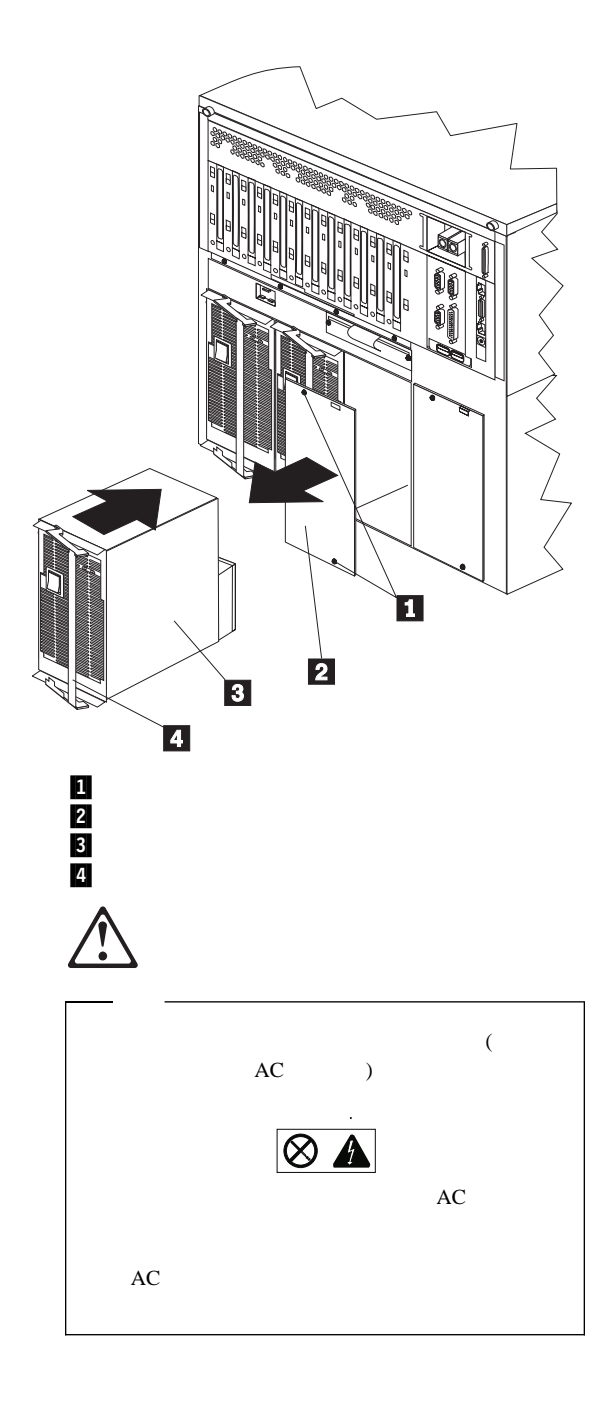

電源機構を追加する手順:

ホット・スワップ電源機構を取り付けるときには、電源 機構の電源スイッチをオフにする必要はありません。

1. フィラー・パネル 2 を取り外します。

— 注 —

- a. フィラー・パネルからねじ 1 を取り外します。
- b. 電源機構ベイからフィラー・パネルを取り外し、パネル とねじを将来使用するために保管しておきます。

通常の操作中は、適切な冷却効率を保つために、各 電源機構ベイに電源機構またはフィラー・パネルの いずれかが取り付けられていることを確認してくだ さい。

2. 電源機構から出荷用のねじを取り外します。

── 注 ── 出荷用ねじは、元に戻す必要はありません。

- 電源機構 3 のハンドル 4 を開いた位置にして、電源機構をシャシーに滑り込ませます。
- 電源機構のハンドルを閉じた位置にして、電源機構をベイに 固定します。
- 5. 電源機構の電源スイッチがオン位置にあることを確認しま す。
- 電源機構のDC 電源ライトと AC 電源ライトがオンになり、 電源機構が正しく動作していることを確認します。

# ホット・スワップ電源機構の取り外し

電源機構の要件については、113ページの『ホット・スワップ電源 機構の取り付け』を参照してください。各電源装置には 2 つの状況 表示ライトがあります。状況表示ライトについては、17ページの 『電源ライト』を参照してください。

この手順を進めるときは、113ページの『ホット・スワップ電源機 構の取り付け』の図を参照してください。

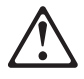

一 注意 -

電源機構または次のラベルが貼られている部分(電源バックプレーンおよびACボックス)のカバーは、絶対に取り外してはなりません。

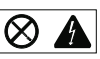

電源機構、電源バックプレーン、および AC ボックスの内部 は、 電圧、電流、およびエネルギーが危険なレベルに達して います。電源機構、電源バックプレーン、および AC ボック スの中には、保守を必要とする部品はありません。 ホット・スワップ電源機構の取り外し手順:

サーバーには、機能する電源機構が2台しかなく、両方が必須である場合(113ページの『ホット・スワップ電源機構の取り付け』を参照)、サーバーと周辺装置の電源をオフにしてください(160ページの『オプションの取り付けの準備』を参照)。そうでないどう場合は、次のステップに進んでください。

#### --- 重要 --

電源機構を取り外す前に、電源機構の電源スイッチをオ フ位置に設定してください。

- 取り外そうとしている電源機構の電源スイッチを、オフ位置 に設定します。
- 3. 電源機構を取り外します。

- 注 -

a. 電源機構から出荷用のねじを取り外します。

出荷用ねじは、元に戻す必要はありません。

b. 電源装置のハンドルを引き、電源装置をシャシーからス ライドさせて取り出します。

> 注 通常の操作中は、適切な冷却効率を保つために、各 電源機構ベイに電源機構またはフィラー・パネルの いずれかが取り付けられていることを確認してくだ さい。

4. 交換用の電源機構を取り付けない場合は、電源機構フィラ

ー・パネル 2 を取り付けた後、ステップ 5 に進んでください。

電源機構を交換する場合は、次の手順に従ってください。

- a. 電源機構のハンドルを 4 開いた位置にして、電源機構をシャシーに滑り込ませます。
- b. 電源機構のハンドルを閉じて、電源機構をベイに固定し ます。
- c. 電源機構の電源スイッチがオン位置にあることを確認し ます。
- d. 電源機構の AC 電源ライトと DC 電源ライトがオンに なって、電源機構が正しく動作していることを確認しま す。
- 導入または除去するオプションが他にもある場合は、続けて 行ってください。そうでない場合は、94ページの『取り付け 作業の完了』に進んでください。

## 情報 LED パネル

サーバーの前面の情報 LED パネルには、状況ライトがあります。

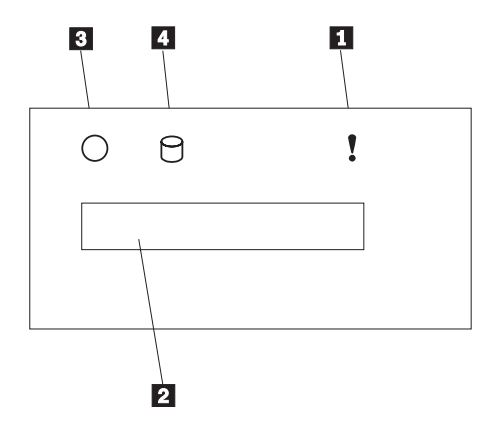

- システム・エラー・ライト:この黄色のライトは、システム・エラーが発生するとオンになります。情報パネルには、 状態に関する情報が表示されます。
- 2 情報パネル:システム・モニター情報が、この真空蛍光画面 (VFD)に表示されます。Advanced リモート管理コントロ ーラーはシステム機能を監視し、メッセージを生成します。 詳細については、212ページの『システム管理コード』を参 照してください。

サーバーが待機モードにあるとき(システム電源機構がオフ で、AC電流が存在する状態)、情報パネルはシステム監視 情報を表示することができます。

システム電源ライト: このライトがオンのときは、サーバー にシステム電源が存在しています。このライトが明滅してい るときは、サーバーは待機モードにあります(システム電源 機構がオフで、AC 電流が存在する状態)。このライトがオ フのときは、電源機構障害または AC 電源障害のいずれか を示しています。

重要: このライトがオフでも、サーバーに電流が存在しな いことを意味するものではありません。サーバーからすべて の電流を取り除くためには、サーバーの電源コードを電源コ ンセントから抜く必要があります。

4 SCSI ハード・ディスク・ドライブ活動ライト: この緑色の ライトは、ハード・ディスク・ドライブに活動があるとオン になります。 入出力コネクターと拡張スロット

次の図は、サーバーの背面にある拡張スロットと入出力コネクター (ポート)を示しています。

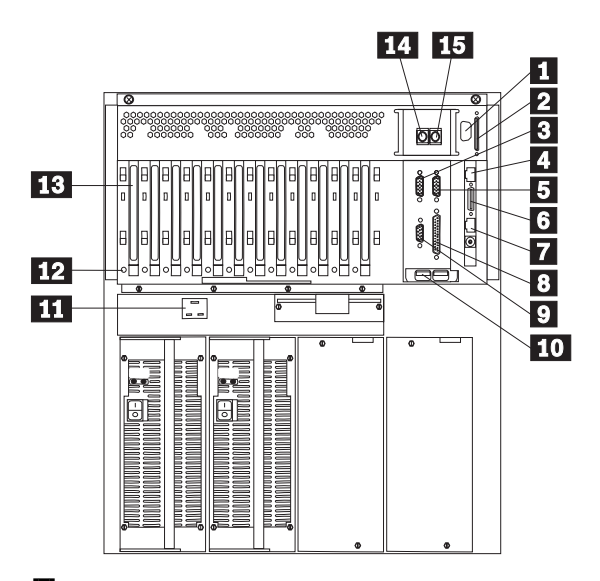

- 外部コネクター突き出し:サーバーには、トークンリング・システム管理アダプター・オプションを取り付けるのに使用できる外部コネクター突き出しが付いています。
- SCSI コネクター: 外付け SCSI 装置をここに接続します。
- 3 シリアル A コネクター:モデムおよびその他のシリアル装置のシリアル信号ケーブルを、ここで9 ピン・シリアル・ポート A に接続します。ポート割り当てについての情報は、28ページの『Devices and I/O Ports (装置と入出力ポート)』を参照してください。25 ピンの信号ケーブルを使用する場合は、9 ピンから 25 ピンへの変換アダプター・ケーブルが必要です。
- 10/100 イーサネット・コネクター: このコネクターは、リ モート通信のために、Advanced リモート管理コントローラ ーをネットワーク・ハプに接続します。

一注一

ネットワーク・オペレーティング・システムから 10/100 イーサネット・コネクターにアクセスすること はできません。コネクターは、Netfinity 管理プログラ ムのようなサービス・プロセッサー・インターフェー スを介して、Advanced リモート管理コントローラー をイーサネット・ネットワークに接続するための専用 のものです。

- 5 シリアル B コネクター: モデムおよびその他のシリアル装置のシリアル信号ケーブルを、ここで9 ピン・シリアル・ ポート B に接続します。ポート割り当てについての情報は、28ページの『Devices and I/O Ports (装置と入出力ポート)』を参照してください。25 ピンの信号ケーブルを使用する場合は、9 ピンから 25 ピンへの変換アダプター・ケーブルが必要です。
- 6 デュアル・シリアル・コネクター: このコネクターには、サ ーバーに同梱されている Y ケーブル を接続することができ ます。この Y ケーブルは、Advanced リモート管理コント ローラーとの通信専用のモデムに接続するのに使用できま す。
- 7 RS 485 バス・コネクター: このコネクターは、リモート・ アクセスのために、他の互換性のあるシステム管理アダプタ ーを接続するのに使用します。
- 8 パラレル・コネクター: プリンターなどのシリアル装置の信号ケーブルを接続します。
- 9 ビデオ・コネクター:モニターの信号ケーブルを接続します。
- 10 汎用シリアル・バス・コネクター: この2つの汎用シリア ル・バス(USB)コネクターには、入出力装置を接続するこ とができます。USB1または2に装置を接続するには、4 ピン・ケーブルが必要です。ホット・プラグ・キーボード・ マウス・オプションは、エラーやサービス損失を生じること なく、USBコネクターにケーブルを接続したり、取り外し たりすることができます。

標準(非 USB)キーボードがキーボード・ボートに接 続されている場合、始動診断テスト(POST)の実行中 は USB ボートが使用不可になり、POST 中は USB 装置は動作しません。

- 11 電源コネクター: システムの電源コードをここに接続しま す。
- 12 ホット・ブラグ PCI スロットのアテンション・ライト:各ホット・プラグ PCI スロットには、サーバーの背面から見えるアテンション・ライトがあります。アテンション・ライトがオンのときは、およそ1秒に1回の速さで明滅します。 アテンション・ライトの意味は、オペレーティング・システムによって定義されます。オペレーティング・システムによって定義されます。オペレーティング・システムがホット・ブラグ PCI アダプターをサポートしているかどうか、サポートしている場合は、アテンション・ライトの意味について、オペレーティング・システムの説明書を参照してください。
- 13 PCI 拡張スロット: サーバーには、7 つの 32 ビットおよび 5 つの 64 ビット周辺機器接続 (PCI) 拡張スロットがあります。すべての PCI スロットが、ホット・プラグ PCI アダプターをサポートしています。

— 注 -

通信、特殊グラフィックス、および音声を使用するために、 PCIアダプターを取り付けることができます。アダプターの 多くはバス・マスター機能を備えており、これによりアダプ ターはシステム・マイクロプロセッサーに割り込まずに動作 することができます。

- 14 キーボード・コネクター: キーボード・ケーブルを接続します。
- 15 マウス・コネクター:マウス・ケーブルを接続します。このポートは、補助装置ポートまたは指示装置ポートとも呼ばれます。

これらのコネクターのピン割り当ておよびその他詳細については、97ページの『外付けオプションの接続』を参照してください。

- 注 ----

# サーバーをラックから取り外す手順

この取り付け手順では、ラックとサーバーに部品を取り付ける必要 があります。この手順は2つの部分に分けることができます。

- ラックの準備
- ラックへのサーバーの取り付け

ラックの準備

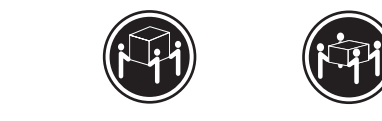

≥32 kg

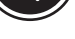

≳55 kg

- 注意 -サーバーを持ち上げたり移動したりする場合には、必ず必要な 人数をそろえ、十分に安全を確認しながら作業を進めてくださ L١。

ここでは、次のパーツを使用します。

- ٠ IBM 据え付け用テンプレート
- スライド・ブラケット・アセンブリー (2 個) •
- ケーブル・アーム (1 個) •
- サーバー・ブラケット (1 個、ケーブル・アームをサーバーに 取り付けるための)
- リフト・ハンドル (4 個) •
- 長いねじ (16 個、M6 x 16 mm)
- 短いねじ (8 個、M4 x 8 mm)
- ケージ・ナット (6 個) •
- ナット・バー (4 個)
- 六角ナット (2 個、M6)

ラックを安定させるために、ラックの最下部から順にサーバー を取り付けるよう計画してください。

取り付け用ハードウェアをラックに取り付ける手順:

· 重要 -

- 1. ラックの前面ドアを取り外します。手順については、ラック の説明書を参照してください。
- ラック上のスライド・ブラケット・アセンブリー、ペゼル・ プラケット、ケーブル・アームの位置にマークを付けます。
  - a. ラックの前面の取り付けレールの穴に沿って、据え付け 用テンプレートの位置を決めます。
  - b. スライド・ブラケット・アセンブリーとベゼル・ブラケット用の穴にマークを付けます。
  - c. テンプレートをサーバーの後部の同じ U レベルに移動 し、スライド・ブラケット・アセンブリーおよびケーブ ル・アームの位置にマークを付けます。
  - d. 取り付けレール上のケーブル・アームとベゼル・ブラケットのマーク位置に、6つのケージ・ナットを取り付けます。

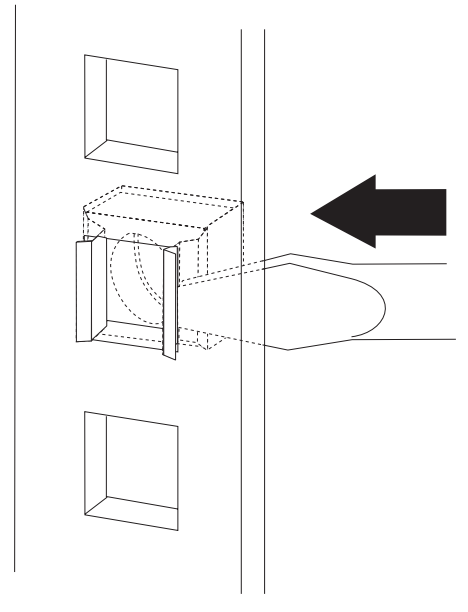

- スライド・プラケット・アセンブリーをラックの前面に取り 付けます。
  - a. 取り付けレールの後方で、スライドがラックの前面から 伸び出すようにスライド・ブラケット・アセンプリーの 位置を決めます。

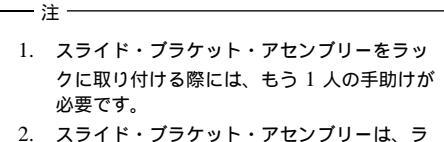

- スライト・プラケット・アセンフリーは、ラ ックの左右どちら側に取り付けてもかまいま せん。
- スライド・ブラケット・アセンブリーの正し い位置合わせについては、図の例を参照して ください。
- b. 必要に応じて、スライド・ブラケット・アセンブリーの 背面のねじを緩め、スライド・ブラケットの長さを取り 付けレールに合うよう調整します。ねじを締めます。

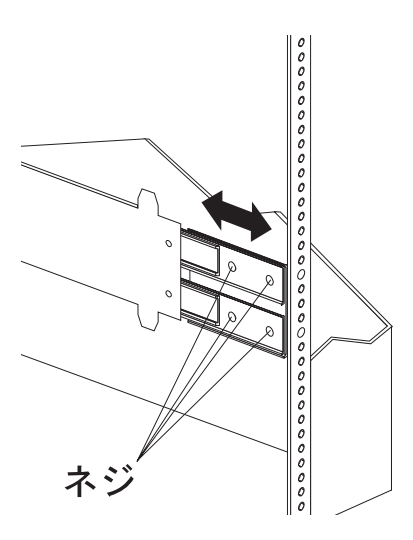

- c. スライド・プラケット・アセンブリーの後方に、ナット・バーを置きます。
- d. 取り付けレール、スライド・プラケット・アセンブリー、およびナット・パーに2つのねじ (M6 x 16 mm)を通します。ねじはまだ締めないでください。

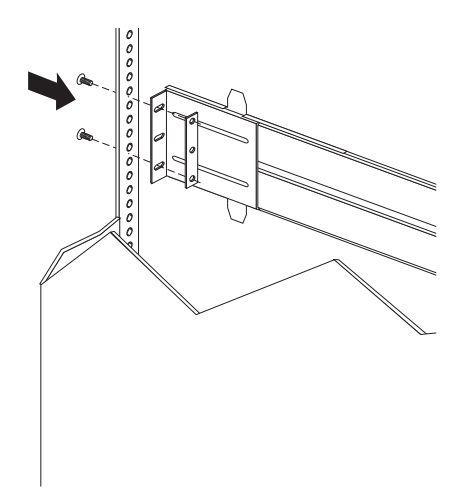

- スライド・ブラケット・アセンブリーをラックの背面に取り 付けます。
  - a. 取り付けレール内のスライド・ブラケット・アセンブリ ーの位置を決めます。
  - b. スライド・プラケット・アセンブリーの後方にナット・ バーを置きます。
  - c. 取り付けレール、スライド・プラケット・アセンブリー、およびナット・バーに2つのねじ (M6 x 16 mm)を通します。ねじはまだ締めないでください。

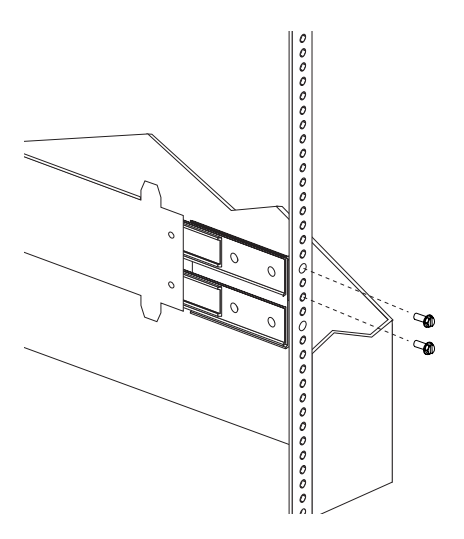

5. もう1つのスライド・ブラケット・アセンブリーをラックの 前面と背面に取り付けます。

第1章 Netfinity 7000-M10 (8680 型) 125

 スライド・ブラケット・アセンブリーをラックの最も外側の 位置まで押します。

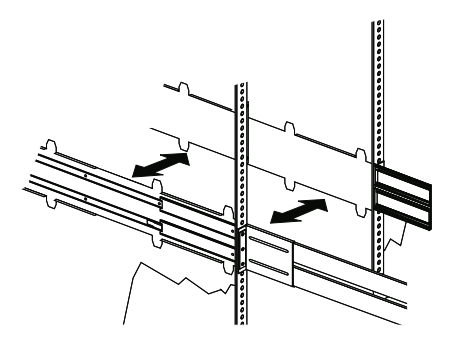

- ねじをすべて締め、両方のスライド・プラケット・アセンプ リーを固定します。トルク・ドライバーを使用している場合 は、次のトルク設定値を使用してください: 8-11 Nm (82 kgf・cm ~ 112 kgf・cm)
- 8. ケーブル・アームをラックの背面に取り付けます。
  - a. 取り付けレールの外側で、ケーブル・アームの位置を決めます。
  - b. ケーブル・アーム・プラケット、取り付けレール、およびケージ・ナットに2つのねじ (M6 x 16 mm)を通します。ねじを締めます。

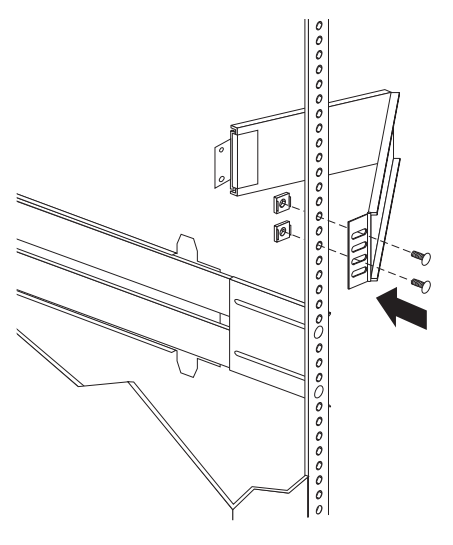

c. ケーブル・アームで、サーバー・ブラケットの位置を決めます。

d. ケーブル・アームとサーバー・ブラケットに2つのねじ (M6 x 16 mm)を通します。ねじを締めます。

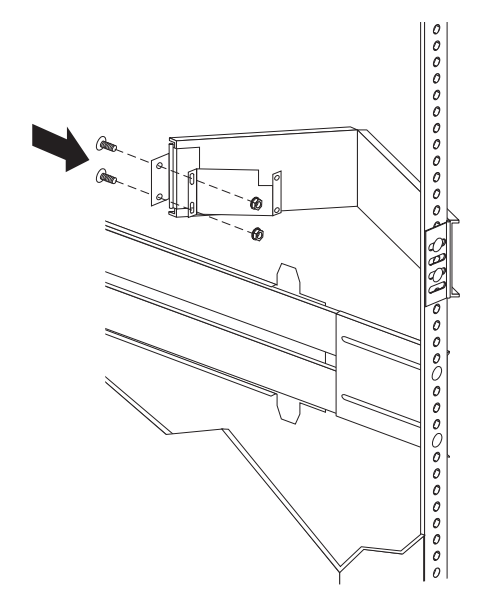

サーバーのラックへの取り付け: ここでは、8 つのねじ (M4 x 8 mm) と 4 つのねじ (M6 x 16 mm)を使用します。

サーバーをラックに取り付ける手順:

- スライド・ブラケット・アセンブリーをロックするまでいっ ぱいに伸ばします。
- 2. 4 つのリフト・ハンドルをサーバーの両側に取り付けます。
  - a. リフト・ハンドル側面のタブの近くを押したまま、ハンドルのタブをサーバーの側面にあるスロットにはめます。
  - b. ハンドルをスロットの上方に動かして、タブのフック部 分がサーバー内部に入るようにします。ハンドル側面に かけた力を抜きます。
  - c. 残りの 3 つのリフト・ハンドルも同様にして取り付け ます。

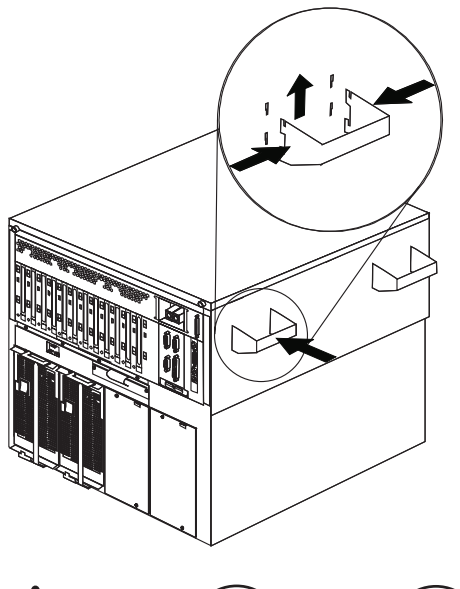

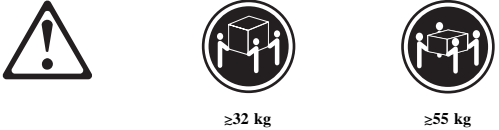

サーバーを持ち上げたり移動したりする場合には、必ず 必要な人数をそろえ、十分に安全を確認しながら作業を 進めてください。

 サーバーを持ち上げて、サーバーの差し込み口金スロットが スライド・ブラケット・アセンブリーの差し込み口金の上に なるように位置決めします。

- 注意 -

- サーバーを下げて、差し込み口金を差し込み口金スロットに 滑りこませます。
- サーバーの側面に取り付けた4つのリフト・ハンドルを取り 外します。
  - a. リフト・ハンドルを握り、タブがスロットの内側に触れ るまで、ハンドル側面のタブの近くを押します。
  - b. ハンドルをスロット内で下方に動かして、タブのフック 部分をスロットの上端からはずします。その後、ハンド ルを引いてサーバーから抜き取ります。
  - c. 残りの 3 つのハンドルも、同様にして取り外します。 ハンドルは、安全な場所に保管してください。
- 1つのサイド・プラケット・アセンブリーとサーバーの側面 に、4つのねじ (M4 x 8 mm)を通します。ねじを締めま す。この手順を、サーバーの反対側の側面のスライド・プラ ケット・アセンブリーにも繰り返します。これでサーバーが 固定されました。

- 注 -

ドロワーを完全に伸ばした状態のときは、スライド・プ ラケットの安全ラッチがロックされています。安全ラッ チのロックを解除するには、ラックの両側のラッチを押 します。

 7. 安全ラッチを押して、ドロワーを半分までラック内にスライ ドさせます。

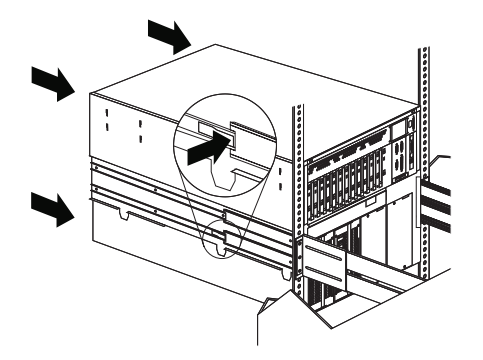

ねじを使用して、ケーブル・アームをサーバーに取り付けます。

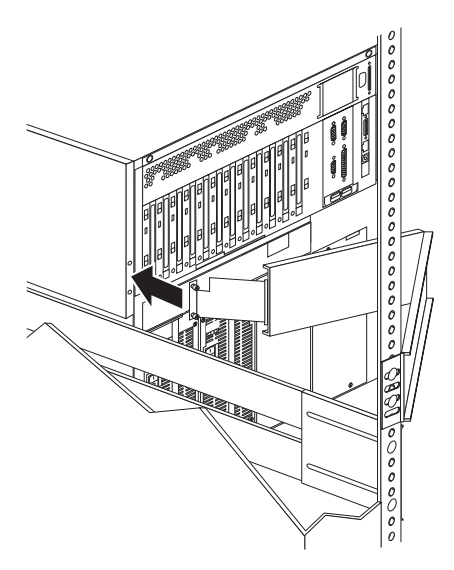

- モニター、キーボード、電源ケーブルを、サーバーの対応するコネクターに接続します。手順については、ラックの説明書を参照してください。
- 10. ケーブル・タイを使用して、ケーブル・アームにケーブルを 取り付けます。
- 11. サーバーをラックに固定します。

一注一

- a. ドロワーをラックに収納します。
- N ベゼル・プラケット、取り付けレール、およびケージ・ ナットに2つのねじ (M6 x 16 mm)を通して、サーバ ーをラックの両側に固定します。

モデルによっては、ベゼル・プラケットに、サーバ ーをラックに取り付けるためのねじ穴が 1 つしか ない場合があります。

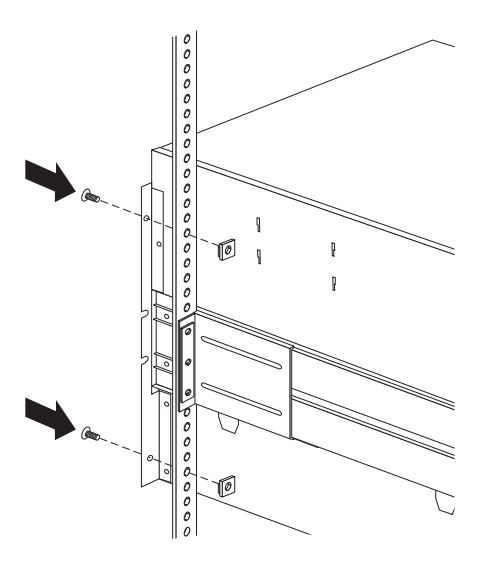

- 12. ラックの前面ドアを取り付けます。
- 13. 取り付けの完了については、ラックに付属の説明書を参照し てください。

サーバーのラックからの取り外し

— 始める前に —

- 224ページの『安全上の注意』をお読みください。
- サーバーの電源を切ってください。
- ラックに付属の取り付けおよび安全に関する説明書に従ってください。

サーバーをラックから取り外す手順:

一注-

 サーバーにモデムまたはファックス装置を接続している場合 は、ジャックとサーバーから電話線を抜きます。

> イギリスでは、電源コードを取り外す前に次の作業が必 要です。

- サーバーの背面から、ケーブルと電源コードをすべて外します。
- 3. ラックから、すべての電源コードを外します。
- 前面ベゼルの両側のベゼル・ブラケットから、ねじを外しま す。後で使用する場合に備えて、ねじを保管しておきます。
- 5. サーバーをラックから半分引き出します。
- 6. ケーブル・アームを固定しているねじを緩めます。
- スライド・ブラケット・アセンブリーをロックするまでいっ ぱいに伸ばします。
- サーバーをスライド・ブラケット・アセンブリーに固定して いるねじを外します。

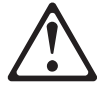

- 注意 -

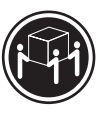

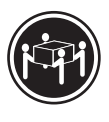

≥32 kg

≳55 kg

サーバーを持ち上げたり移動したりする場合には、必ず 必要な人数をそろえ、十分に安全を確認しながら作業を 進めてください。

- 9. 4 つのリフト・ハンドルをサーバーの両側に取り付けます。
  - リフト・ハンドル側面のタブの近くを押したまま、ハンドルのタブをサーバーの側面にあるスロットにはめます。
  - b. ハンドルをスロットの上方に動かして、タブのフック部 分がサーバー内部に入るようにします。ハンドル側面に かけた力を抜きます。
  - c. 残りの 3 つのリフト・ハンドルも同様にして取り付け ます。

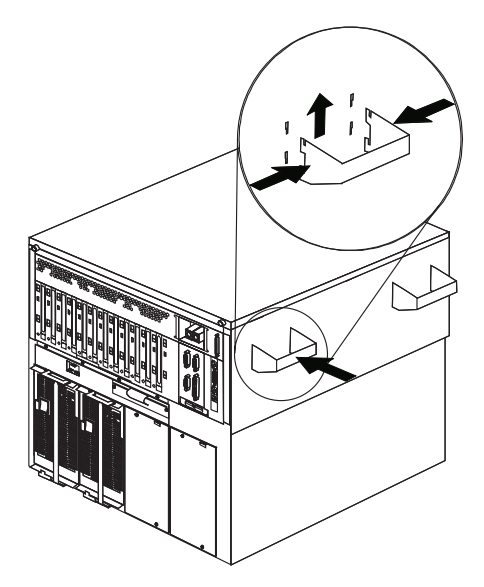

 サーバーをスライド・ブラケット・アセンブリーから持ち上 げ、サーバーを平らな、非導電性の表面に置きます。

ドロワー・ハードウェアの分解: サーバーを再取り付け しない場合、または別のドロワー・モデルを取り付ける場合には、 サーバーおよびラックからプラケットを取り外してください。

- スライド・プラケット・アセンブリーとねじを取り外し、後 で使用できるように保管しておきます。
- 2. サーバーの側面からシャシー・ブラケットを取り外します。
- 左のスライド・レールを前後の取り付けレールに固定してい るねじを取り外します。
- 右のスライド・レールを前の取り付けプラケットに固定しているねじを取り外します。
- スライド・レールおよびケーブル・アームをラック後部に固定しているねじを取り外します。

### 内蔵ドライブの取り付け

種類の異なるドライブを追加すると、システムは複数の種類の媒体 を読み取ったり、より多くのデータを保管できるようになります。 次のような種類のドライブを取り付けることができます。

- ディスケット
- ハード・ディスク
- CD-ROM
- テープ

内蔵ドライブ・ベイ: 内蔵ドライブはベイ に取り付けま す。サーバーには、3.5 インチ、1.44 MB のディスケット・ドライ ブが 1 台と CD-ROM ドライブが 1 台、事前に取り付けられてい ます。

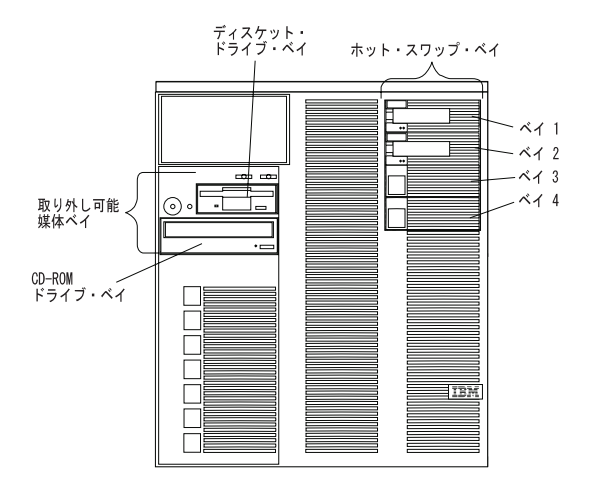

サーバーには、故障したハード・ディスク・ドライブをサーバーの 電源を切らずに交換できるハードウェアが装備されています。これ により、ハード・ディスク・ドライブの取り外しや取り付けの最中 もシステム操作を続けることができます。このようなドライブを、 *ホット・スワップ可能*ドライブと呼んでいます。ホット・スワッ プ・ドライブとも呼ばれます。

各ホットスワップ・ドライブ・ベイには、サーバーの前面に2つの 表示ライトがあります(106ページの『調整機構とインディケータ ー』を参照してください)。黄色のハード・ディスク状況ライトがオ ンになったままになっている場合は、そのドライブに障害があり、 交換の必要があることを示しています。ハード・ディスク状況ライ トがドライブの障害を示している場合、ホット・スワップ・ドライ ブは、サーバーの電源を切らずに交換することができます。

取り付けるホット・スワップ・ドライブは、ホット・スワップ・ド ライブ・トレイが付いていなければなりません。取り付けるドライ プには、SCA(単ーコネクター接続機構)コネクターが必要です。 ホット・スワップ・ドライブ・トレイは、ホット・スワップ・ドラ イブに付属しています。

- サーバーには、3.5 インチ、1.44 MBのディスケット・ドラ イブが1台と CD-ROM ドライブが1台、事前に取り付け られています。
- Netfinity 7000 M10 は、1 台のディスケット・ドライブしか サポートしません。
- サーバーは、ホット・スワップ・ベイで、4 つの1 インチ (26 mm) スリムハイトまたは2 つの1.6 インチ(42 mm) ハ ーフハイト、3.5 インチのホット・スワップ・ハード・ディス ク・ドライブをサポートしています。
- ホット・スワップ・ベイは、SCSI バックプレーン に接続しています。このバックプレーンは、ベイの後ろにあるプリント回路ボードです。バックプレーンは、最大4台のハード・ディスク・ドライブをサポートします。
- ディスケット・ドライブは、1 MB と 2 MB のディスケットを使用します。最適に使用するために、1 MB のディスケットは 720 KB にフォーマットし、2 MB のディスケットは 1.44 MB にフォーマットします。

**SCSI ドライブ:** 一部のドライブは、SCSI (*小型コンピュー ター・システム・インターフェース*)と呼ばれる特殊な設計になって います。この設計では、1 つの SCSI コネクターに複数のドライブ を接続することができます。

 SCSI ドライブに関する説明は、テープ・ドライブなど の他の SCSI 装置にもあてはまります。

- 注 -

 内蔵 SCSI 装置と外付け SCSI 装置の両方を取り付ける 場合は、この節の指示だけでなく、97ページの『外付け オプションの接続』の指示にも従ってください。

16 ビット (幅広) SCSI ケーブルは、各ホット・スワップ・バック プレーンを入出力機能カード上の内蔵 SCSI コントローラーの 1 つのチャネルに接続します。

SCSI ID: 内蔵 SCSI コントローラーに接続された各 SCSI 装 置は、固有の識別コード (ID)を必要とします。この ID によって、 コントローラーは装置を識別したり、異なる複数の装置が同時にデ ータを転送しようとしていないことを確認したりすることができま す。(内蔵 SCSI コントローラーは独立して動作します。) SCSI 装 置の ID を設定する必要がある場合は、その装置に付属の説明書を 参照してください。

ホット・スワップ・ハード・ディスク・ドライブの SCSI ID は、 SCSIバックプレーン上のジャンパーの設定に従って、サーバーが自 動的に設定します。サーバーは、ハード・ディスク・ドライブの SCSI ID を使用して、各ホット・スワップ・ベイの上にある表示ラ イトに状況情報を送ります。

### - 注 -

ハード・ディスク・ドライブの SCSI ID ジャンパーは設定し ないでください。

サーバーの SCSI バックプレーンは、最大 4 つのホット・スワッ プ・ドライブをサポートします。表9は、バックプレーンがホッ ト・スワップ・ハード・ディスク・ドライブに割り当てる省略時の SCSI ID を示しています。

| 表 9. 自動割り振り SCSI ID                                                              |   |   |   |   |
|----------------------------------------------------------------------------------|---|---|---|---|
| <b>ベイ</b>                                                                        | 1 | 2 | 3 | 4 |
| ID                                                                               | 0 | 1 | 2 | 3 |
| 注: SCSI バックブレーンのデフォルトの SCSI ID は 14 です。各 SCSI コントロ<br>ーラーのデフォルトの SCSI ID は 7 です。 |   |   |   |   |

SCSI 装置の処理順序は、SCSISelect ユーティリティー・プログラ ムを用いて設定します。デフォルトの順序は、最低位の SCSI ID から最高位へ(0 から 6 へ、8 から 15 へと) 進みます。

終端: SCSI バスの両端の装置は終端されている必要があります。SCSI 装置(内蔵、外付けを問わず)を接続するときは、チェーンの最後の装置にターミネーターを取り付けなければなりません。 サーバーに付属の SCSI ケーブル (SCSI バックプレーンに接続されている)は終端されています。

サーバー内のすべてのホット・スワップ・ドライブは自動的に終端 されます。

終端処理を制御する装置ジャンパーまたはスイッチの設定手順につ いては、SCSI 装置に付属の説明書を参照してください。

導入前の手順: サーバーにドライブを取り付ける前に、内蔵 ドライブに付属の説明書に記載されているケーブルやその他の装置 がすべてそろっていることを確認してください。取り付け前に実行 しなければならない手順もあります。手順の中には、オプションの 初期導入のときしか必要でないものもあります。

- 1. ドライブを取り付けるベイを選択します。
- ドライブに付属の説明書を読んで、ドライブのジャンパーや スイッチを設定する必要があるか確認します。SCSI ID ジャ ンパーをドライブから取り外します。
- ドライブを取り付ける場合は、『ホット・スワップ・ベイへ のドライブの取り付け』に進んでください。

ホット・スワップ・ベイへのドライブの取り付け: サーバーの前面右側のベイは、ホット・スワップ・ドライブのみを サポートしています。
注 これらのベイにホット・スワップ・ドライブを取り付ける場合 は、サーバーの電源を切る必要はありません。ただし、ケーブ ルの取り付けや取り外しを含む手順を実行する場合には、サー バーの電源を切る必要があります。

- 始める前に -

- 224ページの『安全上の注意』をお読みください。
- ドライブに付属の説明書をお読みください。

この手順を進めるときは、次の図を参照してください。

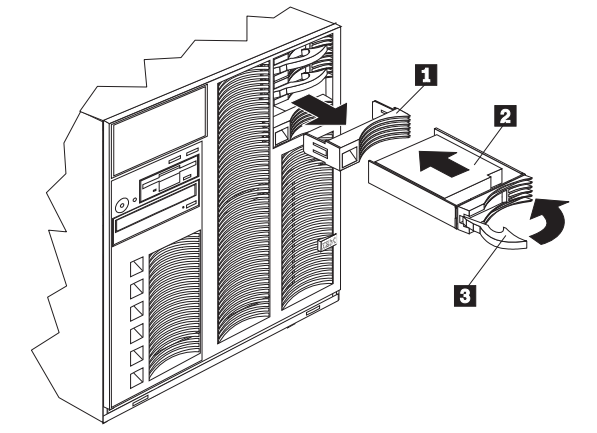

- 1 フィラー・パネル
- 2 ホット・スワップ・ハード・ディスク・ドライブ
- 3 ドライブ・トレイ・ハンドル (開いた位置)

ホット・スワップ・ベイにドライブを取り付ける手順:

- 1. ドライブを取り付けるベイを選択します。
- フィラー・パネルの左側にあるくぼみに指を差し込み、サー バーから引き離して、空のホットスワップ・ベイからカバー
   を取り外します。
- ホット・スワップ・ベイにハード・ディスク・ドライブ 2 を取り付けます。
  - a. トレイ・ハンドル 3 が開いている (ドライブに対して 垂直の位置)ことを確認します。
  - b. ドライブ/トレイ・アセンブリーが、ベイ内のガイド・ レールにかみ合うように位置を合わせます。
  - c. ドライブ・アセンブリーを、ドライブがバックプレーン に接触するまで、静かにベイに挿入します。
  - d. トレイ・ハンドルを右に押してロックします。
- ハード・ディスク・ドライブ状況ライトを調べ、ハード・ディスク・ドライブが正常に作動しているかどうか確認します。詳細については、16ページの『状況ライトによる問題の識別』を参照してください。

サーバーに RAID アダプターが取り付けられている場 合、構成の要件の詳細について、RAID アダプターの説 明書を参照してください。

#### ホット・スワップ・ベイのドライブの交換

- 注 -

- 注 -

ホット・スワップ・ベイからドライブを取り外す場合、サーバ ーの電源を切る必要はありません。

黄色のハード・ディスク状況ライトがオンになったままになってい る場合は、そのドライブに障害があり、交換の必要があることを示 しています。

- 重要 -

- ドライブをホット・スワップする前に、そのドライブに 障害があることを確認してください。障害のあるドライ ブではなく、良好なドライブを部分的にまたは完全に取 り外すと、サーバーの貴重なデータが失われることがあ ります。サーバーに RAID アダプターを導入し、ディス ク・アレイの論理ドライブに RAID レベル 1 または 5 を割り当てた場合は、必ずドライブに障害があるこをと 確認してください。ただし、特定の条件が満たされてい る場合、RAID アダブターは必要なデータを再作成する ことができます。詳細については、RAID アダプターの 説明書を参照してください。
- ハード・ディスク・ドライブが損傷するのを防止するために、スピン・ダウンするまでは(約30秒)、ホット・スワップ・ベイからドライブを取り外さないでください。ドライブは丁寧に取り扱ってください。

ー 始める前に 一

- 224ページの『安全上の注意』をお読みください。
- ドライブに付属の説明書をお読みください。
- 取り付けるドライブを準備してください (136ページの 『導入前の手順』を参照してください)。

ホット・スワップ・ベイのドライブを交換する手順:

この手順を進めるときは、136ページの『ホット・スワップ・ベイ へのドライブの取り付け』の図を参照してください。

- ロックを押してハンドル 3 を解放し、ハンドルを開いた位置(ドライブに対して垂直の位置)にし、ホット・スワップ・トレイをベイから引き出して、障害のあるハード・ディスク・ドライブ 2 を取り外します。
- ホット・スワップ・ベイにハード・ディスク・ドライブを取 り付けます。
  - a. トレイ・ハンドルが開いている(ドライブに対して垂直 の位置)ことを確認します。
  - b. ドライブ/トレイ・アセンブリーが、ベイ内のガイド・ レールにかみ合うように位置を合わせます。
  - c. ドライブ・アセンブリーを、ドライブがバックプレーン に接触するまで、静かにベイに挿入します。
  - d. トレイ・ハンドルを、ロックされるまで右に押します。
- ハード・ディスク・ドライブ状況ライトを調べ、ハード・ディスク・ドライブが正常に作動しているかどうか確認します。詳細については、16ページの『状況ライトによる問題の識別』を参照してください。

# 入出力ボード構成要素の位置

入出力ボードの簡単なレイアウトを次の図に示します。

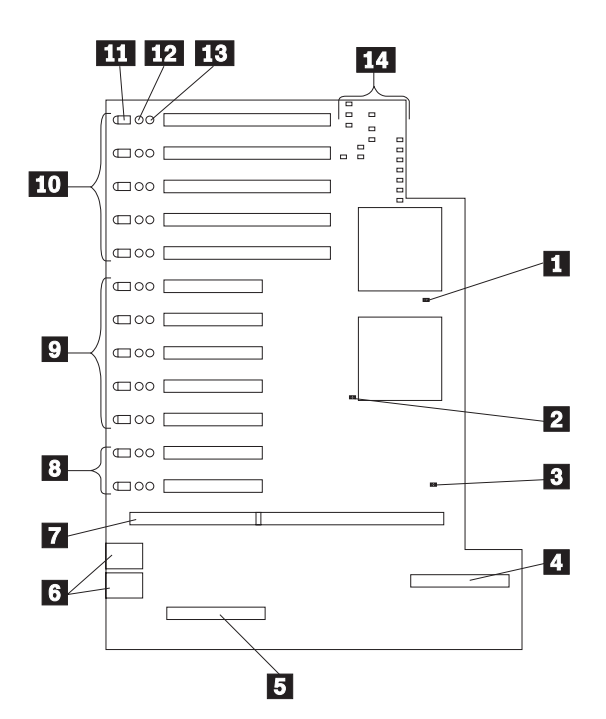

| 1  | システム・リセット・ジャンパー J8               |
|----|----------------------------------|
|    | (前面パネルのリセットと同じ)                  |
| 2  | スロット 11 ジャンパー J9 の強制 PCI 電源オン    |
|    | (PCIの存在を検出しない PCI カードを使用する場      |
|    | 合)                               |
| 3  | 強制システム電源ジャンパー J7                 |
|    | (ジャンパーを取り付けると、前面パネルの状態に関         |
|    | 係なく、電源がオンになります)                  |
| 4  | IDE コネクター                        |
| 5  | システム管理アダプター・スロット                 |
| 6  | USB 1 および USB 2 ポート・コネクター        |
| 7  | 入出力機能カード・スロット                    |
| 8  | ホット・プラグ 32 ビット PCI スロット 11-12 (バ |
|    | ス C)                             |
| 9  | ホット・プラグ 32 ビット PCI スロット 6-10 (バス |
|    | B)                               |
| 10 | ホット・プラグ 64 ビット PCI スロット 1-5 (バス  |
|    | A)                               |
| 11 | PCI スロットのアテンション LED              |
| 12 | PCI スロットのアテンション LED              |
| 13 | PCI スロットの電源 LED                  |

 
 14
 入出力ボード LED (142ページの『入出力ボード LED』を参照)

第1章 Netfinity 7000-M10 (8680 型) 141

# 入出力ボード **LED**

入出力ボードの LED を含む部分の簡単なレイアウトを、次の図に 示します。

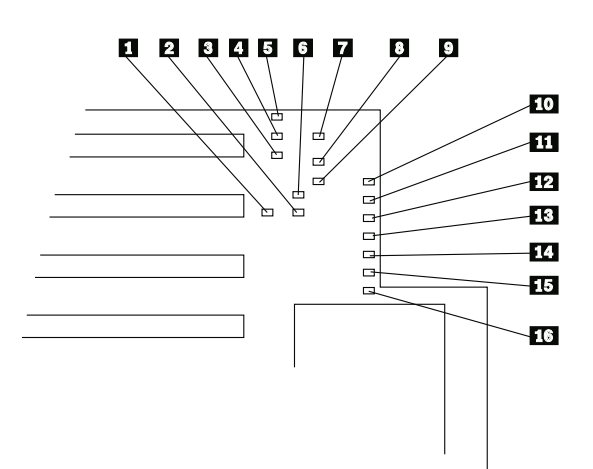

| 1  | 32 ビット・スロット・リセット LED (スロット     |
|----|--------------------------------|
|    | 6-10)                          |
| 2  | SMI LED                        |
| 3  | 電源機構電源正常 LED                   |
| 4  | 予約済み                           |
| 5  | システム電源正常 LED                   |
| 6  | 64 ビット・スロット・リセット LED (スロット     |
|    | 1-5)                           |
| 7  | システム NMI LED                   |
| 8  | 2 次 PCI バス SERR (アダプター、システム管理カ |
|    | ード、ビデオ)                        |
| 9  | 32 ビット・スロット・リセット LED (スロット     |
|    | 11-12)                         |
| 10 | 2次 PCI バス PERR (アダプター、システム管理カ  |
|    | ード、ビデオ)                        |
| 11 | 64 ビット PCI の SERR (スロット 1-5)   |
| 12 | 64 ビット PCI の PERR (スロット 1-5)   |
| 13 | 32 ビット PCI の PERR (スロット 11-12) |
| 14 | 32 ビット PCI の PERR (スロット 6-10)  |
| 15 | 32 ビット PCI の SERR (スロット 6-10)  |
| 16 | 32 ビット PCI の SERR (スロット 11-12) |

#### 入出力ボードの取り外し

— 始める前に -

224ページの『安全上の注意』をお読みください。

— 注 -

この FRU を交換するときには、必ず BIOS を最新レベルに 更新してください。

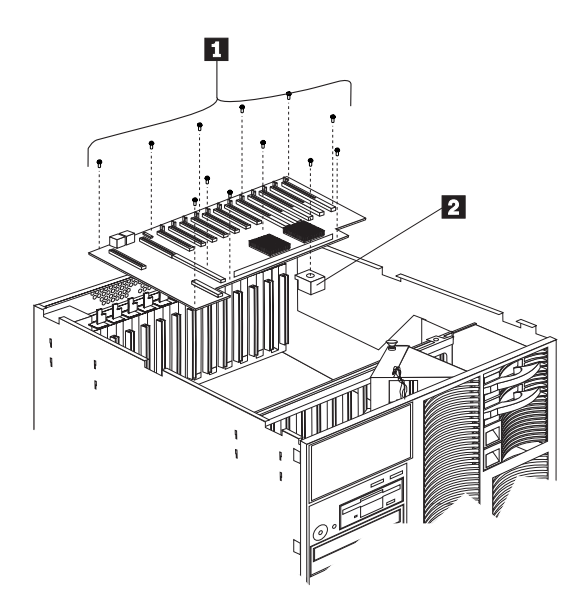

入出力ボードを取り外す手順:

- 1. システムの電源をオフにします。
- 2. システムへのすべての電源を切り離します。
- 上部カバーを外します。161ページの『上部カバーの取り外し』を参照してください。
- 4. すべての入出力ボード・ケーブルを切り離します。
- 入出力ボードに取り付けられたアダプターに接続されている すべてのケーブルを切り離した後、アダプターを取り外しま す。
- シャトル・アセンブリーを取り外します。170ページの『シャ トル・アセンブリーの取り外し』を参照してください。
- 7. 12 個の入出力ボードねじ 1 を取り外します。
- 入出力ボード・クリップ2を取り外し、入出力ボードを持ち 上げてサーバーから外します。

#### 入出力機能カード構成要素の位置

次の入出力機能カードの簡単なレイアウト図は、構成要素を識別し ています。

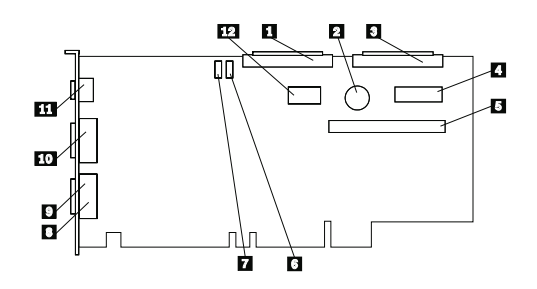

外部 SCSI コネクター (チャネル A) バッテリー 内部 SCSI コネクター (チャネル B) 操作パネル・コネクター ディスケット・ドライブ・コネクター パスワード指定変更ジャンパー (J17) フラッシュ・ページ・スワップ・ジャンパー (J16) パラレル・ポート・コネクター ビデオ・ポート・コネクター (ビデオ・ポート・コネ クターは、パラレル・ポート・コネクターの後ろ側に あります) シリアル・ポート A および B コネクター キーボードおよびマウス・コネクター (キーボード・ コネクターはマウス・コネクターの後ろ側にありま す) Advanced リモート管理コントローラー・コネクタ

10 11

12

# 入出力機能カード・ジャンパー

— 注 —

表10 は、入出力機能カード上のジャンパーを説明しています。表 の中の強調表示されている番号は、144ページの『入出力機能カー ド構成要素の位置』の図の中の強調表示されている番号と対応して います。

ジャンパーを移動する前に、必ずサーバーの電源を切り、電源 コードを外してください。

| 表 10. 入出力ボード・ジャンパー       |                                                                                                    |  |
|--------------------------|----------------------------------------------------------------------------------------------------|--|
| ジャンパー名                   | 説明                                                                                                    |  |
| 6 J17 始動パスワー<br>ド指定変更    | このジャンパーの位置を変更すると、始動パスワード検<br>査がパイパスされます。パスワードを指定変更した後<br>で、ジャンパーをデフォルト位置に戻す必要はありませ<br>ん。これは、次の手順で行います。                                                                                                    |  |
|                          | <ol> <li>システムを遮断し、電源をオフにします。</li> <li>ジャンパー J17 を移動し、システムの電源をオ<br/>ンにします。POST 時にパスワードが消去されます。</li> <li>注</li> <li>このジャンパーの位置を変更しても、管理者パスワードが設定されている場合は、入出力ポードを交換する必要があります。</li> </ol>                                                      |  |
| 7 J16 フラッシュ・<br>ベージ・スワップ | <ul> <li>デフォルト位置は、ビン 2 と 3 にジャンパーが取り付けられています。このジャンパーの位置を変更すると、フラッシュ ROM の 2 ページのどちらがシステムの始動時に使用されるかが変わります。このジャンパーは、BIOS フラッシュ更新問題から回復するのに使用できます。これは、次の手順で行います。</li> <li>システムの電源をオフにします。</li> <li>ジャンパー JI6 を移動し、システムの電源をオンにします。</li> </ul> |  |

メモリー・ボード構成要素の位置 次のメモリー・ボードの簡単なレイアウト図は、構成要素を識別し ています。

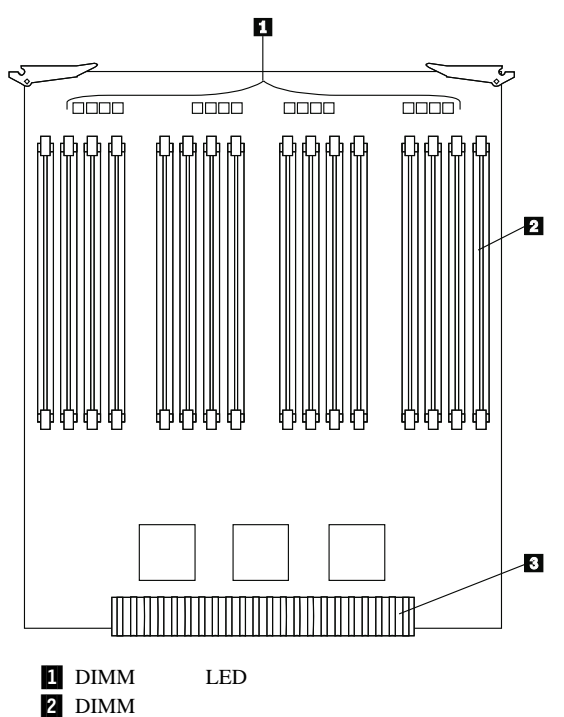

3 プロセッサー・ボード・コネクター

**メモリー・モジュール・キットの取り付け** サーバーにメモリーを増設すると、プログラムの実行速度を簡単に 上げることができます。*メモリー・モジュール・キット* と呼ばれる オプションを取り付けることによって、サーバーのメモリー容量を 増やすことができます。各キットには、業界標準、デュアル・イン ライン・メモリー・モジュール(DIMM) が 4 つ含まれています。 サーバーは 50 ns、168 ピン、誤り訂正コード (ECC)、DIMM を 使用します。60 ns DIMM はサポートされません。

| — ji | È                                                  |                            |                          |  |
|------|----------------------------------------------------|----------------------------|--------------------------|--|
| 1.   | このサーバーで使用                                          | 目可能なメモリー・                  | モジュール・サイ                 |  |
|      | ズは、32 MB、64 MB、128 MB、および 256 MB                   |                            |                          |  |
|      | です。最小限として                                          | こ、サーバーはバン                  | ク1に4つの32                 |  |
|      | MB DIMM を必要                                        | とします。                      |                          |  |
| 2.   | 初期導入されたメモ                                          | ミリー・ボードには                  | 、バンク 1~4 が               |  |
|      | あります。オプショ                                          | ョンのメモリー・ボ                  | ードには、バンク                 |  |
|      | 5~8 があります。                                         | 増設メモリーは、ノ                  | ベンク 2、次にバン               |  |
|      | ク3というように                                           | 番号順に取り付けま                  | す。これがガイド                 |  |
|      | ラインですが、この                                          | D順序でバンクに取                  | り付けることは必                 |  |
| 2    | 須余件ではめりませ                                          |                            | ナックロドサノブ                 |  |
| 5.   | 「フのハフクに取り」と速度でなければた                                | ♪りつる DIMIWI は<br>♪りませんが 各バ | 9 へ C回しり 1 ス<br>ンクにはそれぞれ |  |
|      | 異なるサイズの DI                                         | MM を取り付ける                  | ことができます。                 |  |
| 4.   | サーバーには、メモ                                          | ミリー・ボードが 1                 | つとターミネータ                 |  |
|      | <ul> <li>・ボードが1つ、</li> </ul>                       | 初期導入されてい                   | 1ます。メモリー・                |  |
|      | ボードには、16の                                          | DIMM コネクター                 | -に配置された 4                |  |
|      | つのバンク があり、                                         | 4-way メモリー                 | ・インターリービ                 |  |
|      | ングをサポートして                                          | こいます。                      |                          |  |
|      | ターミネーター・オ                                          | バードは、追加の 10                | 6 個の DIMM コ              |  |
|      | ネクターが付いてい                                          | \るオプションのメ                  | モリー・ボードと                 |  |
|      | 交換することができ                                          | きます。                       |                          |  |
| 5.   | メモリー・モジュー                                          | -ルを導入したり除                  | 去したりすると、                 |  |
|      | サーバーの構成が変更されます。そのため、DIMM を                         |                            |                          |  |
|      | 導入または除去した                                          | こ後は、新しい構成                  | 情報を構成/セット<br>ムに保管レエノギ    |  |
|      | アッフ・ユーティリティー・フログラムに保管してくだ                          |                            |                          |  |
|      | こい。リーハーを冉宛勤9 ると、ンステムはメモリー構成が変更されたことを知らせるメッセージを表示しま |                            |                          |  |
|      | す。構成/セットア                                          | ップ・ユーティリテ                  | ·ィー・プログラム                |  |
|      | を開始して、「Sav                                         | ve Settings (設定の           | )保管)」を選択し                |  |
|      | ます。詳細について                                          | こは、26ページの『                 | 構成/セットアッ                 |  |
|      | ブ・ユーティリティ                                          | ィー・メインメニュ                  | ーの使用』を参照                 |  |
| 6    | してください。                                            |                            |                          |  |
| 6.   | 導入9 る DIMM ち<br>討してください                            | 1 人で使用可能な                  | <b>ス</b> モリー 瑁設を 梗       |  |
|      |                                                    |                            |                          |  |
|      | 表 11. メモリー                                         | ·増設                        |                          |  |
|      | DIMM サイズ                                           | 16 コネクター                   | 32 コネクター                 |  |
|      |                                                    | (1 カード)                    | (2 カード)                  |  |
|      | 32 MB                                              | 512 MB                     | 1 GB                     |  |
|      | 64 MB                                              | 1 GB                       | 2 GB                     |  |
|      | 128 MB                                             | 2 GB                       | 4 GB                     |  |
|      | 256 MB                                             | 4 GB                       | 8 GB1                    |  |

1 32 ビットを超えるオペレーティング・システム・メモリー・サポート、またはデバイス・ドライバー・サポートの必要です。

サーバーは、メモリーへのアクセス速度を高めるための 2 つの機能 を備えています。つまり、アドレス・ビット置換 (ABP) とカー ド・ツー・カード (C2C) です。

— 注 —

- BIOS は、メモリー構成に応じて、ABP、C2C、または ABP と C2C の両方を自動的に使用可能にします。
- ABP は、ターミネーター・ボードをオプションのメモ リー・ボードに交換しなくても機能します。C2C は、よ り高性能ですが、両方のメモリー・ボードに DIMM を 必要とします。C2C と ABP を合わせて使用すると、最 高の性能が得られます。

| 表 12. メモリー拡張機能の構成 |                                                                                                    |  |
|-------------------|----------------------------------------------------------------------------------------------------|--|
| メモリー拡張            | 構成                                                                                                    |  |
| 2-Way ABP         | 以下のパンクに同サイズ・メモリー:<br>1 と 2<br>3 と 4 (取り付けられている場<br>合)<br>5 と 6 (取り付けられている場<br>合)<br>7 と 8 (取り付けられている場<br>合)                          |  |
| 4-Way ABP         | 以下のパンクに同サイズ・メモリー:<br>1、2、3、および 4<br>5、6、7、および 8 (取り付け<br>られている場合)                                                                    |  |
| C2C               | <ul> <li>以下のパンクに同サイズ・メモリー:</li> <li>1 と5</li> <li>2 と6(取り付けられている場合)</li> <li>3 と7(取り付けられている場合)</li> <li>4 と8(取り付けられている場合)</li> </ul> |  |
| C2C & 2-Way ABP   | 以下のパンクに同サイズ・メモリー:<br>1、2、3、および 6<br>5、6、7、および 8(取り付け<br>られている場合)                                                                     |  |
| C2C と 4-Way ABP   | すべてのパンクに同サイズ・メモリ<br>ー                                                                                                    |  |

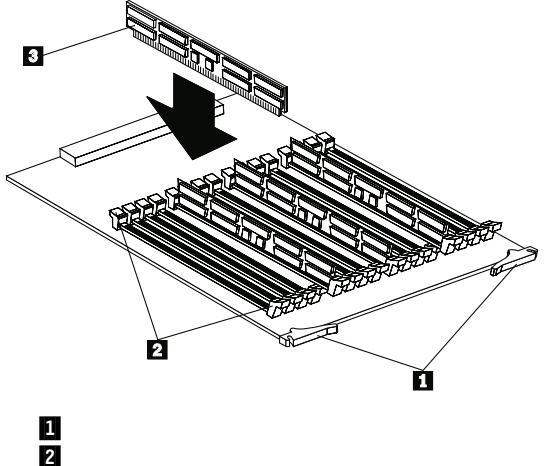

- 2 回走りり 3 DIMM
- 始める前に -
- 224ページの『安全上の注意』をお読みください。
- オプションに付属の説明書をお読みください。

メモリー・モジュールを取り付ける手順:

- オペレーティング・システムの遮断手順を実行します。サー バーと周辺装置の電源を切り、すべての外部ケーブルと電源 コードを外し(160ページの『オブションの取り付けの準備』 を参照)、前面ペゼルを取り外して(163ページの『前面ペゼル の取り外し』を参照)、前面アクセス・カバーを取り外します (163ページの『前面アクセス・カバーの取り外し』を参照)。
- 2. サーバーからメモリー・ボードを取り外します。
  - a. ラッチ 1 を引いて、メモリー・ボードから 90 度の 角度にします。
  - b. 2 つのラッチを持って、メモリー・ボードをサーバーから注意深く引き抜きます。
  - c. メモリー・ボードのコネクター側を上にして、帯電防止 された平らな表面に置きます。
- サーバーの塗装されていない金属面に、メモリー・モジュー ル・キットが入っている静電気防止パッケージを触れされま す。その後で、パッケージからメモリー・モジュール・キッ トを取り出します。
- 4. メモリー・モジュールを取り付けます。

重要: 固定クリップが壊れたり、メモリー・モジュール・コ ネクターが損傷するのを防ぐため、クリップは注意して持っ てください。

a. メモリー・モジュール (DIMM) 3 を回して、ピンが コネクターの位置に正しく合うようにします。

- b. DIMM の一方の端を押し、次に DIMM のもう一方の 端を押して、DIMM をコネクターに挿入します。コネ クターにまっすぐ差し込んでください。
- c. 上の手順を繰り返して、DIMM を正しい位置まで挿入 します。
- d. 固定クリップ 2 が閉じた位置になっていることを確 認します。
- DIMM と固定クリップの間に隙間がある場合は、
   DIMM は正しく取り付けられていません。その場合
   は、固定クリップを開けて DIMM を取り出し、もう一
   度 DIMM を取り付けてください。
- f. 取り付ける各モジュールごとに、この手順を繰り返しま す。
- 5. メモリー・ボードを再取り付けします。

— 重要 —

a. メモリー・ボードをガイドに挿入し、メモリー・ボード を静かに押してソケットに差し込みます。

> メモリー・ボードをサーバーに取り付けた場合、力 を加えてラッチを閉じる前に、メモリー・ボードが コネクターに完全に、正しく差し込まれたことを確 認してください。差し込みが不完全であると、サー バーの構成要素が損傷することがあります。

- b. ラッチ 1 を押して閉じ、所定の位置に固定します。
- 導入または除去するオプションが他にもある場合は、続けて 行ってください。そうでない場合は、94ページの『取り付け 作業の完了』に進んでください。

### マイクロプロセッサー・キットの取り付け

サーバーには、プロセッサー・ボードに1つのマイクロプロセッサ ーが初期導入されています。1つまたは複数のマイクロプロセッサ ー・キットを追加すると、サーバーを対称多重処理(SMP)サーバ ーとして動作できるようになります。SMPを使用すると、所定の オペレーティング・システムおよびアプリケーション・プログラム を用いて、処理負荷をマイクロプロセッサー間に分散させることが 可能です。これにより、データペースおよび POS アプリケーショ ン、統合生産ソリューション、その他のアプリケーションのパフォ ーマンスが向上します。

一 始める前に -

- 224ページの『安全上の注意』をお読みください。
- マイクロプロセッサーに付属の説明書をよく読んで、サ ーバーの基本入出カシステム(BIOS)の更新が必要かどうかを判断してください。使用しているサーバーの最新 レベルの BIOS は、ワールド・ワイド・ウェブ (WWW)または電子掲示板(BBS)から入手できます。 WWW アドレスおよび電子掲示板の電話番号について は、この「サーバー・ライブラリー」の「"Help and Legal Information"」のセクションを参照してください。
- SMP オペレーティング・システム (オプション) を入手 してください。サポートされているオペレーティング・ システムのリストを見たい場合は、ワールド・ワイド・ ウェブ (WWW)の http://www.pc.ibm.com/us/compat/ onにアクセスしてください。

1. ここに示す図は、ご使用のハードウェアとは多少異なっている場合があります。

- 注 -

- 新規のまたは追加のマイクロプロセッサーを取り付ける 場合、サーバーの正常な動作を保証するために、現在取 り付けられているマイクロプロセッサーと同じキャッシュ・サイズをもつマイクロプロセッサーを使用してくだ さい。
- サーバーのマイクロプロセッサーを異なる速度のマイク ロプロセッサーと交換する場合、必ずマイクロプロセッ サー・コア周波数選択ジャンパー・ブロックを正しく設 定してください。(詳細については、167ページの『プロ セッサー・ボード・ジャンパー』を参照してください。)
- 追加のマイクロプロセッサーを取り付ける場合、マイク ロプロセッサー・コア周波数選択ジャンパー・ブロック は、必ずサーバー内の最も速度の遅いマイクロプロセッ サーの値に設定してください。(詳細についてば、167ペ ージの『プロセッサー・ボード・ジャンパー』を参照し てください。)
- 信号の品質とシステムの信頼性を維持するために、マイ クロプロセッサーまたはマイクロプロセッサー・ターミ ネーター・カードのいずれかを、マイクロプロセッサ ー・ソケット 4 に取り付けておく必要があります。マイ クロプロセッサー・ソケット 1 には、マイクロプロセッ サーを取り付ける必要があります。

この節の手順を進めるときは、次の図を参照してください。

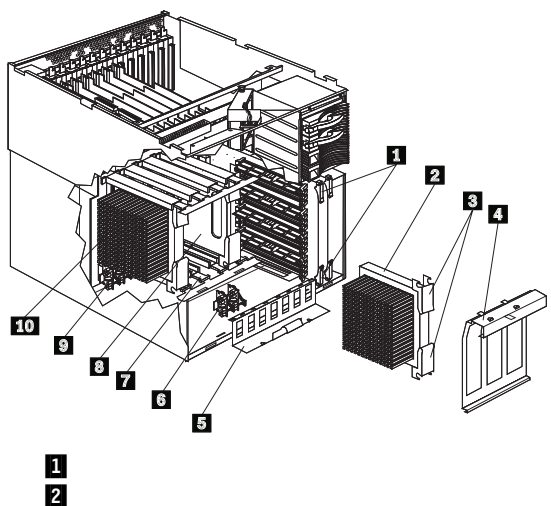

- **3** ラッチ
- 4 マイクロプロセッサー保持ブラケット
- 5 VRM 保持ブラケット
- 6 オプション・マイクロプロセッサーの VRM
- 7 ガイド
- 8 マイクロプロセッサー・ターミネーター・カード
- 9 導入済みマイクロプロセッサーの VRM
- 10 導入済みマイクロプロセッサー

追加のマイクロプロセッサー・キットを取り付ける手順:

- オペレーティング・システムの遮断手順を実行します。サー バーと周辺装置の電源を切り、すべての外部ケーブルと電源 コードを外し(160ページの『オプションの取り付けの準備』 を参照)、前面ベゼルを取り外して(163ページの『前面ベゼル の取り外し』を参照)、前面アクセス・カバーを取り外します (163ページの『前面アクセス・カバーの取り外し』を参照)。
- メモリー・ボードをメモリー・ボード・ソケット1から取り 外します。
  - a. メモリー・ボード・ラッチ 1 を引いて、メモリー・ ボードから 90 度の角度にします。
  - b. 2 つのラッチを持って、メモリー・ボードをサーバーから注意深く引き抜きます。
  - c. メモリー・ボードの側面を、帯電防止された平らな表面 に置きます。
- 3. マイクロプロセッサー保持ブラケット 4 を取り外します。
  - a. マイクロプロセッサー保持ブラケットから出荷用ねじを 取り外します。
  - b. プラケットのハンドルをつかみ、*力を入れて*下方に引き、プラケットをサーバーから切り離します。
  - c. ブラケットをプロセッサー・ボードから 90 度の角度に します。

d. ブラケットをサーバーから取り外します。

- 注 -

— 注 —

 新しいマイクロプロセッサーを取り付けるマイクロプロセッ サー・ソケットを決めます。

> サーバーは、ソケット1 にマイクロプロセッサーが初期 導入されています。2番目のマイクロプロセッサーはソ ケット2、3番目のマイクロプロセッサーはソケット 3、そして4番目のマイクロプロセッサーはソケット4 に取り付けてください。

 4 番目のマイクロプロセッサーを追加する場合は、マイクロ プロセッサー・ターミネーター・カード 3 を取り外しま す。

> 信号の品質とシステムの信頼性を維持するために、マイ クロプロセッサーまたはマイクロプロセッサー・ターミ ネーター・カードのいずれかを、マイクロプロセッサ ー・ソケット 4 に取り付けておく必要があります。

- a. マイクロプロセッサー・ターミネーター・カードのラッ チを引いて、マイクロプロセッサー・ターミネーター・ カードから 90 度の角度にします。
- b. 2 つのラッチを持って、マイクロプロセッサー・ターミ ネーター・カードをサーバーから注意深く引き抜きま す。
- c. マイクロプロセッサー・ターミネーター・カードは、安 全な場所に保管してください。
- マイクロプロセッサー・キットに含まれている2つの電圧調 整モジュール(VRM) 6 を取り付けます。

一注-

 VRM ソケットの位置は、サーバー内部のプロセッサ ー・ボードの前面のラベルを参照してください。

> 2 番目のマイクロプロセッサーの VRM は、VRM ソケット 2a と 2b に取り付けます。3 番目のマイ クロプロセッサーの VRM は、VRM ソケット 3a と 3b に取り付けます。4 番目のマイクロプロセッ サーの VRM は、VRM ソケット 4a と 4b に取 り付けます。

- b. VRM 保持プラケット 5 を持ち上げて、シャシーか らプラケットを切り離します。
- c. ブラケットをサーバーから注意深く取り外します。
- d. VRM を VRM ソケットに取り付けます。
- e. VRM 保持ブラケットを取り付けます。

正しく取り付けると、プラケットは VRM を所定の位置にしっかり保持し、動いたり移動したりしません。

7. マイクロプロセッサーを取り付けます。

----- 重要 ----

- 注 ·

- a. サーバーの 塗装されていない 金属面に、新しいマイク ロプロセッサーが入っている静電気防止パッケージを触 れされてから、パッケージを開けてマイクロプロセッサ ーを取り出します。
- b. マイクロプロセッサーをガイド 7 に挿入し、マイク ロプロセッサーを静かに押してソケットに差し込みま す。正しく差し込まれている場合、マイクロプロセッサ ーのヒート・シンクが左に向いています。

マイクロプロセッサーをソケットに押し込む前に、 正しい向きで正しく位置合わせされているか確認し てください。

c. ラッチ **3** を押して閉じ、所定の位置に固定します。

- 8. マイクロプロセッサー保持ブラケットを取り付けます。
  - プラケットの下端をガイド・サポートの差し込み口に挿入します。
  - ブラケットを回転させてマイクロプロセッサーにかぶせます。
  - c. ブラケットのハンドルを持って、ブラケットを所定の位置までしっかり押し込みます。ブラケットの両方のタブを、サーバー・シャシーの差し込み口に挿入します。

正しく取り付けると、ブラケットはマイクロプロセ ッサーを所定の位置にしっかり保持し、動いたり移 動したりしません。

9. メモリー・ボードを取り付けます。

- 注 -

 A. メモリー・ボードをガイドに挿入し、メモリー・ボード を静かに押してソケットに差し込みます。

----- 重要 --

メモリー・ボードをサーバーに取り付けた場合、力 を加えてラッチを閉じる前に、メモリー・ボードが コネクターに完全に、正しく差し込まれたことを確 認してください。差し込みが不完全であると、サー バーの構成要素が損傷することがあります。

- b. メモリー・ボード・ラッチ 1 を押して閉じ、所定の 位置に固定します。
- 導入または除去するオプションが他にもある場合は、続けて 行ってください。そうでない場合は、94ページの『取り付け 作業の完了』に進んでください。

# 電源バックプレーン・コネクターの位置

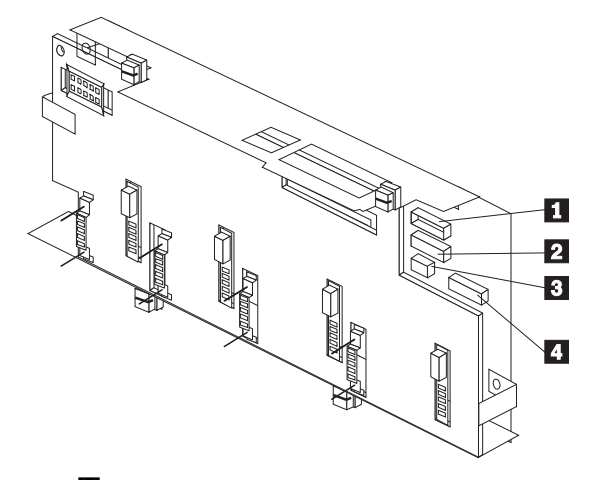

- 1 プロセッサー・ボード・コネクター
- 2 SCSI バックプレーン・コネクター
- 3 ファン・コネクター (プロセッサー・ファン)
- 4 ファン・コネクター (DASD ファン)

- 始める前に -

224ページの『安全上の注意』をお読みください。

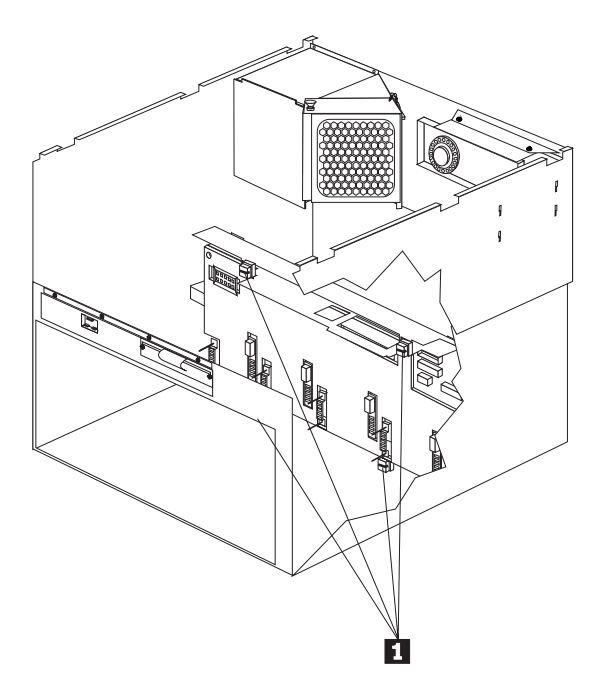

電源バックプレーンを取り外す手順:

- 電源装置を取り外します。116ページの『ホット・スワップ電 源機構の取り外し』を参照してください。
- AC 電源アセンブリーを取り外します。84ページの『AC 電 源アセンブリーの取り外し』を参照してください。
- 3. 電源機構フィラー・プレートの2つのねじを外して、フィラ ー・プレートを取り外します。
- 4. 電源バックプレーン・ケーブルを切り離します。
- 5. 4 つの 1/4 回転ファスナー **1** を回して、電源バックプレーン・アセンプリーを取り外します。

電源制御カードの取り外し

— 始める前に —

224ページの『安全上の注意』をお読みください。

電源制御カードは、システムの背面にあります。

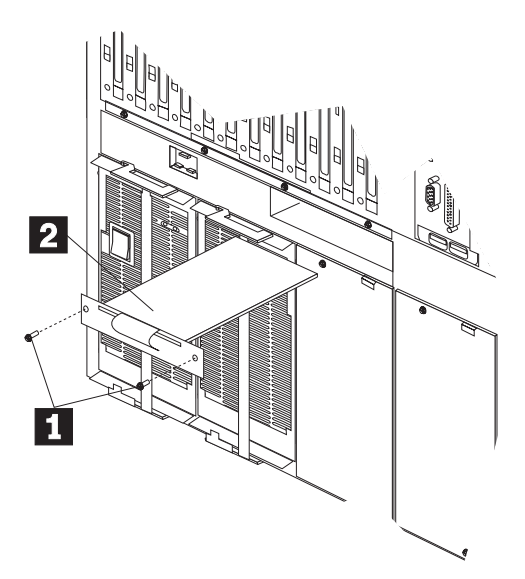

電源制御カードを取り外す手順:

- 1. システムの電源をオフにします。
- 2. システムへのすべての電源を切り離します。
- 3. 電源制御カードのねじ 1 を取り外します。
- 4. 電源制御カード 2 をシステムから引き抜きます。

#### オプションの取り付けの準備

- 始める前に -

224ページの『安全上の注意』および 172ページの『電源オン 時のサーバー内部の作業』をお読みください。

— 注 —

ホット・スワップ電源機構、ホット・スワップ・ファン、ホッ ト・スワップ・ドライブ、またはホット・スワップ PCI アダ プターを導入または交換するときは、サーバーの電源を切る必 要はありません。

作業の内容に応じて、以下のようにしてください。

- ホット・プラグ PCI アダプターを導入または除去する場合は、174ページの『アダプターの作業』に進んでください。
- ホット・スワップ・ハード・ディスク・ドライブを導入また は交換する場合は、134ページの『内蔵ドライブの取り付け』 に進んでください。
- ホット・スワップ電源機構を取り付ける場合は、113ページの 『ホット・スワップ電源機構の取り付け』に進んでください。
- ホット・スワップ電源機構を取り外す場合は、116ページの 『ホット・スワップ電源機構の取り外し』に進んでください。
- ホット・スワップ・ファンを交換する場合は、109ページの 『ホット・スワップ・ファン・アセンブリー』に進んでくだ さい。
- 上記のリストにないオプションを導入または除去する場合は、次のステップを続けてください。
- すべての媒体 (ディスケット、CD、光磁気ディスク、テープ) をドライブから取り出し、サーバーとすべての接続されたオ プションの電源を切ります。

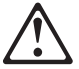

---- 注意 -

サーバーの前面にある電源スイッチを切るだけでは、サ ーバーに供給されている電源を切ることはできません。 また、サーバーには複数の電源コードが使われているこ ともあります。サーバーからすべての電流を取り除くた めには、すべての電源コードを電源から切り離す必要が あります。

- サーバーにモデムまたはファックス装置を接続している場合 は、電話線を壁面コンセントから抜きます。
- 3. すべての電源コード (ケーブル) のプラブを電源コンセントか ら抜きます。
- 残りのケーブルおよびコードの接続位置をメモした後で、それらをサーバーの背面から切り離します。

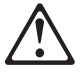

- 注意 -

電源ケーブル、電話線、通信ケーブルからの電流は、危 険です。人身事故や装置の損傷を避けるために、導入や 構成手順で特別に指示されている場合以外は、サーバー のカバーを開ける前に、必ず、接続されている電源コー ド、通信システム、ネットワーク、およびモデムを切り 離してください。

上部カバーの取り外し: この手順を進めるときは、次の図 を参照してください。

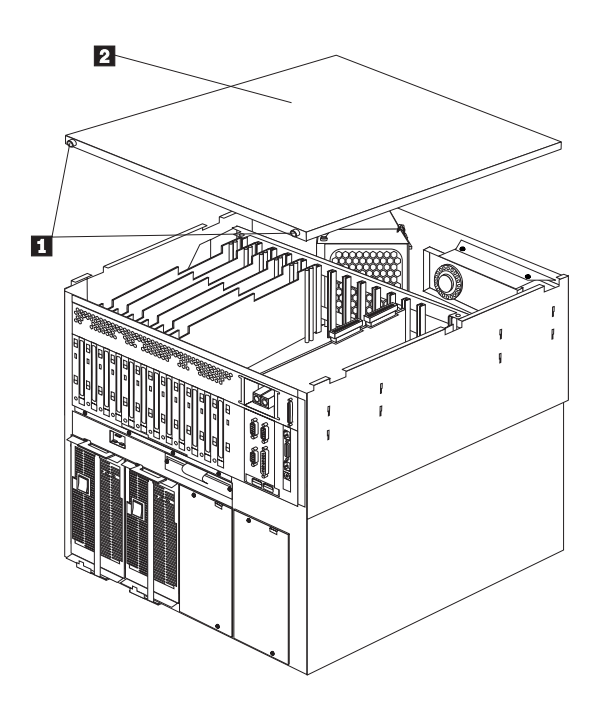

サーバー上部カバーを取り外す手順:

- ホット・スワップ・オプションを導入または除去する場合を 除いて、オペレーティング・システムの遮断手順を実行し、 サーバーとすべての接続装置の電源を切り、すべての外部ケ ーブルと電源コードを切り離します。
- 2. 上部カバーの後ろ側の 2 つのねじ 1 を緩めます。
- 上部カバー 2 をサーバーの背面方向ヘ少しスライドさせます。カバーは、2.5 センチほどスライドして止まります。カバーを持ち上げてサーバーから外し、横に置きます。

前面ベゼルの取り外し: この手順を進めるときは、次の図 を参照してください。

— 始める前に —

224ページの『安全上の注意』をお読みください。

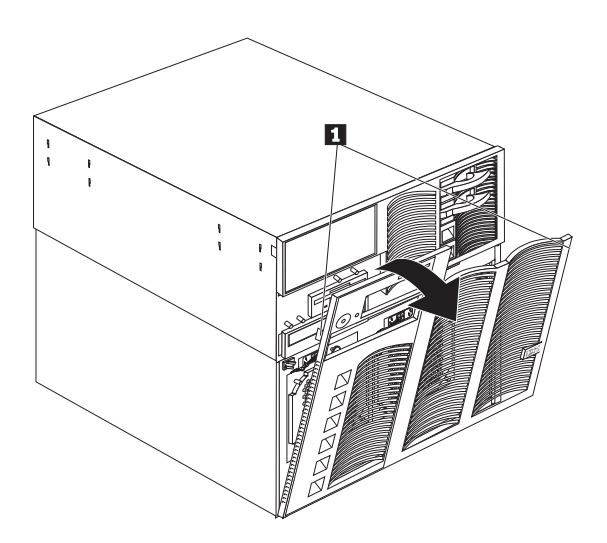

前面ベゼルを取り外す手順:

- 1. ベゼルの上端のタブ 1 を押します。
- ペゼルの上部をサーバーから少し離すように傾け、サーバー からペゼルを取り外します。

前面アクセス・カバーの取り外し: この手順を進めるときは、次の図を参照してください。

── 始める前に ── 224ページの『安全上の注意』をお読みください。

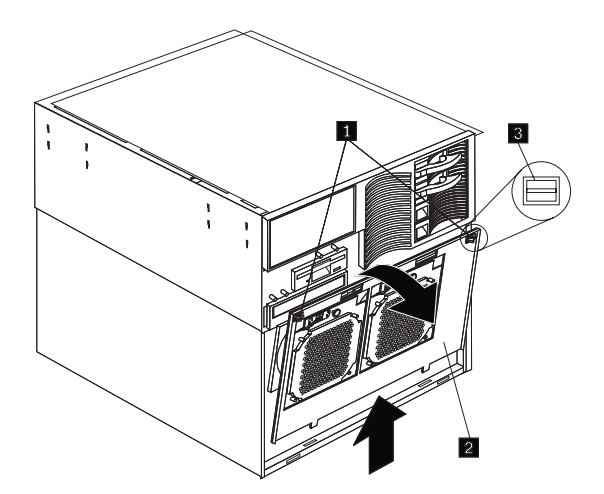

サーバーの前面アクセス・カバーを取り外す手順:

- オペレーティング・システムの遮断手順を実行します。サー バーと周辺装置の電源を切り、外部ケーブルと電源コードを 外して(160ページの『オプションの取り付けの準備』を参 照)、前面ペゼルを取り外します(163ページの『前面ペゼルの 取り外し』を参照)。
- 前面アクセス・カバー 2 の上端の2つの1/4回転ファス ナー 2 を回して、ロック解除位置 3 にします。前面ア クセス・カバーの上部をサーバーから少し離すように傾け、 サーバーからカバーを取り外します。

重要: 適切な冷却と通気のために、サーバーの電源を入れる前 に、上部アクセス・カバーを取り付けてください。前面アクセス・ カバーを取り外したままサーバーを作動させると、サーバーの構成 要素が損傷を受けることがあります。

## プロセッサー・ボード構成要素の位置 プロセッサー・ボードの簡単なレイアウトを次の図に示します。

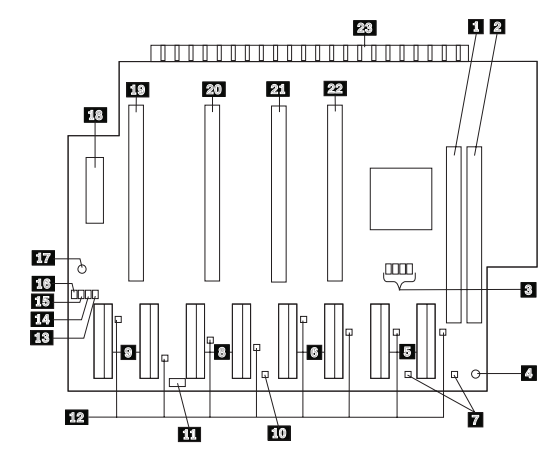

| 1  | メモリー・ボード・スロット 1 コネクター (1 次ス     |
|----|---------------------------------|
|    | ロット)                            |
| 2  | メモリー・ボード・スロット 2 コネクター (2 次ス     |
|    | ロット)                            |
| 3  | マイクロプロセッサー・コア周波数選択ジャンパー・        |
|    | ブロック (J43-J46)                  |
| 4  | プロセッサー・ボード電源正常 LED              |
| 5  | マイクロプロセッサー 4 のマイクロプロセッサー電       |
|    | 圧調整コネクター                        |
| 6  | マイクロプロセッサー 3 のマイクロプロセッサー電       |
| _  | 圧調整コネクター                        |
| 7  | 左側の LED = ERR 0、右側の LED = ERR 1 |
| 8  | マイクロプロセッサー 2 のマイクロプロセッサー電       |
| _  | 圧調整コネクター                        |
| 9  | マイクロプロセッサー 1 のマイクロプロセッサー電       |
|    | 上調整コネクター                        |
| 10 | マイクロブロセッサー終端 LED                |
| 11 | 電源正常テスト・ジャンパー J5 (デフォルトのピン      |
|    | 1-2)                            |
| 12 | マイクロプロセッサー電圧調整器 LED             |
| 13 | マイクロプロセッサー 4 のマイクロプロセッサーバ       |
|    | ス活動 LED                         |
| 14 | マイクロプロセッサー 3 のマイクロプロセッサーバ       |
|    | ス活動 LED                         |
| 15 | マイクロプロセッサー 2 のマイクロプロセッサーバ       |
|    | ス活動 LED                         |
| 16 | マイクロプロセッサー 1 のマイクロプロセッサーバ       |
|    | ス活動 LED                         |
| 17 | 2.5 ボルト電源正常 LED                 |
| 18 | 電源バックプレーン・コネクター                 |
| 19 | マイクロプロセッサー 1 ソケット               |
| 20 | マイクロプロセッサー 2 ソケット               |
|    |                                 |

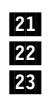

マイクロプロセッサー 3 ソケット マイクロプロセッサー 4 ソケット 入出力ボード・コネクター

#### プロセッサー・ボード・ジャンパー

表13 は、プロセッサー・ボード上のジャンパーを説明していま す。表の中の強調表示されている番号は、165ページの『プロセッ サー・ボード構成要素の位置』の図の中の強調表示されている番号 と対応しています。

一注一

- ジャンパーを移動する前に、必ずサーバーの電源を切り、電源コードを外してください。
- マイクロプロセッサーのバス対コアの比率が正しく設定 されていることを確認してください。たとえば、450 MHz マイクロプロセッサーが取り付けられており、シ ステム・バス速度が 100 MHz (デフォルト値)の場合、 ジャンパーではバス対コアの比率を 4.5 (450/100) に設 定します。表13.のジャンパー J43-J46 を参照してくだ さい。
- マイクロプロセッサー・コア周波数選択ジャンパー・プロックは、必ずサーバー内の最も速度の遅いマイクロプロセッサーの値に設定してください。たとえば、サーバーに 400 MHz マイクロプロセッサーが取り付けられており、3 つの 450 MHz マイクロプロセッサーを導入する場合、マイクロプロセッサー・コア周波数選択ジャンパー・プロックは 400 MHz マイクロプロセッサー用に設定してください。

MHz は、マイクロプロセッサーの内蔵クロック速度の みを表すものです。アプリケーション・パフォーマンス には、他の要因も影響します。

#### — 重要 –

マイクロプロセッサーのバス対コアの比率が誤っていると、ボ ードの構成要素が過熱して、構成要素が損傷を受けることがあ ります。マイクロプロセッサーのバス対コア比ジャンパーが正 しく設定されていることを確認してください。

| 表 13. プロセッサー・ボードのジャンパー                |                                                                                                    |  |
|---------------------------------------|----------------------------------------------------------------------------------------------------|--|
| ジャンパー名                                | 説明                                                                                                    |  |
| 3 マイクロプロセッ<br>サー・コア周波数選択<br>(J43-J46) | デフォルトのコア/バス比率は 4.0 (400/100 MHz) で<br>す。J44、J45、および J46 では、ジャンバーはピン 1<br>と 2 に接続され、J43 では、ジャンバーはピン 2 と 3<br>に接続されます。 |  |
|                                       | コア/バス比率が 4.5 (450/100 MHz) の場合、J44 と<br>J46 では、ジャンパーはピン 1 と 2 に接続され、J43<br>と J45 では、ジャンパーはピン 2 と 3 に接続されま<br>す。      |  |

## プロセッサー・ボード・アセンブリーの取り外 し

一 始める前に 一

224ページの『安全上の注意』をお読みください。

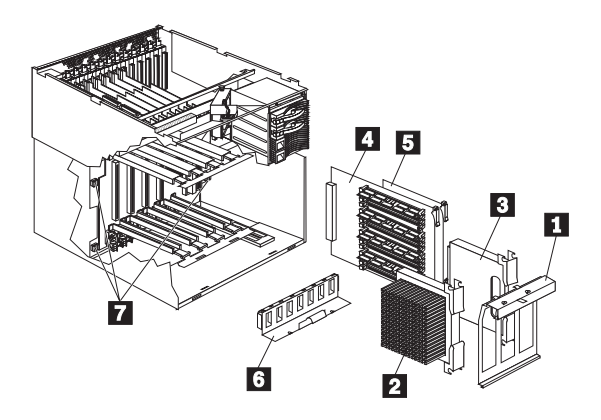

プロセッサー・ボードを取り外す手順:

- 1. システムの電源をオフにします。
- 2. システムへのすべての電源を切り離します。
- 上部カバーを外します。161ページの『上部カバーの取り外し』を参照してください。
- 前面ペゼルを取り外します。163ページの『前面ペゼルの取り 外し』を参照してください。
- 以下のものを取り外します。152ページの『マイクロプロセッ サー・キットの取り付け』を参照してください。
  - a. プロセッサー保持ブラケット 1
  - b. プロセッサー 2
  - c. プロセッサー・ターミネーター・カード 3
  - d. メモリー・カード 4
  - e. メモリー・ターミネーター・カード 5
  - f. VRM 保持ブラケット 6
- 6. プロセッサー・ボード・ケーブルを切り離します。
- シャトル・アセンブリーを取り外します。170ページの『シャ トル・アセンブリーの取り外し』を参照してください。
- 8. 3 つの 1/4 回転ファスナー 7 を回して、プロセッサー・ボ ード・アセンブリーを取り外します。

## 1/4 回転ファスナー

下の図は、1/4 回転ファスナーのロック位置とロック解除位置を示しています。

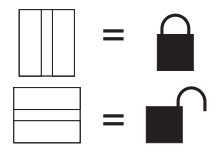

### SCSI バックプレーン構成要素の位置

次の SCSI バックプレーンの簡単なレイアウト図は、構成要素を示 しています。バックプレーンのジャンパーを設定するときは、この 図を参照してください。

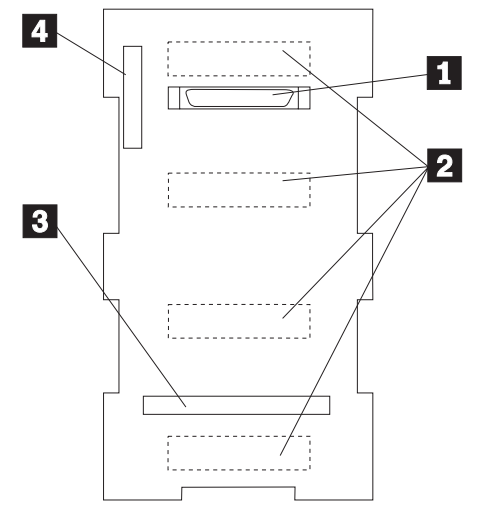

広幅 (16 ビット) SCSI コネクター SCSI ホット・スワップ・ドライブ・コネクター (バ ックプレーンの裏側) SAF-TE SCSI カード・コネクター 電源コネクター

1

2

3

4

# シャトル・アセンブリーの取り外し

- 始める前に -

224ページの『安全上の注意』をお読みください。

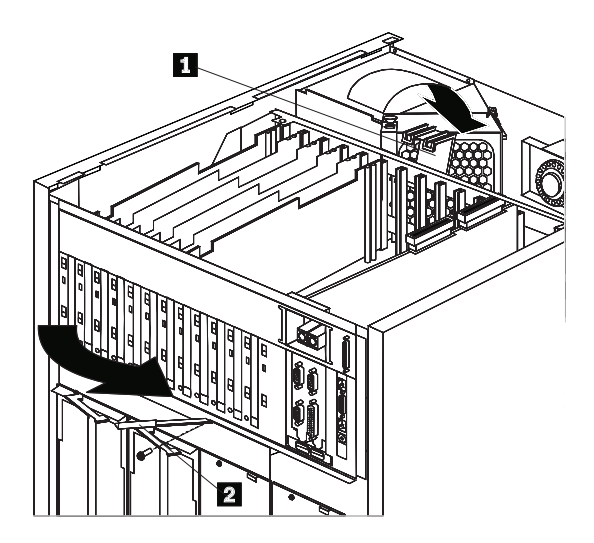

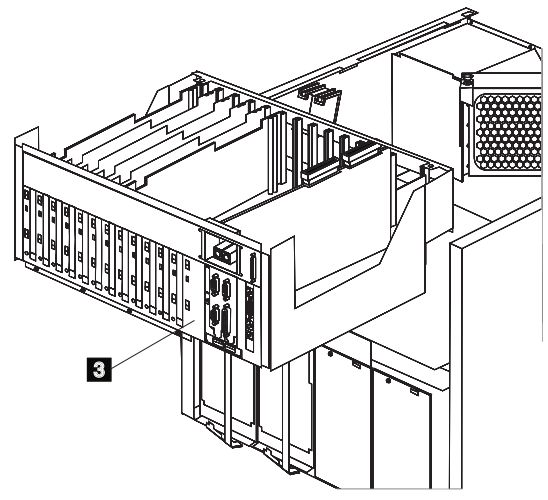

シャトル・アセンブリーを取り外す手順:

- 1. システムの電源をオフにします。
- 2. システムへのすべての電源を切り離します。
- 上部カバーを外します。161ページの『上部カバーの取り外し』を参照してください。
- 4. すべての入出力ボード・ケーブルを切り離します。

- 入出力ボードに取り付けられたアダプターに接続されている すべてのケーブルを切り離します。
- 入出力ボードに取り付けられたすべてのアダプターを取り外します。
- 7. シャトル固定クリップ 1 を取り外します。
- シャトル・プレート止めねじ
   を外し、シャトル・プレートを回してシステムから離します。これでシャトルはシステムから解放されます。
- シャトル 3 を持ち上げながら、シャトルをスライドさせて システムから取り外します。

#### 電源オン時のサーバー内部の作業

サーバーは、上部カバーを外し、電源をオンにした状態でも、安全 に稼働するように設計されています。サーバーは、ユーザーとサー バー自体を保護する設計になっています。以下に、サーバーの電源 を入れた状態でサーバー内部の作業をするときに従う必要がある簡 単なガイドラインを示します。

- ユーザーの前腕に緩い着衣がないようにしてください。(サー バー内部の作業をする前に、長袖シャツのそで口のボタンを 止めてください。サーバー内部の作業をする際には、カフス ボタンは使わないでください。)
- ネクタイやスカーフがサーバー内部に垂れ下がらないように してください。
- ブレスレットや緩い腕時計などの装飾品は外してください。
- 身体を傾けたときにサーバー内に落下するおそれのある物品 (ペンや鉛筆など)は、シャツのポケットから取り出しておいて ください。
- 紙クリップ、髪どめのピン、ねじなどの金属物をサーバー内部に落とさないように注意してください。

Netfinity 7000 M10 には、新設計の機能および構成要素が組み込 まれています。

入出力ボードと入出力機能カード: サーバーは、システム・ボードが<br/>
人出力ボードと人出力機能カードで置き換えられています。<br/>
入出力ボードと入出力機能カードを合わせて、システム・ボードの機能を提供しています。このモジュラー設計により、保守容易性が向上し、コンパクトな設計が実現されています。

入出力ボードのレイアウトは、140ページの『入出力ボード構成要素の位置』を参照してください。入出力機能カードのレイアウトは、144ページの『入出力機能カード構成要素の位置』を参照してください。
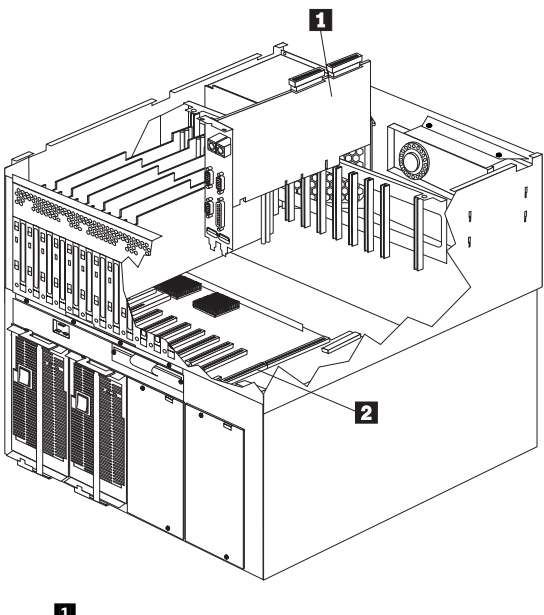

 <sup>1</sup> 入出力機能カード
 2 入出力ボード

- 注・

Netfinity 拡張リモート管理コントローラー: Netfinity 拡張リモート管理コントローラーを Netfinity 管理プログ ラムと一緒に使用すると、サーバーのさまざまな機能をローカルお よびリモートで構成および監視することができます。

サーバーを正しく稼働し、アダプターが提供するシステム管理 機能を使用するためには、Advanced リモート管理コントロー ラーが導入されていることが必要です。

詳細については、以下の箇所を参照してください。

- 機能および機構の概要については、43ページの 『IBM Netfinity 7000 M10 が提供する機能』を参照して ください。
- コネクターについての詳しい説明は、97ページの『外付けオ プションの接続』を参照してください。
- 構成要素の位置を示したレイアウトは、85ページの『拡張シ ステム管理 PCI アダプター構成要素の位置』を参照してく ださい。
- 導入、始動、および操作方法については、この 「サーバー・ライブラリー」の「"Advanced Remote Management Reference"」のセクションを参照してください。

#### アダプターの作業

アダプターを追加することによって、サーバーの機能と能力を拡張 することができます。アダプターの多くはバス・マスター機能を備 えており、これによりアダプターはマイクロプロセッサーに割り込 まずに動作することができます。追加するアダプターは、サーバー の入出力ボード上の拡張コネクター(スロットと呼ばれます)に取り 付けます。スロットはすべて周辺機器接続(PCI)拡張スロットで す。サーバーは PCI スロット内の最大 12 個のアダプターをサポ ートします。

サーバーの電源を切ってシステムを再始動しなくても、新しい PCI アダプターを取り付けたり、既存の PCI アダプターを同じタイプ のアダプターと交換したりすることができます。このようなスロッ トを*ホット・プラグ可能* PCI スロットと呼んでいます。ホット・ プラグ PCI スロットとも呼ばれます。ホット・プラグは、オペレ ーティング・システムとアダプター・デバイス・ドライバーの両方 でサポートされていることが必要です。

プラグ・アンド・プレイ・アダプターには識別指定と構成指定が組 み込まれており(装置のメモリー内に設定されています)、これらの 指定が始動時にサーバーに導入情報を提供します。この情報は入出 カバスによって読み取られ、サーバーの BIOS によって解釈されま す。BIOS ルーチンは、他の装置によって使用済みのリソースに基 づいて、自動的にアダプターを構成します。

サーバーには、ビデオ・コントローラーが装備されています。この ビデオ・コントローラーは、入出力機能カードに内蔵された構成要 素です。この内蔵ビデオ・コントローラーは、スーパー・ビデオ・ グラフィック・アレイ(SVGA) テクノロジーを採用しています。

内蔵ビデオ・コントローラーは、取り外すことはできません。この コントローラーを使用不可にして、代わりにビデオ・アダプターを 使用したい場合には、拡張スロットにビデオ・アダプターを取り付 けることができます。PCI ビデオ・アダプターを取り付けると、サ ーバーの BIOS が内蔵ビデオ・コントローラーを自動的に使用不可 にします。

内蔵ビデオ・コントローラーは、1 MB のビデオ・メモリーを備え ています。内蔵ビデオ・コントローラーは、以下の画面解像度をサ ポートします。

- 640 x 480 ペル、最大 65,536 色
- 800 x 600 ペル、最大 65,536 色
- 1024 x 768 ペル、最大 256 色
- 1152 x 864 ペル、最大 256 色

次の図は、以下のステップで参照される拡張スロットおよびその他 の構成要素の位置を示しています。

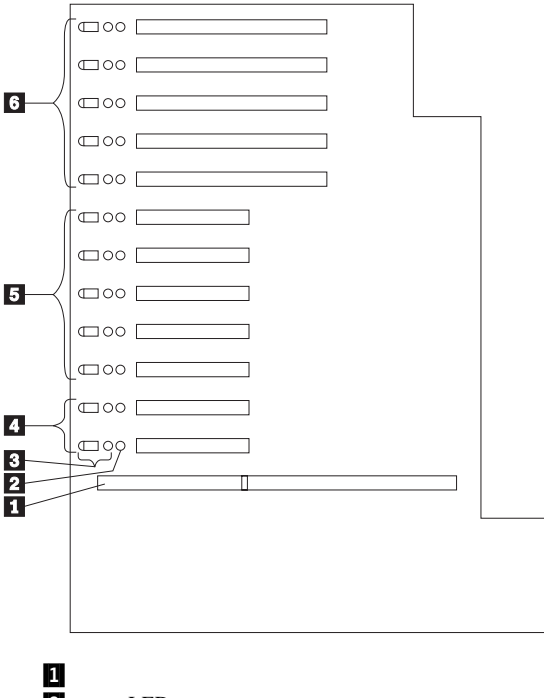

- 2 電源 LED
- 3 PCI スロットのアテンション LED
- 4 ホット・プラグ 32 ビット PCI スロット 11-12 (バス C)
- 5 ホット・プラグ 32 ビット PCI スロット 6-10 (バス B)
- 6 ホット・プラグ 64 ビット PCI スロット 1-5 (バス A)

PCI スロットの LED: 各 PCI スロットには、対応するラ イトが3つあります。2つはアテンション・ライトで、1つは電源 オン・ライトです。

- 電源オン・ライト: このライトは、PCI スロットがアクティ ブで、電力が供給されているときにオンになります。電源オ ン・ライトがオンのときには、PCI スロットにアダプターを 追加したり、は除去したりしてはなりません。このライトが オフのときは、PCI スロットは非アクティブで、電力は供給 されていません。電源オン・ライトがオフのときは、アダプ ターの取り付けや取り外しを行うことができます。オペレー ティング・システムがホット・プラグ PCI アダプターをサポ ートしているかどうかは、オペレーティング・システムの説 明書を参照してください。
- アテンション・ライト: 各 PCI スロットには 2 つのアテン ション・ライトがあります。1 つはサーバーの背面から見え るもので、もう1つはサーバーの内側に見えるものです。(こ れらのライトは同じ意味を持っています。サーバーの外側と 内側から見えるように重複して装備されています。)アテンシ ョン・ライトは、オンの間はおよそ1秒に1回の速さで明滅

します。アテンション・ライトの意味は、オペレーティン グ・システムで定義されています。オペレーティング・シス テムがホット・プラグ PCI アダプターをサポートしているか どうか、またサポートしている場合はアテンション・ライト の意味について、オペレーティング・システムの資料を参照 してください。

アダプターに関する考慮事項: アダブター取り付けを進める前に、次のことを確認してください。

- 本章の説明に加えて、アダプターおよびオペレーティング・ システムに付属の説明書もお読みになり、その指示に従って ください。アダプターのスイッチやジャンパーの設定値を変 更する必要がある場合は、アダプターに付属の説明書の指示 に従ってください。
- すべての PCI 拡張スロットに、フルサイズの PCI アダプタ ーを取り付けることができます。
- このサーバーは、5.0 V DC PCI アダプターしかサポートしません。
- このサーバーは、回転割り込み方式を使用して PCI アダプタ ーを構成します。この方式により、現在は PCI 割り込みの共 用をサポートしていない各種の PCI アダプターを導入するこ とが可能になります。
- 互換性のある RAID アダプターのリストおよび導入要件を知 りたい場合は、ワールド・ワイド・ウェブ (WWW) 上で http://www.pc.ibm.com/us/compat/にアクセスしてくださ い。RAID アダプターを導入する場合は、RAID アダプター の説明書を使用して、アダプターを構成してください。
- 入出力機能カード・スロットは、入出力機能カードしかサポ ートできません。これは拡張スロットではありません。
- システム管理アダプター・スロットは、Advanced リモート 管理コントローラーしかサポートしません。これは拡張スロ ットではありません。
- サーバーには 3 つの 33 MHz PCI バスが装備されています。
  - PCI スロット 11 と 12 は、PCI バス C (バス番号 0
     と 1、バス番号 2 と 3 はバス番号割り当てを必要とするアダプター用に予約されています)上にあります。
  - PCI スロット 6~10 は、PCI バス B (バス番号 4、バ ス番号 5~9 はバス番号割り当てを必要とするアダプタ 一用に予約されています)上にあります。
  - PCI スロット 1~5 は、PCI バス A (バス番号 10、バ ス番号 11~15 はバス番号割り当てを必要とするアダプ ター用に予約されています)上にあります。
- 64 ビット・スロットに 32 ビット・アダプターを取り付けた り、32 ビット・スロットに 64 ビット・アダプターを取り付 けることも可能です。
- パフォーマンスを最適化するために、GB イーサネット・ア ダプターのような高速アダプターは、3 つの PCI バス間に分 散して取り付けてください。

アダプターの構成: PCI 装置は、サーバー構成情報と自動的 に通信します。そのため、通常は PCI 装置は自動的に構成されま す。構成/セットアップ・ユーティリティー・プログラムを使用し て、導入するアダプターが利用可能なリソースを選択することがで きます。競合が生じる場合は、37ページの『構成上の競合の解消』 を参照してください。

必要なシステム・リソースの詳細については、アダプターに付属の 説明書を参照してください。その後、アダプターのジャンパーやス イッチを適切に設定してください。

ホット・プラグ PCI アダプターの取り付け: この節 では、ホット・プラグ PCI アダプターの取り付け手順について説 明します。ホット・プラグ・アダプターを取り外す場合は、この手 順を逆に行ってください。オペレーティング・システムがホット交 換 PCI アダプターをサポートしている場合には、サーバーの電源 を切らずに、障害のあるホット・プラグ PCI アダプターを同じタ イプの新しいアダプターと交換することができます。オペレーティ ング・システムとアダプターがホット追加機能もサポートしてる場 合は、サーバーの電源を切らずに、新しいアダプターを取り付ける ことができます。

---注-

ホット・プラグ PCI アダプターを取り付けたり、取り外した りするときは、サーバーの電源を切る必要はありません。

— 始める前に -

- 224ページの『安全上の注意』および172ページの『電源オン時のサーバー内部の作業』をお読みください。
- 特別な要件および制限については、アダプターに付属の 説明書をお読みください。
- また、オペレーティング・システムに付属の説明書も参照してください。

一 重要 -

ホット・プラグ・アダプターを取り外す前に、必ずオペレーテ ィング・システムで定義された手順を実行し、アダプターが入 っているホット・プラグ PCI スロットを使用不可にしなけれ ばなりません。この操作を行わないと、システムがロックされ ることがあります。オペレーティング・システムの説明書を参 照してください。 この手順を進めるときには、次の図を参照してください。

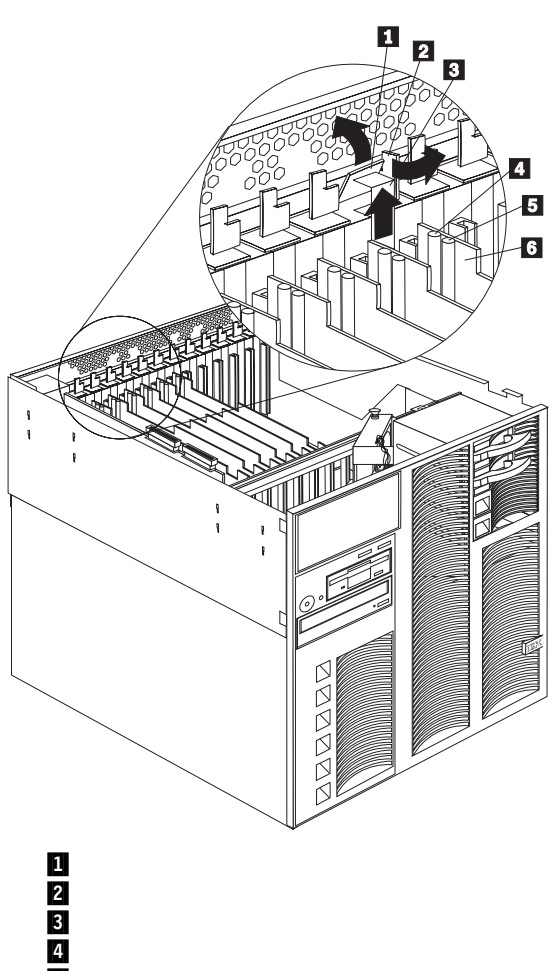

- 5 電源ライト
- 6 プラスチックの仕切り

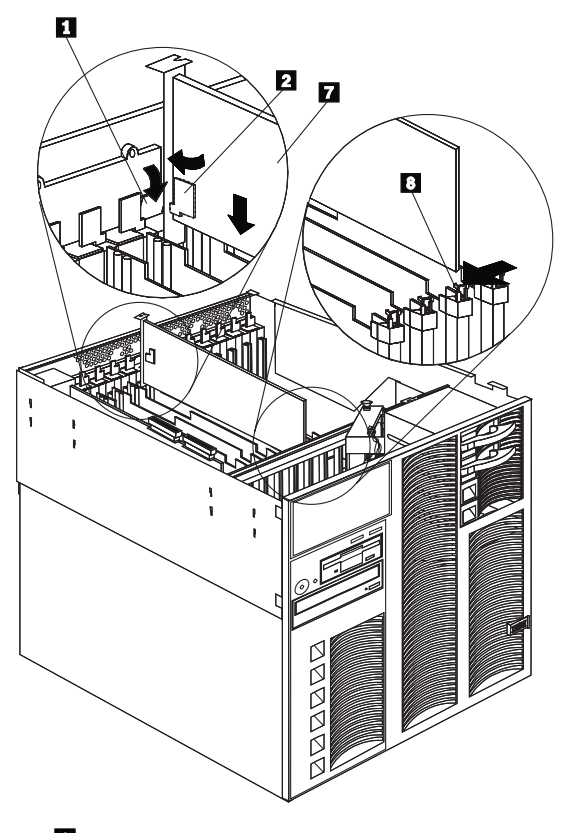

- 2 アダプター固定ラッチ
- 7 アダプター

— 注 —

8 アダプター固定ラッチ

ホット・プラグ PCI アダプターを取り付ける手順:

- トップ・カバーを取り外します (161ページの『上部カバーの 取り外し』を参照してください)。
- 2. アダプターを取り付ける拡張スロットを決めます。

アダプターに付属の説明書で、条件や制限事項を確認し てください。

 PCI スロットを、オペレーティング・システムから使用不可 にします。(ホット・プラグ PCI スロットを使用不可にする 手順については、オペレーティング・システムに付属の説明 書を参照してください。)

重要: 次の手順に進む前に、拡張スロットの電源オン・ライト
 がオフになっていることを確認してください。そうでないと、システムがロックされることがあります。

- 4. 拡張スロット・カバー 3 を外します。
  - a. アダプター固定ラッチ 2 を回します。
  - b. 拡張スロット・カバー 3 の上部にあるタブ 1 を持ち上げ、拡張スロット・カバーをサーバーから取り外します。カバーは、将来使用できるよう安全な場所に保管してください。

重要: 空のスロットにはすべて、拡張スロット・カバ ーを取り付けておく必要があります。これにより、シス テムの電磁放射特性が保たれるとともに、システム構成 要素が適切に冷却されます。

- ケーブル接続については、アダプターに付属の説明書を参照 してください。アダプターを取り付ける前に、ケーブルを配 線しておく方が簡単です。
- 6. アダプターを静電気防止パッケージから取り出します。

── 注 ── アダプター上の構成要素と金メッキしてあるコネクター には触れないでください。

- アダブターの構成要素側を上にして、平らな帯電防止された 表面に置きます。
- アダプターに付属の説明書に従って、ジャンパーとスイッチ を設定します。
- 9. アダプターを取り付けます。

一注一

- アダブター 7 の上端または上の両方の角を注意して 持ち、システム・ボードの拡張スロットの位置に合わせ ます。
- b. アダプターを *しっかり* 拡張スロットに挿入します。

重要: アダプターをサーバーに取り付けるときは、ア ダプターが完全に、正しい状態で挿入されていることを 確認してください。挿入が不完全であると、サーバーの 構成要素やアダプターが損傷することがあります。

c. タブ 1 を下げて、アダプターの上に重ねます。アダ プター固定ラッチ 2 を回して、所定の位置にきちん とはめます。

> 拡張スロットには、スロットの反対側にもアダプタ ー固定ラッチ 3 があります。アダプターを取り 外すには、このアダプター固定ラッチを押してアダ プターから離し、アダプターの上端をラッチから引 き出します。

- 10. すべてのケーブルをアダプターに接続します。
- PCI スロットを、オペレーティング・システムから使用可能 にします。PCI スロットの電源オン・ライト 5 がオンにな っていることを確認してください。
- 導入または除去するオプションが他にもある場合は、続けて 行ってください。そうでない場合は、94ページの『取り付け 作業の完了』に進んでください。

非ホット・プラグ PCI アダプターの取り付け: この 節では、非ホット・プラグ・アダプターの取り付け手順について説 明します。非ホット・プラグ・アダプターを取り外す場合は、この 手順を逆に行ってください。

- 始める前に -

\_\_\_\_注-

- 注 -

- 224ページの『安全上の注意』をお読みください。
- 特別な要件および制限については、アダプターに付属の 説明書をお読みください。

この手順を進めるときは、177ページの『ホット・プラグ PCI ア ダプターの取り付け』の図を参照してください。

非ホット・プラグ PCI アダプターを取り付ける手順:

- オペレーティング・システムの遮断手順を実行します。サー バーと周辺装置の電源を切り、外部ケーブルと電源コードを 外し(160ページの『オプションの取り付けの準備』を参照)、 上部カバーを取り外します(161ページの『上部カバーの取り 外し』を参照)。
- 2. アダプターを取り付ける拡張スロットを決めます。

アダプターに付属の説明書で、条件や制限事項を確認し てください。

- 3. 拡張スロット・カバー 3 を外します。
  - a. 177ページの『ホット・プラグ PCI アダプターの取り 付け』の図で、サーバーの背面近くにあるスロット端の アダプター固定ラッチの動作を確認してください。
  - b. アダプター固定ラッチ 2 を回します。
  - c. 拡張スロット・カバーの上部にあるタブ 2 を持ち上 げ、拡張スロット・カバーをサーバーから取り外しま す。カバーは、将来使用できるよう安全な場所に保管し てください。

重要: 空のスロットにはすべて、拡張スロット・カバ ーを取り付けておく必要があります。これにより、シス テムの電磁放射特性が保たれるとともに、システム構成 要素が適切に冷却されます。

- ケーブル接続については、アダプターに付属の説明書を参照 してください。アダプターを取り付ける前に、ケーブルを配 線しておく方が簡単です。
- 5. アダプターを静電気防止パッケージから取り出します。

ゲーアダプター上の構成要素と金メッキしてあるコネクター には触れないでください。

- アダプターの構成要素側を上にして、平らな帯電防止された 表面に置きます。
- アダプターに付属の説明書に従って、ジャンパーとスイッチ を設定します。

8. アダプターを取り付けます。

- 重要 -

- a. アダプター 7 の上端または上の両方の角を注意して 持ち、システム・ボードの拡張スロットの位置に合わせ ます。
- b. アダプターを *しっかり* 拡張スロットに挿入します。

アダプターを サーバーに取り付けたときは、完全 に正しい状態でコネクターに挿入されていることを 確認してから、電源を入れてください。挿入が不完 全であると、サーバーの構成要素やアダプターが損 傷することがあります。

- c. 177ページの『ホット・プラグ PCI アダプターの取り 付け』の図で、サーバーの背面近くにあるスロット端の アダプター固定ラッチの動作を確認してください。
- d. タブを下げて、アダプターの上に重ねます。アダプター 固定ラッチを回して、所定の位置にきちんとはめます。
- e. すべてのケーブルをアダプターに接続します。
- 導入または除去するオプションが他にもある場合は、続けて 行ってください。そうでない場合は、94ページの『取り付け 作業の完了』に進んでください。

ネットワーク・アダプターとデバイス・ドライバー

間の互換性の確認: サーバーは、いくつかのタイプのネット ワーク・アダプターをサポートしています。ネットワーク・アダプ ターやネットワーク・オペレーティング・システムの導入または動 作時に問題が生じた場合は、ネットワーク・アダプターのデバイ ス・ドライバーが複数のプロセッサーをサポートしているかどうか を確認してください。アダプターの互換性要件についての詳細は、 ネットワーク・アダプターの説明書を参照してください。

### FRU 判別インデックス

- 注 -

このインデックスは、Netfinity 7000-M10 (8680型) サーバーに ついて記載しています。

 FRU を交換する前に、構成をチェックしてください。 構成に問題があると、偽のエラーや症状が出る原因にな ります。

- このインデックスに記載されていない IBM 装置については、その装置のマニュアルを参照してください。
- 最初に6ページの『一般チェックアウト』を必ずお読み ください。

FRU 判別インデックスには、症状、エラー、および考えられる原 因がリストされています。原因は、可能性の高い順に記載してあり ます。コンピューターの保守を行う際には、この「FRU 判別イン デックス」を使用して、どの FRU に問題があるのかを見つけるこ とができます。

### ビープ音の症状

ビーブ音の症状は、短い音、または休止(音のない時間)で区切ら れた一連の短い音です。以下の例を参照してください。

— 注-

POST が正常に完了して、システムが正しく機能していることが示されると、ビープ音が1 回鳴ります。

| ビープ音  | 説明                                                                                                    |
|-------|----------------------------------------------------------------------------------------------------|
| 1-2-3 | <ul> <li>1回のビーブ音</li> <li>1回の休止(切れ目)</li> <li>2回のビーブ音</li> <li>1回の休止(切れ目)</li> <li>3回のビーブ音</li> </ul> |
| 4     | 4 回の連続するビープ音                                                                                          |

| ビープ音/症状                                      | FRU/処置                                                                             |
|----------------------------------------------|------------------------------------------------------------------------------------|
| <b>1-1-2</b><br>(プロセッサー・レジスターのテ<br>ストが失敗した)  | <ol> <li>VRM A と B</li> <li>BSP プロセッサー</li> <li>プロセッサー・ボード</li> </ol>              |
| <b>1-1-3</b><br>(CMOS 書き込み/読み取りテス<br>トが失敗した) | <ol> <li>パッテリー、86ページの<br/>『パッテリー』を参照。</li> <li>入出力機能カード</li> <li>入出力ボード</li> </ol> |
| <b>1-1-4</b><br>(BIOS ROM チェックサムが失<br>敗した)   | 1. 入出力ボード<br>2. プロセッサー・ボード                                                         |

| ビープ音/症状                                              | FRU/処置                                                                                                    |
|------------------------------------------------------|----------------------------------------------------------------------------------------------------|
| <b>1-2-1</b><br>(プログラム式インターバル・タ<br>イマーに障害が発生した)      | 1. 入出力機能カード<br>2. 入出力ボード                                                                                                    |
| <b>1-2-2</b><br>(DMA の初期化が失敗した)                      | <ol> <li>1. 入出力機能カード</li> <li>2. 入出力ボード</li> <li>3. プロセッサー・ボード</li> </ol>                                                                  |
| <b>1-2-3</b><br>(DMA ページ・レジスター書き<br>込み/読み取りテストが失敗した) | <ol> <li>1. 入出力機能カード</li> <li>2. 入出力ボード</li> <li>3. プロセッサー・ボード</li> </ol>                                                                  |
| <b>1-2-4</b><br>RAM リフレッシュ検査が失敗<br>した                | 1. プロセッサー・ボード<br>2. メモリー・カード                                                                                                    |
| <b>1-3-1</b><br>(最初の 64K RAM テストが失<br>敗した)           | <ol> <li>メモリー・カード LED が<br/>オンのときは、DIMM を<br/>交換</li> <li>メモリー・カード 1</li> <li>メモリー・カード 2 (取り<br/>付けられている場合)</li> <li>ブロセッサー・ボード</li> </ol> |
| <b>1-3-2</b><br>(最初の 64K RAM パリティ<br>ー・テストが失敗した)     | <ol> <li>メモリー・カード LED が<br/>オンのときは、DIMM を<br/>交換</li> <li>メモリー・カード 1</li> <li>メモリー・カード 2 (取り<br/>付けられている場合)</li> <li>ブロセッサー・ボード</li> </ol> |
| <b>2-1-1</b><br>(2 次 DMA レジスターに障害が<br>発生した)          | <ol> <li>1. 入出力機能カード</li> <li>2. 入出力ボード</li> <li>3. プロセッサー・ボード</li> </ol>                                                                  |
| <b>2-1-2</b><br>(1 次 DMA レジスターに障害が<br>発生した)          | <ol> <li>1. 入出力機能カード</li> <li>2. 入出力ボード</li> <li>3. プロセッサー・ボード</li> </ol>                                                                  |
| <b>2-1-3</b><br>(1 次割り込みマスク・レジスタ<br>ーに障害が発生した)       | 1. 入出力ボード<br>2. プロセッサー・ボード                                                                                                    |
| <b>2-1-4</b><br>(2 次割り込みマスク・レジスタ<br>ーに障害が発生した)       | <ol> <li>入出力ボード</li> <li>プロセッサー・ボード</li> </ol>                                                                                             |
| <b>2-2-1</b><br>(割り込みベクトルのロードが失<br>敗した)              | 1. 入出力ボード<br>2. プロセッサー・ボード                                                                                                    |
| <b>2-2-2</b><br>(キーボード・コントローラーに<br>障害が発生した)          | <ol> <li>1. 入出力機能カード</li> <li>2. キーボード</li> </ol>                                                                                          |

| ビープ音/症状                                            | FRU/処置                                                                                                    |
|----------------------------------------------------|----------------------------------------------------------------------------------------------------|
| 2-2-3<br>(CMOS 電源障害およびチェッ<br>クサム・チェックが失敗した)        | <ol> <li>パッテリー、86ページの<br/>『バッテリー』を参照。</li> <li>入出力機能カード</li> <li>入出力ボード</li> </ol>                                                         |
| <b>2-2-4</b><br>(CMOS 構成情報の妥当性検査<br>が失敗した)         | <ol> <li>パッテリー、86ページの<br/>『バッテリー』を参照。</li> <li>入出力機能カード</li> </ol>                                                                         |
| <b>2-3-1</b><br>(画面の初期化が失敗した)                      | 1. 入出力機能カード                                                                                                    |
| <b>2-3-2</b><br>(画面のメモリーに障害が発生し<br>た)              | 1. 入出力機能カード                                                                                                    |
| <b>2-3-3</b><br>(画面の再トレースが失敗した)                    | 1. 入出力機能カード                                                                                                    |
| <b>2-3-4</b><br>(ビデオ ROM の検索が失敗し<br>た)             | 1. 入出力機能カード                                                                                                    |
| 2-4-1<br>(ビデオに障害が発生した。画面<br>は動作可能と考えられる)           | 1. 入出力機能カード                                                                                                    |
| <b>3-1-1</b><br>(タイマー刻み割り込みが失敗し<br>た)              | 1. 入出力機能カード<br>2. 入出力ボード                                                                                                    |
| <b>3-1-2</b><br>(インターバル・タイマー・チャ<br>ネル 2 テストが失敗した)  | 1. 入出力機能カード<br>2. 入出力ボード                                                                                                    |
| <b>3-1-3</b><br>(アドレス 0FFFFH より上で<br>RAM テストが失敗した) | <ol> <li>メモリー・カード LED が<br/>オンのときは、DIMM を<br/>交換</li> <li>メモリー・カード 1</li> <li>メモリー・カード 2 (取り<br/>付けられている場合)</li> <li>ブロセッサー・ボード</li> </ol> |
| 3-1-4<br>(時刻機構に障害が発生した)                            | <ol> <li>パッテリー、86ページの<br/>『パッテリー』を参照。</li> <li>入出力機能カード</li> </ol>                                                                         |
| <b>3-2-1</b><br>(シリアル・ポートに障害が発生<br>した)             | 1. 入出力機能カード                                                                                                    |
| <b>3-2-2</b><br>(パラレル・ポートに障害が発生<br>した)             | 1. 入出力機能カード                                                                                                    |
| 3-2-3<br>(数値計算コプロセッサーに障害<br>が発生した)                 | 1. プロセッサー<br>2. プロセッサー・ボード                                                                                                    |

| ビープ音/症状                                             | FRU/処置                                                                                                    |
|-----------------------------------------------------|----------------------------------------------------------------------------------------------------|
| <b>3-2-4</b><br>(CMOS メモリー・サイズと実<br>際のサイズとの比較が失敗した) | <ol> <li>メモリー・カード LED が<br/>オンのときは、DIMM を<br/>交換</li> <li>メモリー・カード 1</li> <li>メモリー・カード 2(取り<br/>付けられている場合)</li> <li>プロセッサー・ボード</li> <li>パッテリー、86ページの<br/>『パッテリー』を参照。</li> </ol> |
| <b>3-3-1</b><br>(メモリー・サイズの不一致が発<br>生した)             | <ol> <li>メモリー・カード LED が<br/>オンのときは、DIMM を<br/>交換</li> <li>メモリー・カード 1</li> <li>メモリー・カード 2(取り<br/>付けられている場合)</li> <li>ブロセッサー・ボード</li> <li>パッテリー、86ページの<br/>『パッテリー』を参照。</li> </ol> |
| <b>3-3-2</b><br>(重大な SMBUS エラーが発生<br>した)            | <ol> <li>サーバーの電源コードをコ<br/>ンセントから抜き、30 秒<br/>待ってから再試行する。</li> <li>208ページの『SMBUS エ<br/>ラー (3-3-2)』を参照。</li> </ol>                                                                 |
| 短いビープ音 3 回                                          | <ol> <li>メモリー・カード LED が<br/>オンのときは、DIMM を<br/>交換</li> <li>メモリー・カード 1</li> <li>メモリー・カード 2(取り<br/>付けられている場合)</li> <li>プロセッサー・ボード</li> </ol>                                       |
| 長いビープ音1回                                            | 1. プロセッサー<br>2. プロセッサー・ボード                                                                                                    |
| 短いピープ音の繰り返し                                         | <ol> <li>キーボード</li> <li>入出力機能カード</li> <li>入出力ボード</li> </ol>                                                                                                    |
| 長いビープ音 1回と短いビープ<br>音 1回                             | <ol> <li>ビデオ・アダプター(取り<br/>付けられている場合)</li> <li>入出力機能カード</li> </ol>                                                                                                    |
| 長いビープ音 1 回と短いビープ<br>音 2 回                           | <ol> <li>ビデオ・アダプター(取り<br/>付けられている場合)</li> <li>入出力機能カード</li> </ol>                                                                                                    |
| 1 回の長いビープ音と 3 回の短<br>いビープ音                          | <ol> <li>モニター (ディスプレイ)</li> <li>入出力機能カード</li> </ol>                                                                                                    |
| 長<br>いビープ音 2 回と短いビープ<br>音 2 回                       | <ol> <li>ビデオ・アダプター(取り<br/>付けられている場合)</li> <li>入出力機能カード</li> </ol>                                                                                                    |

# ビープ音が鳴らない場合

| ビープ音なし                                      | FRU/処置                                                                                                    |
|---------------------------------------------|----------------------------------------------------------------------------------------------------|
| ビーブ音は鳴らず、システムは正<br>しく動作する。                  | <ol> <li>スピーカーのケーブルを検<br/>査する</li> <li>前面パネル</li> <li>入出力機能カード</li> </ol>                                          |
| AC 電源がない<br>(電源機構 AC LED がオフにな<br>っている)     | <ol> <li>電源コードを検査する</li> <li>電源機構(2つある場合には、相互に交換して、どちらに欠陥があるかを判別する。)</li> <li>電源パックブレーン</li> <li>ACボックス</li> </ol> |
| ビーブ音が鳴らず、ビデオもない                             | 1. 209ページの『判別できな<br>い問題』を参照。                                                                                       |
| システムの電源が入らない<br>(電源機構 AC LED はオンにな<br>っている) | 1. 195ページの『電源<br>LED エラー』を参照。                                                                                      |

## 診断エラー・コード

以下のエラー・コードの中の X は任意の番号または文字です。

| エラー・コード/症状                                                                                       | FRU/処置                                                                                      |
|--------------------------------------------------------------------------------------------------|---------------------------------------------------------------------------------------------|
| <b>001-XXX-XXX</b><br>(コア・テストが失敗した)                                                              | 1. 入出力機能カード<br>2. 入出力ボード                                                                    |
| <b>005-XXX-XXX</b><br>(ビデオのテストが失敗した)                                                             | 1. 入出力機能カード<br>2. 入出力ボード                                                                    |
| <b>011-XXX-XXX</b><br>(シリアル・ポートのテストが失<br>敗した)                                                    | 1. 入出力機能カード<br>2. 入出力ボード                                                                    |
| <b>014-XXX-XXX</b><br>(バラレル・ポートのテストが失<br>敗した)                                                    | 1. 入出力機能カード<br>2. 入出力ボード                                                                    |
| <b>015-XXX-XXX</b><br>(USB テストが失敗した)                                                             | 1. 入出力ボード                                                                                   |
| <b>030-XXX-000</b><br>(内蔵 SCSI インターフェースの<br>テストが失敗した - チャネル 0)                                   | 1. 入出力機能カード<br>2. 入出力ボード                                                                    |
| <b>030-XXX-001</b><br>(内蔵 SCSI インターフェースの<br>テストが失敗した - チャネル 1)                                   | 1. 入出力機能カード<br>2. 入出力ボード                                                                    |
| <b>035-XXX-000</b><br>(スロット 1 のアダプターの<br>RAID テストが失敗した)                                          | <ol> <li>SCSI ケーブル</li> <li>RAID アダプター 1</li> <li>SCSI バックプレーン</li> </ol>                   |
| <b>035-XXX-001</b><br>(ペイ 1 SCSI ID 0 の八ード・<br>ディスクの RAID テストが失敗<br>した)                          | <ol> <li>ハード・ディスク 1</li> <li>SCSI ケーブル</li> <li>RAID アダブター</li> <li>SCSI パックブレーン</li> </ol> |
| これは、アダプターとディ<br>スク・ドライブに使用され<br>る重複エラー・コードで<br>す。障害のタイプの確認す<br>るためには、システム・エ<br>ラー・ログを見てくださ<br>い。 |                                                                                             |
| 035-XXX-001<br>(スロット 2 のアダプターの<br>RAID テストが失敗した)                                                 | <ol> <li>SCSI ケーブル</li> <li>RAID アダプター 2</li> <li>SCSI バックプレーン</li> </ol>                   |
| これは、アダプターとディ<br>スク・ドライブに使用され<br>る重複エラー・コードで<br>す。障害のタイプの確認す<br>るためには、システム・エ<br>ラー・ログを見てくださ<br>い。 |                                                                                             |

| エラー・コード/症状                                                                                                    | FRU/処置                                                                                      |
|----------------------------------------------------------------------------------------------------|---------------------------------------------------------------------------------------------|
| 035-XXX-002<br>(ペイ 2 SCSI ID 1 のハード・<br>ディスクの RAID テストが失敗<br>した)<br>重要<br>これは、アダブターとディ<br>スク・ドライブに使用され<br>る重複エラー・コードで<br>す。障害のタイブの確認す<br>るためには、システム・エ<br>ラー・ログを見てくださ<br>い。 | <ol> <li>ハード・ディスク 2</li> <li>SCSI ケーブル</li> <li>RAID アダプター</li> <li>SCSI バックプレーン</li> </ol> |
| 035-XXX-002<br>(スロット 3 のアダプターの<br>RAID テストが失敗した)<br>重要<br>これは、アダプターとディ<br>スク・ドライブに使用され<br>る重複エラー・コードで<br>す。障害のタイブの確認す<br>るためには、システム・エ<br>ラー・ログを見てくださ<br>い。                 | <ol> <li>SCSI ケーブル</li> <li>RAID アダプター 3</li> <li>SCSI バックプレーン</li> </ol>                   |
| 035-XXX-003<br>(ペイ 3 SCSI ID 2 のハード・<br>ディスクの RAID テストが失敗<br>した)<br>重要<br>これは、アダブターとディ<br>スク・ドライブに使用され<br>る重複エラー・コードで<br>す。障害のタイブの確認す<br>るためには、システム・エ<br>ラー・ログを見てくださ<br>い。 | <ol> <li>ハード・ディスク 3</li> <li>SCSI ケーブル</li> <li>RAID アダプター</li> <li>SCSI パックプレーン</li> </ol> |
| 035-XXX-003<br>(スロット 4 のアダブターの<br>RAID テストが失敗した)<br>重要<br>これは、アダブターとディ<br>スク・ドライブに使用され<br>る重複エラー・コードで<br>す。障害のタイブの確認す<br>るためには、システム・エ<br>ラー・ログを見てくださ<br>い。                 | <ol> <li>SCSI ケーブル</li> <li>RAID アダプター 4</li> <li>SCSI バックブレーン</li> </ol>                   |

| エラー・コード/症状                                                                                                    | FRU/処置                                                                                      |
|----------------------------------------------------------------------------------------------------|---------------------------------------------------------------------------------------------|
| 035-XXX-004<br>(ペイ 4 SCSI ID 3 の八ード・<br>ディスクの RAID テストが失敗<br>した)<br>重要<br>これは、アダブターとディ<br>スク・ドライブに使用され<br>る重複エラー・コードで<br>す。障害のタイブの確認す<br>るためには、システム・エ<br>ラー・ログを見てくださ<br>い。 | <ol> <li>ハード・ディスク 4</li> <li>SCSI ケーブル</li> <li>RAID アダブター</li> <li>SCSI パックプレーン</li> </ol> |
| 035-XXX-004<br>(スロット 5 のアダプターの<br>RAID テストが失敗した)<br>重要<br>これは、アダプターとディ<br>スク・ドライブに使用され<br>る重複エラー・コードで<br>す。障害のタイプの確認す<br>るためには、システム・エ<br>ラー・ログを見てくださ<br>い。                 | <ol> <li>SCSI ケーブル</li> <li>RAID アダブター 5</li> <li>SCSI バックブレーン</li> </ol>                   |
| <b>035-XXX-005</b><br>(スロット 6 のアダプターの<br>RAID テストが失敗した)                                                                                                    | <ol> <li>SCSI ケーブル</li> <li>RAID アダプター 6</li> <li>SCSI バックプレーン</li> </ol>                   |
| <b>035-XXX-006</b><br>(スロット 7 のアダプターの<br>RAID テストが失敗した)                                                                                                    | <ol> <li>SCSI ケーブル</li> <li>RAID アダプター 7</li> <li>SCSI バックプレーン</li> </ol>                   |
| <b>035-XXX-007</b><br>(スロット 8 のアダプターの<br>RAID テストが失敗した)                                                                                                    | <ol> <li>SCSI ケーブル</li> <li>RAID アダプター 8</li> <li>SCSI パックプレーン</li> </ol>                   |
| <b>035-XXX-008</b><br>(スロット 9 のアダプターの<br>RAID テストが失敗した)                                                                                                    | <ol> <li>SCSI ケーブル</li> <li>RAID アダプター 9</li> <li>SCSI バックプレーン</li> </ol>                   |
| <b>035-XXX-009</b><br>(スロット 10 のアダプターの<br>RAID テストが失敗した)                                                                                                    | <ol> <li>SCSI ケーブル</li> <li>RAID アダプター 10</li> <li>SCSI パックプレーン</li> </ol>                  |
| <b>035-XXX-010</b><br>(スロット 11 のアダブターの<br>RAID テストが失敗した)                                                                                                    | <ol> <li>SCSI ケーブル</li> <li>RAID アダプター 11</li> <li>SCSI パックプレーン</li> </ol>                  |
| <b>035-XXX-011</b><br>(スロット 12 のアダプターの<br>RAID テストが失敗した)                                                                                                    | <ol> <li>SCSI ケーブル</li> <li>RAID アダプター 12</li> <li>SCSI バックプレーン</li> </ol>                  |
| <b>089-XXX-001</b><br>(マイクロプロセッサーのテスト<br>が失敗した)                                                                                                    | <ol> <li>1. プロセッサー 1</li> <li>2. VRM</li> <li>3. プロセッサー・ボード</li> </ol>                      |

| エラー・コード/症状                                              | FRU/処置                                                                                 |
|---------------------------------------------------------|----------------------------------------------------------------------------------------|
| <b>089-XXX-002</b><br>(マイクロプロセッサーのテスト<br>が失敗した)         | <ol> <li>1. プロセッサー 2</li> <li>2. VRM</li> <li>3. プロセッサー・ボード</li> </ol>                 |
| <b>089-XXX-003</b><br>(マイクロプロセッサーのテスト<br>が失敗した)         | <ol> <li>1. プロセッサー 3</li> <li>2. VRM</li> <li>3. プロセッサー・ボード</li> </ol>                 |
| <b>089-XXX-004</b><br>(マイクロプロセッサーのテスト<br>が失敗した)         | 1. プロセッサー <b>4</b><br>2. VRM<br>3. プロセッサー・ボード                                          |
| <b>165-XXX-000</b><br>(システム管理カードのテストが<br>失敗した)          | <ol> <li>システム管理カード</li> <li>システム管理カード・ケー<br/>ブル</li> <li>入出力機能カード</li> </ol>           |
| <b>170-XXX-XXX</b><br>(電圧センサーのテストが失敗し<br>た)             | <ol> <li>システム管理カード</li> <li>システム管理カード・ケー<br/>ブル</li> <li>電源制御カード</li> </ol>            |
| 175-XXX-XXX<br>(熱センサーのテストが失敗した)                         | <ol> <li>システム管理カード</li> <li>システム管理カード・ケー<br/>ブル</li> </ol>                             |
| <b>180-XXX-000</b><br>(LED のテストが失敗した)                   | 1. システム管理カード                                                                           |
| <b>180-XXX-001</b><br>(LED のテストが失敗した)                   | 1. 前面パネル<br>2. システム管理カード                                                               |
| <b>180-XXX-002</b><br>(LED のテストが失敗した)                   | <ol> <li>メモリー・カード 1</li> <li>システム管理カード</li> </ol>                                      |
| <b>180-XXX-003</b><br>(LED のテストが失敗した)                   | <ol> <li>メモリー・カード 2</li> <li>システム管理カード</li> </ol>                                      |
| <b>180-XXX-004</b><br>(PCI 電源/アテンション LED の<br>テストが失敗した) | 1. 入出力ボード                                                                              |
| <b>180-XXX-005</b><br>(保持ブラケットの障害)                      | <ol> <li>PCI センサー・カード</li> <li>入出力ボード</li> </ol>                                       |
| 180-XXX-006<br>(ASPI がロードされていない)                        | <ol> <li>SCSI ケーブル</li> <li>SCSI バックブレーン</li> <li>入出力機能カード</li> </ol>                  |
| <b>180-XXX-007</b><br>(DASD LED の障害、スロット<br>のメッセージを参照)  | 1. ケーブル<br>2. DASD バックプレーン                                                             |
| <b>185-XXX-001</b><br>(侵入セキュリティーのテストが<br>失敗した)          | <ol> <li>1. 侵入 (C2 セキュリティー)<br/>ケーブル</li> <li>2. 前面パネル</li> <li>3. 入出力機能カード</li> </ol> |

| エラー・コード/症状                                         | FRU/処置                                                                                        |
|----------------------------------------------------|-----------------------------------------------------------------------------------------------|
| <b>185-XXX-002</b><br>(侵入セキュリティーのテストが<br>失敗した)     | <ol> <li>一一一一一一一一一一一一一一一一一一一一一一一一一一一一一一一一一一一一</li></ol>                                       |
| <b>201-XXX-000</b><br>(メモリーのテストが失敗した)              | <ol> <li>メモリー DIMM (カード<br/>/DIMM のメッセージを参照)</li> <li>メモリー・カード</li> <li>プロセッサー・ボード</li> </ol> |
| <b>201-XXX-001</b><br>(ECC のテストが失敗した)              | <ol> <li>メモリー DIMM (システム・エラー・ログで障害の<br/>ある FRU を確認)</li> </ol>                                |
| <b>202-XXX-000</b><br>(システム・キャッシュのテスト<br>が失敗した)    | <ol> <li>BSP プロセッサー</li> <li>プロセッサー・ボード</li> </ol>                                            |
| <b>206-XXX-XXX</b><br>(ディスケット・ドライブのテス<br>トが失敗した)   | <ol> <li>ディスケット・ドライブの<br/>ケーブル</li> <li>ディスケット・ドライブ</li> <li>入出力機能カード</li> </ol>              |
| <b>215-XXX-000</b><br>(CD-ROM のテストが失敗した)           | <ol> <li>CD-ROM ケーブル</li> <li>CD-ROM ドライブ</li> <li>入出力ボード</li> </ol>                          |
| <b>217-XXX-001</b><br>(BIOS ハード・ディスクのテス<br>トが失敗した) | 1. ハード・ディスク <b>1</b>                                                                          |
| <b>217-XXX-002</b><br>(BIOS ハード・ディスクのテス<br>トが失敗した) | 1. 八-ド・ディスク 2                                                                                 |
| <b>217-XXX-003</b><br>(BIOS ハード・ディスクのテス<br>トが失敗した) | 1. 八-ド・ディスク 3                                                                                 |
| <b>217-XXX-004</b><br>(BIOS ハード・ディスクのテス<br>トが失敗した) | 1. ハード・ディスク 4                                                                                 |
| 301-XXX-XXX<br>(キーボードのテストが失敗した)                    | <ol> <li>キーボード</li> <li>入出力機能カード</li> </ol>                                                   |
| <b>415-XXX-XXX</b><br>(モデムのテストが失敗した)               | 1. モデム・カード                                                                                    |

## エラーの症状

| エラーの症状                                                                                          | FRU/処置                                                                                                    |
|-------------------------------------------------------------------------------------------------|----------------------------------------------------------------------------------------------------|
| CD が正常に動作していない。                                                                                 | <ol> <li>CD を清掃する。</li> <li>光ヘッドのレンズを清掃する。</li> <li>CD-ROM ドライブ</li> </ol>                                                                                                    |
| CD-ROM ドライブのトレイが<br>動作しない。<br>(サーバーの電源を入れる必要が<br>ある。)サーバーの電源が入って<br>いるのにトレイが出てこない場合<br>は、処置を行う。 | <ol> <li>ペーパー・クリップなどの<br/>先端を手動トレイ開口部に<br/>差し込む。</li> <li>CD-ROM ドライブ</li> </ol>                                                                                                    |
| CD-ROM ドライブが認識され<br>ない。                                                                         | <ol> <li>「Configuration/Setup<br/>(構成/セットアップ)」を実<br/>行する。1次 IDE チャネ<br/>ルが使用可能になる。</li> <li>ケーブルとジャンパーを調<br/>べる。</li> <li>デバイス・ドライパーが正<br/>しいか調べる。</li> </ol>                                                                                                    |
| ディスケット・ドライブ使用中ラ<br>イトがオンになったままか、シス<br>テムがディスケット・ドライブを<br>認識しない。                                 | ドライブにディスケットが入っ<br>ている場合は、以下を確認す<br>る。<br>1. 構成プログラムで、ディス<br>ケット・ドライブが使用可<br>能になっているか。<br>2. ディスケットの状態が良好<br>で、損傷を受けていない<br>か。(別のディスケットが<br>あれば、それで試してみ<br>る。)<br>3. ディスケットがドライブに<br>正しく挿入されているか。<br>4. サーバーを始動するのに必<br>要なファイルがディスケッ<br>トに入っているか。<br>5. ソフトウェア・プログラム<br>に問題がないのに、デ<br>ィスケット・ドライブ使用中ラ<br>イトが消えない場合、あるいは<br>システムがディスケット・ドラ<br>イブを認識しない場合は、シス<br>テムの保守を依頼する。 |
| ファン (1 つのみ) が作動しな<br>い。                                                                         | <ol> <li>ファンを交換して、そのフ<br/>ァンが故障しているか調べ<br/>る。</li> <li>電源制御カード</li> <li>ファンのケーブル</li> </ol>                                                                                                    |

| エラーの症状                                                                                                    | FRU/処置                                                                                                    |
|----------------------------------------------------------------------------------------------------|----------------------------------------------------------------------------------------------------|
| ファン (2 つのみ) が作動しな<br>い。                                                                                                   | <ol> <li>ファン・ケーブルと電源パ<br/>ックプレーン間の接続を検<br/>査する。</li> <li>ファン</li> <li>電源制御カード</li> <li>電源パックブレーン</li> </ol> |
| ファン (すべて) が作動しない。                                                                                                    | <ol> <li>ファンのケーブルを検査す<br/>る。</li> <li>電源制御カード</li> <li>電源バックプレーン</li> </ol>                                 |
| ファン (すべて) が連続的に高速<br>で作動する。                                                                                               | 1. 電源制御カード<br>2. 前面パネル・カード<br>3. システム管理カード                                                                  |
| モニターの問題(一般)<br>ー部のIBM モニターは、独自の<br>自己テスト機能を備えています。<br>モニターに問題があると思われる<br>場合は、そのモニターに付属の説<br>明書を参照して、調整またはテス<br>トを行ってください。 | <ol> <li>ディスプレイ</li> <li>ディスプレイ・アダプター<br/>入出力機能カード</li> <li>入出力ボード</li> </ol>                               |

#### 電源制御カード LED

電源制御カード LED はシステムの背面にあります。電源制御カー ド LED が明滅しない場合は、電源制御カードを交換してください。

#### 電源 LED エラー

— 注 —

次のページの電源ライトに関する情報を使用して、電源障害を解決 してください。

DC 正常ライトがオンになるために必要な最小構成は次のとお りです。 入出力ボード 電源 AC 入力ボックス 電源バックプレーン 電源制御カード 電源機構 プロセッサー・ボード

一 重要 -

前面パネル・スイッチでシステムの電源をオフにできない場合 は、次のようにしてください。

- Setup (セットアップ) で ACPI が使用可能に設定されて いる場合、電源ボタンを 5 秒間押したままにする必要が あります。
- 2. AC 電源を切り離します。
- 3. バッテリーを取り外します。
- 4. サーバーの電源をオンにします。
- 5. サーバーの電源をオフにします。
- 6. バッテリーを元に戻します。

| 表 14 (1/3). 電源 | $LED \ T \not\supseteq -$ |                       |                                                                                                   |
|----------------|---------------------------|-----------------------|---------------------------------------------------------------------------------------------------|
| AC 正常 LED      | DC 正常 LED                 | 説明                    | FRU処置                                                                                             |
| *7             | 4                         | システムに通電していないか、AC の問題。 | <ol> <li>システムに AC 電源が通じているか調べる。</li> <li>電源機構</li> <li>電源パックブレーン</li> <li>電源 AC 入力ポックス</li> </ol> |

|                | FRU/処置    | <ol> <li>電源スイッチが入っているか確認する。</li> <li>電源制御カードの LEID が明遠している必要がある。そうなっていない場合は、電源<br/>制御カードを交換する。</li> <li>電源バックブレーンとプロセッサー・ボード・ケーブルの接続を検査する。</li> <li>電源バックブレーンとプロセッサー・ボード・ケーブルの接続を検査する。</li> <li>電源コードを切り離す。次に、すべての内蔵および外付け装置、メモリー・カード、<br/>プロセッサー、プロセッサー・ターニネーター・カード、および VRM へのすべての<br/>アダブター、ケーブル、および電源コネクターを取り外す。</li> <li>人出力ボードの JT にジャンバーを取り付ける。140ページの『ヘ出力ボード構成要素<br/>の位置。を参照。</li> <li>ヘ出力ボードの JT にジャンバーを取り付ける。140ページの『ヘ出力ボード構成要素<br/>の位置。を参照。</li> <li>モ酸汚載者の DC 正常ライトがオンの場合は、JT に取り付けたジャン<br/>パーを取りする。電源機構の DC 正常ライトがオンの場合は、JT に取り付けたジャン<br/>パーを取りする。電源機構の DC 正常ライトがオンの場合は、JT に取り付けたジャン<br/>パーを取りする。電源機構の DC 正常ライトがオンのままの場合は、Jイトがオンにな<br/>さまて、次の構成要素をリスト順に交換する。</li> <li>ユロセッサー・ボード</li> <li>人出力ボード</li> <li>ヘ出力ボード</li> </ol> |
|----------------|-----------|----------------------------------------------------------------------------------------------------|
| LED エラー        | 前的目       | 待機モードまたは DC の問題。                                                                                                    |
|                | DC 正常 LED | 方<br>大                                                                                                    |
| 表 14 (2/3). 電源 | AC 正常 LED | <del>×</del>                                                                                                    |

| 表 14 (3/3). 電源 | $TED \ T \not\supseteq -$ |          |        |
|----------------|---------------------------|----------|--------|
| AC 正常 LED      | DC 正常 LED                 | 意於明月     | FRU/処置 |
| オン             | オン                        | 電源には問題なし | N/A    |
|                |                           |          |        |

# POST エラー・コード

以下のエラー・コードの中の X は任意の番号または文字です。

| エラー・コード/症状                                                                       | FRU/処置                                                                                                    |
|----------------------------------------------------------------------------------|----------------------------------------------------------------------------------------------------|
| <b>062</b><br>(デフォルト構成を使用したプー<br>トが、3 回連続して失敗した)                                 | <ol> <li>「Configuration/Setup<br/>(構成/セットアップ)」を実<br/>行する</li> <li>パッテリー、86ページの<br/>『パッテリー』を参照。</li> <li>入出力機能カード</li> </ol>              |
| 101、102<br>(システムおよびプロセッサー・<br>エラー)                                               | 1. 入出力ボード<br>2. プロセッサー・ボード                                                                                                    |
| <b>106</b><br>(ディスケット・コントローラ<br>ー・エラー)                                           | 1. 入出力機能カード<br>2. 入出力ボード                                                                                                    |
| 111<br>(チャネル検査エラー)                                                               | 1. 入出力ボード                                                                                                    |
| 114<br>(アダプター読み取り専用メモリ<br>ー・エラー)                                                 | <ol> <li>アダプターに障害が発生した</li> <li>た</li> <li>「診断」を実行する</li> </ol>                                                                          |
| <b>129</b><br>(内部キャッシュ・エラー)                                                      | 1. BSP プロセッサー<br>2. プロセッサー・ボード                                                                                                    |
| 151<br>(リアルタイム・クロック・エラ<br>−)                                                     | <ol> <li>「診断」を実行する</li> <li>パッテリー、86ページの<br/>『パッテリー』を参照。</li> <li>入出力機能カード</li> </ol>                                                    |
| 161<br>(リアルタイム・クロック・パッ<br>テリー・エラー)                                               | <ol> <li>「Configuration/Setup<br/>(構成/セットアップ)」を実<br/>行する</li> <li>パッテリー、86ページの<br/>『パッテリー』を参照。</li> <li>入出力機能カード</li> </ol>              |
| 162<br>(装置構成エラー)<br>重要<br>デフォルトの設定値と必要<br>な追加の設定値を必ずロー<br>ドした後で、構成を保管し<br>てください。 | <ol> <li>「Configuration/Setup<br/>(構成/セットアップ)」を実<br/>行する</li> <li>パッテリー、86ページの<br/>『バッテリー』を参照。</li> <li>装置の障害</li> <li>入出力ボード</li> </ol> |
| 163<br>(リアルタイム・クロック・エラ<br>−)                                                     | <ol> <li>「Configuration/Setup<br/>(構成/セットアップ)」を実<br/>行する</li> <li>パッテリー、86ページの<br/>『パッテリー』を参照。</li> <li>入出力機能カード</li> </ol>              |

| エラー・コード/症状                                             | FRU/処置                                                                                                    |
|--------------------------------------------------------|----------------------------------------------------------------------------------------------------|
| <b>164</b><br>(メモリー構成が変更された)                           | <ol> <li>エラー 289 が表示された<br/>場合は、画面の指示に従う。システム・エラー・ロ<br/>グで障害のある FRU を確<br/>認する。</li> <li>「Configuration/Setup (構成/セットアップ)」を実行する。</li> <li>メモリー・カード</li> <li>ブロセッサー・ボード</li> </ol> |
| 173<br>(システム CMOS チェックサム<br>が正しくない)                    | <ol> <li>「Configuration/Setup<br/>(構成/セットアップ)」を実<br/>行する</li> <li>パッテリー、86ページの<br/>『パッテリー』を参照。</li> <li>入出力機能カード</li> </ol>                                                       |
| 175<br>(ハードウェア・エラー)                                    | <ol> <li>入出力ボード</li> <li>プロセッサー・ボード</li> <li>システム管理カード</li> </ol>                                                                                                    |
| 176<br>(かぎを使用せずにコンピュータ<br>ーのカバーまたはケーブルのカバ<br>ーが取り外された) | <ol> <li>「Configuration/Setup<br/>(構成/セットアップ)」を実<br/>行する</li> <li>侵入(C2セキュリティー)<br/>ケーブル</li> <li>前面パネル</li> <li>入出力機能カード</li> </ol>                                              |
| 177、178<br>(セキュリティー・ハードウェ<br>ア・エラー)                    | <ol> <li>「Configuration/Setup<br/>(構成/セットアップ)」を実<br/>行する</li> <li>システム管理カード</li> <li>前面パネル</li> </ol>                                                                             |
| 184<br>(始動パスワードが破壊された)                                 | <ol> <li>「Configuration/Setup<br/>(構成/セットアップ)」を実<br/>行する</li> <li>パッテリー、86ページの<br/>『パッテリー』を参照。</li> <li>システム管理カード</li> </ol>                                                      |
| 185<br>(ドライブ始動順序情報が破壊さ<br>れた)                          | <ol> <li>「Configuration/Setup<br/>(構成/セットアップ)」を実<br/>行する</li> <li>システム管理カード</li> </ol>                                                                                            |
| <b>186</b><br>(セキュリティー制御ロジック・<br>エラー)                  | <ol> <li>「Configuration/Setup<br/>(構成/セットアップ)」を実<br/>行する</li> <li>システム管理カード</li> <li>前面パネル</li> </ol>                                                                             |
| 187<br>(VPD 製造番号が設定されてい<br>ない。)                        | <ol> <li>「Setup (セットアップ)」<br/>で製造番号を設定する</li> <li>システム管理カード</li> </ol>                                                                                                    |

| エラー・コード/症状                                         | FRU/処置                                                                                                    |
|----------------------------------------------------|----------------------------------------------------------------------------------------------------|
| 188<br>(EEPROM CRC #2 が正しくな<br>い)                  | <ol> <li>「Configuration/Setup<br/>(構成/セットアップ)」を実<br/>行する</li> <li>入出力ボード</li> </ol>                                                |
| 189<br>(無効なパスワードでサーバーに<br>アクセスしようとした)              | <ol> <li>Configuration/Setup (構<br/>成/セットアップ)を実行<br/>し、管理者パスワードを入<br/>力する</li> </ol>                                               |
| 201<br>(メモリー・テスト・エラー)                              | <ol> <li>DIMM</li> <li>メモリー・ボード</li> <li>プロセッサー・ボード</li> </ol>                                                                     |
| 229<br>(キャッシュ・エラー)                                 | 1. BSP プロセッサー<br>2. プロセッサー・ボード                                                                                                    |
| <b>262</b><br>(DRAM パリティー構成エラー)                    | <ol> <li>「Configuration/Setup<br/>(構成/セットアップ)」を実<br/>行する</li> <li>パッテリー、86ページの<br/>『バッテリー』を参照。</li> <li>プロセッサー・ボード</li> </ol>      |
| <b>289</b><br>(ユーザーまたはシステムによっ<br>て DIMM が使用不可にされた) | <ol> <li>画面の指示に従う。システム・エラー・ログで障害のある FRU を確認する。</li> </ol>                                                                          |
| 301<br>(キーボード・エラーまたはキー<br>ボード・コントローラー・エラ<br>ー)     | <ol> <li>キーボード</li> <li>入出力機能カード</li> <li>入出力ボード</li> </ol>                                                                        |
| <b>303</b><br>(キーボード・コントローラー・<br>エラー)              | <ol> <li>キーボード</li> <li>入出力機能カード</li> <li>入出力ボード</li> </ol>                                                                        |
| <b>602</b><br>(ディスケット・ブート・レコー<br>ドが無効)             | <ol> <li>ディスケット</li> <li>ケーブル</li> <li>ディスケット・ドライブ</li> </ol>                                                                      |
| 604<br>(ディスケット・ドライブ・エラ<br>−)                       | <ol> <li>「Configuration/Setup<br/>(構成/セットアップ)」と<br/>「診断」を実行する</li> <li>ディスケット・ドライブ</li> <li>ドライブのケーブル</li> <li>入出力機能カード</li> </ol> |
| 605<br>(ロック解除障害)                                   | <ol> <li>ディスケット・ドライブ</li> <li>ドライブ・ケーブル</li> <li>入出力機能カード</li> </ol>                                                               |
| 662<br>(ディスケット・ドライブ構成エ<br>ラー)                      | <ol> <li>「Configuration/Setup<br/>(構成/セットアップ)」と<br/>「診断」を実行する</li> <li>ディスケット・ドライブ</li> <li>ドライブ・ケーブル</li> <li>入出力機能カード</li> </ol> |

| エラー・コード/症状                                                                                                    | FRU/処置                                                                                                    |
|----------------------------------------------------------------------------------------------------|----------------------------------------------------------------------------------------------------|
| <b>762</b><br>(コプロセッサー構成エラー)                                                                                                    | <ol> <li>「Configuration/Setup<br/>(構成/セットアップ)」を実<br/>行する</li> <li>パッテリー、86ページの<br/>『パッテリー』を参照。</li> <li>BSP プロセッサー</li> </ol>                                              |
| 962<br>(バラレル・ポート・エラー)                                                                                                    | <ol> <li>パラレル・ポートで外付け<br/>ケーブルを切り離す</li> <li>「Configuration/Setup (構<br/>成/セットアップ)」を実行<br/>する</li> <li>入出力機能カード</li> </ol>                                                 |
| 11XX<br>(システム・ボードのシリアル・<br>ポート 1 または 2 のエラー)                                                                                                    | <ol> <li>シリアル・ポートで外付け<br/>ケーブルを切り離す</li> <li>「Configuration/Setup (構<br/>成/セットアップ)」を実行<br/>する</li> <li>入出力機能カード</li> </ol>                                                 |
| <ul> <li>1600         <ul> <li>(システム管理カードが機能していない)</li> <li>FRU を交換する前に、以下の検査を行う。</li> <li>システムへの AC 電源を<br/>切り離して 20 秒間待つ。<br/>その後で AC 電源を再接続する。30 秒間待ってから、システムの電源をオン<br/>にする。</li> </ul> </li> </ul> | <ol> <li>入出力ボード・ケーブル</li> <li>システム管理カード・ケー<br/>ブル</li> <li>システム管理カード</li> <li>システム管理カード</li> <li>入出力機能カード</li> <li>入出力ボード</li> </ol>                                       |
| <b>1762</b><br>(ハード・ディスク構成エラー)                                                                                                    | <ol> <li>ハード・ディスク・ケーブ<br/>ル</li> <li>「Configuration/Setup (構<br/>成セットアップ)」を実行<br/>する</li> <li>ハード・ディスク・アダプ<br/>ター</li> <li>ハード・ディスク・ドライ<br/>ブ</li> <li>入出力機能カード</li> </ol> |
| 178X<br>(ハード・ディスク・エラー)                                                                                                    | <ol> <li>ハード・ディスク・ケーブ<br/>ル</li> <li>「診断」を実行する</li> <li>ハード・ディスク・アダプ<br/>ター</li> <li>ハード・ディスク・ドライ<br/>ブ</li> <li>入出力機能カード</li> </ol>                                       |

| エラー・コード/症状                                     | FRU/処置                                                                                                    |
|------------------------------------------------|----------------------------------------------------------------------------------------------------|
| <b>1962</b><br>(ドライブに、有効なブート・セ<br>クターが含まれていない) | <ol> <li>ブート可能なオペレーティ<br/>ング・システムがインスト<br/>ールされているか調べる</li> <li>「診断」を実行する</li> <li>ハード・ディスク・ドライ<br/>ブのケーブル</li> <li>入出力機能カード</li> <li>ハード・ディスク・ドライ<br/>ブ</li> </ol> |
| <b>2400</b><br>(ビデオ・コントローラー・テス<br>トが失敗した)      | <ol> <li>ビデオ・アダプター<br/>(取り付けられている場合)</li> <li>入出力機能カード</li> </ol>                                                                                                   |
| <b>2462</b><br>(ビデオ・メモリー構成エラー)                 | <ol> <li>ビデオ・アダプター<br/>(取り付けられている場合)</li> <li>入出力機能カード</li> </ol>                                                                                                   |
| <b>5962</b><br>(IDE CD-ROM 構成エラー)              | <ol> <li>構成の実行</li> <li>CD-ROM ドライブ・ケーブル</li> <li>CD-ROM ドライブ</li> <li>パッテリー、86ページの<br/>『バッテリー』を参照。</li> <li>入出力ボード</li> </ol>                                      |
| 8603<br>(ポインティング・デバイス・エ<br>ラー)                 | <ol> <li>ポインティング・デバイス</li> <li>入出力機能カード</li> </ol>                                                                                                    |
| 0001200<br>(マシン・チェック・アーキテク<br>チャー・エラー)         | <ol> <li>BSP プロセッサー</li> <li>プロセッサー・ボード</li> </ol>                                                                                                    |
| 000120PX<br>(プロセッサー・キャッシュ・エ<br>ラー)             | 1. プロセッサー X<br>2. プロセッサー・ボード                                                                                                    |
| 00019501<br>(プロセッサー 1 が機能していな<br>い)            | <ol> <li>VRM 1A/1B</li> <li>プロセッサー 1</li> <li>プロセッサー・ボード</li> </ol>                                                                                                 |
| <b>00019502</b><br>(プロセッサー 2 が機能していな<br>い)     | <ol> <li>VRM 2A/2B</li> <li>プロセッサー 2</li> <li>プロセッサー・ボード</li> </ol>                                                                                                 |
| 00019503<br>(プロセッサー 3 が機能していな<br>い)            | <ol> <li>VRM 3A/3B</li> <li>プロセッサー 3</li> <li>プロセッサー・ボード</li> </ol>                                                                                                 |
| 00019504<br>(プロセッサー 4 が機能していな<br>い)            | <ol> <li>VRM 4A/4B</li> <li>プロセッサー 4</li> <li>プロセッサー・ボード</li> </ol>                                                                                                 |
| <b>00019701</b><br>(プロセッサー 1 の BIST が失<br>敗した) | <ol> <li>1. プロセッサー 1</li> <li>2. プロセッサー・ボード</li> <li>3. 入出力ボード</li> </ol>                                                                                           |

| エラー・コード/症状                                                                                                    | FRU/処置                                                                                                    |
|----------------------------------------------------------------------------------------------------|----------------------------------------------------------------------------------------------------|
| <b>00019702</b><br>(プロセッサー 2 の BIST が失<br>敗した)                                                                    | <ol> <li>1. プロセッサー 2</li> <li>2. プロセッサー・ボード</li> <li>3. 入出力ボード</li> </ol>                                                                         |
| <b>00019703</b><br>(ブロセッサー 3 の BIST が失<br>敗した)                                                                    | <ol> <li>1. プロセッサー 3</li> <li>2. プロセッサー・ボード</li> <li>3. 入出力ボード</li> </ol>                                                                         |
| <b>00019704</b><br>(プロセッサー 4 の BIST が失<br>敗した)                                                                    | 1. プロセッサー <b>4</b><br>2. プロセッサー・ボード<br>3. 入出力ボード                                                                                                  |
| <b>00180000</b><br>(これ以上、PCI アダプターに使<br>用できるハードウェア割り込みが<br>ない)                                                    | <ol> <li>「Configuration/Setup<br/>(構成/セットアップ)」を実<br/>行する</li> <li>アダプターに障害が発生</li> <li>入出力機能カード</li> </ol>                                        |
| 00180100<br>(PCI オブションの ROM 用の<br>余地がない)<br>注<br>アダブターの ROM が多<br>すぎます。PCI アダブター<br>の数を減らすか、ROM を<br>使用不可にしてください。 | <ol> <li>「Configuration/Setup<br/>(構成/セットアップ)」を実<br/>行する</li> <li>アダプターに障害が発生</li> <li>入出力機能カード</li> </ol>                                        |
| 00180200<br>(これ以上、PCI アダプターのた<br>めの入出力スペースがない)                                                                    | <ol> <li>「Configuration/Setup<br/>(構成/セットアップ)」を実<br/>行する</li> <li>アダプターの障害</li> <li>入出力機能カード</li> </ol>                                           |
| 00180300<br>(これ以上メモリーがない (PCI<br>アダプター用に 1MB 以上))                                                                 | <ol> <li>「Configuration/Setup<br/>(構成/セットアップ)」を実<br/>行する</li> <li>アダブターの障害</li> </ol>                                                             |
| 00180400<br>(これ以上メモリーがない (PCI<br>アダプター用に 1MB 以下))                                                                 | <ol> <li>「Configuration/Setup<br/>(構成/セットアップ)」を実<br/>行する</li> <li>障害のあるアダプターをス<br/>ロット 11 または 12 に移<br/>す。</li> <li>アダブターの障害</li> </ol>           |
| <b>00180500</b><br>(PCI オプションの ROM チェ<br>ックサム・エラー)                                                                | <ol> <li>障害のある PCI カードを<br/>取り外す</li> <li>入出力ボード</li> </ol>                                                                                       |
| <b>00180600</b><br>(PCI 間のブリッジ・エラー)                                                                               | <ol> <li>「Configuration/Setup<br/>(構成/セットアップ)」を実<br/>行する</li> <li>障害のあるアダプターをス<br/>ロット 1 または 2 に移す</li> <li>アダプターの障害</li> <li>入出力機能カード</li> </ol> |

| エラー・コード/症状                                                             | FRU/処置                                                                                                    |
|------------------------------------------------------------------------|----------------------------------------------------------------------------------------------------|
| <b>00180700</b><br>(PCI 装置が応答しない)                                      | <ol> <li>システム管理カード・ケー<br/>ブル</li> <li>システム管理カード</li> <li>入出力機能カード</li> <li>入出力ボード</li> </ol>                                          |
| <b>00180800</b><br>(サポートされない PCI デバイ<br>ス・エラー)                         | <ol> <li>障害のある PCI カードを<br/>取り外す</li> <li>入出力ボード</li> </ol>                                                                           |
| <b>01295085</b><br>(ECC 検査ハードウェア・テス<br>ト・エラー)                          | <ol> <li>プロセッサー・ボード</li> <li>BSP プロセッサー</li> <li>メモリーの「診断」を実行<br/>する。</li> </ol>                                                      |
| <b>I9990301</b><br>(固定ブート・セクター・エラ<br>ー。オペレーティング・システム<br>がインストールされていない) | <ol> <li>正しく始動できるように<br/>「Configuration/Setup<br/>(構成/セットアップ)」を実<br/>行する</li> <li>オペレーティング・システ<br/>ムがインストールされてい<br/>るか検査する</li> </ol> |
| <b>19990305</b><br>(固定ブート・セクター・エラ<br>ー。オペレーティング・システム<br>がインストールされていない) | <ol> <li>オペレーティング・システムをハード・ディスク・ドライブにインストールする</li> </ol>                                                                              |

## プロセッサー・ボード LED

プロセッサー・ボード LED は、プロセッサー・ボード上にありま す。165ページの『プロセッサー・ボード構成要素の位置』を参照 してください。

| ERR1/ERR0              | FRU/処置                                                         |
|------------------------|----------------------------------------------------------------|
| オフ/オフ<br>(エラーなし)       | N/A                                                            |
| オフ/オン                  | 1. プロセッサー・ボード<br>2. 入出力ボード                                     |
| オン/オフ<br>(ECC エラー)     | <ol> <li>DIMM</li> <li>メモリー・ボード</li> <li>プロセッサー・ボード</li> </ol> |
| オン/オン<br>(ホスト BUS エラー) | 1. プロセッサー・ボード<br>2. プロセッサー                                     |

## **SCSI LED**

状況 LED を検査します。オンの場合は、以下を行います。

- 1. 内部 SCSI ケーブルを検査します。
- 2. 障害のあるハード・ディスク・ドライブを交換します。
- 3. SCSI バックプレーンを交換します。
- ハード・ディスク・ドライブ・コントローラー (PCI アダプ ターまたは入出力機能カード)を交換します。

### SCSI エラー・コード

| エラー・コード                                                                                                    | FRU/処置                                                                                                    |
|----------------------------------------------------------------------------------------------------|----------------------------------------------------------------------------------------------------|
| <ul> <li>すべての SCSI エラー</li> <li>問題の原因として、次のうちの 1<br/>つまたは複数が考えられます。</li> <li>SCSI 装置 (アダブター、<br/>ハード・ディスク、コント<br/>ローラー)の障害</li> <li>SCSI 構成または SCSI 終<br/>端ジャンパーの設定が不適<br/>切である</li> <li>同じ SCSI チェーン内で<br/>SCSI ID が重複している</li> <li>SCSI ターミネーターがな<br/>いか、あるいは正しく取り<br/>付けられていない</li> <li>SCSI ターミネーターに欠<br/>陥がある</li> <li>ケーブルが正しく取り付け<br/>られていない</li> <li>ケーブルに欠陥がある</li> </ul> | <ol> <li>サーバーの電源を入れる前<br/>に、外付け SCSI 装置の<br/>電源を入れる必要がある。</li> <li>すべての外付け SCSI 装置<br/>のケーブルを正しく接続す<br/>る。</li> <li>外付け SCSI 装置をサーバ<br/>ーに取り付けた場合、その<br/>外付け SCSI 終端を必ず<br/>「automatic (自動)」に設<br/>定する。</li> <li>各 SCSI チェーン内の最後<br/>の外付け装置を正しく終端<br/>する。</li> <li>SCSI 装置を正しく構成す<br/>る。</li> </ol> |

## SMBUS エラー (3-3-2)

- 注 -

入出力ボードのジャンパー J7 を使用して強制的に電源をオン にするために必要な最小システム構成は、次のとおりです。

- ターミネーター付きの1つのメモリー・カード上に1 パンクのメモリー
- 2 つの VRM とターミネーター・カードが付いている 1 台のプロセッサー
- 1 つの電源機構

システムが 3-3-2 エラーを表示して電源をオフにした場合、20 秒 待ってからシステムの電源をオンにしてください。それでも問題が 訂正されない場合は、次のようにしてください。

- リモートからシステムに接続して、システム・エラー・ログ を検査します。
- 2. システム管理カードを取り外します。
- 前面パネル・ケーブルを入出力機能カードから切り離します。
- 4. SCSI 電源ケーブルを切り離します。
- 5. すべてのアダプターを取り外すか、使用不可にします。
- 入出力ボードのジャンパー J7 を取り付けて、サーバーの電源 をオンにします。
- サーバーが始動した場合は、障害のある FRU を分離できる まで、構成要素を一度に1つずつ、取り外した順に取り付け ていきます。
- 必要な最小構成を備えているのにサーバーが始動しない場合 は、以下の FRU をリストの順に交換してください。
  - a. 電源制御カード
  - b. プロセッサー・ボード
  - c. 入出力ボード
  - d. 電源バックプレーン
  - e. 入出力機能カード
#### 判別できない問題

診断テストによって障害を識別できない場合、装置リストが正しく ない場合、またはシステムが作動しない場合は、この項を参照して ください。

- 注 -

- ソフトウェアのミスマッチが障害(固定的または断続的) の原因であると思われる場合は、必ず37ページの『構成 上の競合の解消』を参照してください。
- CMOS が破壊されているために、問題が判別できない 可能性があります。

すべての電源機構の LED を調べます。195ページの『電源 LED エラー』を参照してください。電源機構が正常に作動していること を LED が示している場合は、次のようにしてください。

- 構成要素を追加した場合は、追加した構成要素と周辺の構成 要素をしっかり取り付け直して、再テストします。
- 最近システムを移動した場合は、すべての構成要素をしっか り取り付け直して、再テストします。
- プロセッサー・ボード上の LED を検査します。165ページの 『プロセッサー・ボード構成要素の位置』を参照してください。
  - a. 2.5V LED を検査します。オンになっていない場合は、 プロセッサー・ボードを交換します。
  - b. VRM エラー LED を検査します。各プロセッサーごと に 2 つの VRM があります。VRM LED がオフの場合 は、正常なプロセッサーと 2 つの正常な VRM (A と B)を取り付ける必要があります。LED がオンの場合 は、以下を行います。
    - 1) VRM A および VRM B を交換します。
    - 2) プロセッサーを交換します。
  - c. 終端 LED を検査します。オンでない場合は、以下を行います。
    - プロセッサー・カードがスロット1 に取り付けられ、プロセッサーまたはターミネーターがスロット4 に取り付けられていることを確認します。
    - スロット 4 のプロセッサー/ターミネーターをしっ かり取り付け直します。
    - スロット 4 のプロセッサー/ターミネーターを交換 します。
  - d. 電源正常 LED を検査します (ジャンパー J5 がピン 1 と 2 (デフォルト位置)にあることを確認します)。オン でない場合は、以下を行います。
    - 1) プロセッサー・ボードを交換します。
    - 2) 入出力ボードを交換します。
  - e. ERR0 および ERR1 LED を検査します。
    - ERR0 がオンで ERR1 がオフの場合は、F16 バ ス・エラーです。

       A) 入出力ボードを交換します。

- b) プロセッサー・ボードを交換します。
- ERR0 がオフで ERR1 がオンの場合は、メモリ ー・バス・エラーです。1 バンクだけにして、再 テストします。それでもまだオンの場合は、以下 を行います。
  - a) DIMM の 1 バンクを交換します。
  - b) メモリー・ボードを交換します。
  - c) プロセッサー・ボードを交換します。
- ERR0 がオンで ERR1 もオンの場合は、プロセ ッサー・パス・エラーです。スロット1の単一プ ロセッサーだけにして、スロット4 にプロセッサ ー/ターミネーターを取り付けます。それでもまだ オンの場合は、以下を行います。
  - a) ターミネーターを交換します。
  - b) プロセッサーを交換します。
  - c) プロセッサー・ボードを交換します。
- 入出力ボード LED を検査します。140ページの『入出力ボー ド構成要素の位置』を参照してください。
  - a. 入出力ボード電源正常 LED を検査します。オンの場合 は、電源制御カードを交換します。
  - リセット LED を検査します。オンの場合は、以下を行います。
    - 入出力機能カードを交換します。
    - 2) 入出力バックプレーンを交換します。
  - c. PCI スロット電源 LED を検査します。アダプターが存 在するのに電源 LED がオンでない場合は、以下を行い ます。
    - ホット・プラグ・スイッチが閉じていることを確認します。
    - 2) アダプターを交換します。
    - 3) PCI センサー・カードを交換します。
    - 4) 入出力ボードを交換します。
  - d. PCI バス SERR/PERR LED を検査します。オンの場合 (PC A、B、または C バスのエラー) は、該当する PCI スロット内のアダプターを交換または除去します。
  - e. 2次 PCI SERR/PERR LED を検査します。オンの場合 (2次バスのエラー)は、以下を行います。
    - 1) 入出力機能カードを交換します。
    - 2) システム管理カードを交換します。
  - f. NMI LED を検査します。オンの場合は、以下を行いま す。
    - 1) 入出力ボードを交換します。
    - 2) プロセッサーを交換します。
    - 3) プロセッサー・ボードを交換します。
- 5. メモリー・カード・エラー LED を検査します。エラー LED
- がオンの場合は、以下を行います。
  - a. その LED の DIMM を交換します。
  - b. その LED のメモリー・カードを交換します。
- 6. コンピューターの電源を切ります。
- 7. システムが正しく配線されているか確認します。

- 8. 障害が見つかるまで以下のものを (一度に 1 つずつ) 取り外す
  - か、切り離します (そのつど、コンピューターの電源を入れ
  - て、再構成します)。
  - すべての外付け装置
  - サージ抑制装置 (コンピューター上の)
  - モデム、プリンター、マウス、他社製の装置
  - 各アダプター
  - ドライブ
  - メモリー・モジュール・キット (最小要件 = 1 バンクの 32 MB DIMM)

```
一注 ——
最小動作要件は、次のとおりです。
  入出力ボード
  入出力機能カード
  電源 AC 入力ボックス
  電源バックプレーン
  電源制御カード
  電源機構
   プロセッサー・ボード
   プロセッサーと 2 つの VRM
   プロセッサー・ターミネーター・カード
   メモリー・カード
  メモリー・モジュール・キット (最小要件 = 1 バ
  ンクの 32 MB DIMM)
   メモリー・ターミネーター・カード
   ビデオ・モニター (ディスプレイ)
```

- 入出力ボード・ジャンパー J7 にジャンパーを取り付けた後、 コンピューターの電源を入れます。問題が解決されていなければ、次に示す FRU が原因であると考えられます。可能性の大きい順に示してあります。
  - 電源機構
  - 電源制御カード
  - 電源バックプレーン
  - 入出力ボード
  - プロセッサー・ボード

- 注 -

システムからどれかのアダプターを取り外すと問題が解決する が、そのアダプターを元に戻すと問題が再発する場合は、疑い はまず、入出力ボード、次にプロセッサー・ボードにありま す。

### システム管理コード

— 注 —

以下のページには、システム管理コードを記載します。これらのコ ードは、前面パネルに表示されます。

- エラー・ログの表示方法については、35ページの 『System Error Log (システム・エラー・ログ)』を参 照してください。システム管理コードに関する追加情報 も参照してください。
- システム管理コードをリセットするには、システムを遮 断して10 秒間電源をオフにしておきます。

| 表 15(1/4)、システム管理コー            | <i>ب</i>                                                |
|-------------------------------|---------------------------------------------------------|
| コード/説明                        | FRU/她置                                                  |
| 00<br>(POST 障害)               | 1. システム・エラー・ログを参照して、ログ内のエラーに対する指示に従う。                   |
| <b>01</b><br>(POST 警告)        | 1. システム・エラー・ログを参照して、ログ内のエラーに対する指示に従う。                   |
| 08<br>(アプリケーション障害)            | 1. システム・エラー・ログを参照して、ログ内のエラーに対する指示に従う。                   |
| 09<br>(アプリケーション警告)            | 1. システム・エラー・ログを参照して、ログ内のエラーに対する指示に従う。                   |
| 10<br>(ブート障害)                 | 1. システムのリプートを試みる。<br>2. システム・エラー・ログを見て、その他のエラーの可能性を調べる。 |
| 18<br>(オペレーティング・システム障害)<br>害) | 1. サーバーを再始動する。                                          |

| ■ 表 I5 (2/4). システム管理コー | <i>ञ</i> -                                                                                                    |
|------------------------|----------------------------------------------------------------------------------------------------|
| コード/説明                 | FRU/処置                                                                                                    |
| 20<br>(ログが満杯)          | 1. エラー・ログを整理する。                                                                                                    |
| 80<br>(過酸能)            | <ol> <li>4 つのファンの全部が作動していることを確認する。</li> <li>通風口が詰まっていないことを確認する。</li> <li>通風口が詰まっていないことを確認する(コーザーズ・ハンドブックを参照)。</li> <li>室温が高過ぎないことを確認する(コーザーズ・ハンドブックを参照)。</li> <li>エラー・ログに温度障害が示されている場合は、以下の FRU を交換する。</li> <li>モリード・ディスク・ドライブの温度の場合、SCSI バックブレーン</li> <li>ノーヒ・ディスク・ドライブの温度の場合、プロセッサー</li> </ol> |
| 85<br>(過電圧)            | 1. システム・エラー・ログを見て、電源機構または VRM エラーがないか調べる。<br>2. 電源制御カード<br>3. プロセッサー・ボード                                                                                                    |
| 86<br>(低電圧)            | 1. システム・エラー・ログを見て、電源機構または VRM エラーがないか調べる。<br>2. 電源制御カード<br>3. プロセッサー・ボード                                                                                                    |

| 表 15 (3/4).システム管理コー                  | - <i>h</i> -                                                                                            |
|--------------------------------------|----------------------------------------------------------------------------------------------------|
| コード/説明                               | FRU/処置                                                                                                  |
| 90<br>(電源 X)                         | <ol> <li>電源機構 X</li> <li>電源制御カード</li> </ol>                                                             |
| <b>98</b><br>(電源システム)                | 1. システム・エラー・ログを見て、電源機構または VRM エラーがないか調べる。<br>2. 電源制御カード                                                 |
| A0<br>(ファン X、193ページの『エラ<br>ーの症状』を参照) | 1. ファン X<br>2. ファン・ケーブル<br>3. 電源制御カード                                                                   |
| B0<br>(侵入)                           | <ol> <li>カバーが正しく取り付けられているか確認する。</li> <li>システムへの侵入があったことを確認する。</li> <li>侵入ケーブル</li> <li>前面パネル</li> </ol> |
| B8<br>(ディスプレイ)                       | <ol> <li>1. 前面パネルへのケーブル接続を検査する。</li> <li>2. 前面パネル</li> </ol>                                            |

| 表 15 (4/4). システム管理コー |                                                                                                    |
|----------------------|----------------------------------------------------------------------------------------------------|
| コード/説明               | FRU/処置                                                                                                    |
| C0<br>(SMI II∋−)     | <ol> <li>システム・エラー・ログを参照して、ログ内のエラーに対する指示に従う。</li> <li>以下にリストする問題の場合、FRU を交換する。</li> <li>PCI 関連のエラー:         <ul> <li>a. アダプター</li> <li>b. 人出力ボード</li> <li>・ 人口セッサー間連のエラー:                 <ul></ul></li></ul></li></ol> |
| C0<br>(メモリー)         | a. システム・エラー・ログを見て、どのカードのどの DIMM に障害があるのかを調べる。                                                                                                    |

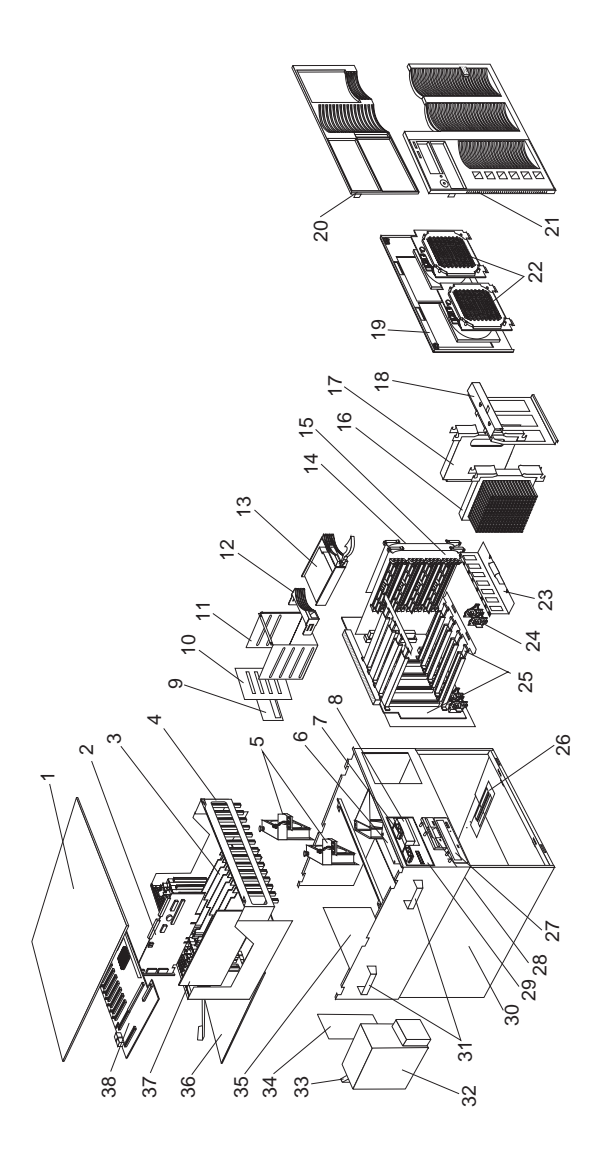

| システム      |                                             |            |
|-----------|---------------------------------------------|------------|
| 番号        | システム (Netfinity 7000-M10 - 8680 型)          | FRU        |
|           | モデル 1RU、2RU                                 | 番号         |
|           |                                             |            |
| 1         | Top Cover with Captive Screw (Models        | 12J3063    |
| •         | 1RU, 2RU)                                   |            |
| 2         | I/O Function Card (Models IRU, 2RU)         | 93H9914    |
| 3         | Adapter Dividers                            | 28L4526    |
| 4         | Snuttle Assembly (Models IRU, 2RU)          | 10L0934    |
| 5         | 1RU, 2RU)                                   | 03K9092    |
| 6         | VDF Control Card (Models 1RU, 2RU)          | 93H9926    |
| 7         | Light Box LED Holder (Models 1RU, 2RU)      | 03K9087    |
| 8         | Status Cover Lens (Models 1RU, 2RU)         | 28L4529    |
|           | Status Cover Lens Overlay (Models 1RU,      | 28L4550    |
|           | 2RU)                                        |            |
| 9         | SCSI Backplane Safety Card (Models          | 07L4753    |
|           | 1RU, 2RU)                                   |            |
| 10        | SCSI Backplane (Models 1RU, 2RU)            | 94H0/14    |
| 11        | DASD 4-Drive Cage Assembly (Models          | 03K9098    |
| 12        | IRU, 2RU)                                   | 1012070    |
| 12        | Hard Drive Bezel Filler (Models IRU,        | 12J3072    |
| 13        | 2RU)<br>Hard Disk Drive, option (Models 1RU | $N/\Delta$ |
| 15        | 2RID                                        | 14/24      |
| 14        | Memory Terminator Card (Models 1RU.         | 94H0604    |
|           | 2RU)                                        |            |
| 15        | Memory Card (Models 1RU, 2RU)               | 93H9902    |
| 16        | 400MHz Processor with 512KB (Model          | 03K9099    |
|           | 1RU)                                        |            |
| 16        | 400MHz Processor with 1MB (Model            | 03K9100    |
|           | 2RU)                                        |            |
| 17        | Processor Terminator Card (Models 1RU,      | 94H0598    |
|           | 2RU)                                        |            |
| 17        | Processor Retention Bracket (Models IRU,    | 10L6916    |
| 10        | 2RU)                                        | 101 (042   |
| 18        | 2PU)                                        | 10L0943    |
| 19        | Ean/Processor Access Plate (Models 1RU      | 03K9090    |
| D         | 2RU)                                        | 05119070   |
| 20        | Front Bezel Top (Models 1RU, 2RU)           | 03K9095    |
| 21        | Front Bezel Bottom (Models 1RU, 2RU)        | 03K9094    |
| 22        | Fan 127mm Hot Plug with Bracket             | 03K9091    |
|           | (Models 1RU, 2RU)                           |            |
| 23        | VRM Retention Bracket (Models 1RU,          | 03K9082    |
|           | 2RU)                                        |            |
| 24        | VRM (Models 1RU, 2RU)                       | 01K7371    |
| 25        | Processor Board Assembly                    | 03K8883    |
| 26        | Memory Card Guides                          | 03K9083    |
| 27        | 32X CD-ROM Drive, primary source            | 02K1119    |
|           | (Models 1RU, 2RU)                           |            |
| 27        | 32X CD-ROM Drive, secondary source          | 02K3414    |
| 10        | (Models IRU, 2RU)                           | 76114001   |
| <u></u> 0 | 2RU)                                        | /0114071   |
|           |                                             |            |

| 番号 | システム (Netfinity 7000-M10 - 8680 型)<br>モデル 1RU、2RU                       | FRU<br>番号 |
|----|-------------------------------------------------------------------------|-----------|
| 29 | VFD Display Panel (Models 1RU, 2RU)                                     | 12J4633   |
| 30 | Base Frame Assembly (Models 1RU, 2RU)                                   | 03K9089   |
| 31 | Lift Handle (Models 1RU, 2RU)                                           | 03K9069   |
| 32 | 400W Power Supply Assembly with<br>Handle (Models 1RU, 2RU)             | 28L0469   |
| 32 | 400W Power Supply Assembly with<br>32MM Fan, optional (Models 1RU, 2RU) | 76H6589   |
| 33 | Power Supply Latch (Models 1RU, 2RU)                                    | 28L0473   |
| 34 | Power Supply Filler Plate (Models 1RU,<br>2RU)                          | 28L0470   |
| 35 | Power Backplane Box Assembly (Models 1RU, 2RU)                          | 03K9096   |
| 36 | Shuttle Eject Plate Assembly (Models<br>1RU, 2RU)                       | 10L6922   |
| 37 | System Management Card (Adapter)<br>(Models 1RU, 2RU)                   | 93H9944   |
|    | 注 最新のマイクロコードに更新。                                                        |           |
| 38 | I/O Board (Models 1RU, 2RU)                                             | 03K8883   |
|    | ほう<br>最新の BIOS に更新。                                                     |           |
|    | 32MB DIMM (Models 1RU)                                                  | 28L0479   |
|    | 64MB DIMM (2RU)                                                         | 01K7367   |
|    | 128MB DIMM, optional (Models 1RU, 2RU)                                  | 01K7368   |
|    | 128MB Advance DIMM, optional (Models<br>1RU, 2RU)                       | 28L4549   |
|    | 256MB ECC 3.3V BUF DIMM, optional<br>(Models 1RU, 2RU)                  | 01K7369   |
|    | AC Power Assembly (Models 1RU, 2RU)                                     | 10L6946   |
|    | Battery (Models 1RU, 2RU)<br>86ページの『バッテリー』を参照。                          | 33F8354   |
|    | Cable Management Arm (Models 1RU, 2RU)                                  | 12J3088   |
|    | Cable Management Arm Bracket (Models                                    | 12J3089   |
|    | CD-ROM Mounting Brackets (Models                                        | 12J3066   |
|    | Bracket Display/Control Card (Models                                    | 03K9086   |
|    | Chassis Flange Left (Models 1RU, 2RU)                                   | 12J7039   |
|    | Chassis Flange Right (Models 1RU, 2RU)                                  | 12J7038   |
|    | Diskette Tray Bracket (Models 1RU, 2RU)                                 | 12J3065   |
|    | Fan Power to Power Backplane Cable                                      | 03K9176   |
|    | (Models 1RU, 2RU)                                                       |           |
|    | Front Panel (Models 1RU, 2RU)                                           | 93H9938   |
|    | Front Panel to I/O Function Card Cable (Models 1RU, 2RU)                | 03K9346   |
|    | Hard Disk Drive to I/O Card Cable (Models 1RU, 2RU)                     | 03K9191   |

| システム (Netfinity 7000-M10 - 8680 型)                       | FRU     |
|----------------------------------------------------------|---------|
| モデル 1RU、2RU                                              | 番号      |
| Hot Plug Kit (1RU, 2RU)                                  | 28L4326 |
| • Switch Card TTG to Chassis (1 each)                    |         |
| • Retention Handles (4 each)                             |         |
| • Filler Plate Bracket (4 each)                          |         |
| • ISA I/O Card Guide (1 each)                            |         |
| • PCI I/O Guide (6 each)                                 |         |
| • PCI Card Guide Insulator (5 each)                      |         |
| • PCI Card Clamps (4 each)                               |         |
| • Insulator with Light Pipes (5 each)                    |         |
| • PCI Card to Shuttle Screw (2 each)                     |         |
| • M3x5 Handle Screws (5 each)                            |         |
| Intrusion (C2 Security) Cable (Models<br>1RU 2RU)        | 03K9345 |
| I/O Backplane (Models 1RU, 2RU)                          | 93H9908 |
| I/0 Board to CD-ROM Cable (Models                        | 03K9192 |
| 1RU. 2RU)                                                |         |
| I/O Shield (Models 1RU, 2RU)                             | 03K9079 |
| Line Cord Strain Relief Assembly (Models                 | 01K6934 |
| 1RU, 2RU)                                                |         |
| Miscellaneous Label Kit (1RU, 2RU)                       | 10L6938 |
| System Service Label (1 each)                            |         |
| Processor Service Label (1 each)                         |         |
| Miscellaneous Parts Kit (1RU, 2RU)                       | 12J3079 |
| • 32X5/16 Screws (5 each)                                |         |
| • M3.5X8 Plastite Screws (3 each)                        |         |
| • M3X5 CD/Bracket Screws (9 each)                        |         |
| M3.5X7 Processor Card Screws (15                         |         |
| each)                                                    |         |
| • 6-32X3/16 Screws (9 each)                              |         |
| • 3.9ID Nylon Washers (3 each)                           |         |
| • Lock Hole Plug (1 each)                                |         |
| • Cable Tie (3 each)                                     |         |
| • Fan Grommets (5 each)                                  |         |
| Miscellaneous Rack Kit (1RU, 2RU)                        | 12J3090 |
| M6X16 Slide/Bracket without Rack (17                     |         |
| each)                                                    |         |
| <ul> <li>M3.5X7 EIA Flanges to Chassis Screws</li> </ul> |         |
| (7 each)                                                 |         |
| • M4X8 Slides to Chassis Screws (9 each)                 |         |
| M6 Slide/Bracket to Rack Nut Clips (7                    |         |
| each)                                                    |         |
| M6 Flange Arm to Bracket Nuts (3                         |         |
| each)                                                    |         |
| Miscellaneous Shuttle Kit (1RU, 2RU)                     | 10L6948 |
| • PCI EMC Shield (1 each)                                |         |
| • I/O Board Insulator (1 each)                           |         |
| • Cable Clamps (2 each)                                  |         |
| • Wide EMC Clips (13 each)                               |         |
| • EMC Clip (5 each)                                      |         |
| • Cable Clamp (1 each)                                   |         |
| • Fan Duct Seal (2 each)                                 |         |
| Nut Bar (Models 1RU, 2RU)                                | 01K6662 |
| PCI Sensor Card (Models 1RU, 2RU)                        | 94H0859 |

| システム (Netfinity 7000-M10 - 8<br>モデル 1RU、2RU                                                | 580型) FRU<br>番号  |
|--------------------------------------------------------------------------------------------|------------------|
| Plate Processor Backer (Models 1)                                                          | RU, 03K9085      |
| Processor Mounting Kit (1RU, 2R                                                            | U) 03K9083       |
| • Processor Guides (8 each)                                                                | 1)               |
| <ul> <li>Support Processor Bracket (2 ea</li> <li>M2 5v7 Chaosia Samuus (0 each</li> </ul> | icn)             |
| • M3.5x7 Chassis Sciews (9 each                                                            | )<br>(16 aaab)   |
| Com Lover (8 coch)                                                                         | (16 each)        |
| • VPM Bracket (8 each)                                                                     |                  |
| Processor Terminator Card Guide                                                            | (Models 101 6936 |
| 1RU 2RU)                                                                                   | (1020)50         |
| Power Backplane to Fan, Fixed Di                                                           | sk, and 03K9190  |
| Power Backplane to Processor Cal                                                           | 03K0183          |
| (Models 1RU 2RU)                                                                           | 05K9185          |
| Power Control Card and Bracket (                                                           | Models 03K9097   |
| 1RU. 2RU)                                                                                  |                  |
| Power SCSI Backplane to Power                                                              | 03K9194          |
| Backplane Cable (Models 1RU, 2)                                                            | RU)              |
| Power Supply Handle (Models 1R                                                             | U, 2RU) 28L0473  |
| Rack Slides (Models 1RU, 2RU)                                                              | 12J3086          |
| SCSI Backplane to I/O Card Cable                                                           | e 03K9189        |
| (Models 1RU, 2RU)                                                                          |                  |
| SCSI to Rear Panel Cable (Models                                                           | s 1RU, 03K9342   |
| 2RU)                                                                                       |                  |
| Serial Cable (Models 1RU, 2RU)                                                             | 03K9318          |
| System Management Adapter to I/                                                            | O Card 03K9193   |
| Cable (Models 1RU, 2RU)                                                                    |                  |
| Tape Backup Holder Bracket (Mo                                                             | dels 12J5681     |
| 1RU, 2RU)                                                                                  |                  |
| VFD Display Cable (Models 1RU                                                              | , 2RU) 03K9347   |
| 日本語 (106 キー) キーボード                                                                         | 66G0507          |
| 電源コード                                                                                      | 85G0368          |

番号

## ラックからタワーへの変換オプション (全モデ ル) <sup>オプション</sup> FRU 番号

| Side Covers              | 12J3281 |
|--------------------------|---------|
| Lock Linkage             | 01K6636 |
| Lock and Pawl            | 01K6641 |
| Brackets Side Cover      | 12J7040 |
| Lens/Door Bezel          | 03K9080 |
| Door Assembly            | 03K9081 |
| Fixed Caster             | 12J3279 |
| Swivel Caster            | 12J3283 |
| C2 Switch Cable Assembly | 03K9344 |
|                          |         |

# 第2章 保守に関する情報

- 重要 -

| この保守手順は、問題の判別を行うのに役立つように作成され<br>ています。保守手順は、読者がすべてのコンピューターに関し<br>てモデル別のトレーニングを受けていること、または本書に記<br>載されている製品知識、機能、用語、および保守情報に精通し<br>ていることを前提として書かれています。 |     |
|----------------------------------------------------------------------------------------------------|-----|
| 安全上の注意 2                                                                                                    | 224 |
| 一般的な安全2                                                                                                    | 24  |
| 電気に関する安全 2                                                                                                    | 25  |
| 安全に関する検査ガイド2                                                                                                    | 26  |
| 静電気の放電に敏感な装置の取り扱い2                                                                                                    | 28  |
| アースの要件 2                                                                                                    | 28  |
| 問題判別のヒント 2                                                                                                    | .33 |
| 商標 2                                                                                                    | 234 |

## 安全上の注意

次の節で、IBM モービル・コンピューターを保守する前に熟知し ておかなければならない安全上の注意について説明します。

#### 一般的な安全

次の規則を守って、安全の一般規則を確保してください。

- 保守中および保守後は、機械のあるところはよく掃除をして おく。
- 重い物を持ち上げる場合は、次の点に留意してください。
  - 1. 滑らずに安全に立っていられるようにする。
  - 2. 物体の重さを両足に同じようにかける。
  - ゆっくりと力を入れて持ち上げる。持ち上げようとする ときは、絶対に、体を突然動かしたり、ねじったりしない。
  - 4. 立った姿勢で持ち上げるか、または脚の筋肉を使って立ち上がるようにして持ち上げる。この動作をすれば、背中の筋肉を痛めることがない。 重さが 16 kg 以上ある物、または重すぎると感じられる物を持ち上げようとはしない。
- お客様に危険をもたらしたり、装置を危険にするような行動 はとらない。
- 機械を始動する前に、他のサービス技術員やお客様の従業員 が危険な位置にいないことを確認する。
- 機械の保守作業中は、取り外したカバーその他の部品は、すべての人々から離れた安全な場所に置く。
- 道具箱は、他の人がつまずかないように、人の歩くところから離れた場所に置く。
- 機械の可動部品に引っ掛かりやすい、だぶだぶの衣服は着用しない。そでは、しっかり留めるか、ひじの上までたくし上げておく。髪が長い場合は、まとめておく。
- ネクタイやスカーフの端は、衣服の内側に入れるか、絶縁性のクリップで端から約8センチのところを留める。
- 宝石類、チェーン、メタル・フレームの眼鏡を身に着けない。また、金属製のファスナーの付いている衣服を着ない。

覚えておくこと:金属製の物は電気の導体である。

- 次の作業には、安全用の眼鏡を掛ける。ハンマーで打つ、ドリルで穴をあける、はんだづけをする、針金類を切る、スプリングを取り付ける、溶剤を使う、目に危険と思われる条件下で作業する。
- 保守終了後は、安全シールド、ガード、ラベル、およびアース線をすべて元に戻す。磨耗した、または欠陥のある安全装置は、交換する。
- 機械をお客様に返す前に、すべてのカバーを取り付ける。

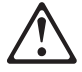

#### 一 注意 -

電源ケーブル、電話線、通信ケーブルからの電流は、危険で す。 人身事故または装置の損傷を避けるために、導入や構成 手順で特別に指示されている場合以外は、サーバーのカバーを あける前に、必ず、接続されている電源コード、通信システ ム、ネットワーク、およびモデムを切り離してください。

電気機器に対して作業する場合は、次の規則を守ってください。

- 重要 -

工具とテスト機器は、認定品のみを使用してください。道具の 中には、取っ手を柔らかい素材で覆ったものがあります。この ような素材は、電流が通じているところで作業する場合に、絶 縁にはなりません。

たいていのお客様の現場では、機器のそばに、静電気防止用の 細い導電性繊維の入ったゴムの床マットが敷いてあります。そ のようなマットは、感電を防ぐのには使用しないでください。

- 部屋の電源緊急遮断(EPO)スイッチ、切断スイッチ、または 電気のコンセントの取り付け位置を確認しておく。そうすれ ば、電気的な事故が起こったときに、即座にスイッチを操作 したり電源コードを引き抜いたりすることができます。
- 危険な状況下や、また危険な電圧をもつ装置のそばでは、一人で作業しない。
- 次の作業を行う前は、すべての電源を切る。
  - 機械的な検査
  - 電源機構のそばでの作業
  - 主要なユニットの取り外しと取り付け
- その機械に対する作業を始める前に、電源コードを抜く。抜けない場合は、お客様に依頼して、その機械に電力を供給している壁の分電盤の電源を切り、その分電盤をオフの位置にロックしてもらう。
- 電気回路が露出している機械に対して作業しなければならない場合は、次の注意を守る。
  - 電源切断の操作を熟知している人が、必ず自分のそばにいること。

注意: その人は、必要な場合にスイッチを切れるよう に、いつもそばにいてもらう必要がある。

 - 電源の入った電気機器に対して作業するときは、片手だけを使う。もう一方の手は、ポケットに入れるか背中に回しておく。

注意:感電を起こす完全な回路は必ずある。上記の注意 を守ることによって、源流が自分の体を通過するのを防 止することができる。

- テスターを使うときは、つまみを正しい位置に設定して、そのテスター用に認定されたプローブのリード線と 付属品を使う。
- 適切なゴムのマット(必要な場合は現地で購入する)を 敷いて、金属の床または機械のフレームなどの便宜上の アースから自分を絶縁できるようにする。

超高電圧のところで作業するときは、特別の安全上の注意事 項を守ってください。これについての指示は、保守情報の安 全に関するセクションで説明します。高電圧を測定するとき は、特別の注意を払ってください。

- ハンド電気工具は、安全な動作状態を保つため、定期的に検査して保守する。
- 磨耗または破損した道具、テスターは使用しない。
- 電源が回路から切断されていると 勝手に思い込まない。まず、回路の電源が切られているかどうか 確認する。
- 常に、作業する場所に危険の可能性がないか注意深く探す。
   危険の要因の例として、ぬれた床、アースされていない電源
   延長ケーブル、電力サージ、および安全なアースの欠如がある。
- 通電されている電気回路を、プラスチックの歯科用鏡の反射 面で触らない。反射面には導電性があり、そのような触り方 は、けがや機械の損傷の原因となる。
- 次の部品については、機械内での通常の作用位置から取り外 すときに、電源を入れたまま保守を行わない。
  - 電源装置
  - ポンプ
  - 送風機とファン
  - 電動発電機

およびこれらに類似の装置。(このように習慣付けることによって、装置の正しい接地を確保できるようになる。)

- 電気事故が起こった場合は、
  - 注意して、自分が犠牲者にならないようにする。
  - 電源スイッチを切る。
  - 他の人に医療援助を依頼する。

#### 安全に関する検査ガイド

この検査ガイドの目的は、ユーザーが、製品上の潜在的な危険の条 件を認識するのを支援することです。ユーザーと各保守要員をけが から守るため、各機械には、設計、組み立ての段階から、必要な安 全上の部品と機能が組み込まれています。このガイドは、それらの 部品と機能だけを取り扱います。しかし、この検査ガイドが取り扱 っていない他社の製品やオプションを接続することによって発生す る可能性のある、潜在的な安全上の危険もあります。そのような潜 在的な危険は、判断力を働かせて識別することも必要です。

危険な条件がある場合は、みかけ上の危険がどの程度重大になる か、または最初に問題を解決せずに稼働を続けられるかどうかを判 断する必要があります。

そのような危険な条件と、それがもたらす次のような安全上の危険 とを考慮に入れてください。

- 電気的な危険。特に1次電源(フレーム上の1次電圧は、重 大または致命的な感電を起こすおそれがある)。
- 爆発の危険。破損した CRT 表面、膨らんだコンデンサーな ど。
- 機械的な危険。ハードウェアのゆるみ、脱落など。

このガイドでは、一連のステップを、以下に示すチェックリストで 説明します。電源を切り、電源コードを抜いてから、チェックを始 めてください。

チェックリスト:

- 外側のカバーに損傷(緩み、破損、鋭利な先端)がないか調べる。
- 2. コンピューターの電源を切ります。 電源コードを切り離す。
- 3. 次の点について、電源コードをチェックする。
  - a. 3番線のアース・コネクターの状態が良好であるか。計 器を使って、3番線アースの導通が、外部アース・ピン と分電盤アースとの間で、0.1オーム以下かどうか検査 する。
  - b. 電源コードは、パーツ・リストで指定された適切なタイ プであるか。
  - c. 絶縁被覆は、すり切れたり、磨耗したりしていないか。
- 4. カバーを取り外す。
- 5. 明らかなIBM 製以外の改造を調べる。他社による改造の安全 性について、適切な判断を下す。
- 装置の内部を調べ、金属のやすりくず、汚れ、水その他の液体、火や煙による損傷の跡など、明らかな危険の条件を見つける。
- 磨耗し、すり切れ、または締め付けられたケーブルがない か、調べる。
- 電源機構のカバーの留め具 (ねじまたはリベット) が取り外さ れたり、いたずらで変更さていないか調べる。

#### 静電気の放電に敏感な装置の取り扱い

トランジスターや集積回路 (IC) が内蔵されたコンピューターの部 品は、静電気の放電 (ESD) に敏感です。ESD による損傷が起こる のは、物体の電荷の間に差がある場合です。ESD による損傷を防 ぐには、機械、部品、作業用マット、部品を扱う人の電荷をすべて 均等にします。

注:

- 1. 製品固有の ESD 手順がここに記述された要件を上回る場合 は、固有の手順に従ってください。
- 使用している ESD 保護装置が、(ISO 9000 によって) 十分 効果があると認定されていることを確認してください。

ESD に敏感な部品を取り扱う場合

- 部品は、製品に取り付けるまで、保護パッケージに入れておく。
- 他の人との接触を避ける。
- アースされたリスト・ストラップをはめ、体から静電気を除 去する。
- 部品が衣服に触れないようにする。リスト・ストラップをは めていても、ほとんどの衣服は絶縁されており、電荷が残っ ている。
- 静電気のない作業面を作るため、アースされた作業用マット は黒い方の面を使う。そのようなマットは、ESD に敏感な装 置を扱う場合に、特に役立つ。
- 次に示すアース方式を選択し、個々の保守要件を満たす保護 を取り入れる。
  - 注: アース方式の使用は望ましいが、ESD による損傷から 保護するのに必須ではない。
    - ESD アース・クリップをフレーム・アース、アースされたひも、緑のアース線のどれかに接続する。
    - 2 重絶縁システムあるいはバッテリー駆動システムに対して作業する場合は、ESD 共通アース、または基準点を使用する。それらのシステムでは、同軸シェルまたはコネクター外装のシェルを使用できる。
    - AC 作動コンピューターでは、AC プラグの中の断面が 丸いアース端子を使用する。

#### アースの要件

コンピューターの電気的なアースは、操作員の安全と正しいシステム機能を確保するのに必要です。電気コンセントの正しいアース方 法を検査できるのは、資格を備えた電気技士です。

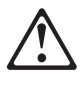

感電事故を防ぐために、雷雨の間はケーブルの接続や切 り離し、または本製品の設置、保守、再構成を行わない でください。

感電事故を防ぐために、以下の事項を守ってください。

- 電源コードは、正しく配線および接地されたコン セントに接続してください。
- 本製品を接続するすべての装置も、正しく配線さ れたコンセントに接続してください。

電位の異なる 2 つの面に触れたために起こるショック を避けるために、信号ケーブルの接続または切り離しは 可能な限り片手で行ってください。

電源、電話、および通信ケーブルからの電流は危険で す。感電事故を防ぐために、本製品または接続装置の取 り付け、移動、またはカバーの取り外しを行う場合に は、以下の説明に従ってケーブルの接続および切り離し を行ってください。

ケーブルの接続手順

接続します。

します。

みます。

1. すべての電源をオフにします。 2. まず、すべてのケーブルを装置に

3. 信号ケーブルをコンセントに接続

- ケーブルの切り離し手順
- 1. すべての電源をオフにします。
- 2. まず、電源コードをコンセントか ら取り外します。
- 3. 信号ケーブルをコンセントから取 り外します。
- 4. すべてのケーブルを装置から取り 4. 電源コードをコンセントに差し込 外します。
- 5. 装置の電源をオンにします。

注意:

電池を交換する際には、IBM 部品番号 33F8354 またはメーカー 推奨の同等品のみを使用してください。システムにリチウム・バッ テリーが入ったモジュールがある場合、そのモジュールの交換には 同じメーカーの同じモジュール・タイプのみを使用してください。 バッテリーにはリチウムが含まれており、適切な使用、扱い、廃棄 をしないと、爆発するおそれがあります。

次のことは、しないでください。

- 水中に投棄したり、水に漬けたりする。
- 100°C 以上に加熱する。
- 修理または分解する。

電池の処分は、各地域の条例に従って行ってください。

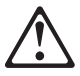

注意:

CD-ROM ドライブを取り付ける場合には、以下のことに注意して ください。

本書で指定されている以外の手順を実行したり、指定されていない 制御または調節スイッチを使用すると、有害な光線を浴びることが あります。

CD-ROM ドライブのカバーを取り外すと、有害なレーザー光線を 浴びることがあります。CD-ROM ドライブ内に修理可能な部品は ありません。CD-ROM ドライブのカバーは取り外さないでください。

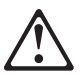

危険

CD-ROM ドライブの一部には、クラス 3A または ク ラス 3B のレーザー・ダイオードを内蔵しているものが あります。以下のことに注意してください。

開くとレーザー光線の照射があります。光線を見つめた り、光学器械を使って直接見たりしないでください。ま た、光線を直接浴びないようにしてください。

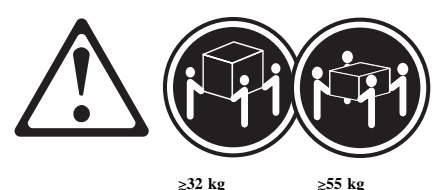

注意:

サーバーを持ち上げたり移動したりする場合には、必ず必要な人数 をそろえ、十分に安全を確認しながら作業を進めてください。

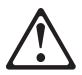

注意:

サーバーの前面にある電源スイッチを切るだけでは、サーバーに供 給されているすべての電源を遮断することはできません。 サーバ ーには複数の電源コードが使われていることもあります。 サーバ ーに供給されている電流をすべて切る場合は、必ず電源コードをす べて給電部から抜いてください。

$$\triangle$$

注意:

電源コードに電源コード・ブラケット・オプションが付いている場 合は、サーバーを簡単に届く電源に接続する必要があります。

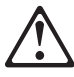

注意:

サーバーのドアは、ロックが外れていると、サーバーの重量を支え きれません。 サーバーを移動したり持ち上げたりする場合は、人 身事故を防ぐために、サーバーのドアは、必ず外しておくかロック しておきます。

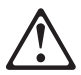

注意**:** 

電源機構または次のラベルが貼られている部分 (電源バックプレー ンおよびAC ボックス) のカバーは、絶対に取り外してはなりませ ん。

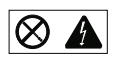

電源機構、電源バックプレーン、および AC ボックスの内部は、 高圧で強い電流レベルになっており、大変危険です。電源機構、電 源バックプレーン、および AC ボックスの中には、保守を必要とす る部品はありません。これらの部品のいずれかに問題があると思わ れる場合は、IBM サービス技術員に連絡してください。

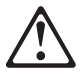

注意:

電源ケーブル、電話線、通信ケーブルからの電流は、危険です。し たがって、導入および構成の手順に特に指示がない限り、人身事故 や機器損傷を防ぐため、サーバーのカバーを開く場合は、その前 に、接続されている電源コード、通信システム、ネットワーク、お よびモデムを取り外しておきます。

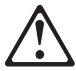

注意:

ファンの電源ケーブルは、ファン・アセンブリーがサーバーに取り 付けられていない場合は切り離しておく必要があります。接続して しまうと、ファンが手に持っている間に回り始めてファンの羽根で 指を傷付ける可能性があります。

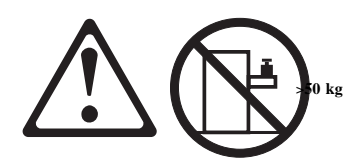

注意: ラック型サーバーの上には、50 kg を超える物を置かないでください。

## 問題判別のヒント

ハードウェアとソフトウェアのさまざまな組み合わせがあるので、 次の情報を利用して、問題判別をする際に役立ててください。保守 サポート部門や技術部門の援助を受ける場合は、これらの情報をあ らかじめ準備しておいてください。

- マシンのタイプとモデル
- プロセッサーまたはハード・ディスクのアップグレード
- 障害の症状
  - 診断プログラムが失敗するか
  - 何が、いつ、どこで起きたか、単一のシステムか複数の システムか
  - 障害は繰り返し起こるか
  - その構成は以前は作動していたか
  - 作動していた場合は、障害が起こる前にどんな変更を行ったか
  - 最初に報告された障害かどうか
- リファレンス/診断ディスケットのバージョン
  - タイプとバージョン・レベル
- ハードウェア構成

— 重要 —

- 現在使用中の印刷 (画面印刷)構成
- BIOS レベル
- オペレーティング・システム・ソフトウェア
  - タイプとバージョン・レベル

混乱を避けるため、同じシステムが複数ある場合は、次に該当 する場合に限り、*同一である*と見なします。

- 1. マシンのタイプとモデルがまったく同じである
- 2. BIOS レベルが同じである
- 3. 同じ位置に同じアダプターまたは接続機構がある
- 同じアドレスのジャンパー、終端装置、またはケーブル がある
- 5. ソフトウェアのバージョンとレベルが同じである
- リファレンス/診断ディスケット (バージョン) が同じで ある
- 7. システムに同じ構成オプションが設定されている
- オペレーション・システム制御ファイルのセットアップ が同じである

"稼働しているシステムとしていないシステム"の間で構成と ソフトウェアのセットアップを比較すると、問題を解決できる ことがよくあります。

## 商標

#### 次の用語は、米国およびその他の国における IBM 社の商標です。

| HelpCenter | HelpFax                     |
|------------|-----------------------------|
| HelpWare   | IBM                         |
| Netfinity  | Netfinity Manager           |
| OS/2       | Predictive Failure Analysis |
| SystemXtra | ThinkPad                    |

以下の用語は、他社の商標です。

Notes

Lotus Development Corporation

C-bus は、Corollary, Inc の商標です。

MMX および Pentium は、Intel Corporation の商標または登録商 標です。

Microsoft および Windows は、Microsoft Corporation の商標ま たは登録商標です。

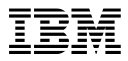

Printed in Japan

日本アイ・ビー・エム株式会社 〒106-8711 東京都港区六本木3-2-12

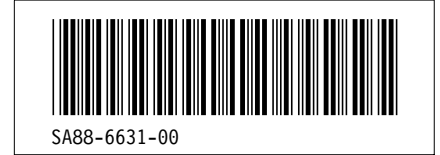